Revised March 24, 2006

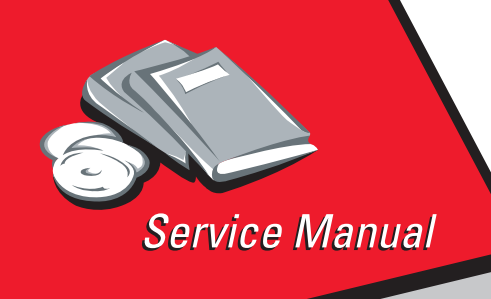

Lexmark C510 5021-0XX

# Table of Contents

# Start Diagnostics

# Safety and Notices

- Trademarks
  - Index

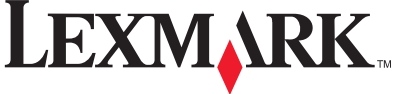

Lexmark and Lexmark with diamond design are trademarks of Lexmark International, Inc., registered in the United States and/or other countries.

Download from Www.Somanuals.com. All Manuals Search And Download.

#### Edition: March 24, 2006

The following paragraph does not apply to any country where such provisions are inconsistent with local law: LEXMARK INTERNATIONAL, INC. PROVIDES THIS PUBLICATION "AS IS" WITHOUT WARRANTY OF ANY KIND, EITHER EXPRESS OR IMPLIED, INCLUDING, BUT NOT LIMITED TO, THE IMPLIED WARRANTIES OF MERCHANTABILITY OR FITNESS FOR A PARTICULAR PURPOSE. Some states do not allow disclaimer of express or implied warranties in certain transactions; therefore, this statement may not apply to you.

This publication could include technical inaccuracies or typographical errors. Changes are periodically made to the information herein; these changes will be incorporated in later editions. Improvements or changes in the products or the programs described may be made at any time.

Comments may be addressed to Lexmark International, Inc., Department D22A/032-2, 740 West New Circle Road, Lexington, Kentucky 40550, U.S.A or electronically mailed (e-mail) to ServiceInfoAndTraining@Lexmark.com. Lexmark may use or distribute any of the information you supply in any way it believes appropriate without incurring any obligation to you.

Lexmark and Lexmark with diamond design are trademarks of Lexmark International, Inc., registered in the United States and/or other countries.

ImageQuick, Optra Forms, and PrintCryption are trademarks of Lexmark International, Inc.

PCL® is a registered trademark of the Hewlett-Packard Company.

PostScript® is a registered trademark of Adobe Systems Incorporated.

Other trademarks are the property of their respective owners.

#### © 2004 Lexmark International, Inc.

#### All rights reserved.

#### UNITED STATES GOVERNMENT RIGHTS

This software and any accompanying documentation provided under this agreement are commercial computer software and documentation developed exclusively at private expense.

#### P/N 12G9320

# Table of contents

| Basic structure of the print system                | 1-27 |
|----------------------------------------------------|------|
| Details of the print system                        | 1-29 |
| Charging process                                   | 1-29 |
| Exposing process                                   | 1-31 |
| Developing process                                 | 1-32 |
| First transfer (drum) process                      | 1-34 |
| Belt discharge (erase lamp) process                | 1-35 |
| Belt cleaning process                              | 1-36 |
| Details of the transfer system                     | 1-38 |
| Second transfer (paper) process                    | 1-38 |
| Transfer belt cleaning process                     | 1-39 |
| Details of the optical system                      | 1-40 |
| Details of the paper transportation system         | 1-42 |
| Fusing unit                                        | 1-44 |
| Fusing process                                     | 1-46 |
| Control system structure                           | 1-47 |
| Electrical system and function                     | 1-47 |
| Control of print process                           | 1-48 |
| Print sequence diagram                             | 1-49 |
| Laser drive control circuit                        | 1-50 |
| Interface control                                  | 1-51 |
| Diagnostic information                             | 2-1  |
|                                                    |      |
|                                                    | .2-1 |
|                                                    | .2-2 |
| Operator messages                                  | .2-9 |
| Paper jam messages                                 | 2-22 |
| Symptom tables                                     | 2-25 |
| Printer symptom table                              | 2-25 |
|                                                    | 2-21 |
| Printer service checks                             | 2-29 |
| 901—Yellow developer clutch service check          | 2-29 |
| 902—Magenta developer clutch service check         | 2-31 |
| 903—Cyan developer clutch service check            | 2-33 |
| 904—Black developer clutch service check           | 2-35 |
| SUD-Y EIIOW TOHER RETRACT SOIENOID SERVICE CHECK   | 2-31 |
| 900-iviagenta toner retract solenoid service check | 2-39 |
| 907—Cyan toner retract solenoid service check      | 2-41 |
| SUX-Black toner retract solenoid service check     | 2-43 |
| 910—Developer motor service check                  | 2-45 |
| 911—Main motor service check                       | 2-48 |
| 912—Power supply fan service check                 | 2-51 |
| 913—Fuser fan service check                        | 2-52 |

#### iv Service Manual

Download from Www.Somanuals.com. All Manuals Search And Download.

| 9    | 014—Laser fan service check2-5                              | 3         |
|------|-------------------------------------------------------------|-----------|
| 9    | 15—Erase lamp service check 2-5                             | 4         |
| 9    | 16—Toner empty sensor (sender-TPD) service check 2-5        | 6         |
| 9    | 17—Toner empty sensor (receiver-TTR) service check 2-5      | 7         |
| 9    | 18—HVPS connection service check                            | 8         |
| 9    | 19—Lower feed unit (secondary paper assembly) service chec  | :k        |
| - 2  | 2-59                                                        |           |
| 9    | 020—Fuser thermistor service check                          | 0         |
| 9    | 021,922,923,924,925—Fuser assembly service check 2-6        | <b>i1</b> |
| 9    | 030,931,932—Laser unit assembly service check               | 2         |
| 9    | 085—Duplex connection error 1 service check                 | <b>i3</b> |
| 9    | 086—Duplex connection error 2 service check                 | <b>;4</b> |
| 9    | 990—Transfer belt unit service check                        | 5         |
| 9    | 91—Transfer roller clutch service check                     | <b>7</b>  |
| 9    | 992—Transfer belt cleaning roller clutch service check 2-6  | 8         |
| 9    | 93—Fuser clutch service check 2-6                           | 9         |
| 9    | 194—OPC belt marker sensor service check                    | Ό         |
| 9    | 195—High voltage power supply (HVPS) service check 2-7      | <b>'2</b> |
| 9    | 196—Low voltage power supply (LVPS) service check 2-7       | '4        |
| (    | Cover open service check 2-7                                | '5        |
| I    | ncorrect media service check 2-7                            | 8`        |
| ſ    | lissing photodeveloper cartridge service check              | 0         |
| ſ    | Alissing toner cartridge service check                      | 1         |
| (    | OPC belt (photodeveloper) cartridge drive service check 2-8 | 3         |
| (    | Operator panel service check 2-8                            | 4         |
| (    | Dutput tray full service check 2-8                          | 5         |
|      | aper size sensing service check                             | 1         |
|      | Printer no power service check                              | 9         |
| _    | Oner feed service check                                     | 11        |
| _    | oner low/empty service check                                |           |
| _    | Tansier roller missing service check                        | 13        |
| ,    | Tay empty service check                                     | 10        |
|      | Vaste toner bodie service check                             | 10        |
| Don  | or food sorvice check                                       | 0         |
| Γαμ  | Printer paper food service check 2-0                        | 0         |
| Drin | t quality service checks                                    | 11        |
|      | Sackaround service check 2-10                               | 1         |
|      | Back stain service check 2-10                               | 12        |
| , i  | Banding service check                                       | 3         |
| F    | Black line service check                                    | 4         |
|      | Color misregistration service check                         | 5         |
| i    | nsufficient fusing service check                            | 7         |
|      |                                                             | -         |

| Insufficient gloss service check        | .2-108 |
|-----------------------------------------|--------|
| Jitter service check                    | .2-109 |
| Missing image at edge service check     | .2-110 |
| Mixed color image service check         | .2-111 |
| Mottle service check                    | .2-112 |
| Residual image service check            | .2-113 |
| Ribbing service check                   | .2-114 |
| Toner drop service check                | .2-116 |
| Vertical line service check             | .2-118 |
| Vertical staggering image service check | .2-119 |
| Vertical white band service check       | .2-120 |
| White band service check                | .2-121 |
| White line I service check              | .2-122 |
| White line II service check             | .2-123 |
| White spot / black spot service check   | .2-124 |
| White print service check               | .2-125 |
| Wrinkle / image migration service check | .2-126 |
| Uneven density (right and left)         | .2-127 |
| Spacing table                           | .2-129 |
| Roller specifications                   | .2-129 |
| Diagnostic aids                         | 3-1    |
| Disabling download emulations           | 3-1    |
| Paper jam sequence                      | 3-2    |
| Diagnostic mode                         | 3-4    |
| Diagnostics menu structure              | 3-5    |
| Print quality test pages                | 3-5    |
| Print registration                      | 3-6    |
| Setting tray 2 left margin              | 3-6    |
| Setting top margin                      | 3-7    |
| Print tests                             | 3-7    |
| Hardware tests                          | 3-8    |
| LCD test                                | 3-9    |
| Button test                             | 3-9    |
| Parallel wrap test                      | 3-9    |
| ROM memory test                         | 3-10   |
| DRAM memory test                        | 3-11   |
| Serial wrap test.                       | 3-11   |
| Duplex tests                            | 3-13   |
| Duplex left margin                      | 3-13   |
| Device tests                            | 3-14   |
| Quick disk test                         | 3-14   |
| Disk test/clean                         |        |

#### vi Service Manual

Download from Www.Somanuals.com. All Manuals Search And Download.

| Flash test                                  | 5         |
|---------------------------------------------|-----------|
| Printer setup                               | 6         |
| Setting the page count                      | 6         |
| Viewing the permanent page count            | 6         |
| Serial number                               | 7         |
| Setting configuration ID 3-1                | 7         |
| Parallel strobe adjustment                  | 8         |
| Error log                                   | 9         |
| Viewing the error log 3-1                   | 9         |
| Printing the error log 3-1                  | 9         |
| Clearing the error log 3-2                  | <b>:0</b> |
| Restore EP factory defaults 3-2             | :0        |
| Exiting diagnostic mode 3-2                 | !1        |
| Repair information 4-                       | 1         |
| Removal and cleaning precautions            | -1        |
| Handling the printed circuit boards with    | 1         |
| MOS ICs                                     | -2        |
| During transportation/storage:              | -2        |
| During replacement:                         | ·2        |
| During inspection:                          | ·2        |
| Photodeveloper cartridge 4-                 | .3        |
| During transportation/storage               | .3        |
| Handling                                    | .3        |
| Parts not to be touched 4-                  | .3        |
| Printer removal procedures 4-               | •4        |
| Precautions to take before maintenance work | •4        |
| CRU/FRU and supplies removals 4-            | ·5        |
| Cleaning roller cover removal 4-            | ·6        |
| Transfer belt cleaning roller removal4-     | ·6        |
| Transfer belt unit removal 4-               | ·7        |
| Transfer roller removal 4-                  | ·8        |
| Fuser assembly removal 4-                   | .9        |
| Waste toner bottle removal 4-1              | 0         |
| Photodeveloper cartridge removal            | 1         |
| Duplex unit assembly removal 4-1            | 3         |
| Secondary paper feed assembly removal       | 6         |
| Cover removals 4-1                          | 7         |
| Top cover assembly removal 4-1              | 8         |
| Front cover assembly removal 4-1            | 9         |
| Right cover removal 4-2                     | 2:2       |
| Rear cover assembly removal                 | 2:2       |
| Left cover removal                          | :4        |

| Laser unit assembly (printhead) removal           | .4-24 |
|---------------------------------------------------|-------|
| Laser unit fan assembly removal                   | .4-26 |
| Erase lamp removal                                | .4-27 |
| Right side removals                               | .4-29 |
| Front door interlock switch removal               | .4-29 |
| Front door interlock switch with bracket          | .4-31 |
| Developer motor removal                           | .4-31 |
| Waste toner bottle holder removal                 | .4-32 |
| Developer drive assembly removal                  | .4-32 |
| Toner sensor (sender) removal                     | .4-35 |
| Cleaning roller clutch removal                    | .4-36 |
| Main motor assembly removal                       | .4-38 |
| Clutch removal                                    | .4-40 |
| Main drive gear assembly removal                  | .4-41 |
| Waste toner feeder removal                        | .4-42 |
| Rear removals                                     | .4-44 |
| RIP board removal                                 | .4-45 |
| Bracket assembly removal                          | .4-45 |
| Paper guide assembly removal                      | .4-46 |
| Paper guide (C) assembly removal                  | .4-47 |
| Paper feed roller removal                         | .4-48 |
| Paper exit assembly removal                       | .4-49 |
| Registration assembly removal                     | .4-52 |
| Left side removals                                | .4-53 |
| Operator panel cable removal                      | .4-54 |
| Engine controller board removal                   | .4-55 |
| RIP board cage removal                            | .4-57 |
| High voltage power supply (HVPS) removal          | 4-59  |
| Low voltage power supply (LVPS) with cage removal | .4-60 |
| HVPS cage removal                                 | .4-62 |
| Toner present sensor removal                      | .4-63 |
| Toner sensor (receiver) removal                   | .4-64 |
| Toner retract solenoid and cam removal            | .4-64 |
| Left tray guide assembly removal                  | .4-65 |
| Top removals                                      | .4-68 |
| Marker sensor assembly removal                    | .4-69 |
| I/O board removal                                 | .4-70 |
| Waste toner auger removal                         | .4-72 |
| Waste toner agitator removal                      | .4-73 |
| Power supply fan removal                          | .4-74 |

| Locations and connectors 5-              | 1      |
|------------------------------------------|--------|
| Printer                                  | 1      |
| Options                                  | 3      |
| Electronic components 5-4                | 4      |
| Sensor locations 5-4                     | 4      |
| Printer circuit board locations 5-       | ô      |
| Fan/motor locations 5-                   | 7      |
| Interlock switch locations 5-6           | 3      |
| Solenoid/clutch locations 5-             | 9      |
| Symbol and part name table 5-1           | 1      |
| Wiring diagram / cable harness reference | 4      |
| RIP board 5-1                            | 5      |
| Engine controller board 5-10             | ô      |
| Input/output (I/O) board                 | 7      |
| Low voltage power supply (LVPS) board    | 3      |
| High voltage power supply (HVPS) board   | 3      |
| Printer cables                           | 3      |
| Cable 1 connector assignments            | 3      |
| Cable 1 connector pin assignments        | 3      |
| Cable 2 connector assignments            | 2      |
| Cable 2 connector pin assignments        | 2      |
| Cable 3 connector assignments            | 4<br>4 |
| Cable 3 connector pin assignments        | +      |
| Cable 5 connector assignments            | 2<br>7 |
| Cable 6 connector assignments            | ו<br>כ |
| Cable 6 connector pin assignments        | 2      |
| Cable 7 connector assignments            | 6      |
| Cable 7 connector nin assignments 5-3    | 6      |
| Cable 9 connector assignments            | 2      |
| Cable 9 connector pin assignments        | 2      |
| Cable 10 connector assignments           | 4      |
| Cable 10 connector pin assignments 5-44  | 4      |
| Cable 11 connector assignments 5-40      | 6      |
| Cable 11 connector pin assignments       | 6      |
| Cable 12 connector assignments           | 7      |
| Cable 12 connector pin assignments       | 7      |
| Cable 13 connector assignments 5-4       | 3      |
| Cable 13 connector pin assignments 5-4   | 8      |

### 5021-0XX

| Preventive maintenance        | .6-1  |
|-------------------------------|-------|
| Parts catalog                 | .7-1  |
| How to use this parts catalog | .7-1  |
| Index                         | . I-1 |
| Part number index             | . I-5 |

# Laser notices

The following laser notice labels may be affixed to this printer as shown:

Laser advisory label

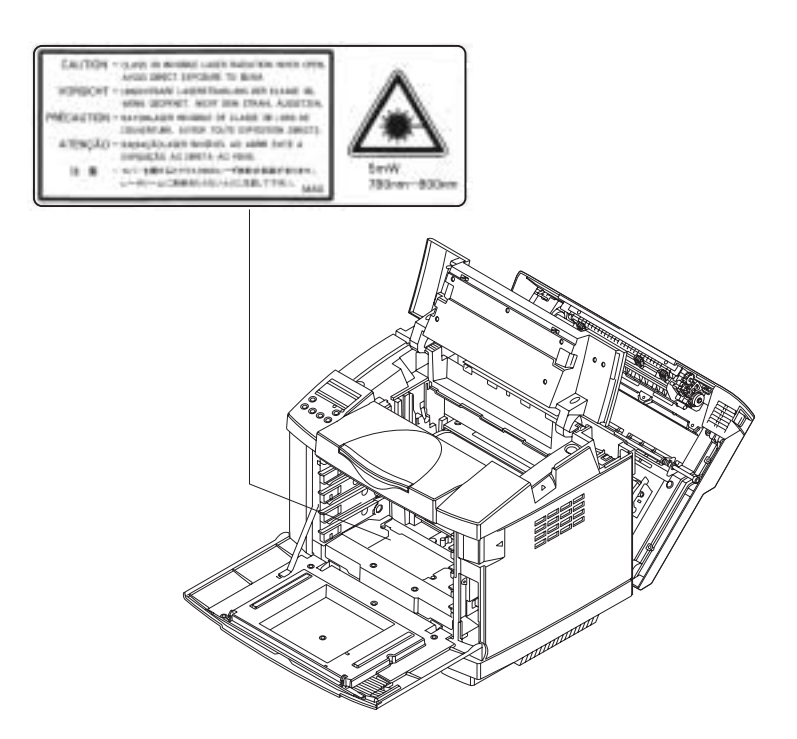

# Class 1 Laser statement label

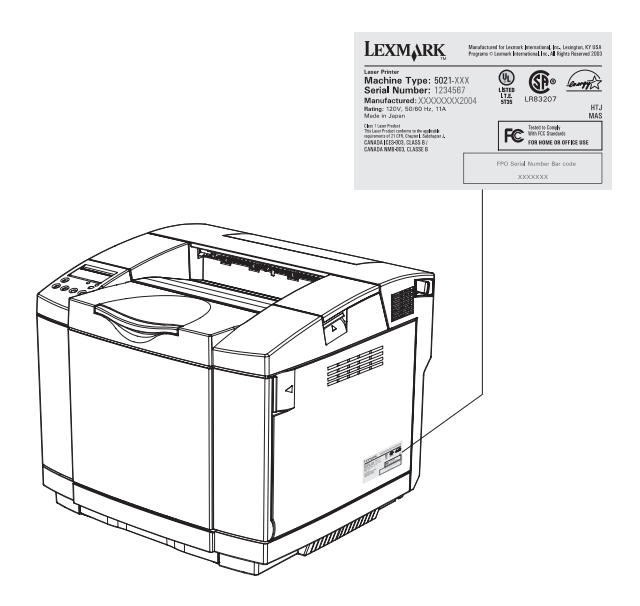

### Laser notice

The printer is certified in the U.S. to conform to the requirements of DHHS 21 CFR Subchapter J for Class I (1) laser products, and elsewhere is certified as a Class I laser product conforming to the requirements of IEC 60825-1.

Class I laser products are not considered to be hazardous. The printer contains internally a Class IIIb (3b) laser that is nominally a 5 milliwatt gallium arsenide laser operating in the wavelength region of 770-795 nanometers. The laser system and printer are designed so there is never any human access to laser radiation above a Class I level during normal operation, user maintenance, or prescribed service condition.

### Laser

Der Drucker erfüllt gemäß amtlicher Bestätigung der USA die Anforderungen der Bestimmung DHHS (Department of Health and Human Services) 21 CFR Teil J für Laserprodukte der Klasse I (1). In anderen Ländern gilt der Drucker als Laserprodukt der Klasse I, der die Anforderungen der IEC (International Electrotechnical Commission) 60825-1 gemäß amtlicher Bestätigung erfüllt.

Laserprodukte der Klasse I gelten als unschädlich. Im Inneren des Druckers befindet sich ein Laser der Klasse IIIb (3b), bei dem es sich um einen Galliumarsenlaser mit 5 Milliwatt handelt, der Wellen der Länge 770-795 Nanometer ausstrahlt. Das Lasersystem und der Drucker sind so konzipiert, daß im Normalbetrieb, bei der Wartung durch den Benutzer oder bei ordnungsgemäßer Wartung durch den Kundendienst Laserbestrahlung, die die Klasse I übersteigen würde, Menschen keinesfalls erreicht.

# Avis relatif à l'utilisation de laser

Pour les Etats-Unis : cette imprimante est certifiée conforme aux provisions DHHS 21 CFR alinéa J concernant les produits laser de Classe I (1). Pour les autres pays : cette imprimante répond aux normes IEC 60825-1 relatives aux produits laser de Classe I.

Les produits laser de Classe I sont considérés comme des produits non dangereux. Cette imprimante est équipée d'un laser de Classe IIIb (3b) (arséniure de gallium d'une puissance nominale de 5 milliwatts) émettant sur des longueurs d'onde comprises entre 770 et 795 nanomètres. L'imprimante et son système laser sont conçus pour impossible, dans des conditions normales d'utilisation, d'entretien par l'utilisateur ou de révision, l'exposition à des rayonnements laser supérieurs à des rayonnements de Classe I.

### Avvertenze sui prodotti laser

Questa stampante è certificata negli Stati Uniti per essere conforme ai requisiti del DHHS 21 CFR Sottocapitolo J per i prodotti laser di classe 1 ed è certificata negli altri Paesi come prodotto laser di classe 1 conforme ai requisiti della norma CEI 60825-1.

I prodotti laser di classe non sono considerati pericolosi. La stampante contiene al suo interno un laser di classe IIIb (3b) all'arseniuro di gallio della potenza di 5mW che opera sulla lunghezza d'onda compresa tra 770 e 795 nanometri. Il sistema laser e la stampante sono stati progettati in modo tale che le persone a contatto con la stampante, durante il normale funzionamento, le operazioni di servizio o quelle di assistenza tecnica, non ricevano radiazioni laser superiori al livello della classe 1.

# Avisos sobre el láser

Se certifica que, en los EE.UU., esta impresora cumple los requisitos para los productos láser de Clase I (1) establecidos en el subcapítulo J de la norma CFR 21 del DHHS (Departamento de Sanidad y Servicios) y, en los demás países, reúne todas las condiciones expuestas en la norma IEC 60825-1 para productos láser de Clase I (1).

Los productos láser de Clase I no se consideran peligrosos. La impresora contiene en su interior un láser de Clase IIIb (3b) de arseniuro de galio de funcionamiento nominal a 5 milivatios en una longitud de onda de 770 a 795 nanómetros. El sistema láser y la impresora están diseñados de forma que ninguna persona pueda verse afectada por ningún tipo de radiación láser superior al nivel de la Clase I durante su uso normal, el mantenimiento realizado por el usuario o cualquier otra situación de servicio técnico.

Declaração sobre Laser

A impressora está certificada nos E.U.A. em conformidade com os requisitos da regulamentação DHHS 21 CFR Subcapítulo J para a Classe I (1) de produtos laser. Em outros locais, está certificada como um produto laser da Classe I, em conformidade com os requisitos da norma IEC 60825-1.

Os produtos laser da Classe I não são considerados perigosos. Internamente, a impressora contém um produto laser da Classe IIIb (3b), designado laser de arseneto de potássio, de 5 milliwatts ,operando numa faixa de comprimento de onda entre 770 e 795 nanómetros. O sistema e a impressora laser foram concebidos de forma a nunca existir qualquer possiblidade de acesso humano a radiação laser superior a um nível de Classe I durante a operação normal, a manutenção feita pelo utilizador ou condições de assistência prescritas.

# Laserinformatie

De printer voldoet aan de eisen die gesteld worden aan een laserprodukt van klasse I. Voor de Verenigde Staten zijn deze eisen vastgelegd in DHHS 21 CFR Subchapter J, voor andere landen in IEC 60825-1.

Laserprodukten van klasse I worden niet als ongevaarlijk aangemerkt. De printer is voorzien van een laser van klasse IIIb (3b), dat wil zeggen een gallium arsenide-laser van 5 milliwatt met een golflengte van 770-795 nanometer. Het lasergedeelte en de printer zijn zo ontworpen dat bij normaal gebruik, bij onderhoud of reparatie conform de voorschriften, nooit blootstelling mogelijk is aan laserstraling boven een niveau zoals voorgeschreven is voor klasse 1.

### Lasermeddelelse

Printeren er godkendt som et Klasse I-laserprodukt, i overenstemmelse med kravene i IEC 60825-1.

Klasse I-laserprodukter betragtes ikke som farlige. Printeren indeholder internt en Klasse IIIB (3b)-laser, der nominelt er en 5 milliwatt galliumarsenid laser, som arbejder på bølgelængdeområdet 770-795 nanometer. Lasersystemet og printeren er udformet således, at mennesker aldrig udsættes for en laserstråling over Klasse I-niveau ved normal drift, brugervedligeholdelse eller obligatoriske servicebetingelser.

# Huomautus laserlaitteesta

Tämä kirjoitin on Yhdysvalloissa luokan I (1) laserlaitteiden DHHS 21 CFR Subchapter J -määrityksen mukainen ja muualla luokan I laserlaitteiden IEC 60825-1 -määrityksen mukainen.

Luokan I laserlaitteiden ei katsota olevan vaarallisia käyttäjälle. Kirjoittimessa on sisäinen luokan IIIb (3b) 5 milliwatin galliumarsenidilaser, joka toimii aaltoalueella 770 - 795 nanometriä. Laserjärjestelmä ja kirjoitin on suunniteltu siten, että käyttäjä ei altistu luokan I määrityksiä voimakkaammalle säteilylle kirjoittimen normaalin toiminnan, käyttäjän tekemien huoltotoimien tai muiden huoltotoimien yhteydessä.

VARO! Avattaessa ja suojalukitus ohitettaessa olet alttiina näkymättömälle lasersäteilylle. Älä katso säteeseen.

VARNING! Osynlig laserstrålning när denna del är öppnad och spärren är urkopplad. Betrakta ej strålen.

### Laser-notis

Denna skrivare är i USA certifierad att motsvara kraven i DHHS 21 CFR, underparagraf J för laserprodukter av Klass I (1). I andra länder uppfyller skrivaren kraven för laserprodukter av Klass I enligt kraven i IEC 60825-1.

Laserprodukter i Klass I anses ej hälsovådliga. Skrivaren har en inbyggd laser av Klass IIIb (3b) som består av en laserenhet av gallium-arsenid på 5 milliwatt som arbetar i våglängdsområdet 770-795 nanometer. Lasersystemet och skrivaren är utformade så att det aldrig finns risk för att någon person utsätts för laserstrålning över Klass I-nivå vid normal användning, underhåll som utförs av användaren eller annan föreskriven serviceåtgärd.

## Laser-melding

Skriveren er godkjent i USA etter kravene i DHHS 21 CFR, underkapittel J, for klasse I (1) laserprodukter, og er i andre land godkjent som et Klasse I-laserprodukt i samsvar med kravene i IEC 60825-1.

Klasse I-laserprodukter er ikke å betrakte som farlige. Skriveren inneholder internt en klasse IIIb (3b)-laser, som består av en gallium-arsenlaserenhet som avgir stråling i bølgelengdeområdet 770-795 nanometer. Lasersystemet og skriveren er utformet slik at personer aldri utsettes for laserstråling ut over klasse I-nivå under vanlig bruk, vedlikehold som utføres av brukeren, eller foreskrevne serviceoperasjoner.

# Avís sobre el Làser

Segons ha estat certificat als Estats Units, aquesta impressora compleix els requisits de DHHS 21 CFR, apartat J, pels productes làser de classe I (1), i segons ha estat certificat en altres llocs, és un producte làser de classe I que compleix els requisits d'IEC 60825-1.

Els productes làser de classe I no es consideren perillosos. Aquesta impressora conté un làser de classe IIIb (3b) d'arseniür de gal.li, nominalment de 5 mil.liwats, i funciona a la regió de longitud d'ona de 770-795 nanòmetres. El sistema làser i la impressora han sigut concebuts de manera que mai hi hagi exposició a la radiació làser per sobre d'un nivell de classe I durant una operació normal, durant les tasques de manteniment d'usuari ni durant els serveis que satisfacin les condicions prescrites.

### Japanese laser notice

レーザーに関するお知らせ

このプリンターは、米国ではDHHS 21 CFRサブチャプターJ のクラスI(1)の基準を満たしたレーザー製品であることが証明さ れています。また米国以外ではIEC 825の基準を満たしたクラ スIのレーザー製品であることが証明されています。

クラスIのレーザー製品には危険性はないと考えられています。この プリンターはクラスID(3b)のレーザーを内蔵しています。この レーザーは、波長が770 ~ 795ナノメーターの範囲で、通常 5ミリワットのガリウム砒化物を放射するレーザーです。このレーザ ーシステムとプリンターは、通常の操作、ユーザのメンテナンス、規 定された修理においては、人体がクラスIのレベル以上のレーザー放 射に晒されることのないよう設計されています。

### Chinese laser notice

注意:

本打印机被美国认证合乎 DHHS 21 CFR Subchapter I 对分类 I (1) 激光产品的标准,而在其他地区则被认证合乎 IEC 825 的标准。

分类 I 激光产品一般认为不具危险性,本 打印机内部含有分类 IIIb (3b)的激光, 在操作过程中会产生 5 毫瓦含镓及砷的微 量激光,其波长范围在 770-795 nm 之间 。本激光系统及打印机的设计,在一般操 作、使用者维护或规定内的维修情况下, 不会使人体接触分类 I 以上等级的辐射。

### Korean laser notice

본프린터는 1등급 레이저 제품들에 대한 DHHS 21 CFR Subchapter 3의 규정을 준수하고 있음을 미국에서 인증받았으며, 그외의 나라에서도 IEC 825 규정을 준수하는 1등급 레이저 제품으로서 인증을 받았습니다.

1등급 레이저 제품들은 안전한 것으로 간주됩니다. 본 프린터는 5 밀리와트 갤륨 아르세나이드 레이저로서 770-795 나노미터의 파장대에서 활동하는 Class Ⅲ (3b) 레이저를 내부에 갖고 있습니다. 본 레이저 시스템과 프린터는 정상 작동 중이나 유지 보수 중 또는 규정된 서비스 상태에서 상기의 Class I 수준의 레이저 방출에 사람이 절대 접근할 수 없도록 설계되어 있습니다.

# **Safety information**

- The safety of this product is based on testing and approvals of the original design and specific components. The manufacturer is not responsible for safety in the event of use of unauthorized replacement parts.
- The maintenance information for this product has been prepared for use by a professional service person and is not intended to be used by others.
- There may be an increased risk of electric shock and personal injury during disassembly and servicing of this product. Professional service personnel should understand this and take necessary precautions.

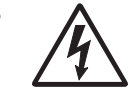

**CAUTION:** When you see this symbol, there is a danger from hazardous voltage in the area of the product where you are working. Unplug the product before you begin, or use caution if the product must receive power in order to perform the task.

# Consignes de sécurité

- La sécurité de ce produit repose sur des tests et des agréations portant sur sa conception d'origine et sur des composants particuliers. Le fabricant n'assume aucune responsabilité concernant la sécurité en cas d'utilisation de pièces de rechange non agréées.
- Les consignes d'entretien et de réparation de ce produit s'adressent uniquement à un personnel de maintenance qualifié.
- Le démontage et l'entretien de ce produit pouvant présenter certains risques électriques, le personnel d'entretien qualifié devra prendre toutes les précautions nécessaires.

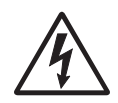

**ATTENTION :** Ce symbole indique la présence d'une tension dangereuse dans la partie du produit sur laquelle vous travaillez. Débranchez le produit avant de commencer ou faites preuve de vigilance si l'exécution de la tâche exige que le produit reste sous tension.

# Norme di sicurezza

- La sicurezza del prodotto si basa sui test e sull'approvazione del progetto originale e dei componenti specifici. Il produttore non è responsabile per la sicurezza in caso di sostituzione non autorizzata delle parti.
- Le informazioni riguardanti la manutenzione di questo prodotto sono indirizzate soltanto al personale di assistenza autorizzato.
- Durante lo smontaggio e la manutenzione di questo prodotto, il rischio di subire scosse elettriche e danni alla persona è più elevato. Il personale di assistenza autorizzato deve, quindi, adottare le precauzioni necessarie.

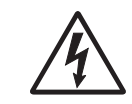

**ATTENZIONE:** Questo simbolo indica la presenza di tensione pericolosa nell'area del prodotto. Scollegare il prodotto prima di iniziare o usare cautela se il prodotto deve essere alimentato per eseguire l'intervento.

# Sicherheitshinweise

- Die Sicherheit dieses Produkts basiert auf Tests und Zulassungen des ursprünglichen Modells und bestimmter Bauteile. Bei Verwendung nicht genehmigter Ersatzteile wird vom Hersteller keine Verantwortung oder Haftung für die Sicherheit übernommen.
- Die Wartungsinformationen für dieses Produkt sind ausschließlich für die Verwendung durch einen Wartungsfachmann bestimmt.
- Während des Auseinandernehmens und der Wartung des Geräts besteht ein zusätzliches Risiko eines elektrischen Schlags und körperlicher Verletzung. Das zuständige Fachpersonal sollte entsprechende Vorsichtsmaßnahmen treffen.

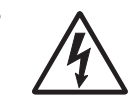

ACHTUNG: Dieses Symbol weist auf eine gefährliche elektrische Spannung hin, die in diesem Bereich des Produkts auftreten kann. Ziehen Sie vor den Arbeiten am Gerät den Netzstecker des Geräts, bzw. arbeiten Sie mit großer Vorsicht, wenn das Produkt für die Ausführung der Arbeiten an den Strom angeschlossen sein muß.

#### xxii Service Manual

Download from Www.Somanuals.com. All Manuals Search And Download.

# Pautas de Seguridad

- La seguridad de este producto se basa en pruebas y aprobaciones del diseño original y componentes específicos.
  El fabricante no es responsable de la seguridad en caso de uso de piezas de repuesto no autorizadas.
- La información sobre el mantenimiento de este producto está dirigida exclusivamente al personal cualificado de mantenimiento.
- Existe mayor riesgo de descarga eléctrica y de daños personales durante el desmontaje y la reparación de la máquina. El personal cualificado debe ser consciente de este peligro y tomar las precauciones necesarias.

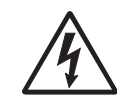

**PRECAUCIÓN:** este símbolo indica que el voltaje de la parte del equipo con la que está trabajando es peligroso. Antes de empezar, desenchufe el equipo o tenga cuidado si, para trabajar con él, debe conectarlo.

# Informações de Segurança

- A segurança deste produto baseia-se em testes e aprovações do modelo original e de componentes específicos. O fabricante não é responsável pela segunrança, no caso de uso de peças de substituição não autorizadas.
- As informações de segurança relativas a este produto destinam-se a profissionais destes serviços e não devem ser utilizadas por outras pessoas.
- Risco de choques eléctricos e ferimentos graves durante a desmontagem e manutenção deste produto. Os profissionais destes serviços devem estar avisados deste facto e tomar os cuidados necessários.

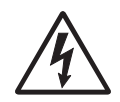

**CUIDADO:** Quando vir este símbolo, existe a possível presença de uma potencial tensão perigosa na zona do produto em que está a trabalhar. Antes de começar, desligue o produto da tomada eléctrica ou seja cuidadoso caso o produto tenha de estar ligado à corrente eléctrica para realizar a tarefa necessária.

# Informació de Seguretat

- La seguretat d'aquest producte es basa en l'avaluació i aprovació del disseny original i els components específics. El fabricant no es fa responsable de les qüestions de seguretat si s'utilitzen peces de recanvi no autoritzades.
- La informació pel manteniment d'aquest producte està orientada exclusivament a professionals i no està destinada a ningú que no ho sigui.
- El risc de xoc elèctric i de danys personals pot augmentar durant el procés de desmuntatge i de servei d'aquest producte. El personal professional ha d'estar-ne assabentat i prendre les mesures convenients.

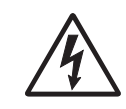

**PRECAUCIÓ:** aquest símbol indica que el voltatge de la part de l'equip amb la qual esteu treballant és perillós. Abans de començar, desendolleu l'equip o extremeu les precaucions si, per treballar amb l'equip, l'heu de connectar.

# 안전 사항

- 본 제품은 원래 설계 및 특정 구성품에 대한 테스트 결과로 안정 성이 입증된 것입니다. 따라서 무허가 교체부품을 사용하는 경 우에는 제조업체에서 안전에 대한 책임을 지지 않습니다.
- 본 제품에 관한 유지 복수 설명서는 전문서비스 기술자 용으로 작성된 것이므로, 비전문가는 사용할 수 없습니다.
- 본제품을 해체하거나 정비할 경우, 전기적인 충격을 받거나 상 처를 입을 위험이 커집니다. 전문서비스 기술자는 이 사실을 숙지하고, 필요한 예방조치를 취하도록 하십시오.

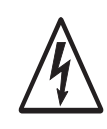

**주의:**이 표시는 해당영역에서 고압전류가 흐른다는 위험표시 입니다. 시작전에 플러그를 뽑으시거나, 주의를 기울여 주시기 바랍니다.

# 安全信息

本产品的安全性以原来设计和特定产品的测试结果和认证为基础。万一使用未经许可的替换部件,制造商不对安全性负责。 本产品的维护信息仅供专业服务人员使用,并不打算让其他人使用。

本产品在拆卸、维修时,遭受电击或人员受伤的危险性会增高, 专业服务人员对这点必须有所了解,并采取必要的预防措施。

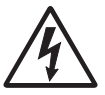

**切记**:当您看到此符号时,说明在您工作的产品区域 有危险电压的存在。请在开始操作前拔掉产品的电源 线,或者在产品必须使用电源来执行任务时,小心从 事。

```
5021-0XX
```

# Preface

This manual contains maintenance procedures for service personnel. It is divided into the following chapters:

- 1. **General information** contains a general description of the printer and the maintenance approach used to repair it. Special tools and test equipment are listed, as well as general environmental and safety instructions.
- Diagnostic information contains an error indicator table, symptom tables, and service checks used to isolate failing field replaceable units (FRUs).
- 3. **Diagnostic aids** contains tests and checks used to locate or repeat symptoms of printer problems.
- 4. **Repair information** provides instructions for making printer adjustments and removing and installing FRUs.
- 5. **Connector locations** uses illustrations to identify the connector locations and test points on the printer.
- 6. **Preventive maintenance** contains the lubrication specifications and recommendations to prevent problems.
- 7. **Parts catalog** contains illustrations and part numbers for individual FRUs.

# Definitions

Note: A note provides additional information.

**Warning:** A warning identifies something that might damage the product hardware or software.

**CAUTION:** A caution identifies something that might cause a servicer harm.

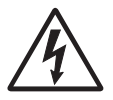

**CAUTION:** When you see this symbol, there is a danger from hazardous voltage in the area of the product where you are working. Unplug the product before you begin, or use caution if the product must receive power in order to perform the task.

# 1. General information

This Lexmark<sup>™</sup> C510 color laser printer is the ideal printer for presentations, business graphics, line art, and text. It uses laser diode electrophotographic technology to deliver remarkable quality print images and text. The printer can be used as a shared network or desktop printer.

# Maintenance approach

The diagnostic information in this manual leads you to the correct field replaceable unit (FRU) or part. Use the error code charts, symptom index, and service checks to determine the symptom and repair the failure. See "**Diagnostic information**" **on page 2-1**, for location of each section. You may find that the removals in the Repair information chapter will help you identify parts. After you complete the repair, perform tests as needed to verify the repair.

# **Tools required for service**

The removal and adjustment procedures described in this manual require the following tools and equipment:

- Analog volt ohmmeter (a digital volt ohmmeter may also be used)
- Flat-blade screwdrivers
- Needle nose pliers
- #1 Phillips screwdriver
- #2 Phillips screwdriver
- Slotted screwdriver #1
- Slotted clock screwdriver #1
- Tweezers, C-ring pliers

When you make voltage readings, always use frame ground unless another ground is specified.

# Serial number

Look for the label on the rear cover of your printer for serial number information. The serial number is also listed in the menu settings page and can be printed from the utilities menu.

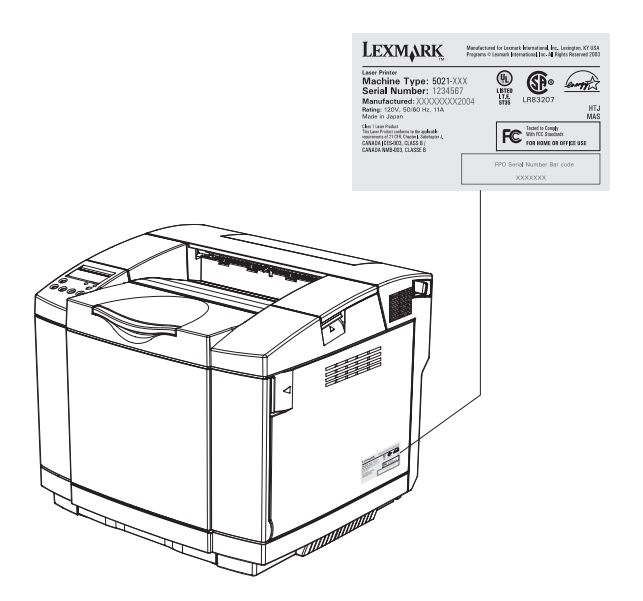

# Acronyms

| ASIC   | Application-Specific Integrated Circuit                 |  |  |  |
|--------|---------------------------------------------------------|--|--|--|
| CS     | Customer Ordered                                        |  |  |  |
| CSU    | Customer Setup                                          |  |  |  |
| DRAM   | Dynamic Random Access Memory                            |  |  |  |
| EEPROM | Electrically Erasable Programmable Read-Only<br>Memory  |  |  |  |
| EP     | Electrophotographic Process                             |  |  |  |
| ESD    | Electrostatic Discharge                                 |  |  |  |
| FRU    | Field Replaceable Unit                                  |  |  |  |
| HV     | High Voltage                                            |  |  |  |
| HVPS   | High Voltage Power Supply                               |  |  |  |
| LAN    | Local Area Network                                      |  |  |  |
| LASER  | Light Amplification by Stimulated Emission of Radiation |  |  |  |
| LCD    | Liquid Crystal Display                                  |  |  |  |
| LED    | Light-Emitting Diode                                    |  |  |  |
| LV     | Low Voltage                                             |  |  |  |
| LVPS   | Low Voltage Power Supply                                |  |  |  |
| NVRAM  | Nonvolatile Random Access Memory                        |  |  |  |
| OEM    | Original Equipment Manufacturer                         |  |  |  |
| PICS   | Problem Isolation Charts                                |  |  |  |
| PIXEL  | Picture Element                                         |  |  |  |
| POR    | Power-On Reset                                          |  |  |  |
| POST   | Power-On Self Test                                      |  |  |  |
| PQET   | Print Quality Enhancement Technology                    |  |  |  |
| RIP    | Raster Image Processor                                  |  |  |  |
| ROS    | Read-Only Storage                                       |  |  |  |
| SRAM   | Static Random Access Memory                             |  |  |  |
| UPR    | Used Parts Replacement                                  |  |  |  |
| VAC    | Volts alternating current                               |  |  |  |
| VDC    | Volts direct current                                    |  |  |  |

# Specifications

### Resolution

600 x 600 dpi 2400 image quality

### Model differences

|                              | C510              | C510n | C510dtn |  |  |  |
|------------------------------|-------------------|-------|---------|--|--|--|
| USB 2.0                      | Х                 | Х     | Х       |  |  |  |
| Parallel                     | Х                 |       |         |  |  |  |
| Ethernet                     |                   | Х     | Х       |  |  |  |
| Memory (MB)                  | 64                | 128   | 128     |  |  |  |
| Oţ                           | Options available |       |         |  |  |  |
| 530-sheet drawer<br>(tray 2) | Х                 | Х     |         |  |  |  |
| Duplex                       | Х                 | Х     |         |  |  |  |
| Hard disk                    | Х                 | Х     | Х       |  |  |  |

### **Technical specifications**

#### Toner darkness

There are five settings to balance print darkness and toner savings. The higher the setting, the darker the print. The toner darkness default setting is 4.

The toner darkness setting is available through the operator panel under the Color Menu, Toner Darkness menu.

#### **Color correction settings**

There are three settings to choose the type of color correction to be applied when printing.

Auto (default): Applies different color correction to each object on the printed page depending upon the type of object (text, graphics or image), and how the color for each object is specified.

Off: No color correction is implemented.

**Manual:** Allows users to customize color correction output from the operator panel. Setting selectable from the driver.

### Physical specifications and weight

The following table contains the dimensions and weights for each printer model and option. This does not include packaging but does include the print cartridge that ships with the printer.

|                                                                                                    | Width | Depth | Height | Weight <sup>4</sup> |
|----------------------------------------------------------------------------------------------------|-------|-------|--------|---------------------|
|                                                                                                    | inch  | inch  | inch   | lb                  |
|                                                                                                    | mm    | mm    | mm     | kg                  |
| Printers                                                                                                 |       |       |        |                     |
| Lexmark C510 <sup>1</sup>                                                                                | 19.5  | 16.5  | 15.2   | 67.0                |
|                                                                                                    | 495   | 420   | 385    | 30.3                |
| Lexmark C510n <sup>2</sup>                                                                               | 19.5  | 16.5  | 15.2   | 67.0                |
|                                                                                                    | 495   | 420   | 385    | 30.3                |
| Lexmark C510dtn <sup>3</sup>                                                                             | 19.5  | 20.7  | 23.2   | 91.0                |
|                                                                                                    | 495   | 525   | 590    | 41.2                |
| Paper options                                                                                            |       |       |        |                     |
| Duplex unit                                                                                              | 14.2  | 7.1   | 15.2   | 11.0                |
|                                                                                                    | 360   | 180   | 385    | 5.0                 |
| 530-Sheet drawer                                                                                         | 18.1  | 18.5  | 7.3    | 13.3                |
|                                                                                                    | 460   | 470   | 185    | 6.0                 |
| 530-Sheet tray                                                                                           | 11.2  | 14.4  | 4.5    | 4.2                 |
|                                                                                                    | 285   | 365   | 115    | 1.9                 |
| Standard tray                                                                                            | 10.8  | 13.0  | 2.2    | 2.2                 |
|                                                                                                    | 275   | 330   | 55     | 1.0                 |
| Legal tray                                                                                               | 10.8  | 15.9  | 2.2    | 2.5                 |
|                                                                                                    | 275   | 405   | 55     | 1.1                 |
| <sup>1</sup> Base model is the base printer with standard 250-sheet input tray and starter cartridges.   |       |       |        |                     |
| <sup>2</sup> Network model is the network-ready printer with standard input tray and starter cartridges. |       |       |        |                     |

<sup>3</sup> Duplex network model is the network-ready printer plus duplex option and 530-sheet input tray.

<sup>4</sup> Weight does not include packaging or pubs.

# **Operating clearances**

| Printer sides | C510 & C510n   | C510 & C510n<br>with 530-sheet<br>tray | C510 & C510n<br>with duplex<br>unit | C510dtn with<br>530-sheet tray |
|---------------|----------------|----------------------------------------|-------------------------------------|--------------------------------|
| Left side     | 8 in (203 mm)  | 8 in (203 mm)                          | 8 in (203 mm)                       | 8 in (203 mm)                  |
| Right side    | 20 in (508 mm) | 20 in (508 mm)                         | 20 in (508 mm)                      | 20 in (508 mm)                 |
| Front         | 28 in (711 mm) | 28 in (711 mm)                         | 28 in (711 mm)                      | 28 in (711 mm)                 |
| Rear          | 10 in (254 mm) | 10 in (254 mm)                         | 14 in (355 mm)                      | 14 in (355 mm)                 |
| Тор           | 23 in (584 mm) | 29 in (736 mm)                         | 25 in (635 mm)                      | 29 in (736 mm)                 |

## Packaging and shipping dimensions

|                                                                            | Width  | Depth  | Height  | Weight |  |
|----------------------------------------------------------------------------|--------|--------|---------|--------|--|
| Printers <sup>1</sup>                                                      | in     | in     | in      | lb     |  |
|                                                                            | mm     | mm     | mm      | kg     |  |
| C510                                                                       | 22.6   | 20.9   | 22.4    | 80     |  |
|                                                                            | 574    | 530    | 570     | 36.4   |  |
| C510n                                                                      | 22.6   | 20.9   | 22.4    | 80     |  |
|                                                                            | 574    | 530    | 570     | 36.4   |  |
| C510dtn <sup>2</sup>                                                       | 23.4   | 23.6   | 46.2    | 112.2  |  |
|                                                                            | 594.36 | 599.44 | 1173.48 | 51.0   |  |
| Options                                                                    |        |        |         |        |  |
| Duplex                                                                     | 18.0   | 20.8   | 12.0    | 16.1   |  |
|                                                                            | 456    | 528    | 305     | 7.3    |  |
| 530-Sheet drawer                                                           | 21.9   | 22.4   | 10.9    | 18.7   |  |
|                                                                            | 556    | 570    | 277     | 8.5    |  |
| 530-Sheet tray                                                             | 17.7   | 15.1   | 7.9     | 6.4    |  |
|                                                                            | 450    | 384    | 200     | 2.9    |  |
| 250-Sheet tray                                                             | 13.2   | 16.2   | 5.5     | 3.3    |  |
|                                                                            | 335    | 412    | 140     | 1.5    |  |
| Legal tray                                                                 | 13.2   | 19.0   | 5.7     | 5.5    |  |
|                                                                            | 335    | 483    | 144     | 2.5    |  |
| <sup>1</sup> Includes start-up kit (supplies)                              |        |        |         |        |  |
| <sup>2</sup> C510dtn ships printer, duplex and 1 tray bundled on a pallet. |        |        |         |        |  |

|                                                                                                 | Simplex printing |   | Duplex printing |     |
|-------------------------------------------------------------------------------------------------|------------------|---|-----------------|-----|
|                                                                                                 | pages/minute)    |   | (sides/minute)  |     |
| Media size                                                                                      | Standard tray    |   | Standard tray   |     |
| Letter                                                                                          | 30               | 8 | 15              | 4   |
| A4                                                                                              | 30               | 8 | 15              | 4   |
| Legal                                                                                           | 16               | 8 | 5               | 4   |
| Transparencies                                                                                  | 3                | 2 | N/S             | N/S |
| Thick card stock                                                                                | 3                | 2 | N/S             | N/S |
| Labels (letter & A4)                                                                            | 5                | 3 | N/S             | N/S |
| Medium thick card stock (letter & A4)                                                           | 4                | 3 | N/S             | N/S |
| Envelopes                                                                                       | 5                | 3 | N/S             | N/S |
| N/S - Media size not supported in this tray                                                     |                  |   |                 |     |
| <b>Note:</b> For media size A4 duplex mode with custom paper sizes, size sensing is turned off. |                  |   |                 |     |

### Print speed and performance

### Time to first print

|                                                                                                    | Simplex                          |  | Duplex     |            |  |  |
|----------------------------------------------------------------------------------------------------|----------------------------------|--|------------|------------|--|--|
| Time from standby mode                                                                                                    | 13 seconds 19 seconds            |  | 19 seconds | 27 seconds |  |  |
| Time from power saver mode                                                                                                    | ower saver 45 seconds 45 seconds |  | 45 seconds | 45 seconds |  |  |
| Note: Time to first page (TTFP) is the time from the moment when the host sends the print signal until the moment the trailing edge of the first page leaves the exit feed rollers. TTFP is measured using a simple text (single character) page. |                                  |  |            |            |  |  |
| Note: Warm up time, 45 seconds maximum, is the time elapsed from when the power is turned on to when the ready status is reached.                                                                                                    |                                  |  |            |            |  |  |

#### Processor

500 MHz

#### 5021-*0XX*

### **Duty cycle**

Maximum duty cycle-35,000 pages (one month's usage) Machine life-120,000 pages/300,000 images

### **Printer memory**

#### Memory configuration

|               | C510  | C510n | C510dtn |
|---------------|-------|-------|---------|
| Standard DRAM | 64MB  | 128MB | 128MB   |
| Max DRAM      | 320MB |       |         |

#### Available memory options

Optional 64MB and 128MB SDRAM DIMMs are available.

#### Flash memory options

Optional 16MB and 32MB DIMMs are available from Lexmark.

#### Memory and expansion slots

|                                                                                                    | C510 | C510n | C510dtn |  |
|----------------------------------------------------------------------------------------------------|------|-------|---------|--|
| 100pin DIMM slots (1-2 SDRAM, 1 Flash <sup>1</sup> )                                                           | 2    | 1     | 1       |  |
| PCI Slots (for optional interface cards)                                                                       | 1    | 1     | 1       |  |
| Firmware card slot                                                                                             | 1    | 1     | 1       |  |
| User flash card slot                                                                                           | 1    | 1     | 1       |  |
| <sup>1</sup> Only one Flash card may be installed.                                                             |      |       |         |  |
| Only one DLE/Firmware card is supported at a time, as well as only one User Flash card is supported at a time. |      |       |         |  |

### Paper and media specifications

#### Print area

The C510 printable area is up to 4.0 mm (0.158 in.) from the top and bottom of the media, and up to 3.0 mm (0.118 in.) from the left and right edges. Any information placed outside this specified printable area will not print. Note: For envelopes, the printable area is up to 4.0 mm (0.158 in.) of the left and right edges, and 3.0 mm(0.118 in.) of the top and bottom edges.

#### Input and output configurations

The following table shows the standard number of input sources and output destinations, as well as the estimated capacity of each. Capacity may vary and is subject to media specifications and printer operating environment. The capacities listed are based on plain paper at 75 g/m<sup>2</sup>.

| Sources and capacities                                                                                                    | C510/C510n            | C510dtn <sup>3</sup> |  |  |  |  |
|----------------------------------------------------------------------------------------------------|-----------------------|----------------------|--|--|--|--|
| Input sources                                                                                                    |                       |                      |  |  |  |  |
| Number of standard sources                                                                                                | 1                     | 2                    |  |  |  |  |
| Number of optional input drawers                                                                                          | 1                     | 0                    |  |  |  |  |
| Maximum number of input sources <sup>1</sup>                                                                              | 2                     | 2                    |  |  |  |  |
| Input ca                                                                                                    | pacities <sup>2</sup> | ·                    |  |  |  |  |
| Standard input                                                                                                    |                       |                      |  |  |  |  |
| Primary tray                                                                                                    | 250                   | 250                  |  |  |  |  |
| Second tray                                                                                                    |                       | 530                  |  |  |  |  |
| Total standard                                                                                                    | 250                   | 780                  |  |  |  |  |
| Optional input                                                                                                    |                       |                      |  |  |  |  |
| Optional legal tray                                                                                                    | 250                   | 250                  |  |  |  |  |
| Optional tray 1                                                                                                    | 250                   | 250                  |  |  |  |  |
| Optional tray 2                                                                                                    | 530                   | 530                  |  |  |  |  |
| Output de                                                                                                    | stinations            |                      |  |  |  |  |
| Number of standard destinations                                                                                           | 1                     | 1                    |  |  |  |  |
| Output capacities                                                                                                    |                       |                      |  |  |  |  |
| Standard output bin capacity (top)                                                                                        |                       |                      |  |  |  |  |
| Media up to 20 lb paper                                                                                                   | 250                   | 250                  |  |  |  |  |
| Other                                                                                                    |                       |                      |  |  |  |  |
| Duplex unit                                                                                                    | Yes                   | Standard             |  |  |  |  |
| <sup>1</sup> Optional input drawer is a 530-sheet capacity drawer. Only one optional drawer may be installed at any time. |                       |                      |  |  |  |  |
| $^2 {\rm The}$ printer supports top output (face down) as standard. No additional output options are available.           |                       |                      |  |  |  |  |
| <sup>3</sup> Includes optional 530-sheet drawer.                                                                          |                       |                      |  |  |  |  |
| Note: All capacities are based on use of 20 lb paper.                                                                     |                       |                      |  |  |  |  |

### Media input types and weights

| Source                                                                                                    | Туре                            | Standard<br>tray Legal<br>tray                 | 530-<br>Sheet<br>tray                     | Duplex                                    | Printer menu Item |                 |
|----------------------------------------------------------------------------------------------------|---------------------------------|------------------------------------------------|-------------------------------------------|-------------------------------------------|-------------------|-----------------|
|                                                                                                    |                                 |                                                |                                           |                                           | Paper<br>type     | Paper<br>weight |
| Paper <sup>1,2</sup><br>(grain long)                                                                                            | Xerographic<br>or bond<br>paper | 60-74<br>g/m <sup>2</sup><br>(16-19 lb)        | 60-74<br>g/m <sup>2</sup><br>(16-19 lb)   | 60-74<br>g/m <sup>2</sup><br>(16-19 lb)   | Plain paper       | Light           |
|                                                                                                    | Xerographic<br>or bond<br>paper | 75-120<br>g/m <sup>2</sup> (20-<br>32 lb)      | 75-120<br>g/m <sup>2</sup> (20-<br>32 lb) | 75-120<br>g/m <sup>2</sup> (20-<br>32 lb) | Plain paper       | Normal          |
|                                                                                                    | 100%<br>Cotton                  | 75-120<br>g/m <sup>2</sup><br>(24-32 lb)       | 75-120<br>g/m <sup>2</sup><br>(24-32 lb)  | 75-120<br>g/m <sup>2</sup><br>(24-32 lb)  | Plain paper       | Heavy           |
| Card stock                                                                                                    | Index                           | 163 g/m <sup>2</sup><br>(90 lb)                | N/A                                       | N/A                                       | Card stock        | Normal          |
|                                                                                                    | Index                           | 164- 210<br>g/m <sup>2</sup><br>(91-110<br>lb) | N/A                                       | N/A                                       | Card stock        | Heavy           |
| Transparency                                                                                                    |                                 | PN<br>12A5940<br>PN<br>12A5941                 | N/A                                       | N/A                                       | Transparency      |                 |
| Labels <sup>2</sup>                                                                                                    |                                 |                                                | N/A                                       | N/A                                       | Label             |                 |
| Envelopes                                                                                                    |                                 | 75-90<br>g/m <sup>2</sup><br>(20-24lb)         | N/A                                       | N/A                                       | Envelope          | Normal          |
| <sup>1</sup> Punched, embossed, water-marked, perforated, punched, inkjet paper or plastic-<br>coated media should not be used. |                                 |                                                |                                           |                                           |                   |                 |
| <sup>2</sup> Only occasional use of paper labels in an office environment is supported.                                         |                                 |                                                |                                           |                                           |                   |                 |
| <sup>3</sup> Only PN 12A5940 and 12A5941 should be used.                                                                        |                                 |                                                |                                           |                                           |                   |                 |
# Media sizes

| Media sizes                                                                                                    | Dimensions                  |                           | Input                     |                     |                           | Output               |                        |   |
|----------------------------------------------------------------------------------------------------|-----------------------------|---------------------------|---------------------------|---------------------|---------------------------|----------------------|------------------------|---|
|                                                                                                    |                             |                           | Standard 250-sheet tray 1 | Optional legal tray | Optional 530-sheet tray 2 | Optional duplex unit | Standard 250-sheet bin |   |
|                                                                                                    | mm                          | in.                       |                           |                     |                           |                      |                        |   |
| A4                                                                                                    | 210 x 297                   | 8.27 x 11.7               | Х                         | Х                   | Х                         | Х                    |                        | Х |
| A5                                                                                                    | 148 x 210                   | 5.83 x 8.27               | Х                         |                     |                           | Х                    |                        | Х |
| JIS B5 <sup>3</sup>                                                                                                    | 182 x 257                   | 7.17 x 10.1               | Х                         | Х                   |                           | Х                    |                        | Х |
| Letter                                                                                                    | 216 x 279.4                 | 8.5 x 11                  | Х                         | Х                   | Х                         | Х                    |                        | Х |
| Legal                                                                                                    | 216 x 356                   | 8.5 x 14                  |                           | Х                   |                           | Х                    |                        | Х |
| Executive                                                                                                    | 184.2 x 266.7               | 7.25 x 10.5               | Х                         | Х                   | Х                         | Х                    |                        | Х |
| Folio                                                                                                    | 216 x 330                   | 8.5 x 13                  | Х                         |                     |                           | Х                    |                        | Х |
| Statement                                                                                                    | 139.7 x 215.9               | 5.5 x 8.5                 | Х                         |                     |                           | Х                    |                        | Х |
| Universal <sup>1</sup>                                                                                                    |                             |                           | Х                         | Х                   |                           | Х                    |                        | Х |
| Standard 250-sheet letter tray                                                                                                    | 104.8x210 to<br>215.9x297   | 4.125x8.27 to<br>8.5x11.7 |                           |                     |                           |                      |                        |   |
| Optional 250-sheet legal tray                                                                                                    | 104.8x210 to<br>215.9x355.6 | 4.125x8.27 to<br>8.5x14   |                           |                     |                           |                      |                        |   |
| Optional duplex                                                                                                    | 148x210 to<br>215.9x355.6   | 5.83x8.27 to<br>8.5x14    |                           |                     |                           |                      |                        |   |
| Envelope sizes                                                                                                    | Dimensions                  | Dimensions                |                           |                     |                           |                      |                        |   |
| 9 Envelope <sup>2</sup>                                                                                                    | 98.4x225.4                  | 3.875 x 8.9               | Х                         | Х                   |                           |                      |                        | Х |
| COM 10 Envelope                                                                                                    | 104.8 x 241.3               | 4.12 x 9.5                | Х                         | Х                   |                           |                      |                        | Х |
| DL Envelope                                                                                                    | 110 x 220                   | 4.33 x 8.66               | Х                         | Х                   |                           |                      |                        | Х |
| C5 Envelope <sup>2</sup>                                                                                                    | 162 x 229                   | 6.38 x 9.01               | Х                         | Х                   |                           |                      |                        | Х |
| B5 Envelope <sup>2</sup>                                                                                                    | 176 x 250                   | 6.93 x 9.84               | Х                         | Х                   |                           |                      |                        | Х |
| <sup>1</sup> Select Universal when using a non-standard size sheet of print material. The printer formats the page for the maximum size 8.5 X 14 in.(215.9 X 355.6 mm). Set the actual size from your software application. |                             |                           |                           |                     |                           |                      |                        |   |

<sup>3</sup>B5 may be supported in optional tray 1, but size sensing must be turned off.

# Output capacity by media and source

| Source                                 | Media                                                | Capacity                                         | Orientation           |
|----------------------------------------|------------------------------------------------------|--------------------------------------------------|-----------------------|
| Standard output bin (top) <sup>1</sup> | Supports all sizes listed in the "Media sizes" table | 250 sheets (20 lb<br>paper)<br>50 Transparencies | Collated<br>Face down |

## Media guidelines

With the Lexmark C510 print technology, paper designed for use with xerographic copiers should provide satisfactory print quality and feed reliability. Other media types may be suitable. We recommend that users test any particular brand for suitability to their applications. Refer to the printer User's Reference for additional media specifications.

### Paper

- Rough, highly textured, limp, or pre-curled papers will result in lower print quality and more frequent paper feed failures.
- Colored papers must be able to withstand 338°F (170°C) fusing temperature.
- Preprinted forms and letterheads should be selected using guidelines in the printer User's Reference. The chemical process used in preprinting may render some papers unsuitable for use with the printer.
- Unsuitable papers include punched, embossed, water-marked, perforated media, any kind of inkjet paper or plastic-coated paper.
- Recycled paper less than 75 g/m<sup>2</sup> (20 lb) may cause unacceptable results.

The laser printing process heats paper to high temperatures of 170°C (338°F). Use only paper able to withstand these temperatures without discoloring, bleeding, or releasing hazardous emissions. Check with the manufacturer or vendor to determine whether the paper you have chosen is acceptable for laser printers.

### Envelopes

Should be fed with short edge first, flap down and to the right.

- If envelope wrinkling occurs, refer to the User's Reference for correct loading and stacking of envelopes.
- All envelopes should be new, unused, and without damage.
- Envelopes with excessive curl or twist exceeding 6.0 mm, those stuck together, those with bent corners or nicked edges, or those that interlock should not be used.
- Minimum weight: 90 g/m<sup>2</sup> (24 lb).
- The following envelopes should not be used:
  - Envelopes with windows, holes, perforations, cutouts, or deep embossing
  - Envelopes with metal clasps, string ties, or metal folding bars
  - Envelopes with exposed flap adhesive when the flap is in the closed position
  - Self-seal envelopes
- Under high humidity conditions (over 60%), the envelopes may seal during printing.
- For best results, print on new 90 g/m<sup>2</sup> (24 lb) sulfite or 25% cotton-bond envelope.

### Transparencies

- Use letter (12A5940) or A4-size (12A5941) sheets only.
- Transparencies are only supported in tray 1 (standard or legal trays).

### Labels

- Labels should be selected using guidelines found in the User's Reference, Complete Printer Reference, or the Card stock & Label Guide (located at www.lexmark.com), and tested for acceptability.
- Vinyl labels are not supported.
- Labels are only supported in tray 1 (standard or legal trays).

### **Glossy Paper**

• Use letter (12A5950) or A4-size (12A5951) sheets only.

### 5021-*0XX*

• Glossy paper is only supported from tray 1 (standard or legal trays).

### Connectivity

#### Cables

#### Personal computers

- A parallel printer cable is required for attachment of the printer and must be ordered separately.
- For serial attachment, optional RS-232C serial interface card (P/N 11K4602) should be ordered.
- For USB attachment a USB cable is required and must be ordered separately.

#### **IBM AS/400**

- For parallel attachment, a parallel cable is required.
- For serial attachment, optional RS-232C serial interface card (P/N 11K4602) should be ordered.
- For serial attachment to the IBM AS/400 ASCII Workstation Controller, refer to the IBM AS/400 ASCII Workstation Reference and Example manual (SA41-9922) for specific cable information. The printer requires the optional RS-232C serial interface card (P/N 11K4602).

### Connections

|                                 | C510                                                    | C510n                      | C510dtn                    |
|---------------------------------|---------------------------------------------------------|----------------------------|----------------------------|
| Standard local connections      | Parallel & USB 2.0                                      | Ethernet & USB 2.0         | Ethernet & USB 2.0         |
| Standard network connections    | N/A                                                     | 10/100 Base-TX<br>Ethernet | 10/100 Base-TX<br>Ethernet |
| Optional local connections      | RS-232 Serial/Parallel IEEE 1284-C Interface Card       |                            |                            |
| Optional network<br>connections | 10/100Base TX Ethernet, Token-Ring, 802.11b<br>Wireless |                            |                            |

# Power and electrical specifications

| Printing states                | C510                         | C510n  | C510dtn |  |  |
|--------------------------------|------------------------------|--------|---------|--|--|
| Off                            | 0 W                          | ΟW     | ΟW      |  |  |
| Average power while printin    | Average power while printing |        |         |  |  |
| Continuous mono printing       | 550 W                        | 550 W  | 550 W   |  |  |
| Continuous color printing      | 370 W                        | 370 W  | 370 W   |  |  |
| Power consumption, standb      | Power consumption, standby   |        |         |  |  |
| Power saver on                 | 12 W                         | 13 W   | 13 W    |  |  |
| Power saver off                | 150 W                        | 150 W  | 150 W   |  |  |
| Maximum current while printing |                              |        |         |  |  |
| 100 Volts                      |                              | 8.1 A  |         |  |  |
| 115 Volts 7.2 A                |                              |        |         |  |  |
| 230 Volts                      |                              | 2.83 A |         |  |  |
| Average current while printing |                              |        |         |  |  |
| 100 Volts                      |                              | 6.9 A  |         |  |  |
| 115 Volts                      |                              | 5.6 A  |         |  |  |
| 230 Volts                      |                              | 3.0 A  |         |  |  |

# Environment

| Environment                                                                                                    | Specifications                      |  |  |  |
|----------------------------------------------------------------------------------------------------|-------------------------------------|--|--|--|
| Oper                                                                                                    | rating                              |  |  |  |
| Air temperature - product operating                                                                                                    | 10 to 32.5°C (50 to 90.5°F)         |  |  |  |
| Air temperature - product power off                                                                                                    | 5 to 35°C (41 to 95°F)              |  |  |  |
| Air relative humidity                                                                                                    | 15 to 80%                           |  |  |  |
| Altitude                                                                                                    | 0 - 2,500 m (0 - 8,200 ft.)         |  |  |  |
| Ship / Storage                                                                                                    |                                     |  |  |  |
| Temperature-printer and supplies                                                                                                    | 0 to 35°C (32 to 95°F) <sup>1</sup> |  |  |  |
| Relative humidity                                                                                                    | 10 to 90% RH                        |  |  |  |
| Atmospheric pressure                                                                                                    | 613 to 16057 hPa (460 to 800 mm Hg) |  |  |  |
| <sup>1</sup> Severe High 35 to 40°C (95 to 104°F), Severe Low -10 to 0°C (14 to 32°F). The period under severe shall not be deemed to be continuous, but rather a total of such intermittent periods (48 hours at most for any one period). |                                     |  |  |  |

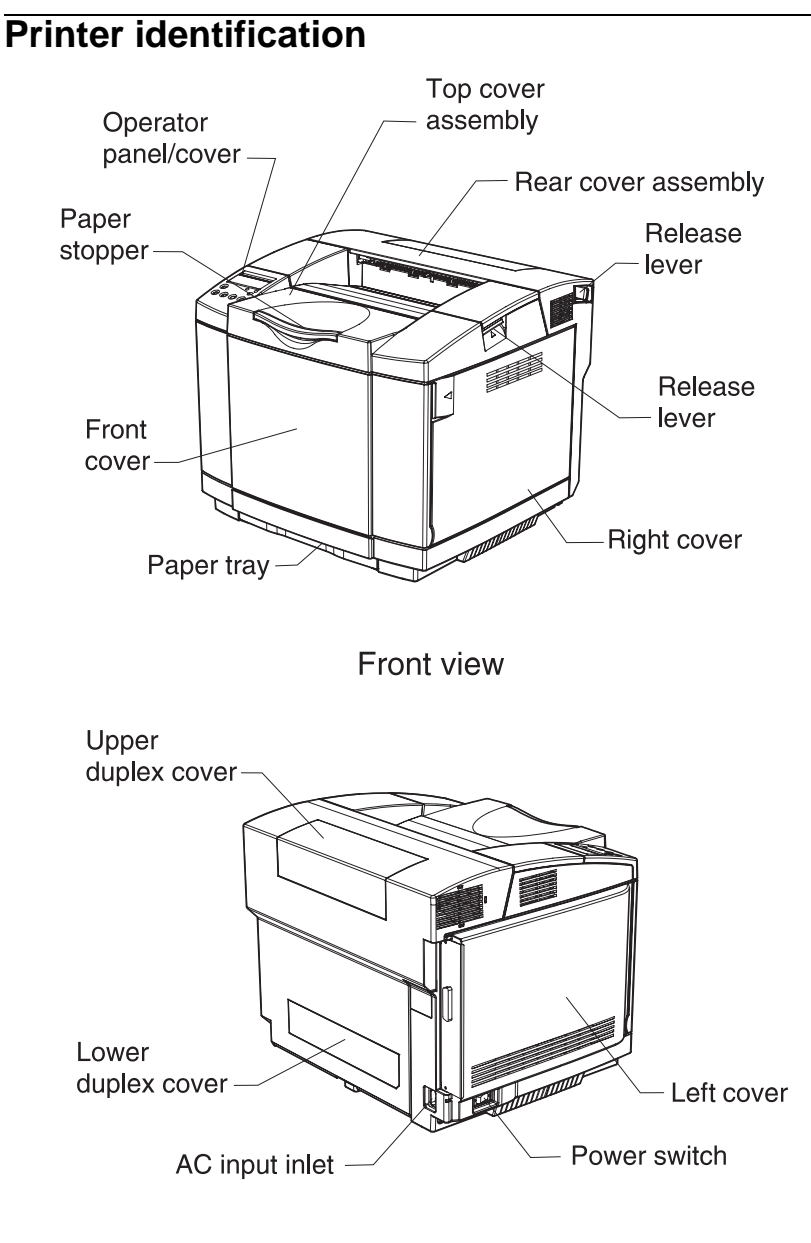

Back view

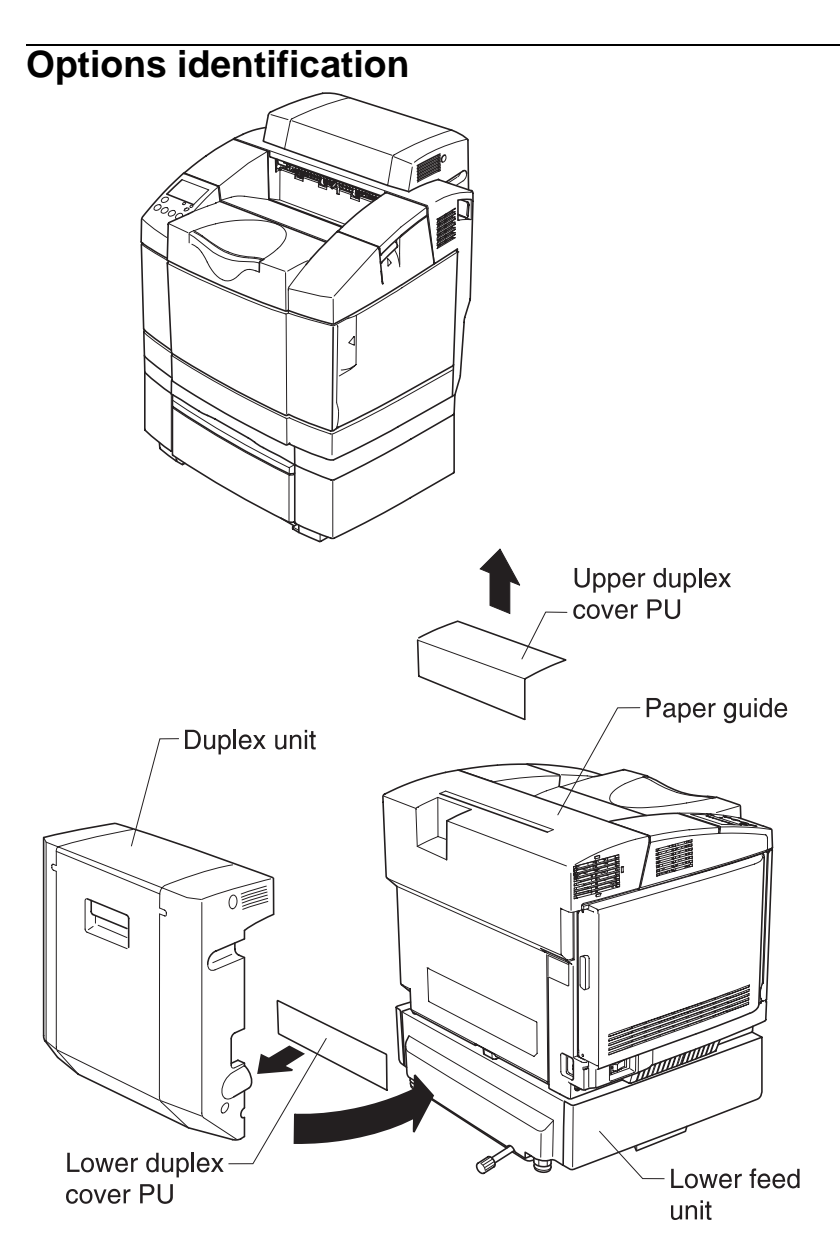

#### **1-18** Service Manual Download from Www.Somanuals.com. All Manuals Search And Download.

# Printer theory of operation

The following diagram shows the major parts of the printer and paper path.

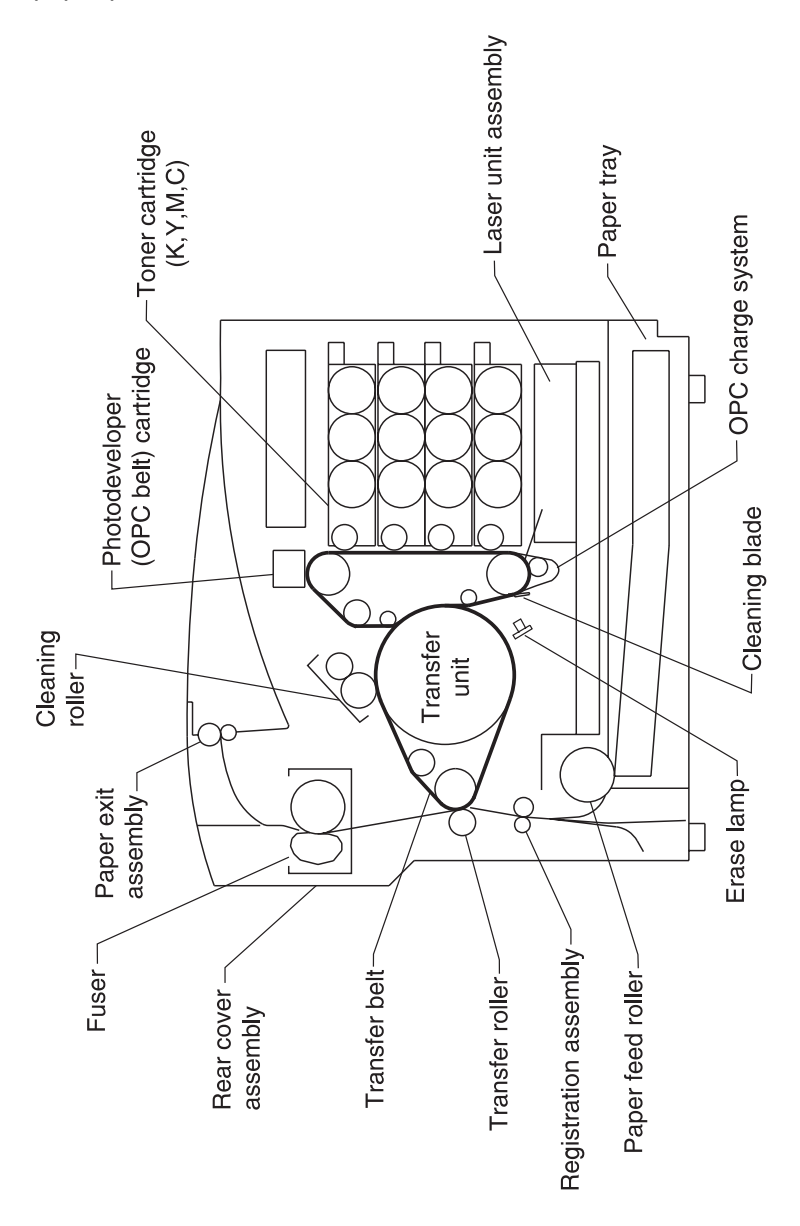

General information 1-19 Download from Www.Somanuals.com. All Manuals Search And Download.

# Printer paper path

The following illustration shows the paper path and the associated paper jam messages for jams at specific points in the paper path. The printer depicted in the illustration has a duplex unit and secondary paper feed assembly installed:

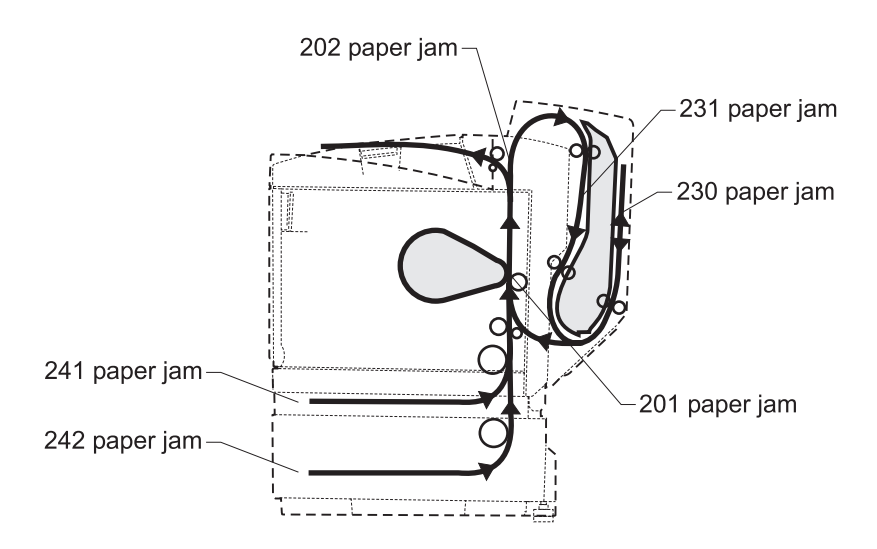

# Printer systems description

See the illustration "**Printer component systems**" on page 1-23, for more information.

### Basic principles of color printing

Color printing is made through the subtractive process of combining the three primary colors: yellow, magenta, and cyan.

### Mechanical and electrical structures

This color laser printer consists of five engineering systems: print, transfer, optical, paper transport, and control system.

### Print system

The print system consists of six functional parts located around the optical photoconductor (OPC) belt and forms a toner image on the OPC belt: charge, expose, develop, first transfer, discharge, and clean.

### Transfer system

The transfer system consists of three functional parts that transfers the toner image formed on the transfer belt to paper: transfer belt unit, second transfer, and cleaning roller.

### **Optical system**

The optical system consists of two functional parts that forms an electrostatic latent image on the OPC belt using a laser light: optical unit and scanner motor (SCM).

### Paper transport system

The paper transport system consists of five functional parts that picks up paper from the paper tray, separates the transported paper from the transfer belt, and exits it from the printer after fusing the toner image on the paper: paper tray, transport, fuser, and paper exit.

### 5021-0XX

### **Control system**

The control system consists of four control parts and runs the printer by processing the interface signals transmitted from the computer and the other printer systems such as the print, transfer, optical, and transport system: sequence control, laser control, fusing temperature control, and interface control.

### Printer component systems

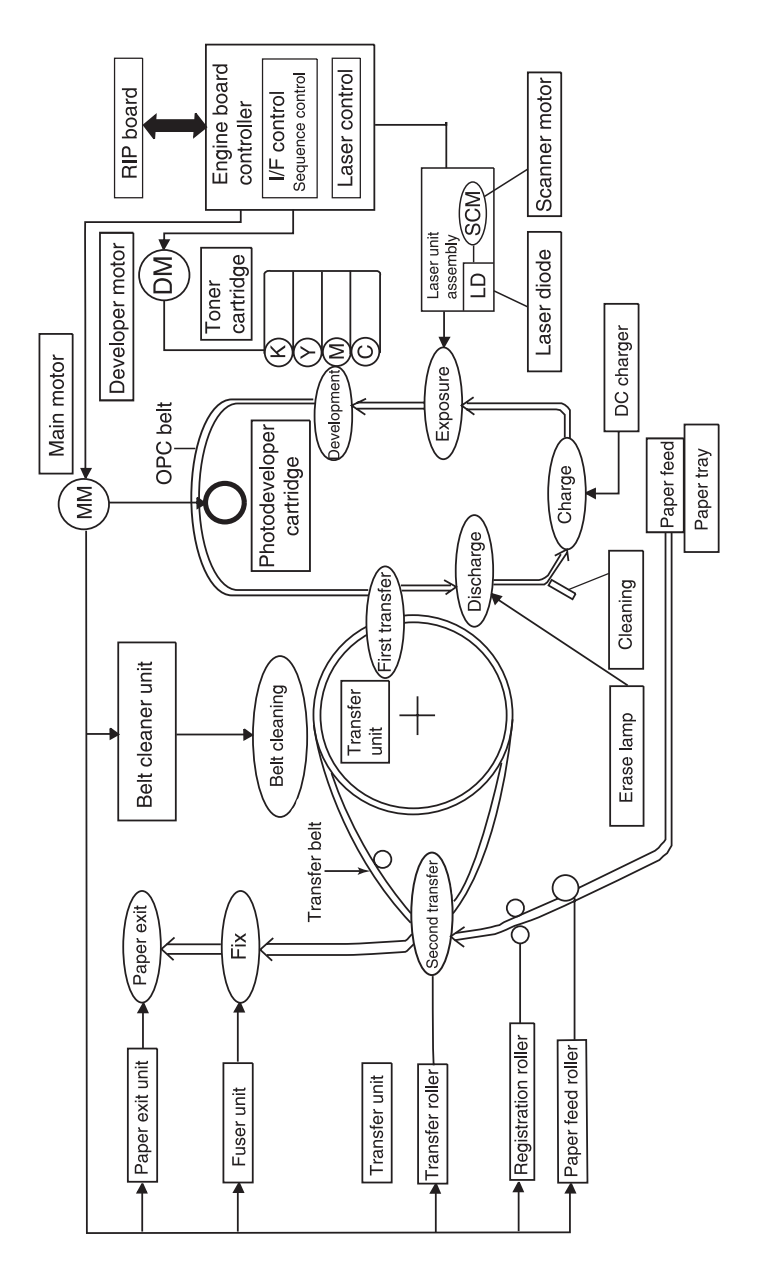

# Basic process of color printing

- 1. This printer has a toner cartridge for each color yellow, magenta, cyan, and black.
- 2. The toner image is developed with primary colors and then transferred to the transfer belt for color combination.
- 3. The toner image formed on the transfer belt is transferred to paper.
- 4. The toner is fused to the paper by the thermal fuser unit. During the fusing process, the primary colors mix, yielding the desired color.

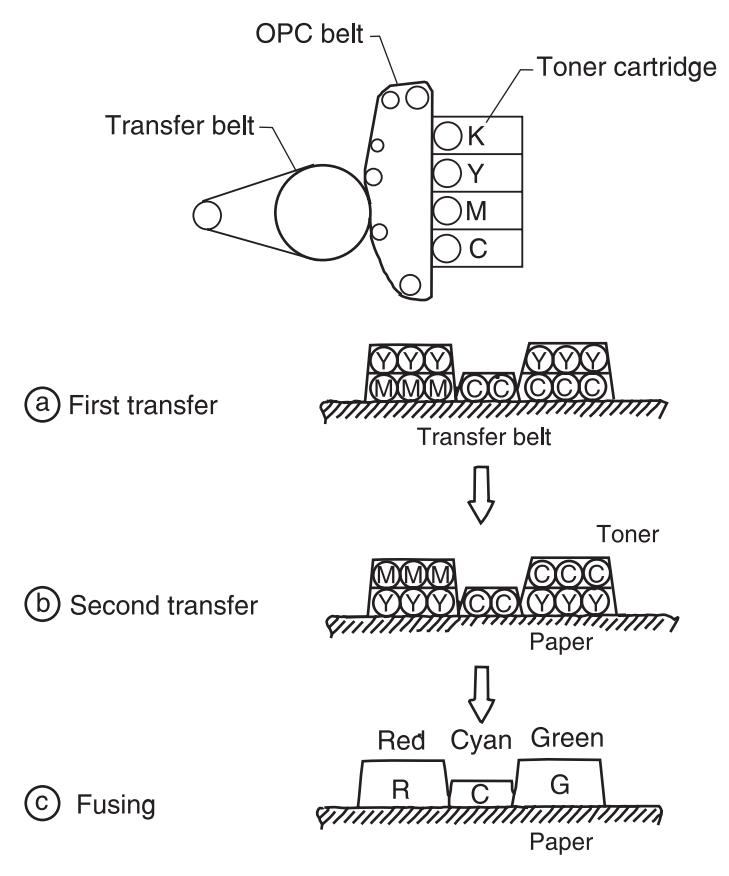

### Print system and transfer system

This illustration shows the basic structure of the print system having the OPC belt as a main function, and the transfer system including the transfer belt. A color print is accomplished by actuating each process in the print system and the transfer system.

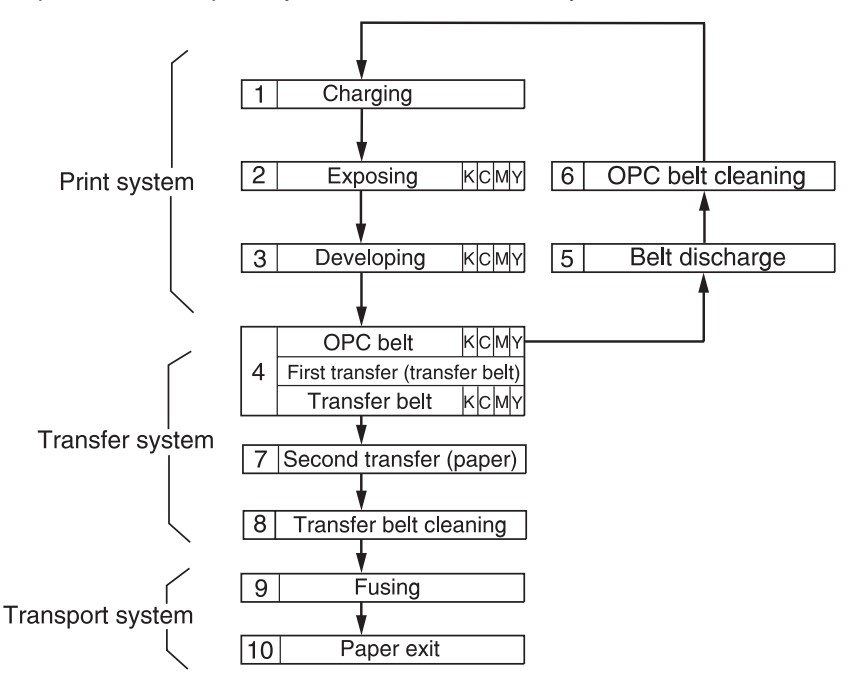

# Structure of OPC belt (photo developer cartridge)

The OPC belt consists of a surface layer having an optical photoconductor (OPC) of organic material, the inner layer consists of an insulator material (PET), and the aluminum deposit layer in between. The OPC belt is a main part of the print system.

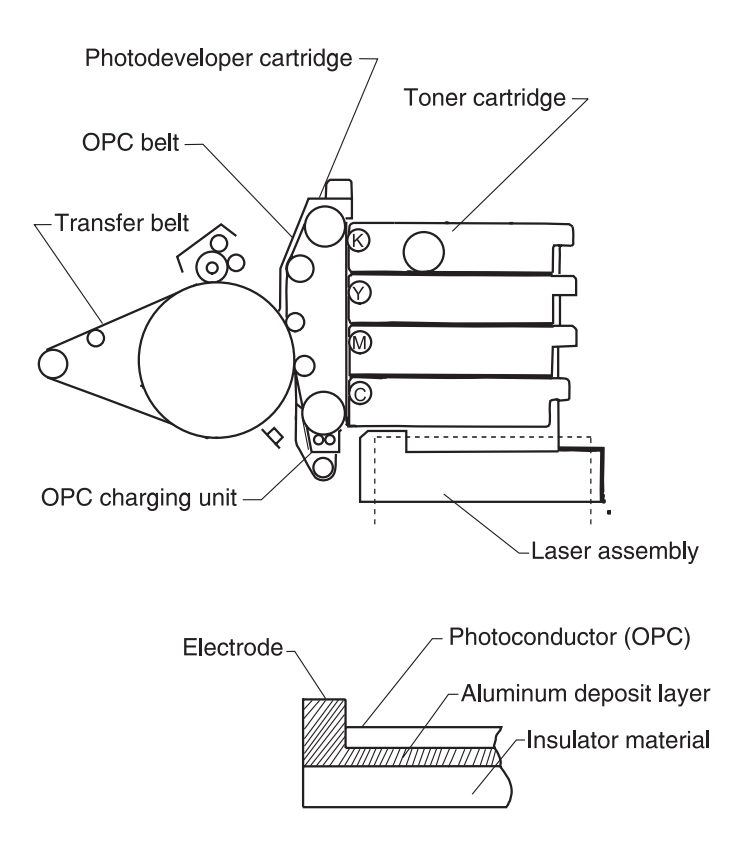

### Basic structure of the print system

The print system process consists of the following:

- 1. The OPC belt is biased to the -CBV(V) by power supply CBV.
- The OPC belt is then evenly charged to the negative high voltage by the OPC charging system. The charging system consists of a charging brush that is biased by power supply CHV and a discharge roller that is biased by power supply DCV.
- 3. The developer roller in the toner cartridge is biased to -DBV(V) by power supply DBV.

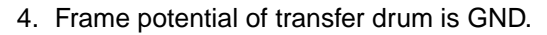

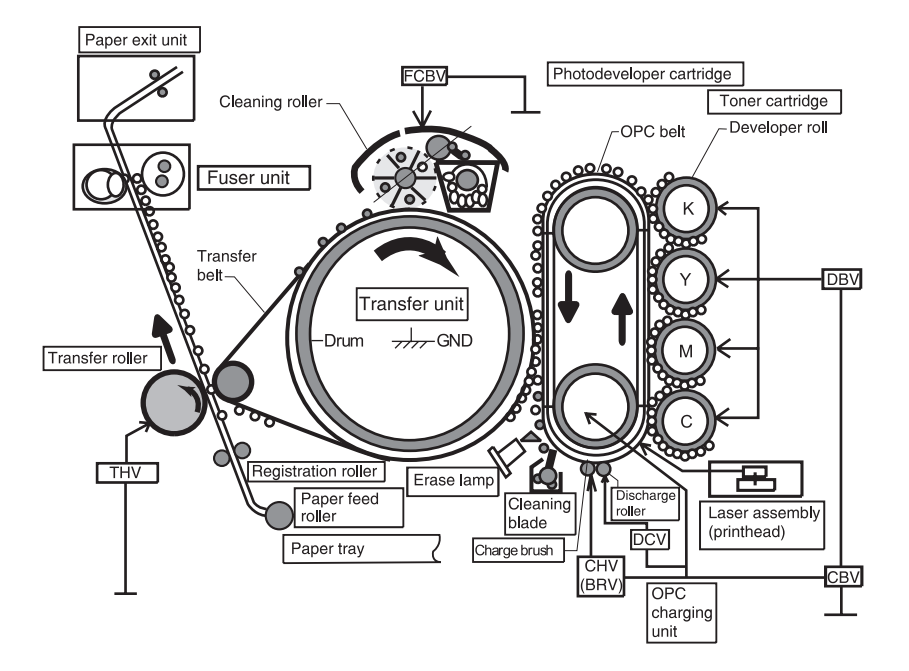

- 5. Variation of the OPC belt potential:
  - a. The OPC belt is biased to -CBV(V).
  - b. The OPC belt surface is evenly charged to -Vo(V) during the charging process.
  - c. During the exposing process, the optical unit emits a laser beam that strikes the OPC belt surface forming an electrostatic image. The electrostatic image is at -VR(V) potential.
  - d. The negatively charged toner is moved to the OPC belt in the development process due to the difference between -VR(V) and -DBV(V). A visible image is the result.
  - e. The negatively charged toner on the OPC belt is moved to the transfer belt because the potential GND of the transfer belt is greater than -VR(V) of the OPC belt.
  - f. The OPC belt is discharged by the erase lamp radiating on the OPC belt.

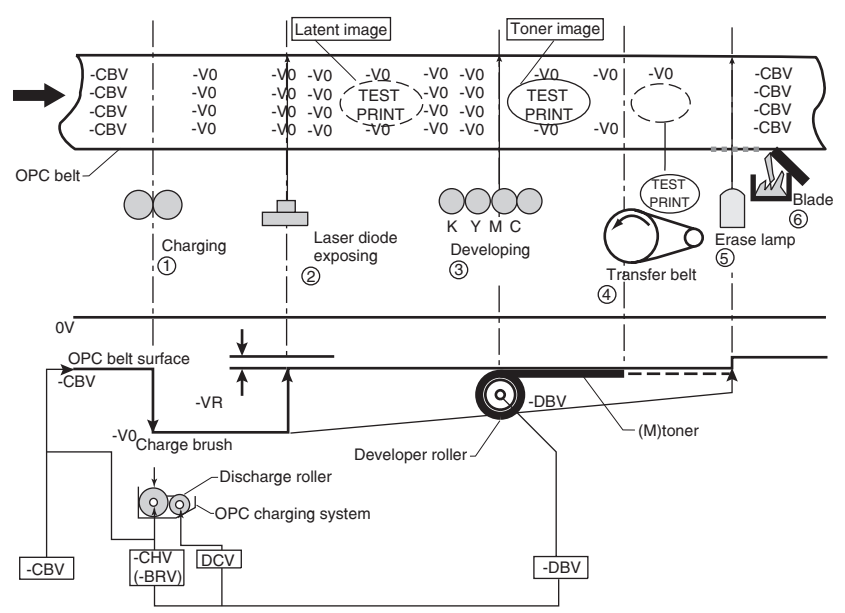

# Details of the print system

## **Charging process**

In the charging process, the OPC belt is evenly charged by the charger. See "**Printer theory of operation**" on page 1-19 for charger unit location.

The charger unit consists of a charging brush and a discharge roller.

- The charge brush charges the OPC belt surface to -Vo(V) potential. The charge on the surface of the OPC belt is then smoothed to an even -Vo(V) by the discharge roller.
- 2. The charger unit controls the grid to a constant voltage of ZD(V) for even charging.

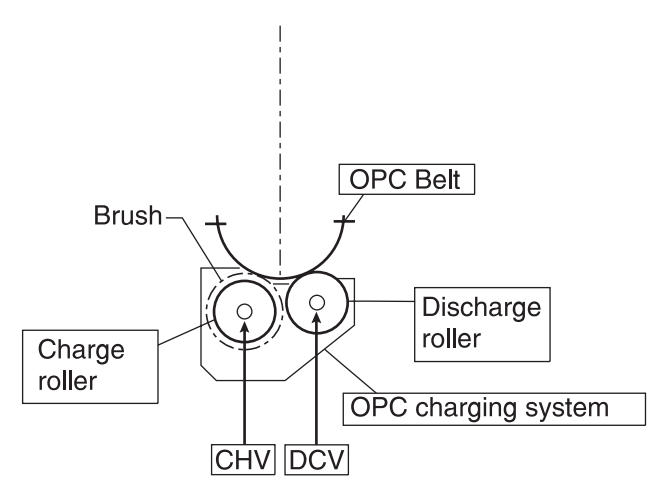

3. Before charging, the OPC belt surface is -CBV(V).

The charger unit evenly charges the OPC belt surface to -Vo(V) by generating a negative charge.

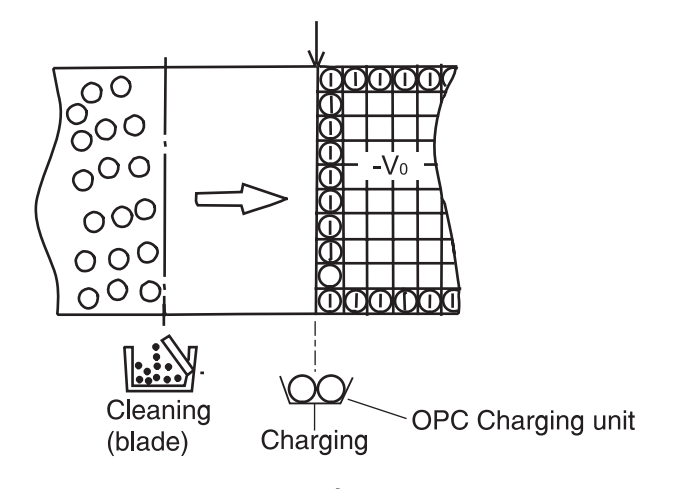

## **Exposing process**

In the exposing process, the OPC belt surface is exposed to the laser light which forms an electrostatic latent image.

The luminous source of the laser is a semiconductor laser. See "Printer theory of operation" on page 1-19 for optical unit location.

The laser light scans the OPC belt, forming an electrostatic latent image.

- 1. The OPC belt surface is charged to -Vo(V) potential.
  - a. The laser scans the OPC belt in a rectangular pattern during forward movement of the OPC belt.
  - b. High speed switching of the laser matches the transmitted image data.
  - c. The charge of the areas radiated by the laser light is discharged, creating a -VR(V) potential.
  - d. An electrostatic latent image is formed (invisible) on the OPC belt.

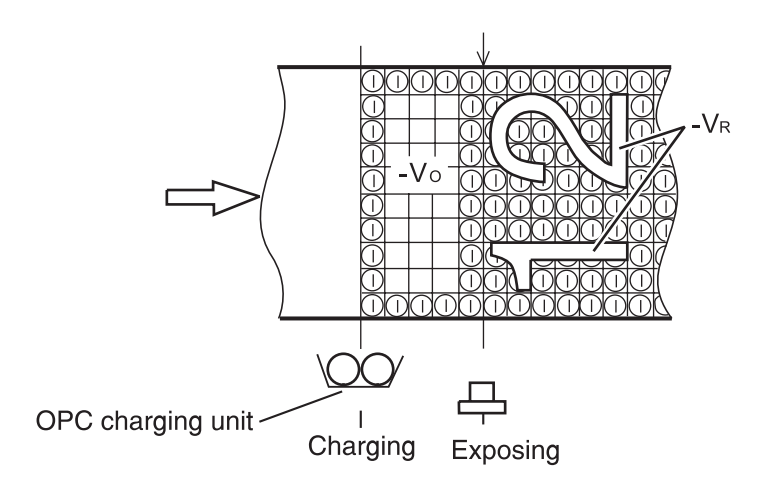

#### 5021-0XX

### **Developing process**

In the developing process, an electrostatic latent image attracts printer toner and becomes visible on the OPC belt.

There are four toner cartridges. See "**Printer theory of operation**" **on page 1-19** for toner cartridges location. The toner cartridges are located in the printer from top to bottom in the order of black, yellow, magenta, and cyan.

1. Toner adheres to the developer roller.

The developer roller makes contact with the surface of the OPC belt which begins the developing process.

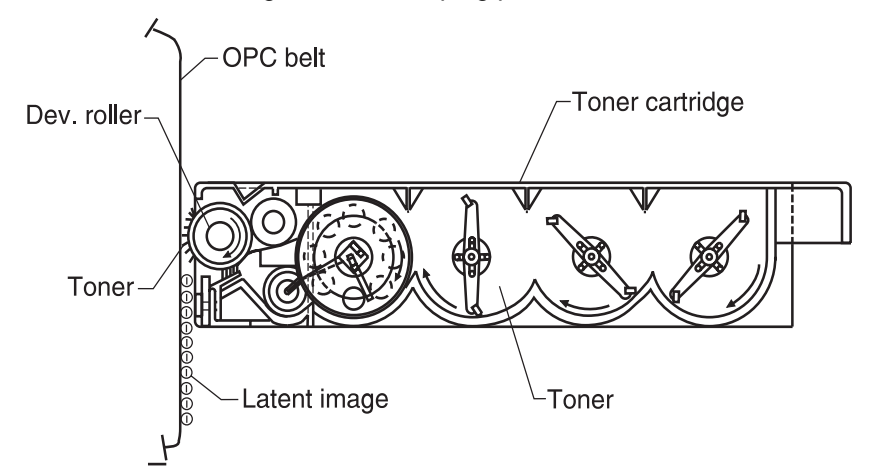

2. The developer roller has been biased to -DBV(V) potential.

The first illustration shows the relationship between the toner, the -Vo(V) at the non-exposed area of the OPC belt and the -VR(V) at the exposed area of the OPC belt.

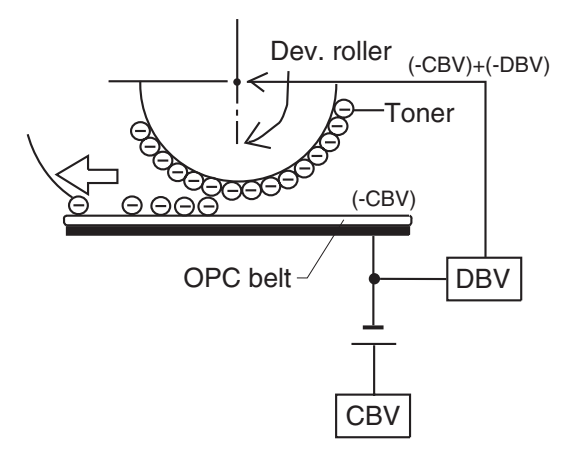

 Developing is processed by toner adhering to the OPC belt due to the attraction between the toner and the -VR(V) charge at the exposed area of OPC belt. The toner image becomes visible on the OPC belt.

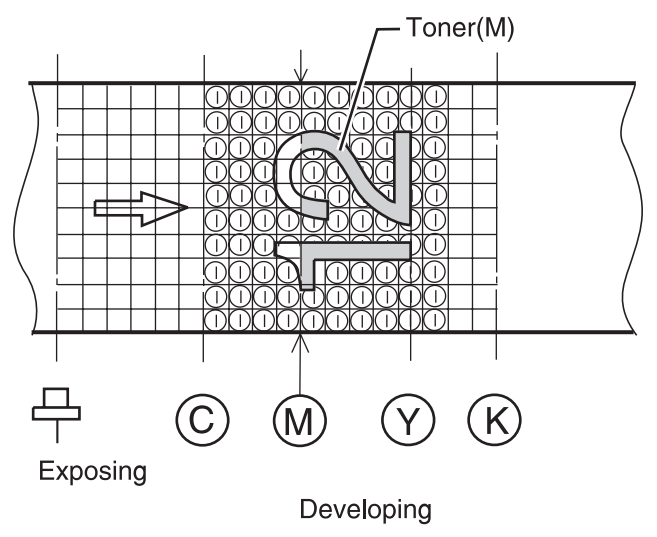

**Note:** No developing takes place on the non-exposed area because the potential of toner and that of the non-exposed area of the OPC belt is an identical pole and therefore, repels.

# First transfer (drum) process

The first transfer process consists of toner images on the OPC belt being transferred to the transfer belt. The transfer belt is composed of a special rubber. See "**Printer theory of operation**" on **page 1-19** for transfer belt location.

1. After the development process, the OPC belt rotates making contact and synchronizing with the transfer belt and the aluminum drum.

Transfer belt -

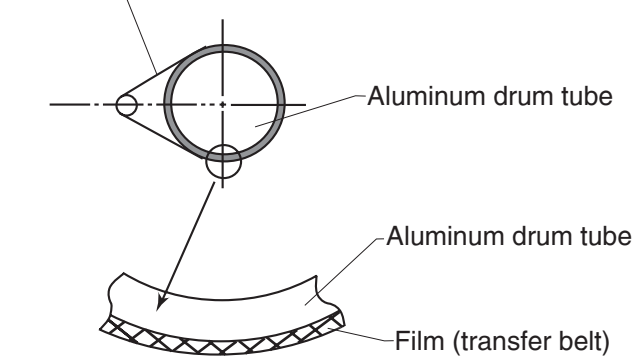

- 2. The OPC belt has been biased to -CBV(V) potential. The potential of the transfer belt and drum is nearly GND.
- Toner on the OPC belt is moved to the transfer belt. This occurs because of the difference of potential between the OPC belt and the transfer belt. Toner that has been developed, in each color, is moved from the OPC belt to the transfer belt and the two color toner image is overlapped on the transfer belt.

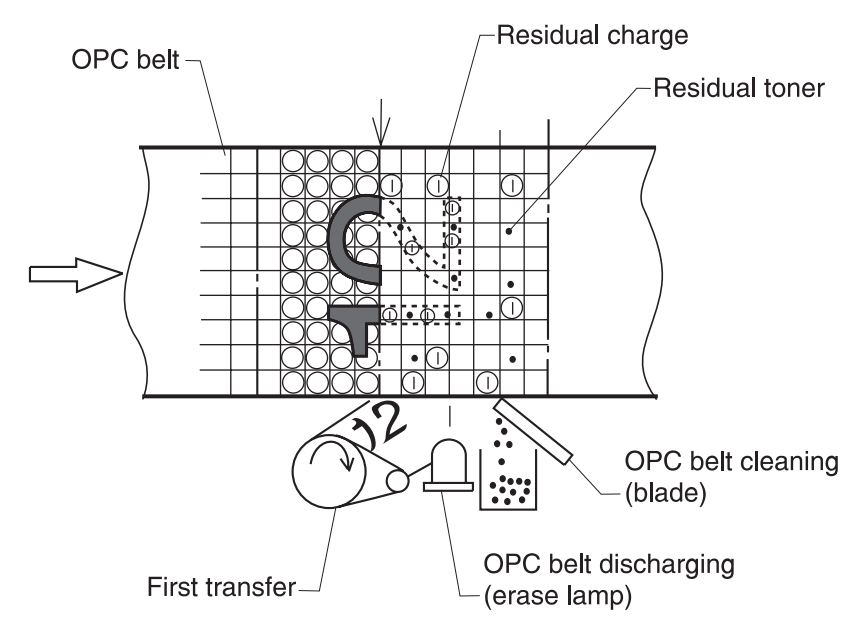

4. The toner image is then transferred to paper.

# Belt discharge (erase lamp) process

Electrical belt cleaning is accomplished by an erase lamp radiating on the OPC belt. Radiation discharges the residual charge -VR(V) remaining on the belt after the first transfer process. Electrical cleaning occurs after each toner color transfer. The erase lamp is a luminous source consisting of 24 light emitting diodes. After the electrical belt cleaning, the OPC belt is cleaned with a mechanical blade.

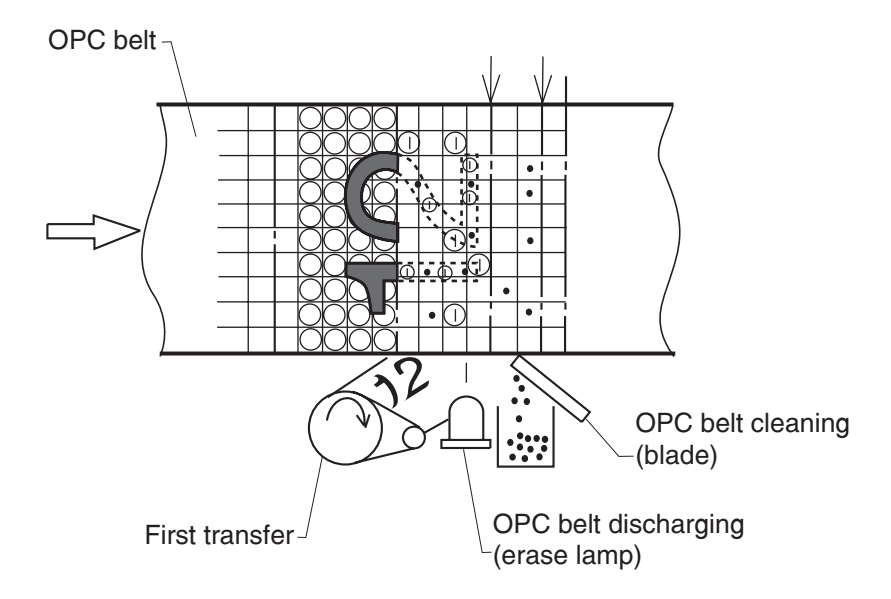

# **Belt cleaning process**

In the belt cleaning process, residual toner adhering to the OPC belt surface is mechanically removed by a blade edge.

The residual toner is collected in a waste toner container located by the waste toner feeder.

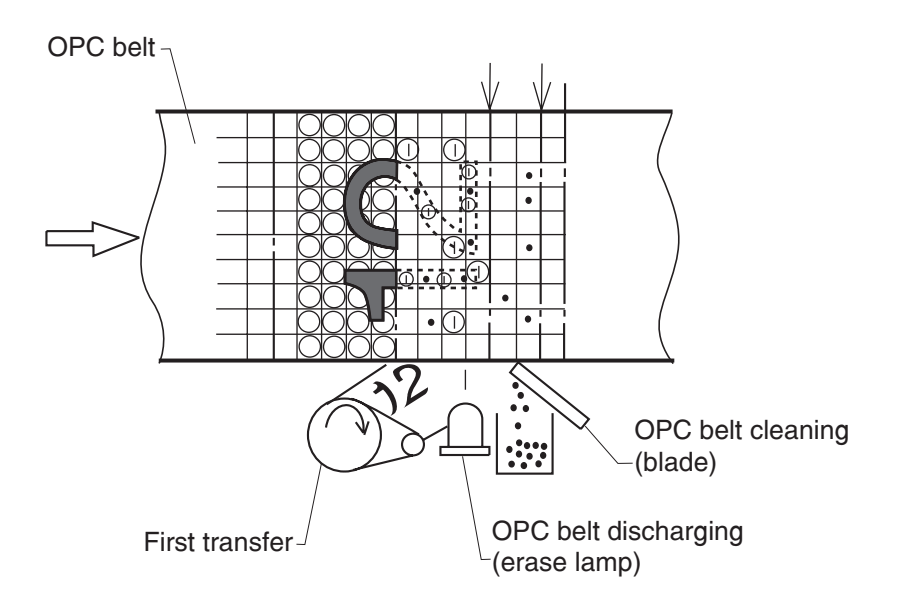

# Details of the transfer system

# Second transfer (paper) process

In the second transfer process, the toner image on the transfer belt is transferred to paper. See "**Printer theory of operation**" on page 1-19 for second transfer roller location.

The transfer roller, normally separated from the transfer belt, is positively biased by the power supply THV. The transfer roller contacts the transfer belt as paper passes between the transfer roller and the transfer belt. The positive bias of the transfer roller causes the toner to release from the transfer belt and adhere to the paper.

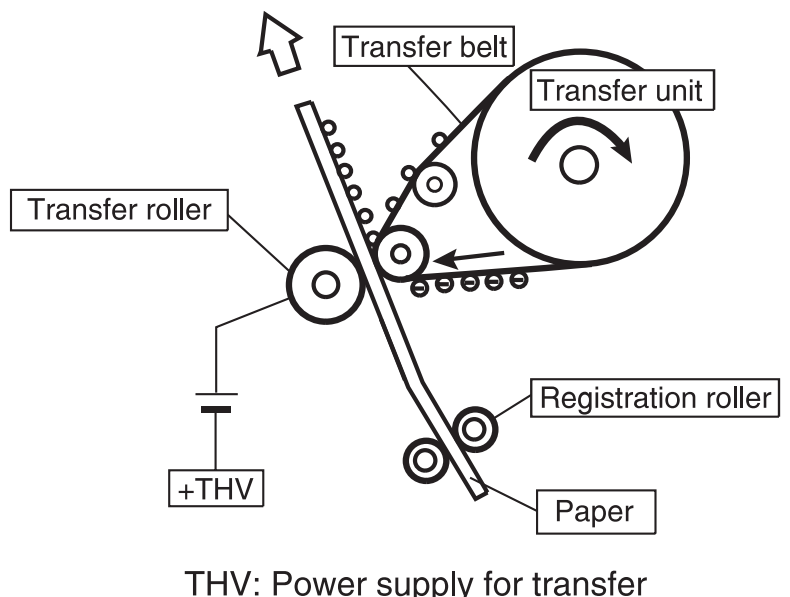

roller bias

## Transfer belt cleaning process

The residual toner on the surface of the transfer belt is removed after the paper transfer process. See "**Printer theory of operation**" **on page 1-19** for transfer belt cleaner unit location.

The belt cleaner brush is a semiconductor-type fur brush. The cleaning roller is charged by voltage FCBV. The resistance of the cleaning brush against the cleaning roller charges the brush. The brush in turn contacts the surface of the rotating transfer belt. The negatively charged toner adheres to the positively charged (FCBV) brush, which cleans the transfer belt. The cleaning brush does not contact the transfer belt during the imaging process.

Waste toner, adhering to the surface of the cleaning roller, is removed by the cleaning blade, routed by the waste toner feeder to the waste toner container where it is deposited.

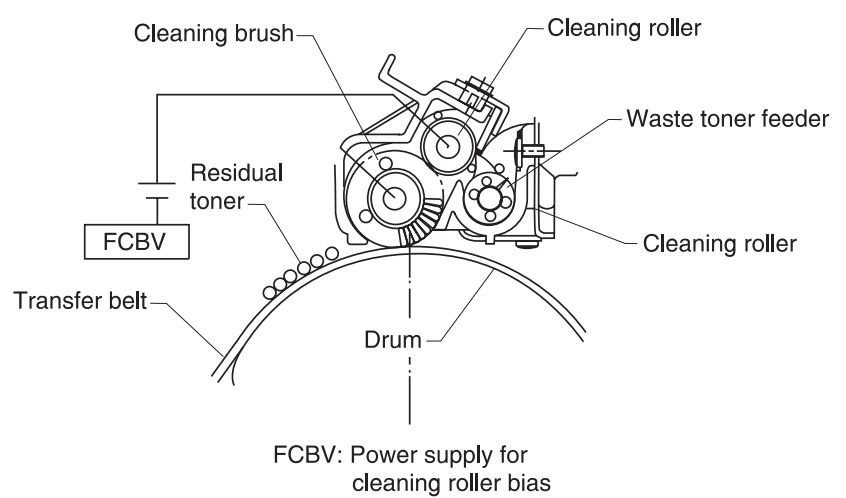

# Details of the optical system

In the optical system process, the printer utilizes a semiconductor laser diode as a light source. This laser diode is controlled by fast switching which matches the transmitted image data (video signal).

The generated laser light scans the OPC belt through a polygon mirror and lens. The electrostatic latent images are formed on the OPC belt.

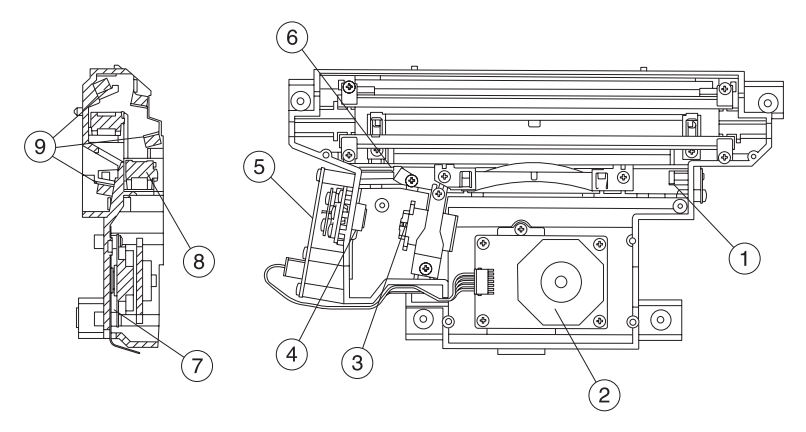

The Optical printhead unit consists of following parts:

| No. | Description                                                           |
|-----|-----------------------------------------------------------------------|
| 1   | PD: photo detector                                                    |
| 2   | Polygon mirror: hexahedral mirror that reflects the laser beam        |
| 3   | Cylinder lens: laser beam condenser                                   |
| 4   | Laser unit: laser diode light emitting source                         |
| 5   | LDC: laser diode control circuit                                      |
| 6   | BTD mirror: beam timing detector mirror to guide the laser beam to PD |
| 7   | Scanner motor: rotates the polygon mirror                             |

#### 1-40 Service Manual

Download from Www.Somanuals.com. All Manuals Search And Download.

| No. | Description                               |
|-----|-------------------------------------------|
| 8   | F-lens: laser beam focus lens             |
| 9   | Mirror: laser beam path reflecting mirror |

# Details of the paper transportation system

In the paper transportation process, paper is automatically fed by the pick-up roller and transported to the registration roller. The registration roller synchronizes with the transfer belt. The registration roller transports the paper to the transfer roller. During the transfer process, the transfer roller forwards the paper to the fuser rollers. During the fusing process, the fuser rollers transport the fused paper to the exit roller and the exit roller pushes the final paper out of the rear cover assembly.

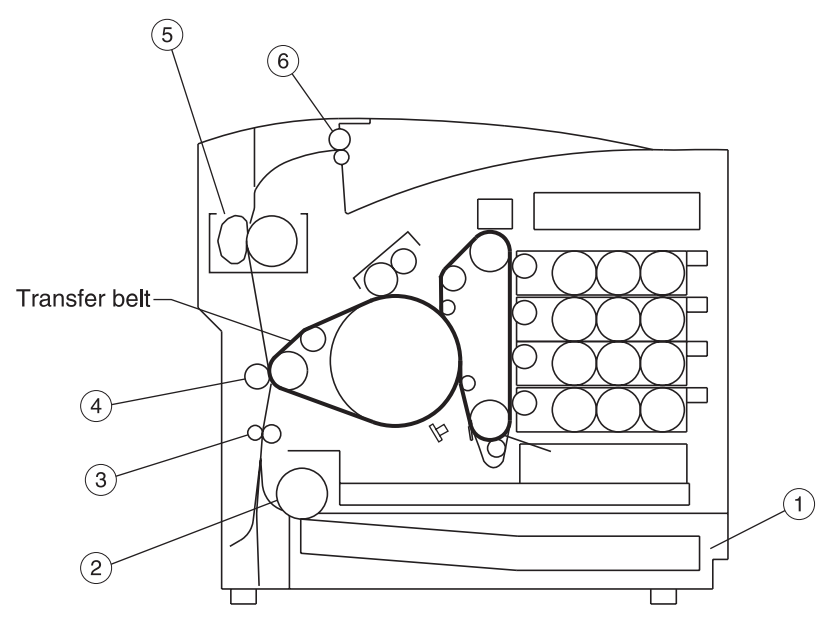

The paper transportation system consists of the following parts:

| No. | Part                | Function                                                        |
|-----|---------------------|-----------------------------------------------------------------|
| 1   | Paper tray          | Accommodates paper to be automatically fed through the printer. |
| 2   | Pick-up roller      | Feeds paper one by one, preventing multi-feed.                  |
| 3   | Registration roller | Transports and synchronizes paper with the transfer belt.       |

| No. | Part                 | Function                                                                                                    |
|-----|----------------------|----------------------------------------------------------------------------------------------------|
| 4   | Transfer roller      | Works in conjunction with the transfer belt to transfer the image to paper and to transport the paper to the fuser. |
| 5   | Fuser unit           | Utilizes a heat roller to fuse the toner image to the paper.                                                        |
| 6   | Paper exit<br>roller | Exits the fused paper from the printer.                                                                             |

### 5021-*0XX*

## **Fusing unit**

The fusing unit utilizes a thermal fusing system that contains a heated fusing roller and a belt-like backup roller. The heated roller contains an inner heating element. The backup roller contains three pressure members located behind the belt. Paper carrying a toner image passes between the rollers where heat and pressure are applied to the paper to fuse the toner to the paper.

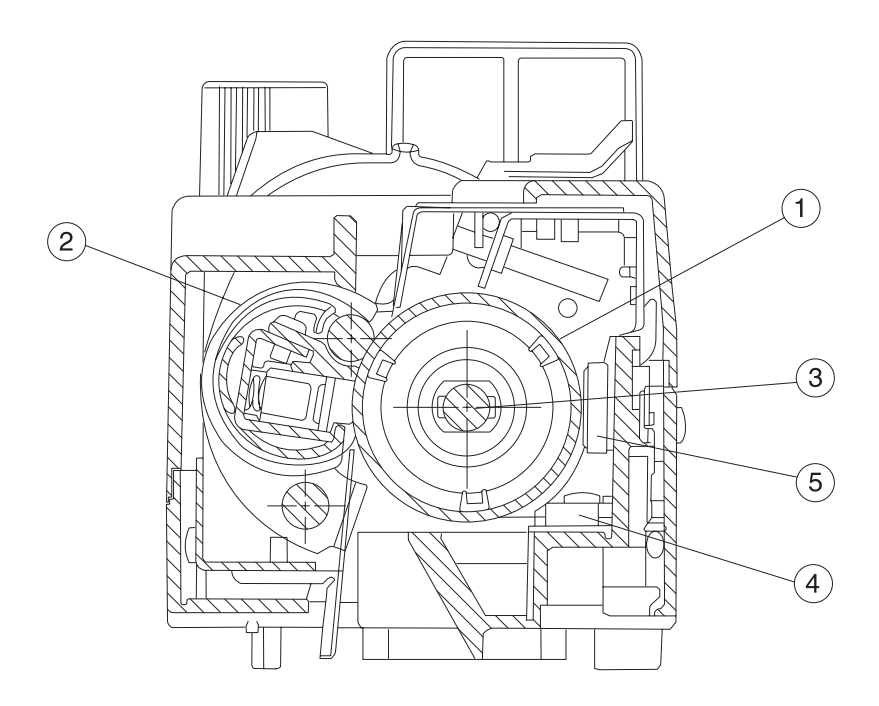

The fusing unit consists of the following components:

| No. | Part           | Function                                 |
|-----|----------------|------------------------------------------|
| 1   | Fusing roller  | Used for fusing, containing a heater.    |
| 2   | Back-up roller | Pressure roller.                         |
| 3   | Fusing heater  | Heating device heated by a halogen lamp. |

#### 1-44 Service Manual

Download from Www.Somanuals.com. All Manuals Search And Download.

| No. | Part         | Function                                                                        |
|-----|--------------|---------------------------------------------------------------------------------|
| 4   | Thermistor   | Sensor that detects the temperature of the fuser roller's surface.              |
| 5   | Thermal fuse | Protective device that prevents the fuser roller from being excessively heated. |

### 5021-0XX

### **Fusing process**

- 1. When the paper reaches the fuser, the toner image is transferred on the paper, but not yet fused to the paper.
- The transported paper passes between the heated roller and the back-up roller. The heated roller's temperature is approximately 338°F (170°C).
- 3. When the paper with toner image passes between the heated roller and the backup roller, the heat from the heated roller in combination with the pressure between the two rollers, melts the toner, fusing it to the paper.
- 4. The fused paper then separates from the rollers and is transported out of the printer into the output bin or is routed back into the printer for printing on the other side of the duplex print.

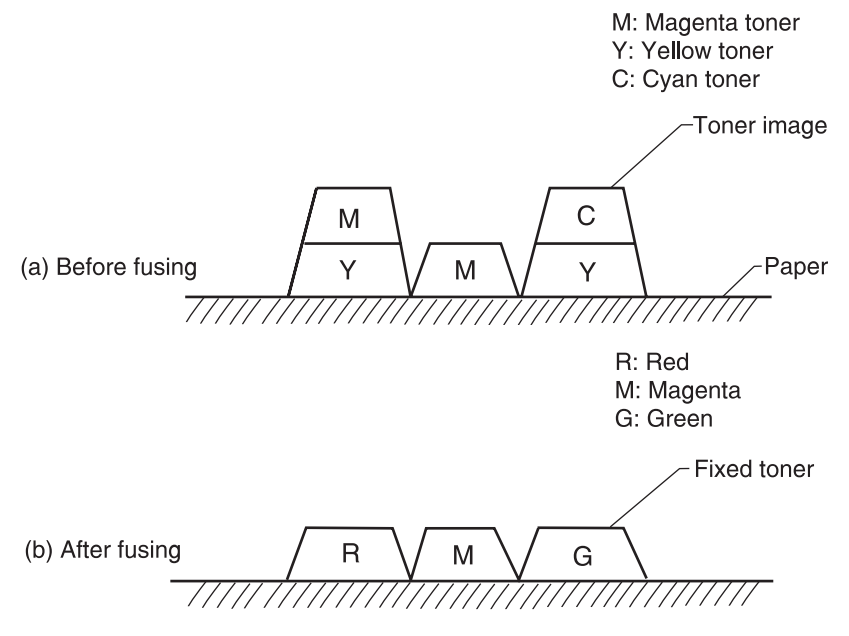
# Control system structure

## **Electrical system and function**

The engine board controls most of the main electrical parts in this printer.

| No. | Control process                     | Function                                                                    |
|-----|-------------------------------------|-----------------------------------------------------------------------------|
| 1   | Print process<br>control            | Controls print process from paper feed through paper exit.                  |
| 2   | Laser output<br>control             | Automatically controls laser output to the default.                         |
| 3   | Fuser<br>temperature<br>control     | Controls fuser heater, allowing heated roller to reach default temperature. |
| 4   | Toner sensing<br>control            | Controls sensing of toner empty status.                                     |
| 5   | Interface control<br>(video signal) | Processes the input and output signal with external controller computer.    |
| 6   | Operator panel<br>indicator         | Displays printer operation status.                                          |
| 7   | Error control                       | Controls safe stop procedures when errors occur.                            |

## **Control of print process**

Control block diagram

| No. | Control process           | Function                                                                                     |
|-----|---------------------------|----------------------------------------------------------------------------------------------|
| 1   | Sequence control          | Controls print sequence of printer.                                                          |
| 2   | Temperature<br>control    | Controls temperature of fuser unit.                                                          |
| 3   | Consumables' life control | Controls toner empty status for each toner cartridge and life of periodic replacement parts. |
| 4   | Operator panel control    | Controls operator panel indication and operator signals.                                     |
| 5   | Error processing control  | Senses errors occurring as well as stop procedures.                                          |
| 6   | Interface control         | Controls receipt and transmission of interface signals from external controller.             |
| 7   | Laser control             | Controls laser scanning and laser power.                                                     |

**Note:** A micro CPU mounted on the engine board controls the print processes.

### Print sequence diagram

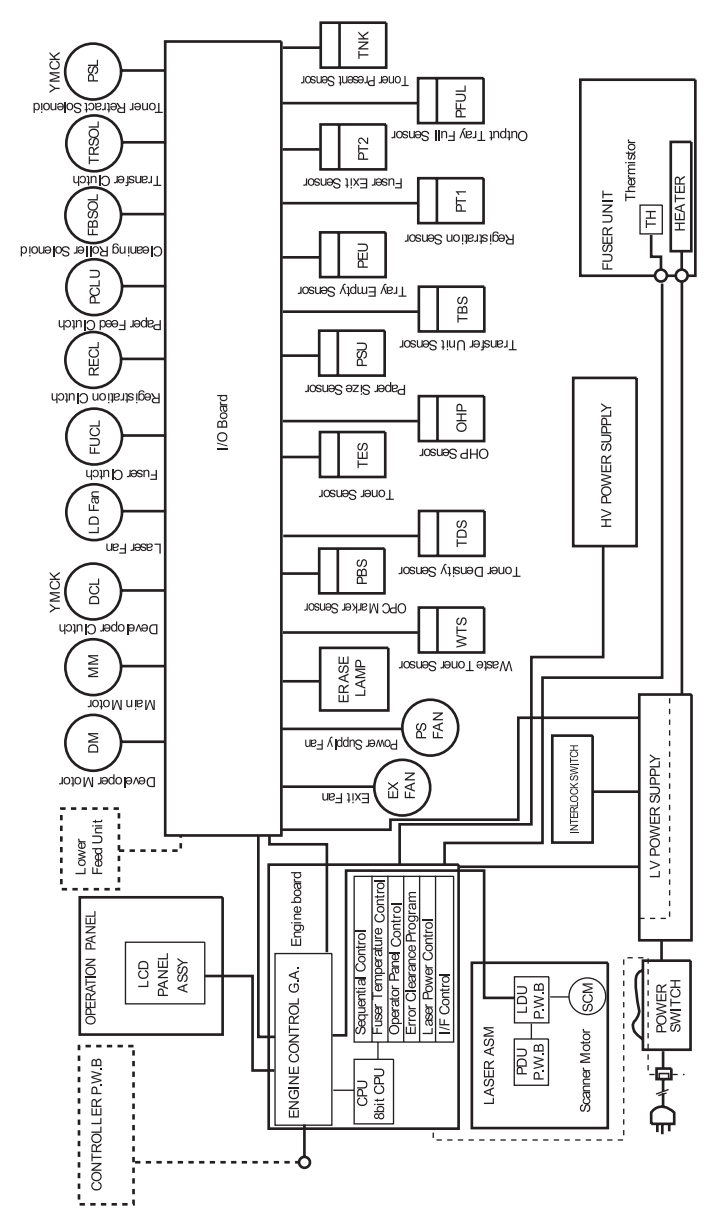

### Laser drive control circuit

The laser drive control circuit (LDC) consists of a video signal input circuit, laser drive circuit, laser diode, output sensing circuit, and output control circuit. See the illustration.

- 1. When the video signal is received, the laser drive control circuit switches the laser diode switch on and radiates according to the video signal.
- 2. The radiated laser beam senses the photo detector (PD). The detected signal is returned to the output control circuit.
- The output control circuit controls the radiated output to a constant, by comparing the laser output default with the feedback value transmitted from the output sensing circuit.
- 4. The laser beam, scanned by the scanner motor, is sensed by the beam detector (PD), and then outputs the beam detecting timing (BDT) signal.

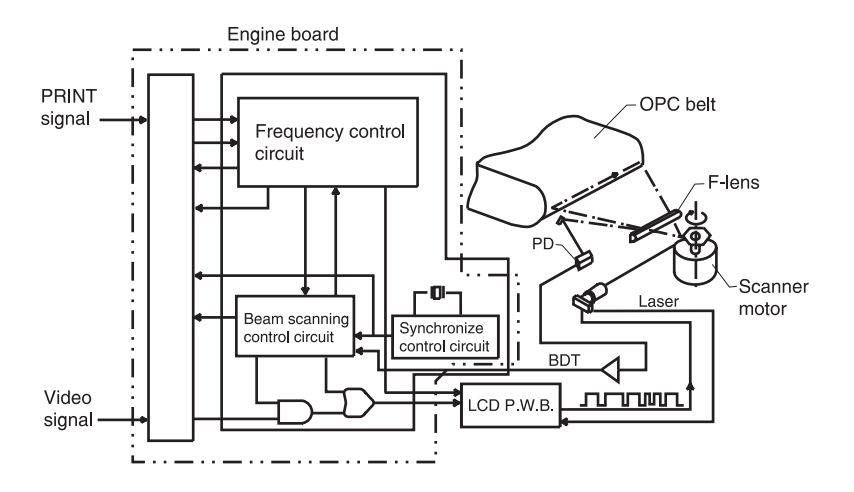

### Interface control

#### Interface type

Through the video interface, the RIP controls the printer and operator panel using command/status communication and transmits the synchronized video data to the printer laser diode. The operator panel is physically resident on the engine.

#### Interface connection

The interface connector of the laser printer is connected to the host system as shown in the following illustration.

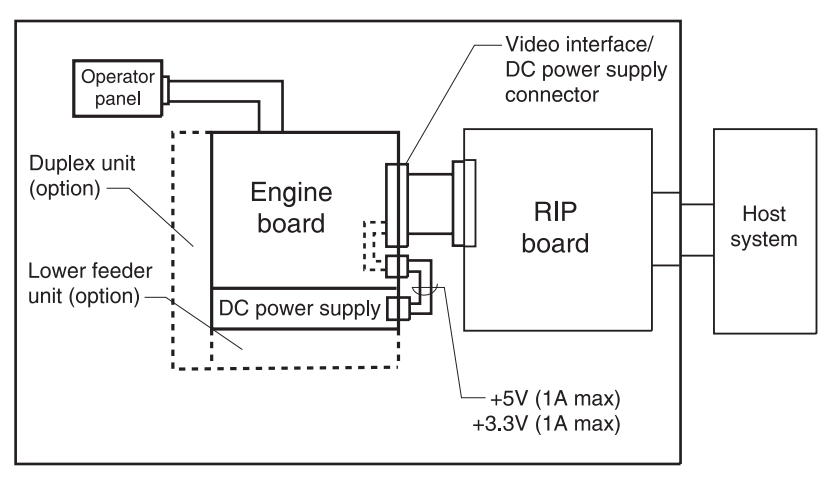

5021-0XX

# 2. Diagnostic information

# Start

**CAUTION:** Remove power from the printer before you connect or disconnect any cable, electronic board or assembly, for personal safety and to prevent damage to the printer. Always use the hand grips on the side of the printer and be sure your fingers are not under the printer when you set the printer down.

Use the service error codes, user status messages, user error messages, symptom tables, service checks, and diagnostic aids, to determine the corrective action necessary to repair a malfunctioning printer.

Service error codes are indicated by a three-digit error code. If a service error code displays, go to the "Service error codes" on page 2-2.

User status messages provide the user with information on the current status of the printer. "Ready" displays on the first line of the display unless Power Saver is invoked, then Power Saver is displayed. If a user status message displays, go to the "Operator messages" on page 2-9.

User error messages are indicated by a two- or three-digit error code which provides the user with information explaining a problem with a print cartridge, paper jam, option, port, and so on. If a user error message displays, go to the "Operator messages" on page 2-9.

The User Messages section sometimes allows a servicer to isolate printer problems. This section also gives actions to be taken when they do not set or clear.

If you have a failing symptom, go to the "Symptom tables" on page 2-25. Locate your symptom and take the appropriate action.

If a service error code appears while you are working on the printer, go to the "Service error codes" on page 2-2 and take the appropriate action.

# Service error codes

| Error code                                               | Action                                                                 |  |
|----------------------------------------------------------|------------------------------------------------------------------------|--|
| 900<br>RIP Software                                      | Contact customer service center, or Lexmark support center             |  |
| 901<br>Yellow developer<br>clutch error (DCLY)           | Go to "901—Yellow developer clutch service check" on page 2-29.        |  |
| 902<br>Magenta developer<br>clutch error (DCLM)          | Go to "902—Magenta developer clutch service check" on page 2-31.       |  |
| 903<br>Cyan developer<br>clutch error (DCLC)             | Go to "903—Cyan developer clutch service check" on page 2-33.          |  |
| 904<br>Black developer<br>clutch error (DCLK)            | Go to "904—Black developer clutch service check" on page 2-35.         |  |
| 905<br>Yellow toner retract<br>solenoid error<br>(DSLY)  | Go to "905—Yellow toner retract solenoid service check" on page 2-37.  |  |
| 906<br>Magenta toner retract<br>solenoid error<br>(DSLM) | Go to "906—Magenta toner retract solenoid service check" on page 2-39. |  |
| 907<br>Cyan toner retract<br>solenoid error<br>(DSLC)    | Go to "907—Cyan toner retract solenoid service check" on page 2-41.    |  |
| 908<br>Black toner retract<br>solenoid error<br>(DSLK)   | Go to "908—Black toner retract solenoid service check" on page 2-43.   |  |

| Error code                                        | Action                                                                    |  |
|---------------------------------------------------|---------------------------------------------------------------------------|--|
| 910                                               | Go to "910—Developer motor service check" on                              |  |
| Developing motor<br>(DM) error                    | page z-45.                                                                |  |
| 911                                               | Go to "911—Main motor service check" on page 2-48.                        |  |
| Main motor (MM)<br>error                          |                                                                           |  |
| 912                                               | Go to "912—Power supply fan service check" on page 2-51.                  |  |
| Power supply fan<br>(PSFAN) error                 |                                                                           |  |
| 913                                               | Go to "913—Fuser fan service check" on page 2-52.                         |  |
| Fuser fan (FUFAN)<br>error                        |                                                                           |  |
| 914                                               | Go to "914—Laser fan service check" on page 2-53.                         |  |
| Laser fan error                                   |                                                                           |  |
| 915                                               | Go to "915—Erase lamp service check" on page 2-54.                        |  |
| Erase lamp error                                  |                                                                           |  |
| 916                                               | Go to "916—Toner empty sensor (sender-TPD)                                |  |
| Toner empty sensor<br>connection error 1<br>(TPD) | service check" on page 2-56.                                              |  |
| 917                                               | Go to "917—Toner empty sensor (receiver-TTR) service check" on page 2-57. |  |
| Toner empty sensor<br>connection error 2<br>(TTR) |                                                                           |  |
| 918                                               | Go to "918—HVPS connection service check" on page 2-58.                   |  |
| High voltage power<br>supply connection<br>error  |                                                                           |  |
| 919                                               | Go to "919—Lower feed unit (secondary paper                               |  |
| Secondary paper feed assembly error               | assembly) service check" on page 2-59.                                    |  |

| Error code                                        | Action                                                                                                    |  |
|---------------------------------------------------|----------------------------------------------------------------------------------------------------|--|
| 920<br>Fuser thermistor<br>error                  | Go to "920—Fuser thermistor service check" on page 2-60.                                                                                                    |  |
| 921/922/923/924/925<br>Fuser temperature<br>error | Go to "921,922,923,924,925—Fuser assembly service check" on page 2-61.                                                                                                    |  |
| 92X<br>Fuser exhausted                            | Fuser is in a maintenance state and needs to be replaced before any other action can be taken.                                                                                                    |  |
|                                                   | removal" on page 4-9) and note whether any error code exists.                                                                                                    |  |
|                                                   | Note: Fuser is a customer-order supply.                                                                                                    |  |
| 930                                               | Indicates that printhead laser output is low.                                                                                                    |  |
| Laser power error                                 | Go to "930,931,932—Laser unit assembly service check" on page 2-62.                                                                                                    |  |
| 931<br>Beam detector error                        | Indicates that printhead laser scanning beam is not detected by the beam sensor.                                                                                                    |  |
| (BDT)                                             | Go to "930,931,932—Laser unit assembly service check" on page 2-62.                                                                                                    |  |
| 932<br>Scapper motor error                        | Indicates abnormal rotation of printhead scanner motor.                                                                                                    |  |
| (SM)                                              | Go to "930,931,932—Laser unit assembly service check" on page 2-62.                                                                                                    |  |
| 939<br>RIP to engine<br>communication             | Indicates that the RIP board processor cannot<br>communicate with processor. Remove and reinstall<br>RIP board. Go to " <b>RIP board removal</b> " on<br><b>page 4-45</b> . Ensure RIP board makes proper<br>connection with engine controller board connector.<br>Ensure engine controller board is properly installed.<br>If error persists, replace RIP board. If error still<br>persists, replace engine controller board. See<br>"Engine controller board removal" on page 4-55. |  |
| 945                                               | Turn power off and then back on.                                                                                                    |  |
| Engine board<br>NVRAM error                       | If error still exists, replace engine controller board.<br>Go to "Engine controller board removal" on<br>page 4-55.                                                                                                    |  |

#### 2-4 Service Manual

Download from Www.Somanuals.com. All Manuals Search And Download.

| Error code                          | Action                                                                                                    |  |
|-------------------------------------|----------------------------------------------------------------------------------------------------|--|
| 946                                 | Turn power off and then back on.                                                                                    |  |
| Engine controller<br>hardware error | If error still exists, replace engine controller board.<br>Go to "Engine controller board removal" on<br>page 4-55. |  |
| 947<br>Brocoss timing clock         | Indicates synchronization signal from main motor (MM) is not inputted.                                              |  |
| error                               | Go to "911—Main motor service check" on page 2-48.                                                                  |  |
| 953                                 | Indicates engine board NVRAM failed.                                                                                |  |
| NVRAM chip failure                  | Replace engine controller board. Go to "Engine controller board removal" on page 4-55.                              |  |
| 954                                 | Indicates the operator panel failed CRC check.                                                                      |  |
| NVRAM CRC failure                   | Replace the operator panel cable. Go to " <b>Operator</b> panel cable removal" on page 4-54.                        |  |
| 955                                 | Indicates that on-board NAND flash located on RIP                                                                   |  |
| Code CRC                            | to " <b>RIP board removal</b> " on page 4-45.                                                                       |  |
| 955                                 | Indicates that on-board NAND flash located on RI                                                                    |  |
| Code ECC                            | to "RIP board removal" on page 4-45.                                                                                |  |
| 956                                 | Indicates a problem with RIP board processor.                                                                       |  |
| Processor failure                   | page 4-45.                                                                                                    |  |
| 957                                 | Indicates a problem with RIP board ASIC. Replace                                                                    |  |
| ASIC failure                        | page 4-45.                                                                                                    |  |
| 958                                 | Indicates that on-board NAND flash located on RIP                                                                   |  |
| NAND failure                        | board removal" on page 4-45.                                                                                        |  |
| 959                                 | Indicates a problem with RIP board SRAM. Replace                                                                    |  |
| SRAM failure                        | RIP board. See RIP board removal on page 4-45.                                                                      |  |
| 960                                 | Indicates that RIP board soldered RAM is bad.                                                                       |  |
| Memory error                        | page 4-45.                                                                                                    |  |

| Error code                                        | Action                                                                                                    |  |
|---------------------------------------------------|----------------------------------------------------------------------------------------------------|--|
| 961<br>Memory error                               | Indicates RAM in slot 1 is bad. Replace memory in slot 1. If error persists, replace RIP board. Go to "RIP board removal" on page 4-45.                                                                                                    |  |
| 962<br>Memory error                               | Indicates RAM in slot 2 is bad. Replace memory in slot 2. If error persists, replace RIP board. Go to "RIP board removal" on page 4-45.                                                                                                    |  |
| 964<br>Emulation error                            | Indicates a failure within a download emulation that is programmed into the firmware card. To troubleshoot, perform the following:                                                                                                    |  |
|                                                   | <ol> <li>Disable download emulation. Go to "Disabling<br/>download emulations" on page 3-1.</li> <li>Reprogram download emulation into the firmware<br/>card.</li> <li>If 964 error is still present, replace firmware card<br/>and download emulation again.</li> </ol> |  |
| 975                                               | Indicates a problem with the network port.                                                                                                    |  |
| Unrecognizable<br>network port                    | <ul> <li>Network printer<br/>Replace RIP board. Go to "RIP board removal" on<br/>page 4-45.</li> </ul>                                                                                                    |  |
|                                                   | <ul> <li>Standard printer with INA<br/>Replace INA. If error persists, replace RIP board. Go<br/>to "RIP board removal" on page 4-45.</li> </ul>                                                                                                    |  |
| 976                                               | Indicates a problem with network port.                                                                                                    |  |
| Unrecognizable                                    | Network printer                                                                                                    |  |
| network port                                      | Replace RIP board. Go to "RIP board removal" on page 4-45.                                                                                                    |  |
|                                                   | Standard printer with INA                                                                                                    |  |
|                                                   | Replace INA. If error persists, replace RIP board. Go to " <b>RIP board removal</b> " on page 4-45.                                                                                                    |  |
| 978                                               | Indicates a problem with the network port.                                                                                                    |  |
| Bad checksum while<br>programming<br>network port | <ul> <li>Network printer<br/>Replace RIP board. Go to "RIP board removal" on<br/>page 4-45.</li> </ul>                                                                                                    |  |
|                                                   | <ul> <li>Standard printer with INA<br/>Replace INA. If error persists, replace RIP board. Go<br/>to "RIP board removal" on page 4-45.</li> </ul>                                                                                                    |  |

| Error code                                              | Action                                                                                                    |  |  |
|---------------------------------------------------------|----------------------------------------------------------------------------------------------------|--|--|
| 979                                                     | Indicates a problem with the network port.                                                                                                    |  |  |
| Flash parts failed<br>while programming<br>network port | <ul> <li>Network printer<br/>Replace RIP board. Go to "RIP board removal" on<br/>page 4-45.</li> </ul>                                                                                                    |  |  |
|                                                         | <ul> <li>Standard printer with INA<br/>Replace INA. If terror persists, replace RIP board. Go<br/>to "RIP board removal" on page 4-45.</li> </ul>                                                                                          |  |  |
| 980<br>Duplex controller                                | Indicates a communication problem between engine controller board and duplex unit.                                                                                                    |  |  |
| hardware error 1                                        | <ul> <li>Ensure that duplex cable is connected.</li> <li>If cable is connected and error persists, replace duplex unit.</li> <li>If replacing duplex unit does not clear error, replace engine controller board. Go to "Engine"</li> </ul> |  |  |
|                                                         | controller board removal" on page 4-55.                                                                                                    |  |  |
| 982<br>Duplex controller                                | Indicates a communication problem between engine controller board and duplex unit.                                                                                                    |  |  |
| hardware error 1                                        | <ul> <li>Ensure that duplex cable is connected.</li> <li>If cable is connected and error persists, replace duplex unit.</li> </ul>                                                                                                    |  |  |
|                                                         | <ul> <li>If replacing duplex unit does not clear error,<br/>replace engine controller board. Go to "Engine<br/>controller board removal" on page 4-55.</li> </ul>                                                                          |  |  |
| 983<br>Duplex motor error                               | Indicates a blown motor-protective current fuse located on DCTL board in duplex unit. Replace duplex unit.                                                                                                    |  |  |
| 984                                                     | Indicates a duplex solenoid problem. Replace duplex                                                                                                    |  |  |
| Outer pass select<br>solenoid error                     | unit.                                                                                                    |  |  |
| 985                                                     | Indicates that there is a connection problem between                                                                                                    |  |  |
| Duplex connection                                       | the duplex unit and the low voltage power supply.                                                                                                    |  |  |
|                                                         | check" on page 2-63.                                                                                                    |  |  |
| 986<br>Duraleu econocitica                              | Indicates that there is a connection problem between the duplex unit and engine controller board.                                                                                                    |  |  |
| error 2                                                 | Go to "986—Duplex connection error 2 service check" on page 2-64.                                                                                                    |  |  |

| Error code                                    | Action                                                                                                    |  |
|-----------------------------------------------|----------------------------------------------------------------------------------------------------|--|
| 990<br>Transfer belt (transfer<br>unit) error | Indicates unstable transfer belt rotation; color<br>matching cannot be secured.<br>Go to " <b>990—Transfer belt unit service check" on</b> |  |
|                                               | page 2-65.                                                                                                    |  |
| 991<br>Transfer roller clutch                 | Indicates a problem with transfer roller cable<br>connection.                                                                              |  |
| error                                         | Go to <b>"991—Transfer roller clutch service check"</b><br>on page 2-67.                                                                   |  |
| 992<br>Cleaning roller clutch                 | Indicates a problem with transfer unit cleaning roller<br>clutch cable connection.                                                         |  |
| error                                         | Go to "992—Transfer belt cleaning roller clutch service check" on page 2-68.                                                               |  |
| 993                                           | Indicates a problem with fuser clutch cable connection.                                                                                    |  |
| Fuser clutch error                            | Go to "993—Fuser clutch service check" on page 2-69.                                                                                       |  |
| 994<br>OPC belt marker                        | Indicates marker on OPC belt (photodeveloper cartridge) is not being properly detected by marker sensor.                                   |  |
|                                               | Go to "994—OPC belt marker sensor service check" on page 2-70.                                                                             |  |
| 995                                           | Indicates a problem with HVPS charging voltage                                                                                             |  |
| Charger HV unit error                         | charging unit.                                                                                                    |  |
|                                               | Go to "995—High voltage power supply (HVPS) service check" on page 2-72.                                                                   |  |
| 996<br>LVPS error                             | Go to "996—Low voltage power supply (LVPS) service check" on page 2-74.                                                                    |  |

# Operator messages

| Message                                                                                  | Description                                | Action                                                                                                    |
|------------------------------------------------------------------------------------------|--------------------------------------------|----------------------------------------------------------------------------------------------------|
| Change Tray <x><br/><type> <size> Printer is<br/>different<br/>what is</size></type></x> | Printer is requesting different media than | Ensure tray contains proper type and size of media for job.                                                                                                    |
|                                                                                          | what is loaded in                          | Remove tray from machine.                                                                                                    |
|                                                                                          | defined by paper                           | Remove paper from tray.                                                                                                    |
| size or par<br>settings fo                                                               | size or paper type<br>settings for tray.   | Change paper size length.<br>Observe paper size sensor<br>actuator, located on the side of<br>the tray, movement as you<br>change to various paper sizes.<br>Actuator should move back<br>and forth. If actuator does not<br>move back and forth, replace<br>paper tray. |
|                                                                                          |                                            | If problem persists, go to<br>"Paper size sensing service<br>check" on page 2-87.                                                                                                    |
| Close Duplex Door                                                                        | Duplex door is open.                       |                                                                                                    |
| Close Front Cover                                                                        | Front cover is open.                       | Open and reclose front cover.<br>Ensure that strap connecting<br>front cover to printer is<br>attached to printer.                                                                                                    |
|                                                                                          |                                            | If problem persists, go to<br>"Cover open service check"<br>on page 2-75.                                                                                                    |
| Close Rear Cover                                                                         | Rear cover assembly is open.               | Open and close rear cover assembly.                                                                                                    |
|                                                                                          |                                            | If problem persists, go to<br>"Cover open service check"<br>on page 2-75.                                                                                                    |
| Close Top Cover                                                                          | Top cover is open.                         | Open and reclose top cover.                                                                                                    |
|                                                                                          |                                            | If problem persists, go to<br>"Cover open service check"<br>on page 2-75.                                                                                                    |

| Message                               | Description                                                                                                    | Action                                                                                                    |
|---------------------------------------|----------------------------------------------------------------------------------------------------|----------------------------------------------------------------------------------------------------|
| Did you replace<br>Fuser?             | Fuser page counter<br>has exceeded fuser<br>page limit.                                                                                                    | Replace fuser.<br>Note: This is a customer<br>ordered part.<br>Pressing <b>Select</b> clears<br>maintenance counter.<br>Press <b>Stop</b> to continue<br>printing. This does not clear<br>maintenance counter. Fuser<br>remains in warning state, and<br>message appears again each<br>time rear cover is opened.                                                                                                 |
| Did you replace the<br>Photodev Cart? | This message<br>appears when the<br>top door is closed or<br>when you answer<br>another<br>replacement<br>message, and<br>photodeveloper<br>cartridge is either in<br>a warning or<br>exhausted state<br>requiring that you<br>replace it.<br>Secondary<br>message appears<br>with instructions. | Replace photodeveloper<br>cartridge and press <b>Go</b> .<br>Pressing <b>Go</b> clears<br>maintenance counter.<br>Press <b>Stop</b> to continue<br>printing. This does not clear<br>maintenance counter.<br>Message 83 Photodev<br>Exhausted returns after<br>pressing <b>Stop</b> . Photodeveloper<br>cartridge remains in warning<br>state, and this message<br>appears again each time top<br>cover is opened. |

| Message              | Description                                                                                                    | Action                                                                                                    |
|----------------------|----------------------------------------------------------------------------------------------------|----------------------------------------------------------------------------------------------------|
| Menus Disabled       | Printer menus have<br>been disabled. This<br>occurs when<br>< <b>Menu&gt;</b> is pressed<br>while printer is<br><b>Ready</b> and menu<br>lockout is active. | If operator has disabled menu<br>and you want to run operator<br>print tests, turn machine Off<br>and then press <b>Return</b> and<br><b>Select</b> as you turn machine<br>on. |
|                      | The printer display<br>shows this<br>message for one<br>second and then<br>returns to <b>Ready</b><br>message.                                              |                                                                                                    |
|                      | No button actions<br>are possible while<br>this message is<br>displayed.                                                                                    |                                                                                                    |
| Not Ready            | Printer is in not<br>ready state, which<br>means it is not<br>ready to receive or<br>process data.                                                          | Press <b>Go</b> to take the printer<br>out of the not ready state.                                                                                                    |
|                      | This message<br>displays when <b>Stop</b><br>is pressed during a<br>print job.                                                                              |                                                                                                    |
| Performing Self Test | Printer is running<br>normal series of<br>start-up tests after it<br>is powered on.<br>When tests are<br>complete, printer<br>returns to <b>Ready</b> .     | Printer performs self-test.                                                                                                    |
|                      | No button actions<br>are possible while<br>this message is<br>displayed.                                                                                    |                                                                                                    |

| Message                      | Description                                                                                                    | Action                                                                                                    |
|------------------------------|----------------------------------------------------------------------------------------------------|----------------------------------------------------------------------------------------------------|
| Power Saver                  | Printer is ready to<br>receive and process<br>data. If printer<br>remains inactive for<br>period of time<br>specified in Power<br>Saver menu item<br>(20 minutes is<br>factory default),<br><b>Power Saver</b><br>message replaces<br><b>Ready</b> message on<br>display.        | Send a job to print.<br>Press <b>Go</b> to quickly warm<br>printer to normal operating<br>temperature and display<br><b>Ready</b> message. |
| Remove paper<br>Standard bin | Output bin is full.<br>Bin full warning is<br>cleared when<br>output level<br>reported by bin is<br>no longer full.                                                                                                    | Go to "Output tray full<br>service check" on page 2-85.                                                                                    |
| Supplies                     | At least one printer<br>supply requires<br>attention.                                                                                                    | Press <b>Menu</b> to open Supplies<br>Menu and identify which<br>supply item needs replacing.<br>Replace appropriate printer<br>supply.    |
| TMA                          | Toner mass<br>adjustment.<br>Printer is<br>performing a toner<br>mass adjustment.<br>This is a secondary<br>message that<br>appears on second<br>line of operator<br>panel when <b>Engine</b><br><b>Warming</b> and<br><b>Performing Self</b><br><b>Test</b> messages<br>appear. | Wait for message to clear.                                                                                                    |

#### 5021-0XX

| Message                                   | Description                                                                                                    | Action                                                                                                    |  |
|-------------------------------------------|----------------------------------------------------------------------------------------------------|----------------------------------------------------------------------------------------------------|--|
| Tray <x> Empty</x>                        | Input tray is empty.                                                                                                    | Load media of size and type<br>requested in second line of<br>display in specified tray. Printer<br>automatically clears message<br>and continues printing job. If<br>problem persists, go to "Tray<br>empty service check" on<br>page 2-95. |  |
| Tray <x> missing</x>                      | Specified tray is<br>either missing or<br>not fully inserted.                                                                                        | Ensure tray is fully inserted in printer. If problem persists, go to <b>"Paper size sensing service check" on page 2-87</b> .                                                                                                    |  |
| 30 <color> Toner<br/>Cart Missing</color> | Specified cartridge<br>(Cyan, Magenta,<br>Yellow, or Black) is<br>not installed in the<br>printer.                                                   | Insert cartridge and close front<br>cover to clear message. If<br>message persists, go to<br>"Missing toner cartridge<br>service check" on page 2-81.                                                                                        |  |
| 32 Unsupported<br>Print Cartridge         | Unsupported print<br>cartridge has been<br>installed in printer.                                                                                     | Remove print cartridge and<br>insert a supported print<br>cartridge. If problem persists,<br>go to "Missing toner<br>cartridge service check" on<br>page 2-81.                                                                               |  |
| 34 Incorrect Media                        | Printer has detected<br>a mismatch in<br>requested media<br>type and type<br>loaded.                                                                 | Remove paper tray. Ensure<br>media selected for print job is<br>in tray. If problem persists, go<br>to "Incorrect media service<br>check" on page 2-78.                                                                                      |  |
| 34 Short Paper                            | Printer has<br>determined that<br>length of paper in<br>source specified on<br>second line of<br>display is too short<br>to print formatted<br>data. | Press <b>Go</b> to clear message.<br>Ensure paper size setting in<br>paper menu is correct for<br>paper size. If problem persists,<br>go to <b>"Paper size sensing</b><br><b>service check" on page 2-87</b> .                               |  |

| Message                             | Description                                                                                                    | Action                                                                                                    |
|-------------------------------------|----------------------------------------------------------------------------------------------------|----------------------------------------------------------------------------------------------------|
| 35 Res Save Off<br>Deficient Memory | Printer lacks memory needed to                                                                                                    | Press <b>Go</b> to disable Resource Save and continue printing.                                                                                                    |
|                                     | enable Resource<br>Save. This<br>message usually                                                                                  | To enable Resource Save after you get this message:                                                                                                    |
|                                     | indicates too much<br>memory is allocated<br>for one or more of<br>printer link buffers.                                          | <ul> <li>Make sure link buffers are<br/>set to Auto, and exit menus<br/>to activate link buffer<br/>changes.</li> <li>When Ready is displayed,<br/>enable Resource Save from</li> </ul> |
|                                     |                                                                                                    | the Setup Menu.<br>Install additional memory.                                                                                                    |
| 37 Insufficient<br>Collation Area   | Printer memory (or<br>hard disk, if<br>installed) does not<br>have free space<br>necessary to collate<br>print job.               | Press <b>Go</b> to print portion of job<br>already stored and begin<br>collating rest of job.<br>Press <b>Menu</b> to open Job Menu<br>and cancel current job.                          |
| 37 Insufficient<br>Defrag Memory    | Printer cannot<br>defragment flash<br>memory, because<br>printer memory<br>used to store<br>undeleted flash<br>resources is full. | Delete fonts, macros, and<br>other data in printer memory.<br>Install additional printer<br>memory.                                                                                     |

| Message                   | Description                                                                           | Action                                                                                                    |
|---------------------------|---------------------------------------------------------------------------------------|----------------------------------------------------------------------------------------------------|
| 37 Insufficient<br>Memory | Printer memory is<br>full and cannot<br>continue processing<br>current print jobs.    | Press <b>Go</b> to clear message<br>and continue current print job.<br>Printer frees memory by<br>deleting oldest held job and<br>continues deleting held jobs<br>until there is enough printer<br>memory to process job.                                           |
|                           |                                                                                       | Press <b>Stop</b> to clear message<br>without deleting any held jobs.<br>Current job may not print<br>correctly.                                                                                                    |
|                           |                                                                                       | Press <b>Menu</b> to open Job Menu and cancel current job.                                                                                                    |
|                           |                                                                                       | To avoid this error in future:                                                                                                    |
|                           |                                                                                       | <ul> <li>Delete fonts, macros, and<br/>other data in printer<br/>memory.</li> <li>Install additional printer<br/>memory.</li> <li>Note: Messages 37<br/><i>Insufficient Memory</i> and <i>Held</i><br/><i>Jobs May Be Lost</i> alternate on<br/>display.</li> </ul> |
| 38 Memory Full            | bry Full Printer is<br>processing data,<br>but memory used to<br>store pages is full. | Press <b>Go</b> to clear message<br>and continue printing job. Job<br>may not print correctly.                                                                                                    |
|                           |                                                                                       | Press <b>Menu</b> to open Job Menu<br>and cancel current job.                                                                                                    |
|                           |                                                                                       | To avoid this error in future:                                                                                                    |
|                           |                                                                                       | <ul> <li>Simplify print job by<br/>reducing amount of text or<br/>graphics on a page and<br/>deleting unnecessary<br/>downloaded fonts or<br/>macros.</li> <li>Install additional printer<br/>memory.</li> </ul>                                                    |

| Message                 | Description                                                                                          | Action                                                                                                    |  |
|-------------------------|----------------------------------------------------------------------------------------------------|----------------------------------------------------------------------------------------------------|--|
| 39 Complex Page         | Page may not print<br>correctly because<br>print information on<br>page is too<br>complex.           | Press <b>Go</b> to clear message<br>and continue printing job. Job<br>may not print correctly.                                                                                                    |  |
|                         |                                                                                                    | Press <b>Menu</b> to open Job Menu and cancel current job.                                                                                                    |  |
|                         |                                                                                                    | To avoid this error in future:                                                                                                    |  |
|                         |                                                                                                    | <ul> <li>Reduce complexity of page<br/>by reducing amount of text<br/>or graphics on page and<br/>deleting unnecessary<br/>downloaded fonts or<br/>macros.</li> <li>Set Page Protect to On in<br/>Setup Menu.</li> <li>Install additional printer<br/>memory.</li> </ul> |  |
| 51 Defective Flash      | Printer detects<br>defective flash<br>memory.                                                        | Press <b>Go</b> to clear message<br>and continue printing. You<br>must install different flash<br>memory before you can<br>download any resources to<br>flash.                                                                                                    |  |
| 52 Flash Full           | There is not enough<br>free space in flash<br>memory to store<br>data you are trying<br>to download. | Press <b>Go</b> to clear message<br>and continue printing.<br>Downloaded fonts and macros<br>not previously stored in flash<br>memory are deleted.                                                                                                    |  |
|                         |                                                                                                    | Delete fonts, macros, and<br>other data stored on flash<br>memory.                                                                                                    |  |
|                         |                                                                                                    | Install flash memory with more storage capacity.                                                                                                    |  |
| 53 Unformatted<br>Flash | Printer detects<br>unformatted flash<br>memory.                                                      | Press <b>Go</b> to clear message<br>and continue printing. You<br>must format flash memory<br>before you can store any<br>resources on it.                                                                                                    |  |
|                         |                                                                                                    | If error message remains, flash<br>memory may be defective and<br>require replacing.                                                                                                    |  |

| Message                                                                               | Description                                                                                                    | Action                                                                                                    |
|---------------------------------------------------------------------------------------|----------------------------------------------------------------------------------------------------|----------------------------------------------------------------------------------------------------|
| 54 Serial Option<br><x> Error<br/>54 Standard Serial</x>                              | Printer has detected<br>a serial interface<br>error on a serial                                                                       | Make sure serial link is set up<br>correctly and you are using<br>appropriate cable.                                     |
| Error                                                                                 | port.                                                                                                    | Press <b>Go</b> to clear message<br>and continue printing. Job may<br>not print correctly.                               |
|                                                                                       |                                                                                                    | Press <b>Menu</b> to open Job Menu<br>and reset printer.                                                                 |
| 54 Network <x><br/>Software Error</x>                                                 | Printer cannot<br>establish<br>communications                                                                                         | Press <b>Go</b> to clear message<br>and continue printing. Job may<br>not print correctly.                               |
| Software Error                                                                        | with an installed<br>network port.                                                                                                    | Program new firmware for<br>network interface by way of<br>parallel port.                                                |
|                                                                                       |                                                                                                    | Press <b>Menu</b> to open Job Menu<br>and reset printer.                                                                 |
| 54 Std Par ENA<br>Connection Lost<br>54 Par <x> ENA<br/>Connection Lost</x>           | Printer has lost<br>connection to an<br>external print server<br>(also called an                                                      | Make sure cable connecting<br>ENA and printer is securely<br>attached. Turn printer off and<br>then on to reset printer. |
| Connection Lost                                                                       | external network adapter or ENA).                                                                                                    | Press <b>Go</b> to clear the<br>message. Printer erases any<br>reference to ENA and then<br>resets.                      |
| 55 Unsupported<br>Option in Slot <x><br/>55 Unsupported<br/>Flash in Slot <x></x></x> | An unsupported<br>option card is<br>installed in one of<br>ports or an<br>unsupported flash<br>DIMM is installed in<br>a memory slot. | Turn off and unplug printer.<br>Remove unsupported option.<br>Plug in printer and turn it on.                            |
| 56 Serial Port <x><br/>Disabled</x>                                                   | Data has been sent<br>to printer through a                                                                                            | Press <b>Go</b> to clear message.<br>Printer discards any data<br>received through serial port.                          |
|                                                                                       | serial port is<br>disabled.                                                                                                    | Make sure Serial Buffer menu<br>item in Serial Menu is not set<br>to Disabled.                                           |

| Message                               | e Description Action                                                                                                  |                                                                                                    |
|---------------------------------------|----------------------------------------------------------------------------------------------------|----------------------------------------------------------------------------------------------------|
| 56 Parallel Port <x><br/>Disabled</x> | Data has been sent<br>to printer through a<br>parallel port, but                                                      | Press <b>Go</b> to clear message.<br>Printer discards any data<br>received through parallel port.                                                                        |
| Disabled                              | parallel port is disabled.                                                                                            | Make sure Parallel Buffer<br>menu item in Parallel Menu is<br>not set to Disabled.                                                                                       |
| 57 Configuration<br>Change            | Printer cannot<br>restore confidential<br>or held jobs on hard<br>disk because print<br>configuration has<br>changed. | Press <b>Go</b> to clear message.<br><b>Note:</b> Messages 57<br><i>Configuration Change</i> and<br><i>Held Jobs May Not Be</i><br><i>Restored</i> alternate on display. |
| 58 Too Many Flash<br>Options          | Too many flash<br>memory options are<br>installed on printer.                                                         | Turn off and unplug printer.<br>Remove excess flash memory.<br>Plug in printer and turn it on.                                                                           |
| 61 Defective Disk                     | Printer detects a defective hard disk.                                                                                | Press <b>Go</b> to clear message and continue printing.                                                                                                    |
|                                       |                                                                                                    | Install a different hard disk before you perform any operations that require one.                                                                                        |
| 62 Disk Full                          | There is not enough<br>memory on hard<br>disk to store data<br>sent to printer.                                       | Press <b>Go</b> to clear message<br>and continue processing. Any<br>information not previously<br>stored on hard disk is deleted.                                        |
|                                       |                                                                                                    | Delete fonts, macros, and other data stored on hard disk.                                                                                                    |
| 63 Unformatted<br>Disk                | Printer detects an<br>unformatted hard                                                                                | Press <b>Go</b> to clear message and continue printing.                                                                                                    |
|                                       | disk.                                                                                                    | Format disk before performing<br>any disk operations. To format<br>disk, select Format Disk from<br>Utilities Menu.                                                      |
|                                       |                                                                                                    | If error message remains, hard<br>disk may be defective and<br>require replacing. Install a new<br>hard disk and format it.                                              |

| Message                                     | age Description Action                                                        |                                                                                                    |
|---------------------------------------------|-------------------------------------------------------------------------------|----------------------------------------------------------------------------------------------------|
| 64 Unsupported<br>Disk Format               | Printer detects an<br>unsupported disk<br>format.                             | Press <b>Go</b> to clear message.<br>Format disk.<br><b>Note:</b> Disk operations are not<br>allowed until disk is formatted.                                                        |
| 80 Transfer Roller<br>Missing               | Transfer roller is<br>missing or not<br>properly installed.                   | Ensure transfer roller is<br>properly installed. If problem<br>persists, go to "Transfer roller<br>missing service check" on<br>page 2-93.                                           |
| 82 Waste Bottle<br>Nearly Full              | Toner waste bottle is almost full.                                            | Press <b>Go</b> to clear message<br>and continue printing.<br>Replace waste toner bottle. If<br>message does not clear, go to<br>"Waste toner bottle service<br>check" on page 2-97. |
| 82 Waste Toner<br>Bottle Full or<br>Missing | Waste toner bottle is full or missing.                                        | Replace waste toner bottle and<br>press <b>Go</b> to clear message.<br>"Waste toner bottle service<br>check" on page 2-97.                                                           |
| 83 Photodev Cart<br>Exhausted               | Photodeveloper<br>cartridge is<br>completely used.                            | Replace photodeveloper cartridge.                                                                                                    |
| 83 Photodev Cart<br>Life Warning            | Photodeveloper<br>cartridge is nearing<br>end of life.                        | Press <b>Go</b> to clear message<br>and continue printing.<br>Replace photodeveloper<br>cartridge.                                                                                   |
| 83 Photodev Cart<br>Missing                 | Photodeveloper<br>cartridge is either<br>missing or<br>incorrectly installed. | Correctly install<br>photodeveloper cartridge to<br>clear message and continue<br>printing.                                                                                          |

| Message                  | Description                                             | Action                                                                                                    |
|--------------------------|---------------------------------------------------------|----------------------------------------------------------------------------------------------------|
| 87 Fuser Exhausted       | Fuser is completely                                     | Replace fuser.                                                                                                    |
|                          | used.                                                   | If problem persists, check<br>cable for continuity that<br>connects engine controller<br>board connector FUCN and<br>fuser. If cable is bad, replace<br>cable. Otherwise, replace<br>engine controller board. Go to<br>"Engine controller board<br>removal" on page 4-55. |
| 87 Fuser Life<br>Warning | Fuser is nearing<br>end of life.                        | Press <b>Go</b> to clear message and continue printing.                                                                                                    |
|                          |                                                         | Replace fuser. Go to "Fuser<br>assembly removal" on<br>page 4-9.                                                                                                    |
|                          |                                                         | <b>Note:</b> Fuser is a customer ordered part.                                                                                                    |
|                          |                                                         | If problem persists, check<br>cable for continuity that<br>connects engine controller<br>board connector FUCN and<br>fuser. If cable is bad, replace<br>cable. Otherwise, replace<br>engine controller board. Go to<br>"Engine controller board<br>removal" on page 4-55. |
| 87 Fuser Missing         | Fuser is either<br>missing or<br>incorrectly installed. | Correctly install fuser. Go to<br>"Fuser assembly removal"<br>on page 4-9.                                                                                                    |
|                          |                                                         | If problem persists, check<br>cable for continuity that<br>connects engine controller<br>board connector FUCN and<br>fuser. If cable is bad, replace<br>cable. Otherwise, replace<br>engine controller board. Go to<br>"Engine controller board<br>removal" on page 4-55. |

| Message                            | Description                                                                       | Action                                                                                                    |
|------------------------------------|-----------------------------------------------------------------------------------|----------------------------------------------------------------------------------------------------|
| 88 <color> Toner<br/>Empty</color> | Printer has ceased<br>operating because<br>specified toner<br>cartridge is empty. | Replace specified toner<br>cartridge. If problem persists,<br>go to "Toner low/empty<br>service check" on page 2-92. |
| 88 <color> Toner<br/>Low</color>   | Printer has detected<br>that toner supply in<br>specified cartridge<br>is low.    | Replace specified toner<br>cartridge. If problem persists,<br>go to "Toner low/empty<br>service check" on page 2-92. |

# Paper jam messages

The following illustration lists paper jam messages indicating where paper jam occurred.

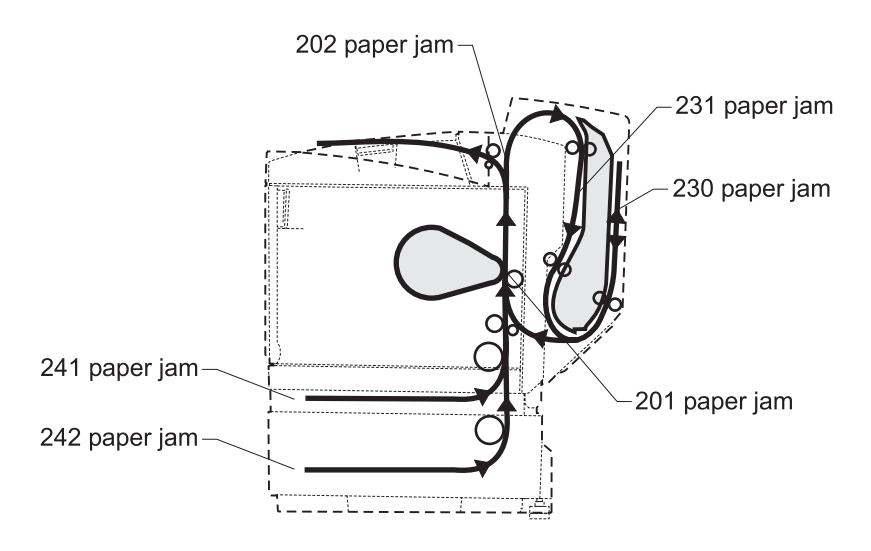

**CAUTION:** When clearing paper jams, inside of the printer may be hot. Allow printer to cool before touching any internal components.

| Message                         | To locate the jam              | Action                                                                                                    |
|---------------------------------|--------------------------------|----------------------------------------------------------------------------------------------------|
| 201 Paper Jam<br>Open Rear Door | Open rear<br>cover<br>assembly | <ul> <li>Indicates media is jammed in inner<br/>area (between paper registration<br/>sensor and paper exit sensor) of<br/>printer.</li> <li>Open rear cover assembly to access<br/>area of paper jam.</li> </ul>                                                                                                    |
|                                 |                                | <ul> <li>Clear all paper from paper path.</li> <li>Check registration sensor and its actuator. Replace if damaged. See "Paper guide (C) assembly removal" on page 4-47.</li> <li>Ensure connector DCN16 on I/O board is connected. If connector is attached and error persists, replace I/O board. See "I/O board removal" on page 4-70. If error persists, replace engine controller board removal" on page 4-55.</li> </ul>                                                                                                    |
| 202 Paper Jam<br>Open Rear Door | Open rear<br>cover<br>assembly | <ul> <li>Indicates media is jammed in outer area (fuser exit sensor) of printer.</li> <li>Open rear cover assembly to access area of paper jam.</li> <li>Clear all paper from paper path.</li> <li>Check fuser exit sensor (located in paper exit assembly) and its actuator. Replace if damaged. See "Paper exit assembly removal" on page 4-49.</li> <li>Ensure connector DCN7 on I/O board is connected. If connector is attached and error persists, replace I/O board. See "I/O board removal" on page 4-70. If error persists, replace engine controller board removal" on page 4-55.</li> </ul> |

| Message                         | To locate the jam…         | Action                                                                                                    |
|---------------------------------|----------------------------|----------------------------------------------------------------------------------------------------|
| 230 Paper Jam<br>Open Duplex    | Open duplex<br>door        | Indicates media is jammed between duplex redrive and duplex door.                                                                                                    |
| Door                            |                            | <ul> <li>Open duplex door to access jam.</li> <li>Clear all paper from paper path.</li> <li>If error persists, replace duplex unit.<br/>See "Duplex unit assembly<br/>removal" on page 4-13.</li> </ul>                                                                                                    |
| 231 Paper Jam<br>Open Duplex    | Open duplex<br>door        | Indicates media is jammed behind duplex redrive.                                                                                                    |
| Door                            |                            | <ul> <li>Open duplex door to access jam.</li> <li>Clear all paper from paper path.</li> <li>If error persists, replace duplex unit.<br/>See "Duplex unit assembly<br/>removal" on page 4-13.</li> </ul>                                                                                                    |
| 241 Paper Jam I<br>Check Tray 1 | Remove tray<br>1 to access | Indicates media is jammed in or around paper tray 1.                                                                                                    |
|                                 | jam                        | <ul> <li>If tray is difficult to remove, remove tray above or below to remove jammed pages.</li> <li>Ensure no paper is jammed at pickup roll.</li> <li>If clearing paper doesn't resolve problem, see "Paper feed service checks" on page 2-99.</li> </ul>                                                    |
| 242 Paper Jam<br>Check Tray 2   | Open the<br>paper tray     | Indicates media is jammed in or around paper tray 2.                                                                                                    |
|                                 |                            | <ul> <li>If tray is difficult to remove, remove tray above or below to remove jammed pages.</li> <li>Ensure no paper is jammed at pickup roll.</li> <li>If clearing paper doesn't resolve problem, replace secondary paper feed assembly. See "Secondary paper feed assembly removal" on page 4-16.</li> </ul> |

# Symptom tables

## Printer symptom table

| Symptom                                                                              | Action                                                                            |  |
|--------------------------------------------------------------------------------------|-----------------------------------------------------------------------------------|--|
| Operator panel buttons do not work                                                   | See "Operator panel service check" on page 2-84.                                  |  |
| Operator panel display is blank, printer beeps 5 times                               | See "Operator panel service check" on page 2-84.                                  |  |
| Operator panel continuously<br>displays all diamonds and beeps<br>5 times            | See "Operator panel service check" on page 2-84.                                  |  |
| Operator panel display is blank, but printer does not beep                           | Replace operator panel assembly.                                                  |  |
| Paper feed problems                                                                  | See "Paper feed service checks"<br>on page 2-99.                                  |  |
| Close door displayed when all doors are closed                                       | See "Operator messages" on page 2-9 and follow the action suggested.              |  |
| Printer does not reset or change user settings                                       | See <b>"Operator messages" on</b><br>page 2-9 and follow the action<br>suggested. |  |
| Paper jam messages do not reset<br>after removing paper                              | See <b>"Operator messages" on</b><br>page 2-9 and follow the action<br>suggested. |  |
| Toner cartridge does not turn or does not put toner on the photodeveloper cartridge. | See "Toner feed service check"<br>on page 2-91.                                   |  |
| Developer motor makes noise or<br>continuously runs                                  | See "910—Developer motor service check" on page 2-45.                             |  |
| Main motor makes noise or<br>continuously runs                                       | See "911—Main motor service check" on page 2-48.                                  |  |
| Transfer belt unit makes noise<br>when rotated or does not rotate at<br>all          | See "990—Transfer belt unit service check" on page 2-65.                          |  |

| Symptom                                                       | Action                                                                                                    |  |
|---------------------------------------------------------------|----------------------------------------------------------------------------------------------------|--|
| The transfer roll is not transferring images or does not turn | See "White band service check"<br>on page 2-121.                                                                             |  |
| No power                                                      | See "Printer no power service check" on page 2-89.                                                                           |  |
| Waste toner feed problems                                     | See "Waste toner feed service check" on page 2-98.                                                                           |  |
| Fans not working or making noise                              | See <b>"Service error codes" on</b><br><b>page 2-2</b> . Find the failing fan and<br>follow the action suggested.            |  |
| Print/image problems                                          | See "Print quality service checks"<br>on page 2-101.                                                                         |  |
| Printer does not stop when exit tray is full                  | See "Output tray full service<br>check" on page 2-85.                                                                        |  |
| Photodeveloper cartridge does not rotate or makes noise       | See "OPC belt (photodeveloper)<br>cartridge drive service check" on<br>page 2-83.                                            |  |
| Wrong color print                                             | Ensure developer clutch connectors<br>(DCLK, DCLY, DCLM, DCLC) on the<br>I/O board are plugged into the<br>correct position. |  |

## Print quality symptom table

| Symptom                     | Action                                                       |  |  |
|-----------------------------|--------------------------------------------------------------|--|--|
| Background                  | See "Background service check"<br>on page 2-101.             |  |  |
| Missing image at edge       | See "Missing image at edge service check" on page 2-110.     |  |  |
| Jitter                      | See "Jitter service check" on page 2-109.                    |  |  |
| Ribbing                     | See "Ribbing service check" on page 2-114.                   |  |  |
| Wrinkle and image migration | See "Wrinkle / image migration service check" on page 2-126. |  |  |
| White line                  | See "White line II service check"<br>on page 2-123.          |  |  |
| White line                  | See "White line II service check"<br>on page 2-123.          |  |  |
| Vertical white band         | See "Vertical white band service check" on page 2-120.       |  |  |
| Black line                  | See "Black line service check" on page 2-104.                |  |  |
| Vertical line               | See "Vertical line service check"<br>on page 2-118.          |  |  |
| Vertical staggering image   | See "Vertical staggering image service check" on page 2-119. |  |  |
| Banding                     | See "Banding service check" on page 2-103.                   |  |  |
| White band                  | See "White band service check"<br>on page 2-121.             |  |  |
| Toner drop                  | See "Toner drop service check"<br>on page 2-116.             |  |  |
| White spots and black spots | See "White spot / black spot service check" on page 2-124.   |  |  |
| Mixed color image           | See "Mixed color image service check" on page 2-111.         |  |  |

Diagnostic information 2-27 Download from Www.Somanuals.com. All Manuals Search And Download.

| Symptom               | Action                                                   |
|-----------------------|----------------------------------------------------------|
| Color misregistration | See "Color misregistration service check" on page 2-105. |
| Mottle                | See "Mottle service check" on page 2-112.                |
| Residual image        | See "Residual image service check" on page 2-113.        |
| Insufficient gloss    | See "Insufficient gloss service check" on page 2-108.    |
| Back stain            | See "Back stain service check" on page 2-102.            |
| White print           | See "White print service check"<br>on page 2-125.        |
| Insufficient fusing   | See "Insufficient fusing service check" on page 2-107.   |

# Printer service checks

### 901—Yellow developer clutch service check

| Step | Questions / actions                                                                                                    | Yes                                                                                                    | No                                                                                                    |
|------|----------------------------------------------------------------------------------------------------|----------------------------------------------------------------------------------------------------|----------------------------------------------------------------------------------------------------|
| 1    | Turn printer off and remove<br>right cover. See "Right<br>cover removal" on<br>page 4-22. Is developer<br>clutch cable properly<br>connected?                                                                                                    | Go to step 2.                                                                                            | Properly connect<br>cable. Go to step<br>5.                                                              |
| 2    | Is developer clutch cable damaged?                                                                                                    | Replace<br>developer drive<br>assembly. See<br>"Developer<br>drive assembly<br>removal" on<br>page 4-32. | Go to step 3.                                                                                            |
| 3    | Disconnect clutch cable.<br>On clutch side, measure<br>resistance between two<br>outer pins. Is resistance<br>between 139 and 171<br>ohms?                                                                                                    | Go to step 4.                                                                                            | Replace<br>developer drive<br>assembly. See<br>"Developer<br>drive assembly<br>removal" on<br>page 4-32. |
| 4    | Remove I/O board shield.<br>See <b>"I/O board removal"</b><br>on page 4-70 for steps to<br>remove I/O board shield.<br>Disconnect cable from<br>DCN10 on I/O board.<br>Check cable continuity from<br>DCN10 pins 21 and 22 to<br>connector that attaches to<br>yellow developer clutch<br>cable. Ensure that pins are<br>not shorted. Is cable okay? | Replace I/O<br>board. See"I/O<br>board removal"<br>on page 4-70.<br>Go to step 5.                        | Replace cable.<br>Go to step 5.                                                                          |

| Step | Questions / actions                                                                                                    | Yes                                                                                                 | No              |
|------|----------------------------------------------------------------------------------------------------|----------------------------------------------------------------------------------------------------|-----------------|
| 5    | If waste toner bottle is<br>removed, reinsert it.<br>Ensure rear cover<br>assembly cover is shut.<br>Override top and front<br>cover interlock switches.<br>For location, see<br>"Interlock switch<br>locations" on page 5-8.<br>Reconnect operator panel.<br>Turn printer on. Does 901<br>error reappear?                                                 | Go to step 6.                                                                                       | Problem solved. |
| 6    | Turn printer off and remove<br>engine controller board<br>shield. See <b>"Engine</b><br><b>controller board removal"</b><br><b>on page 4-55</b> for steps to<br>remove shield. Check cable<br>that connects I2CN on<br>engine controller board to<br>DCN3 on I/O board for<br>proper connection,<br>damage, pin shorting and<br>continuity. Is cable okay? | Replace engine<br>controller board.<br>See "Engine<br>controller<br>board removal"<br>on page 4-55. | Replace cable.  |
# 902—Magenta developer clutch service check

| Step | Questions / actions                                                                                                    | Yes                                                                                                    | No                                                                                                    |
|------|----------------------------------------------------------------------------------------------------|----------------------------------------------------------------------------------------------------|----------------------------------------------------------------------------------------------------|
| 1    | Turn printer off and remove<br>right cover. See "Right<br>cover removal" on<br>page 4-22. Is developer<br>clutch cable properly<br>connected?                                                                                                    | Go to step 2.                                                                                            | Properly connect<br>cable. Go to step<br>5.                                                              |
| 2    | Is developer clutch cable damaged?                                                                                                    | Replace<br>developer drive<br>assembly. See<br>"Developer<br>drive assembly<br>removal" on<br>page 4-32. | Go to step 3.                                                                                            |
| 3    | Disconnect clutch cable.<br>On clutch side, measure<br>resistance between two<br>outer pins. Is resistance<br>between 139 and 171<br>ohms?                                                                                                    | Go to step 4.                                                                                            | Replace<br>developer drive<br>assembly. See<br>"Developer<br>drive assembly<br>removal" on<br>page 4-32. |
| 4    | Remove I/O board shield.<br>See "I/O board removal"<br>on page 4-70 for steps to<br>remove I/O board shield.<br>Disconnect cable from<br>DCN10 on I/O board.<br>Check cable continuity from<br>DCN10 pins 19 and 20 to<br>connector that attaches to<br>magenta developer clutch<br>cable. Ensure that pins are<br>not shorted. Is cable okay? | Replace I/O<br>board. See"I/O<br>board removal"<br>on page 4-70.<br>Go to step 5.                        | Replace cable.<br>Go to step 5.                                                                          |

| Step | Questions / actions                                                                                                    | Yes                                                                                                 | No              |
|------|----------------------------------------------------------------------------------------------------|----------------------------------------------------------------------------------------------------|-----------------|
| 5    | If waste toner bottle is<br>removed, reinsert it.<br>Ensure rear cover<br>assembly cover is shut.<br>Override top and front<br>cover interlock switches.<br>For location, see<br><b>"Interlock switch</b><br><b>locations" on page 5-8</b> .<br>Reconnect operator panel.<br>Turn printer on. Does 902<br>error reappear?                                  | Go to step 6.                                                                                       | Problem solved. |
| 6    | Turn printer off and remove<br>engine controller board<br>shield. See <b>"Engine</b><br><b>controller board removal"</b><br><b>on page 4-55</b> for steps to<br>remove shield. Check cable<br>that connects I2CN on<br>engine controller board to<br>DCN3 on I/O board for<br>proper connection,<br>damage, pin shorting and<br>continuity. Is cable okay? | Replace engine<br>controller board.<br>See "Engine<br>controller<br>board removal"<br>on page 4-55. | Replace cable.  |

# 903—Cyan developer clutch service check

| Step | Questions / actions                                                                                                    | Yes                                                                                                    | No                                                                                                    |
|------|----------------------------------------------------------------------------------------------------|----------------------------------------------------------------------------------------------------|----------------------------------------------------------------------------------------------------|
| 1    | Turn printer off and remove<br>right cover. See " <b>Right</b><br>cover removal" on<br>page 4-22. Is developer<br>clutch cable properly<br>connected?                                                                                                    | Go to step 2.                                                                                            | Properly connect<br>cable. Go to step<br>5.                                                              |
| 2    | Is developer clutch cable damaged?                                                                                                    | Replace<br>developer drive<br>assembly. See<br>"Developer<br>drive assembly<br>removal" on<br>page 4-32. | Go to step 3.                                                                                            |
| 3    | Disconnect clutch cable.<br>On clutch side, measure<br>resistance between two<br>outer pins. Is resistance<br>between 139 and 171<br>ohms?                                                                                                    | Go to step 4.                                                                                            | Replace<br>developer drive<br>assembly. See<br>"Developer<br>drive assembly<br>removal" on<br>page 4-32. |
| 4    | Remove I/O board shield.<br>See <b>"I/O board removal"</b><br>on page 4-70 for steps to<br>remove I/O board shield.<br>Disconnect cable from<br>DCN10 on I/O board.<br>Check cable continuity from<br>DCN10 pins 17 and 18 to<br>connector that attaches to<br>cyan developer clutch<br>cable. Ensure that pins are<br>not shorted. Is cable okay? | Replace I/O<br>board. See"I/O<br>board removal"<br>on page 4-70.<br>Go to step 5.                        | Replace cable.<br>Go to step 5.                                                                          |

| Step | Questions / actions                                                                                                    | Yes                                                                                                 | No              |
|------|----------------------------------------------------------------------------------------------------|----------------------------------------------------------------------------------------------------|-----------------|
| 5    | If waste toner bottle is<br>removed, reinsert it.<br>Ensure rear cover<br>assembly cover is shut.<br>Override top and front<br>cover interlock switches.<br>For location, see<br><b>"Interlock switch</b><br><b>locations" on page 5-8</b> .<br>Reconnect operator panel.<br>Turn printer on. Does 903<br>error reappear?                                  | Go to step 6.                                                                                       | Problem solved. |
| 6    | Turn printer off and remove<br>engine controller board<br>shield. See <b>"Engine</b><br><b>controller board removal"</b><br><b>on page 4-55</b> for steps to<br>remove shield. Check cable<br>that connects I2CN on<br>engine controller board to<br>DCN3 on I/O board for<br>proper connection,<br>damage, pin shorting and<br>continuity. Is cable okay? | Replace engine<br>controller board.<br>See "Engine<br>controller<br>board removal"<br>on page 4-55. | Replace cable.  |

# 904—Black developer clutch service check

| Step | Questions / actions                                                                                                    | Yes                                                                                                    | No                                                                                                    |
|------|----------------------------------------------------------------------------------------------------|----------------------------------------------------------------------------------------------------|----------------------------------------------------------------------------------------------------|
| 1    | Turn printer off and remove<br>right cover. See " <b>Right</b><br>cover removal" on<br>page 4-22. Is developer<br>clutch cable properly<br>connected?                                                                                                    | Go to step 2.                                                                                            | Properly connect<br>cable. Go to step<br>5.                                                              |
| 2    | Is developer clutch cable damaged?                                                                                                    | Replace<br>developer drive<br>assembly. See<br>"Developer<br>drive assembly<br>removal" on<br>page 4-32. | Go to step 3.                                                                                            |
| 3    | Disconnect clutch cable.<br>On clutch side, measure<br>resistance between two<br>outer pins. Is resistance<br>between 139 and 171<br>ohms?                                                                                                    | Go to step 4.                                                                                            | Replace<br>developer drive<br>assembly. See<br>"Developer<br>drive assembly<br>removal" on<br>page 4-32. |
| 4    | Remove I/O board shield.<br>See <b>"I/O board removal"</b><br>on page 4-70 for steps to<br>remove I/O board shield.<br>Disconnect cable from<br>DCN10 on I/O board.<br>Check cable continuity from<br>DCN10 pins 23 and 24 to<br>connector that attaches to<br>black developer clutch<br>cable. Ensure that pins are<br>not shorted. Is cable okay? | Replace I/O<br>board. See"I/O<br>board removal"<br>on page 4-70.<br>Go to step 5.                        | Replace cable.<br>Go to step 5.                                                                          |

| Step | Questions / actions                                                                                                    | Yes                                                                                                 | No              |
|------|----------------------------------------------------------------------------------------------------|----------------------------------------------------------------------------------------------------|-----------------|
| 5    | If waste toner bottle is<br>removed, reinsert it.<br>Ensure rear cover<br>assembly cover is shut.<br>Override top and front<br>cover interlock switches.<br>For location, see<br><b>"Interlock switch</b><br><b>locations" on page 5-8</b> .<br>Reconnect operator panel.<br>Turn printer on. Does 904<br>error reappear?                                  | Go to step 6.                                                                                       | Problem solved. |
| 6    | Turn printer off and remove<br>engine controller board<br>shield. See <b>"Engine</b><br><b>controller board removal"</b><br><b>on page 4-55</b> for steps to<br>remove shield. Check cable<br>that connects I2CN on<br>engine controller board to<br>DCN3 on I/O board for<br>proper connection,<br>damage, pin shorting and<br>continuity. Is cable okay? | Replace engine<br>controller board.<br>See "Engine<br>controller<br>board removal"<br>on page 4-55. | Replace cable.  |

## 905—Yellow toner retract solenoid service check

| Step | Questions / actions                                                                                                    | Yes                                                                                                    | No                                                              |
|------|----------------------------------------------------------------------------------------------------|----------------------------------------------------------------------------------------------------|-----------------------------------------------------------------|
| 1    | Turn printer off and remove<br>I/O board shield. See "I/O<br>board removal" on<br>page 4-70 for steps to<br>remove I/O board shield.<br>Disconnect DCN4<br>connector from I/O board.<br>Measure resistance<br>between cable pins 3 and<br>4. Is resistance between<br>162 and 198 ohms? | Replace I/O<br>board. See <b>"I/O</b><br>board removal"<br>on page 4-70.<br>Go to step 5.                                                                                             | Go to step 2.                                                   |
| 2    | Remove items to expose<br>toner retract solenoid. See<br><b>"Toner retract solenoid</b><br><b>and cam removal" on</b><br><b>page 4-64</b> for steps. Check<br>toner retract solenoid cable<br>connection. Is cable<br>properly connected?                                               | Go to step 3.                                                                                                    | Properly connect<br>cable.<br>Reassemble and<br>retest printer. |
| 3    | Check toner retract<br>solenoid cable and<br>connecting cable for visible<br>damage. Is either cable<br>damaged?                                                                                                    | Replace<br>damaged cable<br>or toner retract<br>solenoid. See<br>"Toner retract<br>solenoid and<br>cam removal"<br>on page 4-64.<br>Reassemble and<br>retest printer.                 | Go to step 4.                                                   |
| 4    | Disconnect toner retract<br>solenoid cable from cable<br>that attaches to I/O board.<br>Check cable continuity from<br>DCN4 pins 3 and 4 to<br>connector that attaches to<br>toner retract solenoid.<br>Ensure that pins are not<br>shorted. Is cable okay?                             | Replace toner<br>retract solenoid.<br>See <b>"Toner</b><br><b>retract solenoid</b><br><b>and cam</b><br><b>removal" on</b><br><b>page 4-64</b> .<br>Reassemble and<br>retest printer. | Replace cable.<br>Reassemble and<br>retest printer.             |

| Step | Questions / actions                                           | Yes                                                                                                    | No              |
|------|---------------------------------------------------------------|----------------------------------------------------------------------------------------------------|-----------------|
| 5    | Reassemble and retest<br>printer. Does 905 error<br>reappear? | Turn printer off<br>and replace<br>engine controller<br>board. See<br>"Engine<br>controller<br>board removal"<br>on page 4-55. | Problem solved. |

## 906—Magenta toner retract solenoid service check

| Step | Questions / actions                                                                                                    | Yes                                                                                                    | No                                                              |
|------|----------------------------------------------------------------------------------------------------|----------------------------------------------------------------------------------------------------|-----------------------------------------------------------------|
| 1    | Turn printer off and remove<br>I/O board shield. See "I/O<br>board removal" on<br>page 4-70 for steps to<br>remove I/O board shield.<br>Disconnect DCN4<br>connector from I/O board.<br>Measure resistance<br>between cable pins 5 and<br>6. Is resistance between<br>162 and 198 ohms? | Replace I/O<br>board. See <b>"I/O</b><br>board removal"<br>on page 4-70.<br>Go to step 5.                                                                                             | Go to step 2.                                                   |
| 2    | Remove items to expose<br>toner retract solenoid. See<br><b>"Toner retract solenoid</b><br><b>and cam removal" on</b><br><b>page 4-64</b> for steps. Check<br>toner retract solenoid cable<br>connection. Is cable<br>properly connected?                                               | Go to step 3.                                                                                                    | Properly connect<br>cable.<br>Reassemble and<br>retest printer. |
| 3    | Check toner retract<br>solenoid cable and<br>connecting cable for visible<br>damage. Is either cable<br>damaged?                                                                                                    | Replace<br>damaged cable<br>or toner retract<br>solenoid. See<br>"Toner retract<br>solenoid and<br>cam removal"<br>on page 4-64.<br>Reassemble and<br>retest printer.                 | Go to step 4.                                                   |
| 4    | Disconnect toner retract<br>solenoid cable from cable<br>that attaches to I/O board.<br>Check cable continuity from<br>DCN4 pins 5 and 6 to<br>connector that attaches to<br>toner retract solenoid.<br>Ensure that pins are not<br>shorted. Is cable okay?                             | Replace toner<br>retract solenoid.<br>See <b>"Toner</b><br><b>retract solenoid</b><br><b>and cam</b><br><b>removal" on</b><br><b>page 4-64</b> .<br>Reassemble and<br>retest printer. | Replace cable.<br>Reassemble and<br>retest printer.             |

| Step | Questions / actions                                           | Yes                                                                                                    | No              |
|------|---------------------------------------------------------------|----------------------------------------------------------------------------------------------------|-----------------|
| 5    | Reassemble and retest<br>printer. Does 906 error<br>reappear? | Turn printer off<br>and replace<br>engine controller<br>board. See<br>"Engine<br>controller<br>board removal"<br>on page 4-55. | Problem solved. |

# 907—Cyan toner retract solenoid service check

| Step | Questions / actions                                                                                                    | Yes                                                                                                    | No                                                              |
|------|----------------------------------------------------------------------------------------------------|----------------------------------------------------------------------------------------------------|-----------------------------------------------------------------|
| 1    | Turn printer off and remove<br>I/O board shield. See "I/O<br>board removal" on<br>page 4-70 for steps to<br>remove I/O board shield.<br>Disconnect DCN4<br>connector from I/O board.<br>Measure resistance<br>between cable pins 7 and<br>8. Is resistance between<br>162 and 198 ohms? | Replace I/O<br>board. See <b>"I/O</b><br>board removal"<br>on page 4-70.<br>Go to step 5.                                                                                             | Go to step 2.                                                   |
| 2    | Remove items to expose<br>toner retract solenoid. See<br><b>"Toner retract solenoid</b><br><b>and cam removal" on</b><br><b>page 4-64</b> for steps. Check<br>toner retract solenoid cable<br>connection. Is cable<br>properly connected?                                               | Go to step 3.                                                                                                    | Properly connect<br>cable.<br>Reassemble and<br>retest printer. |
| 3    | Check toner retract<br>solenoid cable and<br>connecting cable for visible<br>damage. Is either cable<br>damaged?                                                                                                    | Replace<br>damaged cable<br>or toner retract<br>solenoid. See<br>"Toner retract<br>solenoid and<br>cam removal"<br>on page 4-64.<br>Reassemble and<br>retest printer.                 | Go to step 4.                                                   |
| 4    | Disconnect toner retract<br>solenoid cable from cable<br>that attaches to I/O board.<br>Check cable continuity from<br>DCN4 pins 7 and 8 to<br>connector that attaches to<br>toner retract solenoid.<br>Ensure that pins are not<br>shorted. Is cable okay?                             | Replace toner<br>retract solenoid.<br>See <b>"Toner</b><br><b>retract solenoid</b><br><b>and cam</b><br><b>removal" on</b><br><b>page 4-64</b> .<br>Reassemble and<br>retest printer. | Replace cable.<br>Reassemble and<br>retest printer.             |

| Step | Questions / actions                                           | Yes                                                                                                    | No              |
|------|---------------------------------------------------------------|----------------------------------------------------------------------------------------------------|-----------------|
| 5    | Reassemble and retest<br>printer. Does 907 error<br>reappear? | Turn printer off<br>and replace<br>engine controller<br>board. See<br>"Engine<br>controller<br>board removal"<br>on page 4-55. | Problem solved. |

## 908—Black toner retract solenoid service check

| Step | Questions / actions                                                                                                    | Yes                                                                                                    | No                                                              |
|------|----------------------------------------------------------------------------------------------------|----------------------------------------------------------------------------------------------------|-----------------------------------------------------------------|
| 1    | Turn printer off and remove<br>I/O board shield. See "I/O<br>board removal" on<br>page 4-70 for steps to<br>remove I/O board shield.<br>Disconnect DCN4<br>connector from I/O board.<br>Measure resistance<br>between cable pins 1 and<br>2. Is resistance between<br>162 and 198 ohms? | Replace I/O<br>board. See "I/O<br>board removal"<br>on page 4-70.<br>Go to step 5.                                                                                                    | Go to step 2.                                                   |
| 2    | Remove items to expose<br>toner retract solenoid. See<br><b>"Toner retract solenoid</b><br><b>and cam removal" on</b><br><b>page 4-64</b> for steps. Check<br>toner retract solenoid cable<br>connection. Is cable<br>properly connected?                                               | Go to step 3.                                                                                                    | Properly connect<br>cable.<br>Reassemble and<br>retest printer. |
| 3    | Check toner retract<br>solenoid cable and<br>connecting cable for visible<br>damage. Is either cable<br>damaged?                                                                                                    | Replace<br>damaged cable<br>or toner retract<br>solenoid. See<br>"Toner retract<br>solenoid and<br>cam removal"<br>on page 4-64.<br>Reassemble and<br>retest printer.                 | Go to step 4.                                                   |
| 4    | Disconnect toner retract<br>solenoid cable from cable<br>that attaches to I/O board.<br>Check cable continuity from<br>DCN4 pins 1 and 2 to<br>connector that attaches to<br>toner retract solenoid.<br>Ensure that pins are not<br>shorted. Is cable okay?                             | Replace toner<br>retract solenoid.<br>See <b>"Toner</b><br><b>retract solenoid</b><br><b>and cam</b><br><b>removal" on</b><br><b>page 4-64</b> .<br>Reassemble and<br>retest printer. | Replace cable.<br>Reassemble and<br>retest printer.             |

| Step | Questions / actions                                           | Yes                                                                                                    | No              |
|------|---------------------------------------------------------------|----------------------------------------------------------------------------------------------------|-----------------|
| 5    | Reassemble and retest<br>printer. Does 908 error<br>reappear? | Turn printer off<br>and replace<br>engine controller<br>board. See<br>"Engine<br>controller<br>board removal"<br>on page 4-55. | Problem solved. |

## 910—Developer motor service check

| Step | Questions / actions                                                                                                    | Yes                                                                          | No                                                                                                    |
|------|----------------------------------------------------------------------------------------------------|------------------------------------------------------------------------------|----------------------------------------------------------------------------------------------------|
| 1    | Are there any unusual<br>noises heard around<br>developer motor or<br>developer drive assembly<br>before error posts?                           | Replace toner<br>cartridge<br>(customer<br>ordered supply).<br>Go to step 2. | Go to step 4.                                                                                                    |
| 2    | Does noise go away?                                                                                                    | Problem solved.                                                              | Replace<br>developer motor<br>and developer<br>drive assembly.<br>See "Developer<br>motor removal"<br>on page 4-31<br>and "Developer<br>drive assembly<br>removal" on<br>page 4-32. Go<br>to step 3. |
| 3    | Does noise go away?                                                                                                    | Problem solved.                                                              | Go to step 4.                                                                                                    |
| 4    | Turn printer off and remove<br>right cover. See "Right<br>cover removal" on<br>page 4-22. Is cable<br>properly connected to<br>developer motor? | Go to step 5.                                                                | Properly connect<br>cable. Retest<br>printer. If error<br>clears, problem<br>solved,<br>otherwise go to<br>step 5.                                                                                   |

| Step | Questions / actions                                                                                                    | Yes                                                                                              | No                                                                                                    |
|------|----------------------------------------------------------------------------------------------------|--------------------------------------------------------------------------------------------------|----------------------------------------------------------------------------------------------------|
| 5    | If waste toner bottle is<br>removed, reinsert it.<br>Ensure rear cover<br>assembly is shut. Override<br>top and front cover<br>interlock switches. For<br>location, see "Interlock<br>switch locations" on<br>page 5-8. Reconnect<br>operator panel. Turn printer<br>on. Allow printer to run until<br>error posts. Disconnect<br>connector from developer<br>motor and check the<br>following on disconnected<br>cable connector:<br>Pin 4 to pin 5—24VDC<br>Pin 6 to pin 5—24VDC<br>Pin 10 to pin 5—5VDC<br>Are voltages present? | Replace<br>developer motor.<br>See "Developer<br>motor removal"<br>on page 4-31.<br>Go to step 8 | Go to step 6.                                                                                          |
| 6    | Remove I/O board shield.<br>See "I/O board removal"<br>on page 4-70 for steps to<br>remove I/O board shield.<br>Disconnect DCN11 from<br>I/O board. Check for<br>continuity and shorted pins<br>on cable that connects<br>DCN11 to developer motor.<br>Is cable okay?                                                                                                    | Go to step 7.                                                                                    | Replace cable.<br>Retest printer. If<br>error clears,<br>problem solved,<br>otherwise go to<br>step 7. |

| Step | Questions / actions                                                                                                    | Yes                                                                                                 | No                                                                                                    |
|------|----------------------------------------------------------------------------------------------------|----------------------------------------------------------------------------------------------------|----------------------------------------------------------------------------------------------------|
| 7    | Disconnect cable from<br>DCN13 on I/O board.<br>Check the following on<br>disconnected cable<br>connector:<br>Pin 1 to pin 2—24VDC<br>Pin 9 to pin 12—5VDC<br>Are voltages present? | Replace I/O<br>board. See <b>"I/O</b><br>board removal"<br>on page 4-70.<br>Go step 8.              | Replace cable<br>that connects<br>ACN1 on LVPS<br>to DCN13 on I/O<br>board. Remove<br>RIP board cage<br>to gain access to<br>cable. See " <b>RIP</b><br><b>board cage</b><br><b>removal</b> " on<br><b>page 4-57</b> . Go<br>to step 8. |
| 8    | Reassemble and retest printer. Does error clear?                                                                                                    | Problem solved.                                                                                     | Go to step 9.                                                                                                    |
| 9    | Check cable that connects<br>engine controller board<br>connector I2CN to I/O<br>board connector DCN3 for<br>continuity and pin shorts. Is<br>cable okay?                           | Replace engine<br>controller board.<br>See "Engine<br>controller<br>board removal"<br>on page 4-55. | Replace cable.                                                                                                    |

## 911—Main motor service check

| Step | Questions / actions                                                                                                    | Yes                                                                                                    | No                                                                                                    |
|------|----------------------------------------------------------------------------------------------------|----------------------------------------------------------------------------------------------------|----------------------------------------------------------------------------------------------------|
| 1    | Turn printer off and remove<br>right cover. See " <b>Right</b><br><b>cover removal</b> " on<br><b>page 4-22.</b> Open top cover<br>and override top cover<br>interlock switch. Restart<br>printer and observe main<br>motor and photodeveloper<br>cartridge OPC belt. Does<br>main motor attempt to turn<br>but OPC belt will not<br>rotate? | Replace<br>photodeveloper<br>cartridge.<br><b>Note:</b> Photo-<br>developer<br>cartridge is a<br>customer<br>ordered supply.        | Go to step 2.                                                                                                    |
| 2    | Observe main motor and<br>fuser. Does main motor<br>attempt to turn but fuser will<br>not?                                                                                                    | Replace fuser<br>assembly. See<br>"Fuser<br>assembly<br>removal" on<br>page 4-9.<br>Note: Fuser is a<br>customer<br>ordered supply. | Go to step 3.                                                                                                    |
| 3    | Are there any unusual<br>noises around main motor<br>before error posts?                                                                                                    | Replace main<br>motor. Go to<br>step 4.                                                                                             | Go to step 5.                                                                                                    |
| 4    | Does noise go away?                                                                                                    | Problem solved.                                                                                                    | Go to step 5.                                                                                                    |
| 5    | Is cable properly connected to main motor?                                                                                                    | Go to step 6.                                                                                                    | Properly connect<br>cable. Retest<br>printer. If error<br>clears, problem<br>solved,<br>otherwise go to<br>step 6. |

| Step | Questions / actions                                                                                                    | Yes                                                                                                 | No                                                                                                    |
|------|----------------------------------------------------------------------------------------------------|----------------------------------------------------------------------------------------------------|----------------------------------------------------------------------------------------------------|
| 6    | If waste toner bottle is<br>removed, reinsert it.<br>Ensure rear cover<br>assembly cover is shut.<br>Override top and front<br>cover interlock switches.<br>For location, see<br><b>"Interlock switch</b><br><b>locations" on page 5-8</b> .<br>Reconnect operator panel.<br>Turn printer on. Allow<br>printer to run until error<br>posts. Disconnect<br>connector from main motor<br>and check the following on<br>disconnected cable<br>connector:<br>Pin 4 to pin 5—24VDC<br>Pin 6 to pin 5—24VDC<br>Pin 10 to pin 5—5VDC<br>Are voltages present? | Replace main<br>motor. See<br>"Main motor<br>assembly<br>removal" on<br>page 4-38. Go<br>to step 9. | Go to step 7.                                                                                          |
| 7    | Remove I/O board shield.<br>See "I/O board removal"<br>on page 4-70 for steps to<br>remove I/O board shield.<br>Disconnect DCN12 from<br>I/O board. Check for<br>continuity and shorted pins<br>on cable that connects<br>DCN12 to main motor. Is<br>cable okay?                                                                                                    | Go to step 8.                                                                                       | Replace cable.<br>Retest printer. If<br>error clears,<br>problem solved,<br>otherwise go to<br>step 8. |

| Step | Questions / actions                                                                                                    | Yes                                                                                                 | No                                                                                                    |
|------|----------------------------------------------------------------------------------------------------|----------------------------------------------------------------------------------------------------|----------------------------------------------------------------------------------------------------|
| 8    | Disconnect cable from<br>DCN13 on I/O board.<br>Check the following on<br>disconnected cable<br>connector:<br>Pin 1 to pin 2—24VDC<br>Pin 9 to pin 12—5VDC<br>Are voltages present? | Replace I/O<br>board. See <b>"I/O</b><br>board removal"<br>on page 4-70.<br>Go step 10.             | Replace cable<br>that connects<br>ACN1 on LVPS<br>to DCN13 on I/O<br>board. Remove<br>RIP board cage<br>to gain access to<br>cable. See " <b>RIP</b><br><b>board cage</b><br><b>removal</b> " on<br><b>page 4-57</b> . Go<br>to step 9. |
| 9    | Reassemble and retest printer. Does error clear?                                                                                                    | Problem solved.                                                                                     | Go to step 10.                                                                                                    |
| 10   | Check cable that connects<br>engine controller board<br>connector I2CN to I/O<br>board connector DCN3 for<br>continuity and pin shorts. Is<br>cable okay?                           | Replace engine<br>controller board.<br>See "Engine<br>controller<br>board removal"<br>on page 4-55. | Replace cable.                                                                                                    |

# 912—Power supply fan service check

| Step | Questions / actions                                                                                                    | Yes                                                                                                    | No                                                                                                    |
|------|----------------------------------------------------------------------------------------------------|----------------------------------------------------------------------------------------------------|----------------------------------------------------------------------------------------------------|
| 1    | Turn printer off and remove<br>I/O board shield. See "I/O<br>board removal" on<br>page 4-70 for steps to<br>remove I/O board shield. Is<br>cable properly connected<br>to I/O board connector<br>DCN20?                                                                                                    | Go to step 2.                                                                                                    | Properly connect cable.                                                                                                    |
| 2    | Ensure rear cover<br>assembly cover is shut.<br>Override top and front<br>cover interlock switches.<br>For location, see<br><b>"Interlock switch</b><br><b>locations" on page 5-8</b> .<br>Reconnect operator panel.<br>Turn printer on and check<br>for 24VDC between DCN20<br>pin 1 and power ground<br>(you can touch negative<br>lead of voltmeter to metal<br>bracket that holds I/O<br>board to obtain ground.) Is<br>voltage present and<br>correct? | Replace power<br>supply fan<br>assembly. See<br><b>"Power supply</b><br>fan removal" on<br>page 4-74.<br>Retest printer. If<br>error clears,<br>problem solved,<br>otherwise go to<br>step 3. | Replace I/O<br>board. See "I/O<br>board removal"<br>on page 4-70.<br>Retest printer. If<br>error clears,<br>problem solved,<br>else go to step 3. |
| 3    | Turn printer off and check<br>cable that connects engine<br>controller board connector<br>I1CN to I/O board<br>connector DCN1 for<br>continuity and pin shorts. Is<br>cable okay?                                                                                                    | Replace engine<br>controller board.<br>See "Engine<br>controller<br>board removal"<br>on page 4-55.                                                                                           | Replace cable.                                                                                                    |

# 913—Fuser fan service check

| Step | Questions / actions                                                                                                    | Yes                                                                                                    | No                                                                                                    |
|------|----------------------------------------------------------------------------------------------------|----------------------------------------------------------------------------------------------------|----------------------------------------------------------------------------------------------------|
| 1    | Turn printer off and remove<br>I/O board shield. See "I/O<br>board removal" on<br>page 4-70 for steps to<br>remove I/O board shield. Is<br>cable properly connected<br>to I/O board connector<br>DCN7?                                                                                                    | Go to step 2.                                                                                                    | Properly connect cable.                                                                                                    |
| 2    | Ensure rear cover<br>assembly cover is shut.<br>Override top and front<br>cover interlock switches.<br>For location, see<br><b>"Interlock switch</b><br><b>locations" on page 5-8</b> .<br>Reconnect operator panel.<br>Turn printer on and check<br>for 24VDC between<br>DCN7pin 10 and power<br>ground (you can touch<br>negative lead of voltmeter<br>to metal bracket that holds<br>I/O board to obtain ground.)<br>Is voltage present and<br>correct? | Potentially faulty<br>fuser fan.<br>Replace rear<br>cover assembly.<br>See <b>"Rear</b><br><b>cover assembly</b><br><b>removal" on</b><br><b>page 4-22</b> .<br>Retest printer. If<br>error clears,<br>problem solved,<br>else go to step 3. | Replace I/O<br>board. See "I/O<br><b>board removal"</b><br><b>on page 4-70</b> .<br>Retest printer. If<br>error clears,<br>problem solved,<br>else go to step 3. |
| 3    | Turn printer off and check<br>cable that connects engine<br>controller board connector<br>I1CN to I/O board<br>connector DCN1 for<br>continuity and pin shorts. Is<br>cable okay?                                                                                                    | Replace engine<br>controller board.<br>See "Engine<br>controller<br>board removal"<br>on page 4-55.                                                                                                    | Replace cable.                                                                                                    |

# 914—Laser fan service check

| Step | Questions / actions                                                                                                    | Yes                                                                                                    | No                                                                                                    |
|------|----------------------------------------------------------------------------------------------------|----------------------------------------------------------------------------------------------------|----------------------------------------------------------------------------------------------------|
| 1    | Turn printer off and remove<br>I/O board shield. See "I/O<br>board removal" on<br>page 4-70 for steps to<br>remove I/O board shield. Is<br>cable properly connected<br>to I/O board connector<br>DCN8?                                                                                                    | Go to step 2.                                                                                                    | Properly connect cable.                                                                                                    |
| 2    | Ensure rear cover<br>assembly cover is shut.<br>Override top and front<br>cover interlock switches.<br>For location, see<br><b>"Interlock switch</b><br><b>locations" on page 5-8</b> .<br>Reconnect operator panel.<br>Turn printer on and check<br>for 24VDC between DCN8<br>pin 1 and power ground<br>(you can touch negative<br>lead of voltmeter to metal<br>bracket that holds I/O<br>board to obtain ground.) Is<br>voltage present and<br>correct? | Replace laser<br>unit fan<br>assembly. See<br>"Laser unit fan<br>assembly<br>removal" on<br>page 4-26.<br>Retest printer. If<br>error clears,<br>problem solved,<br>otherwise go to<br>step 3. | Replace I/O<br>board. See "I/O<br><b>board removal"</b><br><b>on page 4-70</b> .<br>Retest printer. If<br>error clears,<br>problem solved,<br>else go to step 3. |
| 3    | Turn printer off and check<br>cable that connects engine<br>controller board connector<br>I2CN to I/O board<br>connector DCN3 for<br>continuity and pin shorts. Is<br>cable okay?                                                                                                    | Replace engine<br>controller board.<br>See "Engine<br>controller<br>board removal"<br>on page 4-55.                                                                                            | Replace cable.                                                                                                    |

# 915—Erase lamp service check

| Step | Questions / actions                                                                                                    | Yes                                                                                                    | No                                                                                                    |
|------|----------------------------------------------------------------------------------------------------|----------------------------------------------------------------------------------------------------|----------------------------------------------------------------------------------------------------|
| 1    | Turn printer off and remove<br>toner cartridges and<br>photodeveloper cartridge.<br>Check erase lamp cable for<br>proper connection. Is erase<br>lamp cable properly<br>connected?                                                                                                    | Go to step 2.                                                                                                    | Properly connect<br>erase lamp.<br>Retest printer. If<br>error clears,<br>problem solved,<br>otherwise go to<br>step 2. |
| 2    | Check erase lamp for any<br>visible damage. Is erase<br>lamp damaged?                                                                                                    | Replace erase<br>lamp. See<br>"Erase lamp<br>removal" on<br>page 4-27.<br>Retest printer. If<br>error clears,<br>problem solved,<br>otherwise<br>remove toner<br>cartridges and<br>photodeveloper<br>cartridge and go<br>to step 3. | Go to step 3.                                                                                                    |
| 3    | Set multimeter to check<br>diodes. Looking at erase<br>lamp through front cover,<br>touch meter positive lead to<br>left LED connection and<br>meter negative lead to right<br>LED connection. LED<br>should illuminate. Check all<br>LEDs on erase lamp board.<br>Do any LEDs fail to<br>illuminate? | Replace erase<br>lamp. See<br><b>"Erase lamp<br/>removal" on</b><br><b>page 4-27</b> .<br>Retest printer. If<br>error clears,<br>problem solved,<br>otherwise go to<br>step 4.                                                      | Go to step 4.                                                                                                    |
| 4    | Remove I/O board shield.<br>See "I/O board removal"<br>on page 4-70 for steps to<br>remove I/O board shield. Is<br>cable properly connected<br>to I/O board connector<br>DCN15?                                                                                                    | Go to step 5.                                                                                                    | Properly connect<br>cable. Retest<br>printer. If error<br>clears, problem<br>solved,<br>otherwise go to<br>step 5.      |

#### 2-54 Service Manual

Download from Www.Somanuals.com. All Manuals Search And Download.

| Step | Questions / actions                                                                                                    | Yes                                                                                                    | No                                                                                                    |
|------|----------------------------------------------------------------------------------------------------|----------------------------------------------------------------------------------------------------|----------------------------------------------------------------------------------------------------|
| 5    | Disconnect cable from<br>erase lamp and DCN15.<br>Check DCN15 pin 11 to<br>erase lamp cable<br>connector pin 1 and<br>DCN15 pin 12 to erase<br>lamp cable connector pin 3<br>for continuity. Check for<br>shorted pins on both sides<br>of cable. Is cable okay? | Replace I/O<br>board. See <b>"I/O</b><br><b>board removal"</b><br><b>on page 4-70</b> .<br>Go to step 6. | Replace cable.<br>Retest printer. If<br>error clears,<br>problem solved,<br>otherwise go to<br>step 6. |
| 6    | Retest printer. Does error clear?                                                                                                    | Problem solved.                                                                                          | Replace engine<br>controller board.<br>See "Engine<br>controller<br>board removal"<br>on page 4-55.    |

## 916—Toner empty sensor (sender-TPD) service check

| Step | Questions / actions                                                                                                    | Yes             | No                                                                                                    |
|------|----------------------------------------------------------------------------------------------------|-----------------|----------------------------------------------------------------------------------------------------|
| 1    | Turn printer off and remove<br>I/O board shield. See "I/O<br>board removal" on<br>page 4-70 for steps to<br>remove I/O board shield. Is<br>cable properly connected<br>to I/O board connector<br>DCN15? | Go to step 2.   | Properly connect<br>cable. Retest<br>printer. If error<br>clears, problem<br>solved,<br>otherwise go to<br>step 2. |
| 2    | Turn printer off and replace<br>I/O board. See "I/O board<br>removal" on page 4-70.<br>Retest printer. Does error<br>clear?                                                                             | Problem solved. | Go to step 3.                                                                                                    |
| 3    | Check cable that connects<br>engine controller board<br>connector I1CN to I/O<br>board connector DCN1 for<br>continuity and pin shorts. Is<br>cable okay?                                               | Go to step 4.   | Replace cable.<br>Retest printer. If<br>error clears,<br>problem solved,<br>otherwise go to<br>step 4.             |
| 4    | Turn printer off and replace<br>engine controller board.<br>See "Engine controller<br>board removal" on<br>page 4-55. Retest printer.<br>Does error clear?                                              | Problem solved. | Go to step 5.                                                                                                    |
| 5    | Turn printer off and replace<br>toner empty sensor<br>(sender-TPD). See <b>"Toner</b><br>sensor (sender) removal"<br>on page 4-35 for steps.<br>Retest printer. Does error<br>clear?                    | Problem solved. | Call Lexmark<br>support.                                                                                           |

## 917—Toner empty sensor (receiver-TTR) service check

| Step | Questions / actions                                                                                                    | Yes             | No                                                                                                    |
|------|----------------------------------------------------------------------------------------------------|-----------------|----------------------------------------------------------------------------------------------------|
| 1    | Turn printer off and remove<br>I/O board shield. See "I/O<br>board removal" on<br>page 4-70 for steps to<br>remove I/O board shield. Is<br>cable properly connected<br>to I/O board connector<br>DCN15? | Go to step 2.   | Properly connect<br>cable. Retest<br>printer. If error<br>clears, problem<br>solved,<br>otherwise go to<br>step 2.                           |
| 2    | Turn printer off and replace<br>I/O board. See "I/O board<br>removal" on page 4-70.<br>Retest printer. Does error<br>clear?                                                                             | Problem solved. | Go to step 3.                                                                                                    |
| 3    | Check cable that connects<br>engine controller board<br>connector I1CN to I/O<br>board connector DCN1 for<br>continuity and pin shorts. Is<br>cable okay?                                               | Go to step 4.   | Replace cable.<br>Retest printer. If<br>error clears,<br>problem solved,<br>otherwise go to<br>step 4.                                       |
| 4    | Turn printer off and replace<br>engine controller board.<br>See <b>"Engine controller</b><br><b>board removal" on</b><br><b>page 4-55</b> . Retest printer.<br>Does error clear?                        | Problem solved. | Turn printer off<br>and replace<br>toner empty<br>sensor (receiver-<br>TTR). See<br>"Toner sensor<br>(receiver)<br>removal" on<br>page 4-64. |

## 918—HVPS connection service check

| Step | Questions / actions                                                                                                    | Yes                                                                                                    | No                                                                                                    |
|------|----------------------------------------------------------------------------------------------------|----------------------------------------------------------------------------------------------------|----------------------------------------------------------------------------------------------------|
| 1    | Turn printer off and remove<br>engine controller board<br>shield. See <b>"Engine</b><br><b>controller board removal"</b><br><b>on page 4-55</b> for steps to<br>remove shield. Is cable<br>properly connected to<br>engine controller board<br>HVCN connector?           | Go to step 2.                                                                                                    | Properly connect<br>cable. Retest<br>printer. If error<br>clears, problem<br>solved,<br>otherwise go to<br>step 2.                                                                                                   |
| 2    | Turn printer off and remove<br>items to expose HVPS.<br>See "High voltage power<br>supply (HVPS) removal"<br>on page 4-59 for steps.<br>Check for continuity and<br>pin shorts of cable that<br>connects engine controller<br>board HVCN and HVPS<br>CN1. Is cable okay? | Replace HVPS.<br>See "High<br>voltage power<br>supply (HVPS)<br>removal" on<br>page 4-59.<br>Retest printer. If<br>error clears,<br>problem solved,<br>otherwise turn<br>printer off and<br>replace engine<br>controller board.<br>See "Engine<br>controller<br>board removal"<br>on page 4-55. | Replace cable.<br>Retest printer. If<br>error clears,<br>problem solved,<br>otherwise turn<br>printer off and<br>replace engine<br>controller board.<br>See "Engine<br>controller<br>board removal"<br>on page 4-55. |

# 919—Lower feed unit (secondary paper assembly) service check

| Step | Questions / actions                                                                                                    | Yes                                                                                                 | No                                                                                                    |
|------|----------------------------------------------------------------------------------------------------|----------------------------------------------------------------------------------------------------|----------------------------------------------------------------------------------------------------|
| 1    | Turn printer off and remove<br>I/O board shield. See "I/O<br>board removal" on<br>page 4-70 for steps to<br>remove I/O board shield. Is<br>cable properly connected<br>to I/O board connector<br>DCN14?   | Go to step 2.                                                                                       | Properly connect<br>cable. Retest<br>printer. If error<br>clears, problem<br>solved,<br>otherwise go to<br>step 2. |
| 2    | Remove right cover. See<br>"Right cover removal" on<br>page 4-22. Check for<br>continuity and pin shorts of<br>cable that connects I/O<br>board DCN14 and lower<br>feed unit connector. Is<br>cable okay? | Go to step 3                                                                                        | Replace cable.<br>Retest printer. If<br>error clears,<br>problem solved,<br>otherwise go to<br>step 3.             |
| 3    | Replace lower feed unit.<br>Does error clear?                                                                                                    | Problem solved.                                                                                     | Go to step 4.                                                                                                    |
| 4    | Replace I/O board. Does error clear?                                                                                                    | Problem solved.                                                                                     | Go to step 5.                                                                                                    |
| 5    | Turn printer off and check<br>cable that connects engine<br>controller board connector<br>I1CN to I/O board<br>connector DCN1 for<br>continuity and pin shorts. Is<br>cable okay?                         | Replace engine<br>controller board.<br>See "Engine<br>controller<br>board removal"<br>on page 4-55. | Replace cable.                                                                                                    |

## 920—Fuser thermistor service check

| Step | Questions / actions                                                                                                    | Yes             | No                                                                                                    |
|------|----------------------------------------------------------------------------------------------------|-----------------|----------------------------------------------------------------------------------------------------|
| 1    | Remove and reinstall fuser<br>assembly. See "Fuser<br>assembly removal" on<br>page 4-9. Does error<br>clear?                                                                   | Problem solved. | Go to step 2.                                                                                                    |
| 2    | Check fuser connector for<br>damage. Replace if<br>necessary. Does error<br>clear?                                                                                             | Problem solved. | Go to step 3.                                                                                                    |
| 3    | Turn printer off and check<br>cable that connects engine<br>controller board connector<br>FUCN to fuser for proper<br>connection, continuity and<br>pin shorts. Is cable okay? | Go to step 4.   | Properly connect<br>cable or replace<br>if damaged. If<br>error clears,<br>problem solved,<br>otherwise go to<br>step 4. |
| 4    | Replace fuser assembly.<br>See <b>"Fuser assembly</b><br><b>removal" on page 4-9</b> .<br>Does error clear?<br><b>Note:</b> Fuser is a customer<br>order supply.               | Problem solved. | Replace engine<br>controller board.<br>See "Engine<br>controller<br>board removal"<br>on page 4-55.                      |

### 921,922,923,924,925—Fuser assembly service check

| Step | Questions / actions                                                                                                    | Yes             | No                                                                                                    |
|------|----------------------------------------------------------------------------------------------------|-----------------|----------------------------------------------------------------------------------------------------|
| 1    | Check for proper input line voltage. Is line voltage correct?                                                                                                    | Go to step 2.   | Provide proper line voltage.                                                                                                    |
| 2    | Remove and reinstall fuser<br>assembly. See "Fuser<br>assembly removal" on<br>page 4-9. Does error<br>clear?                                                                    | Problem solved. | Go to step 3.                                                                                                    |
| 3    | Check fuser connector for<br>damage. Replace if<br>necessary. Does error<br>clear?                                                                                              | Problem solved. | Go to step 4.                                                                                                    |
| 4    | Turn printer off and check<br>cable that connects engine<br>controller board connector<br>FUCN to fuser for proper<br>connection, continuity, and<br>pin shorts. Is cable okay? | Go to step 5.   | Properly connect<br>cable or replace<br>if damaged. If<br>error clears,<br>problem solved,<br>otherwise go to<br>step 5.                                                                                                    |
| 5    | Replace fuser assembly.<br>See "Fuser assembly<br>removal" on page 4-9.<br>Does error clear?<br>Note: Fuser is a customer<br>ordered supply.                                    | Problem solved. | Replace LVPS.<br>See "Low<br>voltage power<br>supply (LVPS)<br>with cage<br>removal" on<br>page 4-60. If<br>error does not<br>clear, replace<br>engine controller<br>board. See<br>"Engine<br>controller<br>board removal"<br>on page 4-55. |

## 930,931,932—Laser unit assembly service check

| Step | Questions / actions                                                                                                    | Yes                                                                                                    | No                                                                                                  |
|------|----------------------------------------------------------------------------------------------------|----------------------------------------------------------------------------------------------------|----------------------------------------------------------------------------------------------------|
| 1    | Check LCN connection on<br>laser assembly LDU board.<br>Is connector properly<br>connected?                                                 | Go to step 2.                                                                                                    | Properly connect<br>LCN cable. If<br>error clears,<br>problem solved,<br>otherwise go to<br>step 2. |
| 2    | Check LCN connection on<br>engine controller board. Is<br>cable properly connected?                                                         | Go to step 3.                                                                                                    | Properly connect<br>LCN cable. If<br>error clears,<br>problem solved,<br>otherwise go to<br>step 3. |
| 3    | Check cable that connects<br>engine controller board<br>LCN and LDU LCN<br>connectors for continuity<br>and shorted pins. Is cable<br>okay? | Replace laser<br>unit assembly.<br>"Laser unit<br>assembly<br>(printhead)<br>removal" on<br>page 4-24. Go<br>to step 4. | Replace cable.<br>Go to step 4.                                                                     |
| 4    | Does error clear?                                                                                                    | Problem solved.                                                                                                    | Replace engine<br>controller board.<br>See "Engine<br>controller<br>board removal"<br>on page 4-55. |

# 985—Duplex connection error 1 service check

| Step | Questions / actions                                                                                                    | Yes                                                                                                    | No                                                                  |
|------|----------------------------------------------------------------------------------------------------|----------------------------------------------------------------------------------------------------|---------------------------------------------------------------------|
| 1    | Check duplex unit cable. is cable properly connected?                                                                                                    | Replace duplex<br>unit. See<br>"Duplex unit<br>assembly<br>removal" on<br>page 4-13. If<br>problem<br>persists, go to<br>step 2. | Properly connect<br>cable. If problem<br>persists, go to<br>step 2. |
| 2    | Check cable connection to<br>connector ACN4 located on<br>low voltage power supply.<br>See "Engine controller<br>board removal" on<br>page 4-55 for steps<br>required to remove engine<br>controller board cover. This<br>will allow access to ACN4.<br>Is cable properly<br>connected? | Go to step 3.                                                                                                    | Properly connect<br>cable. If problem<br>persists, go to<br>step 3. |
| 3    | Disconnect cable from<br>ANC4 and check for<br>continuity between ACN4<br>connector and duplex<br>connector located on back<br>of printer. Is there<br>continuity?                                                                                                    | Replace low<br>voltage power<br>supply. See<br>"Low voltage<br>power supply<br>(LVPS) with<br>cage removal"<br>on page 4-60.     | Replace faulty cable.                                               |

# 986—Duplex connection error 2 service check

| Step | Questions / actions                                                                                                    | Yes                                                                                                    | No                                                                  |
|------|----------------------------------------------------------------------------------------------------|----------------------------------------------------------------------------------------------------|---------------------------------------------------------------------|
| 1    | Check duplex unit cable. is cable properly connected?                                                                                                    | Replace duplex<br>unit. See<br>"Duplex unit<br>assembly<br>removal" on<br>page 4-13. If<br>problem<br>persists, go to<br>step 2. | Properly connect<br>cable. If problem<br>persists, go to<br>step 2. |
| 2    | Check cable connection to<br>connector DPCN located<br>on engine controller board.<br>See "Engine controller<br>board removal" on<br>page 4-55 for steps<br>required to remove engine<br>controller board cover. This<br>will allow access to DPCN.<br>Is cable properly<br>connected? | Go to step 3.                                                                                                    | Properly connect<br>cable. If problem<br>persists, go to<br>step 3. |
| 3    | Disconnect cable and<br>check for continuity<br>between DPCN connector<br>and duplex connector<br>located on back of printer.<br>Is there continuity?                                                                                                    | Replace engine<br>controller board.<br>See "Engine<br>controller<br>board removal"<br>on page 4-55.                              | Replace faulty cable.                                               |

# 990—Transfer belt unit service check

| Step | Questions / actions                                                                                                    | Yes                                                                                                    | No                                                                      |
|------|----------------------------------------------------------------------------------------------------|----------------------------------------------------------------------------------------------------|-------------------------------------------------------------------------|
| 1    | Open rear cover assembly<br>and check transfer belt unit<br>markers for stains. Are<br>markers stained?                                                                                                    | Clean belt<br>marker area with<br>cotton cloth. If<br>problem persists<br>go to step 2.                                                                                                    | Go to step 2.                                                           |
| 2    | Remove transfer belt unit<br>and observe markers on<br>side. Are belt markers<br>deformed or does transfer<br>belt seem hard to rotate?                                                                                                    | Replace transfer<br>belt unit. See<br>"Transfer belt<br>unit removal"<br>on page 4-7.                                                                                                    | Reinstall transfer<br>belt unit. Go to<br>step 3.                       |
| 3    | Turn printer off and remove<br>I/O board shield. See "I/O<br>board removal" on<br>page 4-70 for steps to<br>remove I/O board shield.<br>Are cables DCN13 and<br>DCN16 properly connected<br>to I/O board?                                                                                                    | Go to step 4.                                                                                                    | Properly connect<br>cables. If<br>problem<br>persists, go to<br>step 4. |
| 4    | Ensure rear cover<br>assembly and front cover<br>assembly are closed.<br>Override top interlock<br>switch and turn printer on.<br>Wait until printer displays<br>error and remove DCN16<br>from I/O board. Check for 5<br>VDC between DCN16 pin 1<br>(on I/O board) and ground<br>(you can touch negative<br>lead of voltmeter to metal<br>bracket that holds I/O<br>board to obtain ground.) Is<br>voltage present and<br>correct? | I/O board is<br>providing 5 VDC<br>to marker<br>sensor. Replace<br>transfer belt<br>marker sensor.<br>Marker sensor is<br>a part of bracket<br>assembly. See<br>"Bracket<br>assembly removal" on<br>page 4-45. If<br>problem<br>persists, replace<br>engine controller<br>board. See<br>"Engine<br>controller<br>board removal"<br>on page 4-55. | Go to step 5.                                                           |

| Step | Questions / actions                                                                                                    | Yes                                                                                                    | No                                                                                                    |
|------|----------------------------------------------------------------------------------------------------|----------------------------------------------------------------------------------------------------|----------------------------------------------------------------------------------------------------|
| 5    | Reconnect DCN16 and<br>disconnect cable from<br>DCN13. On cable, check<br>for 5 VDC from pin 9 to<br>ground (you can touch<br>negative lead of voltmeter<br>to metal bracket that holds<br>I/O board to obtain ground.)<br>Is voltage present and<br>correct? | LVPS is<br>providing 5 VDC<br>to I/O board.<br>Replace faulty<br>I/O board. See<br>"I/O board<br>removal" on<br>page 4-70. | Replace LVPS.<br>See "Low<br>voltage power<br>supply (LVPS)<br>with cage<br>removal" on<br>page 4-60. |
# 991—Transfer roller clutch service check

| Step | Questions / actions                                                                                                    | Yes                                                                                                    | No                                                                                       |
|------|----------------------------------------------------------------------------------------------------|----------------------------------------------------------------------------------------------------|------------------------------------------------------------------------------------------|
| 1    | Turn printer off and remove<br>printer right cover. See<br>"Right cover removal" on<br>page 4-22. Disconnect<br>transfer roller clutch from<br>cable. Measure resistance<br>between two outer pins on<br>transfer roller clutch. Does<br>resistance measure<br>between 119 and 145<br>ohms?                                                  | Go to step 2.                                                                                                 | Replace faulty<br>transfer roller<br>clutch. See<br>"Clutch<br>removal" on<br>page 4-40. |
| 2    | Remove I/O board shield.<br>See "I/O board removal"<br>on page 4-70 for steps to<br>remove I/O board shield.<br>Disconnect cable from<br>DCN10 on I/O board.<br>Check cable continuity from<br>DCN10 pins 7 and 8<br>(cable) to connector that<br>attaches to transfer roller<br>clutch. Ensure that pins are<br>not shorted. Is cable okay? | Replace I/O<br>board. See "I/O<br>board removal"<br>on page 4-70. If<br>problem<br>persists, go to<br>step 3. | Go to step 3.                                                                            |
| 3    | Remove engine controller<br>board shield. See "Engine<br>controller board removal"<br>on page 4-55 for steps to<br>remove shield. Check cable<br>that connects I2CN on<br>engine controller board to<br>DCN3 on I/O board for<br>proper connection,<br>damage, pin shorting and<br>continuity. Is cable okay?                                | Replace engine<br>controller board.<br>See "Engine<br>controller<br>board removal"<br>on page 4-55.           | Replace cable.                                                                           |

## 992—Transfer belt cleaning roller clutch service check

| Step | Questions / actions                                                                                                    | Yes                                                                                                    | No                                                                                                    |
|------|----------------------------------------------------------------------------------------------------|----------------------------------------------------------------------------------------------------|----------------------------------------------------------------------------------------------------|
| 1    | Turn printer off and remove<br>printer right cover. See<br>"Right cover removal" on<br>page 4-22. Disconnect<br>transfer belt cleaning roller<br>clutch from cable. Measure<br>resistance between two<br>outer pins on cleaning<br>roller clutch. Does<br>resistance measure<br>between 198 and 242<br>ohms?                                 | Go to step 2.                                                                                                 | Replace faulty<br>cleaning roller<br>clutch. See<br>"Cleaning roller<br>clutch removal"<br>on page 4-36. |
| 2    | Remove I/O board shield.<br>See "I/O board removal"<br>on page 4-70 for steps to<br>remove I/O board shield.<br>Disconnect cable from<br>DCN10 on I/O board.<br>Check cable continuity from<br>DCN10 pins 3 and 4<br>(cable) to connector that<br>attaches to cleaning roller<br>clutch. Ensure that pins are<br>not shorted. Is cable okay? | Replace I/O<br>board. See "I/O<br>board removal"<br>on page 4-70. If<br>problem<br>persists, go to<br>step 3. | Replace cable.                                                                                           |
| 3    | Remove engine controller<br>board shield. See "Engine<br>controller board removal"<br>on page 4-55 for steps to<br>remove shield. Check cable<br>that connects I2CN on<br>engine controller board to<br>DCN3 on I/O board for<br>proper connection,<br>damage, pin shorting, and<br>continuity. Is cable okay?                               | Replace engine<br>controller board.<br>See "Engine<br>controller<br>board removal"<br>on page 4-55.           | Replace cable.                                                                                           |

# 993—Fuser clutch service check

| Step | Questions / actions                                                                                                    | Yes                                                                                                    | No                                                                          |
|------|----------------------------------------------------------------------------------------------------|----------------------------------------------------------------------------------------------------|-----------------------------------------------------------------------------|
| 1    | Turn printer off and remove<br>printer right cover. See<br>"Right cover removal" on<br>page 4-22. Disconnect<br>fuser clutch from cable.<br>Measure resistance<br>between two outer pins on<br>fuser clutch. Does<br>resistance measure<br>between 133 and 163<br>ohms?                                                                      | Go to step 2.                                                                                                 | Replace faulty<br>fuser clutch. See<br>"Clutch<br>removal" on<br>page 4-40. |
| 2    | Remove I/O board shield.<br>See "I/O board removal"<br>on page 4-70 for steps to<br>remove I/O board shield.<br>Disconnect cable from<br>DCN10 on I/O board.<br>Check cable continuity from<br>DCN10 pins 5 and 6<br>(cable) to connector that<br>attaches to cleaning roller<br>clutch. Ensure that pins are<br>not shorted. Is cable okay? | Replace I/O<br>board. See "I/O<br>board removal"<br>on page 4-70. If<br>problem<br>persists, go to<br>step 3. | Replace cable.                                                              |
| 3    | Remove engine controller<br>board shield. See "Engine<br>controller board removal"<br>on page 4-55 for steps to<br>remove shield. Check cable<br>that connects I2CN on<br>engine controller board to<br>DCN3 on I/O board for<br>proper connection,<br>damage, pin shorting, and<br>continuity. Is cable okay?                               | Replace engine<br>controller board.<br>See "Engine<br>controller<br>board removal"<br>on page 4-55.           | Replace cable.                                                              |

# 994—OPC belt marker sensor service check

| Step | Questions / actions                                                                                                    | Yes                                                                                                    | No                                                                      |
|------|----------------------------------------------------------------------------------------------------|----------------------------------------------------------------------------------------------------|-------------------------------------------------------------------------|
| 1    | Remove photodeveloper<br>cartridge and observe<br>markers on side. Are belt<br>markers covered with<br>foreign particles?                                                                                                    | Clean marker<br>area with cotton<br>cloth. If problem<br>persists go to<br>step 2.                                                                                                    | Go to step 2.                                                           |
| 2    | Reinstall photodeveloper<br>cartridge. Turn printer off<br>and remove I/O board<br>shield. See "I/O board<br>removal" on page 4-70 for<br>steps to remove I/O board<br>shield. Are cables DCN5<br>and DCN13 properly<br>connected to I/O board?                                                                                                    | Go to step 3.                                                                                                    | Properly connect<br>cables. If<br>problem<br>persists, go to<br>step 3. |
| 3    | Ensure rear cover<br>assembly and front cover<br>assembly are closed.<br>Override top interlock<br>switch and turn printer on.<br>Wait until printer displays<br>error and remove DCN5<br>from I/O board. Check for 5<br>VDC between DCN5 pin 1<br>(on I/O board) and ground<br>(you can touch negative<br>lead of voltmeter to metal<br>bracket that holds I/O<br>board to obtain ground.) Is<br>voltage present and<br>correct? | I/O board is<br>providing 5 VDC<br>to marker<br>sensor. Replace<br>OPC marker<br>sensor. See<br>"Marker sensor<br>assembly<br>removal" on<br>page 4-69. If<br>problem<br>persists, replace<br>engine controller<br>board. See<br>"Engine<br>controller<br>board removal"<br>on page 4-55. | Go to step 4.                                                           |

| Step | Questions / actions                                                                                                    | Yes                                                                                                    | No                                                                                                    |
|------|----------------------------------------------------------------------------------------------------|----------------------------------------------------------------------------------------------------|----------------------------------------------------------------------------------------------------|
| 4    | Reconnect DCN5 and<br>disconnect cable from<br>DCN13. On cable, check<br>for 5 VDC from pin 11 to<br>ground (you can touch<br>negative lead of voltmeter<br>to metal bracket that holds<br>I/O board to obtain ground.)<br>Is voltage present and<br>correct? | LVPS is<br>providing 5 VDC<br>to I/O board.<br>Replace faulty<br>I/O board. See<br>"I/O board<br>removal" on<br>page 4-70. | Replace LVPS.<br>See "Low<br>voltage power<br>supply (LVPS)<br>with cage<br>removal" on<br>page 4-60. |

# 995—High voltage power supply (HVPS) service check

| Step | Questions /<br>actions                                                                                                    | Yes                                                                                                    | No                                                          |
|------|----------------------------------------------------------------------------------------------------|----------------------------------------------------------------------------------------------------|-------------------------------------------------------------|
| 1    | Remove<br>photodeveloper<br>cartridge and<br>ensure charging unit<br>on bottom of<br>photodeveloper<br>cartridge is not<br>damaged. Is<br>charging unit<br>damaged?                                  | Replace<br>photodeveloper<br>cartridge. See<br><b>"Photodevelop</b><br>er cartridge<br>removal" on<br>page 4-11.<br>Note: Photo-<br>developer<br>cartridge is a<br>customer<br>ordered part. | Go to step 2.                                               |
| 2    | Check charging unit<br>high voltage<br>contacts in printer.<br>Are they clean?                                                                                                    | Go to step 3.                                                                                                    | Clean contacts.<br>If problem<br>persists, go to<br>step 3. |
| 3    | Replace<br>photodeveloper<br>cartridge. See<br>"Photodeveloper<br>cartridge removal"<br>on page 4-11. Has<br>error cleared?<br>Note: Photo-<br>developer cartridge<br>is a customer<br>ordered part. | Problem solved.                                                                                                    | Go to step 4.                                               |
| 4    | Check cable for<br>continuity between<br>engine controller<br>board connector<br>HVCN and HVPS<br>CN1 connector and<br>for shorted pins. Is<br>cable okay?                                           | Go to step 5.                                                                                                    | Replace cable.                                              |

| Step | Questions /<br>actions                                                                                                    | Yes             | No                                                                |
|------|----------------------------------------------------------------------------------------------------|-----------------|-------------------------------------------------------------------|
| 5    | Replace HVPS. See<br>"High voltage<br>power supply<br>(HVPS) removal"<br>on page 4-59. Has<br>error cleared?              | Problem solved. | Go to step 6.                                                     |
| 6    | Replace engine<br>controller board.<br>See "Engine<br>controller board<br>removal" on<br>page 4-55. Has<br>error cleared? | Problem solved. | Replace I/O<br>board. See "I/O<br>board removal"<br>on page 4-70. |

# 996—Low voltage power supply (LVPS) service check

| Step | Questions / actions                                                                                                    | Yes                                                               | No              |
|------|----------------------------------------------------------------------------------------------------|-------------------------------------------------------------------|-----------------|
| 1    | Check cable for continuity<br>between engine controller<br>board connector LVCN and<br>HVPS ACN5 connector.<br>Check cable for continuity<br>between I/O board DCN21<br>and HVPS ACN5<br>connector. Also check for<br>shorted pins. Is cable<br>okay? | Go to step 2.                                                     | Replace cable.  |
| 2    | Replace LVPS. See "Low<br>voltage power supply<br>(LVPS) with cage<br>removal" on page 4-60.<br>Does problem persist?                                                                                                    | Go to step 3.                                                     | Problem solved. |
| 3    | Replace engine controller<br>board. See "Engine<br>controller board removal"<br>on page 4-55. Does<br>problem persist?                                                                                                    | Replace I/O<br>board. See "I/O<br>board removal"<br>on page 4-70. | Problem solved. |

# **Cover open service check**

| Step | Questions / actions                                                                                                    | Yes           | No                                                                                                    |
|------|----------------------------------------------------------------------------------------------------|---------------|----------------------------------------------------------------------------------------------------|
| 1    | Turn printer off and remove<br>right cover. See "Right<br>cover removal" on                                                                                                    | Go to step 2. | Replace<br>appropriate<br>actuator:                                                                                                    |
|      | page 4-22. Check all<br>interlock switch (top, rear<br>and front) actuators for<br>proper operation. Are<br>actuators good?                                                                                                    |               | Front cover for<br>front cover<br>interlock switch.<br>See "Front<br>cover assembly<br>removal" on<br>page 4-19.                                                                                                    |
|      |                                                                                                    |               | Top cover<br>assembly for top<br>cover interlock<br>switch. See<br>"Top cover<br>assembly<br>removal" on<br>page 4-18.                                                                                                    |
|      |                                                                                                    |               | Rear cover<br>actuator for rear<br>cover interlock<br>switch. Actuator<br>is contained in<br>parts packet.                                                                                                    |
| 2    | Check each interlock<br>switches (top, rear and<br>front) for proper operation<br>and damage. Listen for<br>switching action. Using an<br>ohmmeter, check switches.<br>When switch is open (cover<br>open), resistance between<br>pin 1 and pin 3 is 0 and pin<br>1 and 2 is infinite. Closing<br>switch will show 0<br>resistance between pins 1<br>and 2 and infinite<br>resistance between pins 1<br>and 3. Are switches good? | Go to step 3. | Replace switch<br>in question. See<br>"Front door<br>interlock switch<br>removal" on<br>page 4-29 for<br>front interlock<br>switch, see<br>"Power supply<br>fan removal" on<br>page 4-74 for<br>rear and top<br>interlock<br>switches. |

| Step | Questions / actions                                                                                                    | Yes                                                                                                    | No                      |
|------|----------------------------------------------------------------------------------------------------|----------------------------------------------------------------------------------------------------|-------------------------|
| 3    | Turn printer on. Check for 5<br>VDC between front cover<br>interlock switch pin 1 (top<br>pin) and ground. Is 5 VDC<br>present?                                                                         | Go to step 5.                                                                                                    | Go to step 4.           |
| 4    | Turn printer off and check<br>cable for continuity<br>between LVPS ACN2 pin 1<br>and cable that connects to<br>front cover interlock switch<br>pin 1. Is cable okay?                                    | Replace LVPS.<br>See "Low<br>voltage power<br>supply (LVPS)<br>with cage<br>removal" on<br>page 4-60.                                                                                                    | Replace cable.          |
| 5    | Turn printer off and remove<br>I/O board shield. See "I/O<br>board removal" on<br>page 4-70 for steps to<br>remove I/O board shield. Is<br>cable properly connected<br>to I/O board connector<br>DCN18? | Go to step 6.                                                                                                    | Properly connect cable. |
| 6    | Turn printer on and<br>override front cover<br>interlock switch. Check for<br>5 VDC between I/O board<br>DCN18 pin 3 and ground.<br>Is 5 VDC present?                                                   | Go to step 7.                                                                                                    | Go to step 8.           |
| 7    | Override top cover interlock<br>switch in addition to front<br>cover interlock switch.<br>Check for 5 VDC between<br>I/O board DCN18 pin 1 and<br>ground. Is 5 VDC present?                             | Replace I/O<br>board. See "I/O<br><b>board removal"</b><br><b>on page 4-70.</b> If<br>problem<br>persists, replace<br>engine controller<br>board. See<br>"Engine<br>controller<br><b>board removal"</b><br><b>on page 4-55.</b> | Go to step 8.           |

| Step | Questions / actions                                                                                                    | Yes            | No                                                                                                  |
|------|----------------------------------------------------------------------------------------------------|----------------|----------------------------------------------------------------------------------------------------|
| 8    | <ul> <li>Check following cables for continuity:</li> <li>I/O DCN18 pin 1 to rear cover interlock switch pin 3</li> <li>I/O DCN18 pin 3 to top cover interlock switch pin 3</li> <li>Top cover interlock switch pin 1 to front cover interlock switch pin 1 to front 2</li> <li>Top cover interlock switch pin 2</li> <li>Top cover interlock switch pin 1</li> <li>LVPS ACN2 pin 2 to rear cover interlock switch pin 2.</li> <li>Are any cables defective?</li> </ul> | Replace cable. | Replace engine<br>controller board.<br>See "Engine<br>controller<br>board removal"<br>on page 4-55. |

# Incorrect media service check

| Step | Questions / actions                                                                                                    | Yes                                                                                                    | No                      |
|------|----------------------------------------------------------------------------------------------------|----------------------------------------------------------------------------------------------------|-------------------------|
| 1    | Turn printer off and remove<br>I/O board shield. See "I/O<br>board removal" on<br>page 4-70 for steps to<br>remove I/O board shield. Is<br>cable properly connected<br>to I/O board connector<br>DCN16?                                                                         | Go to step 2.                                                                                                    | Properly connect cable. |
| 2    | Reconnect operator panel.<br>Turn printer on. Touch<br>negative lead of voltmeter<br>to metal bracket that holds<br>I/O board to obtain ground.<br>Touch positive lead to<br>DCN16 pin 10 to ensure 5<br>VDC is being supplied to<br>toner present sensor. Is 5<br>VDC present? | Go to step 3.                                                                                                    | Go to step 6.           |
| 3    | Remove tray from printer.<br>Remove paper from tray<br>and insert 1 sheet of<br>transparency. Insert paper<br>tray into printer. Check<br>voltage level on DCN16 pin<br>11. Voltage should<br>measure approximately 4.6<br>VDC. Is voltage okay?                                | Go to step 4.                                                                                                    | Go to step 5.           |
| 4    | Remove tray from printer.<br>Remove transparency from<br>tray and insert white paper.<br>Insert paper tray into<br>printer. Check voltage level<br>on DCN16 pin 11. Voltage<br>should measure<br>approximately 1.7 VDC. Is<br>voltage okay?                                     | Replace I/O<br>board. See "I/O<br>board removal"<br>on page 4-70. If<br>problem<br>persists, replace<br>engine controller<br>board. See<br>"Engine<br>controller<br>board removal"<br>on page 4-55. | Go to step 5.           |

| Step | Questions / actions                                                                                                    | Yes                                                                                                   | No             |
|------|----------------------------------------------------------------------------------------------------|----------------------------------------------------------------------------------------------------|----------------|
| 5    | Turn printer off. Check<br>cable for continuity that<br>connects DCN16 pins 10,<br>11, 12, and 13 to OHP<br>sensor sensor. Also check<br>for shorted pins. Is cable<br>okay? | Replace OHP<br>sensor. See<br>"Paper guide<br>(C) assembly<br>removal" on<br>page 4-47.               | Replace cable. |
| 6    | Touch positive lead to<br>DCN13 pin 9 to ensure 5<br>VDC is being supplied to<br>I/O board. Also check pin<br>11 for 5 VDC. Is 5 VDC<br>present?                             | Replace I/O<br>board. See "I/O<br>board removal"<br>on page 4-70.                                     | Go to step 7.  |
| 7    | Check cable continuity<br>between LVPS ACN1 and I/<br>O board DCN13. Also<br>check for shorted pins. Is<br>cable okay?                                                       | Replace LVPS.<br>See "Low<br>voltage power<br>supply (LVPS)<br>with cage<br>removal" on<br>page 4-60. | Replace cable. |

# Missing photodeveloper cartridge service check

| Step | Questions / actions                                                                                                    | Yes                                                                                                    | No                                                                                                    |
|------|----------------------------------------------------------------------------------------------------|----------------------------------------------------------------------------------------------------|----------------------------------------------------------------------------------------------------|
| 1    | Check photodeveloper<br>cartridge for proper<br>installation. Is cartridge<br>installed properly?                        | Go to step 2.                                                                                                    | Install properly.                                                                                         |
| 2    | Check printer contacts (A)<br>and photodeveloper<br>cartridge contacts (B) for<br>dirt and damage. Are<br>contacts okay? | Replace<br>photodeveloper<br>cartridge. See<br>"Photodevelop<br>er cartridge<br>removal" on<br>page 4-11.            | Replace<br>photodeveloper<br>cartridge. See<br>"Photodevelop<br>er cartridge<br>removal" on<br>page 4-11. |
|      |                                                                                                    | <b>Note:</b> Photo-<br>developer<br>cartridge is a<br>customer<br>ordered supply.                                    |                                                                                                    |
|      |                                                                                                    | If problem<br>persists, replace<br>HVPS. See<br>"High voltage<br>power supply<br>(HVPS)<br>removal" on<br>page 4-59. |                                                                                                    |

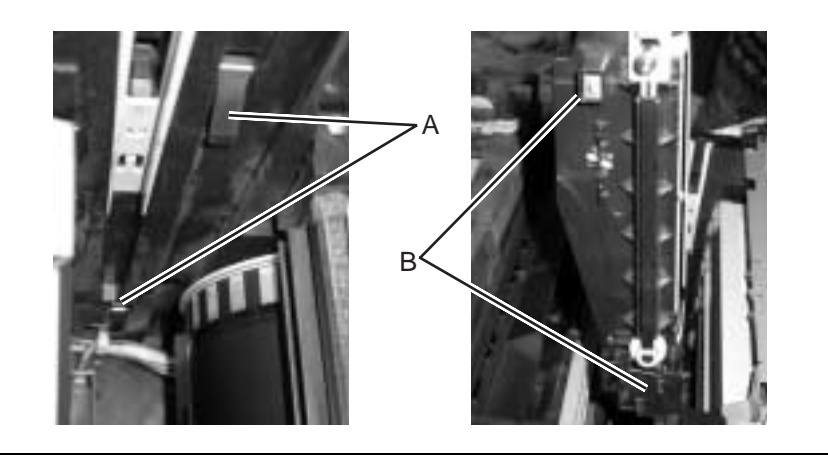

# Missing toner cartridge service check

| Step | Questions / actions                                                                                                    | Yes                      | No                                                                                                    |
|------|----------------------------------------------------------------------------------------------------|--------------------------|----------------------------------------------------------------------------------------------------|
| 1    | Remove toner cartridge in<br>question. Holding toner<br>cartridge with developer<br>roller away from you, check<br>toner present sensor<br>actuators located on left<br>rear of toner cartridge. Are<br>actuators damaged?                                                    | Replace toner cartridge. | Go to step 2.                                                                                                    |
| 2    | Insert toner cartridge and<br>ensure toner present<br>sensor flag moves forward.<br>Remove toner cartridge.<br>Toner present sensor flag<br>should spring forward.<br>Does toner present sensor<br>flag operate correctly?                                                    | Go to step 3.            | Replace toner<br>present sensor.<br>See <b>"Toner</b><br><b>present sensor</b><br><b>removal" on</b><br><b>page 4-63</b> . |
| 3    | Turn printer off and remove<br>I/O board shield. See "I/O<br>board removal" on<br>page 4-70 for steps to<br>remove I/O board shield. Is<br>cable properly connected<br>to I/O board connector<br>DCN2?                                                                        | Go to step 4.            | Properly connect cable.                                                                                                    |
| 4    | Reconnect operator panel.<br>Turn printer on. Touch<br>negative lead of voltmeter<br>to metal bracket that holds<br>I/O board to obtain ground.<br>Touch positive lead to<br>DCN2 pin 2 to ensure 5<br>VDC is being supplied to<br>toner present sensor. Is 5<br>VDC present? | Go to step 5.            | Go to step 8.                                                                                                    |
| 5    | Check voltage level on<br>DCN2 pin 1. Is 5 VDC<br>present?                                                                                                    | Go to step 6.            | Go to step 7.                                                                                                    |

| Step | Questions / actions                                                                                                    | Yes                                                                                                    | No                                                                                                    |
|------|----------------------------------------------------------------------------------------------------|----------------------------------------------------------------------------------------------------|----------------------------------------------------------------------------------------------------|
| 6    | Push toner cartridge fully<br>in. Check voltage level on<br>DCN2 pin 1. Is 0 VDC<br>present?                                                                            | Replace I/O<br>board. See "I/O<br>board removal"<br>on page 4-70. If<br>problem<br>persists, replace<br>engine controller<br>board. See<br>"Engine<br>controller<br>board removal"<br>on page 4-55. | Replace toner<br>present sensor.<br>See <b>"Toner</b><br><b>present sensor</b><br><b>removal" on</b><br><b>page 4-63</b> . |
| 7    | Turn printer off. Check<br>cable for continuity that<br>connects DCN2 pins 1, 2,<br>and 3 to toner present<br>sensor. Also check for<br>shorted pins. Is cable<br>okay? | Replace toner<br>present sensor.<br>See <b>"Toner</b><br><b>present sensor</b><br><b>removal" on</b><br><b>page 4-63</b> .                                                                          | Replace cable.                                                                                                    |
| 8    | Touch positive lead to<br>DCN13 pin 9 to ensure 5<br>VDC is being supplied to I/<br>O board. Also check pin 11<br>for 5 VDC. Is 5 VDC<br>present?                       | Replace I/O<br>board. See "I/O<br>board removal"<br>on page 4-70.                                                                                                    | Go to step 9.                                                                                                    |
| 9    | Check cable continuity<br>between LVPS ACN1 and I/<br>O board DCN13. Also<br>check for shorted pins. Is<br>cable okay?                                                  | Replace LVPS.<br>See "Low<br>voltage power<br>supply (LVPS)<br>with cage<br>removal" on<br>page 4-60.                                                                                               | Replace cable.                                                                                                    |

# OPC belt (photodeveloper) cartridge drive service check

| Step | Questions / actions                                                                               | Yes                                                                                                    | No                                                                                               |
|------|---------------------------------------------------------------------------------------------------|----------------------------------------------------------------------------------------------------|--------------------------------------------------------------------------------------------------|
| 1    | Check photodeveloper<br>cartridge for proper<br>installation. Is cartridge<br>installed properly? | Go to step 2.                                                                                                    | Install properly.                                                                                |
| 2    | Check photodeveloper<br>cartridge for damage. Is<br>cartridge damaged?                            | Replace<br>photodeveloper<br>cartridge. See<br>"Photodevelop<br>er cartridge<br>removal" on<br>page 4-11.<br>Note: Photo-<br>developer<br>cartridge is a<br>customer<br>ordered supply. | Go to step 3.                                                                                    |
| 3    | Check main motor<br>assembly for damage. Is<br>main motor assembly<br>damaged?                    | Replace main<br>motor assembly.<br>See "Main<br>motor<br>assembly<br>removal" on<br>page 4-38.                                                                                          | Replace main<br>drive assembly.<br>See "Main drive<br>gear assembly<br>removal" on<br>page 4-41. |

### **Operator panel service check**

Printer emits 5 beeps when it detects a problem with operator panel assembly, operator panel cable, controller RIP board or when a POR does not complete. If operator panel operates properly, except for a PEL or a few PELs missing or broken, run "LCD test" in diagnostic mode. See **"LCD test" on page 3-9** for details. If operator panel fails any diagnostic test, replace operator panel.

| Step | Questions / actions                                                                                                    | Yes                                                                                                    | No                         |
|------|----------------------------------------------------------------------------------------------------|----------------------------------------------------------------------------------------------------|----------------------------|
| 1    | Ensure operator panel<br>cable is plugged into<br>operator panel and other<br>end of cable is plugged into<br>P2CN on engine controller<br>board. Is cable plugged in? | Go to step 2.                                                                                                    | Connect cable.             |
| 2    | Ensure RIP board is<br>correctly plugged in. Is<br>cable plugged in?                                                                                                   | Go to step 3.                                                                                                    | Connect cable.             |
| 3    | Is operator panel display<br>blank, did 5 beeps emit<br>when printer was turned<br>ON and is LED off?                                                                  | Replace<br>operator panel<br>assembly. If<br>problem<br>persists, go to<br>step 4.                                                               | Go to step 6.              |
| 4    | Replace operator panel cable. Does problem go away?                                                                                                    | Problem solved.                                                                                                    | Go to step 5.              |
| 5    | Replace engine controller<br>board. See "Engine<br>controller board removal"<br>on page 4-55. Does<br>problem go away?                                                 | Problem solved.                                                                                                    | Go to step 6.              |
| 6    | Does operator panel show<br>all diamonds and were<br>there no beeps when<br>printer was powered on?                                                                    | Check RIP<br>board for proper<br>installation. If<br>properly<br>installed, replace<br>RIP board. See<br>"RIP board<br>removal" on<br>page 4-45. | Replace<br>operator panel. |

#### 2-84 Service Manual

Download from Www.Somanuals.com. All Manuals Search And Download.

# Output tray full service check

| Step | Questions / actions                                                                                                    | Yes                                                                                                    | No                                                                                          |
|------|----------------------------------------------------------------------------------------------------|----------------------------------------------------------------------------------------------------|---------------------------------------------------------------------------------------------|
| 1    | Ensure output tray full<br>sensor flag swings with<br>ease and is not broken or<br>damaged. Is flag working<br>properly?                                                                                                    | Go to step 2.                                                                                                    | Replace paper<br>exit assembly.<br>See "Paper exit<br>assembly<br>removal" on<br>page 4-49. |
| 2    | Turn printer off and remove<br>I/O board shield. See "I/O<br>board removal" on<br>page 4-70 for steps to<br>remove I/O board shield. Is<br>cable properly connected<br>to I/O board connector<br>DCN7?                                                                           | Go to step 3.                                                                                                    | Properly connect cable.                                                                     |
| 3    | Reconnect operator panel.<br>Turn printer on. Touch<br>negative lead of voltmeter<br>to metal bracket that holds<br>I/O board to obtain ground.<br>Touch positive lead to<br>DCN7 pin 7 to ensure 5<br>VDC is being supplied to<br>output tray full sensor. Is 5<br>VDC present? | Go to step 4.                                                                                                    | Go to step 7.                                                                               |
| 4    | Check voltage level on<br>DCN7 pin 8. Is 5 VDC<br>present?                                                                                                    | Go to step 5.                                                                                                    | Go to step 6.                                                                               |
| 5    | Activate output tray full<br>sensor flag. Check voltage<br>level on DCN7 pin 8. Is 0<br>VDC present?                                                                                                    | Replace I/O<br>board. See "I/O<br>board removal"<br>on page 4-70. If<br>problem<br>persists, replace<br>engine controller<br>board. See<br>"Engine<br>controller<br>board removal"<br>on page 4-55. | Replace paper<br>exit assembly.<br>See "Paper exit<br>assembly<br>removal" on<br>page 4-49. |

| Step | Questions / actions                                                                                                    | Yes                                                                                                   | No             |
|------|----------------------------------------------------------------------------------------------------|----------------------------------------------------------------------------------------------------|----------------|
| 6    | Turn printer off. Check<br>cable for continuity that<br>connects DCN7 pins 7, 8,<br>and 9 to output tray full<br>sensor. Also check for<br>shorted pins. Is cable<br>okay? | Replace paper<br>exit assembly.<br>See "Paper exit<br>assembly<br>removal" on<br>page 4-49.           | Replace cable. |
| 7    | Touch positive lead to<br>DCN13 pin 9 and pin 11 to<br>ensure 5 VDC is being<br>supplied to I/O board. Is 5<br>VDC present?                                                | Replace I/O<br>board. See "I/O<br>board removal"<br>on page 4-70.                                     | Go to step 8.  |
| 8    | Check cable continuity<br>between LVPS ACN1 and I/<br>O board DCN13. Also<br>check for shorted pins. Is<br>cable okay?                                                     | Replace LVPS.<br>See "Low<br>voltage power<br>supply (LVPS)<br>with cage<br>removal" on<br>page 4-60. | Replace cable. |

# Paper size sensing service check

| Step | Questions / actions                                                                                                    | Yes                                                                                                   | No                      |
|------|----------------------------------------------------------------------------------------------------|----------------------------------------------------------------------------------------------------|-------------------------|
| 1    | Turn printer off and remove<br>I/O board shield. See "I/O<br>board removal" on<br>page 4-70 for steps to<br>remove I/O board shield. Is<br>cable properly connected<br>to I/O board connector<br>DCN19?                                   | Go to step 2.                                                                                         | Properly connect cable. |
| 2    | Reconnect operator panel.<br>Turn printer on and check<br>for 5 VDC between DCN19<br>pin 1 and ground (you can<br>touch negative lead of<br>voltmeter to metal bracket<br>that holds I/O board to<br>obtain ground.) Is 5 VDC<br>present? | Go to step 5.                                                                                         | Go to step 3.           |
| 3    | Disconnect cable from<br>DCN13 on I/O board. On<br>cable that connects to<br>DCN13, check for 5 VDC<br>between pins 11 and 12. Is<br>5 VDC present?                                                                                       | Replace I/O<br>board. See "I/O<br>board removal"<br>on page 4-70.                                     | Go to step 4.           |
| 4    | Check cable continuity<br>between LVPS ACN1 and I/<br>O board DCN13. Also<br>check for shorted pins. Is<br>cable okay?                                                                                                    | Replace LVPS.<br>See "Low<br>voltage power<br>supply (LVPS)<br>with cage<br>removal" on<br>page 4-60. | Replace cable.          |

| Step | Questions / actions                                                                                                    | Yes                                                                                                    | No             |
|------|----------------------------------------------------------------------------------------------------|----------------------------------------------------------------------------------------------------|----------------|
| 5    | If paper tray is removed,<br>set paper tray for desired<br>paper size and insert paper<br>tray into printer. Using table<br>below, check for proper<br>paper size sensor action by<br>taking voltage readings<br>between ground and<br>DCN19 pins 2 though 4. Is<br>paper size sensor working<br>properly? | Replace I/O<br>board. See "I/O<br>board removal"<br>on page 4-70. If<br>problem<br>persists, replace<br>engine controller<br>board. See<br>"Engine<br>controller<br>board removal"<br>on page 4-55. | Go to step 6.  |
| 6    | Check cable for continuity<br>between I/O board DCN19<br>and paper size sensor. Also<br>check for shorted pins. Is<br>cable okay?                                                                                                    | Replace paper<br>size sensor. See<br>"Left tray guide<br>assembly<br>removal" on<br>page 4-65.                                                                                                    | Replace cable. |

| Paper tray setting | DCN19 (all voltages measured from pin to ground) |       |       | sured |
|--------------------|--------------------------------------------------|-------|-------|-------|
| Standard tray      | pin 2                                            | pin 3 | pin 4 | pin 5 |
| A4                 | 5 VDC                                            | 5 VDC | 0 VDC | 5 VDC |
| Letter             | 5 VDC                                            | 0 VDC | 5 VDC | 5 VDC |
| EXE                | 0 VDC                                            | 5 VDC | 0 VDC | 5 VDC |
| B5J                | 5 VDC                                            | 0 VDC | 0 VDC | 5 VDC |
| B51                | 5 VDC                                            | 0 VDC | 0 VDC | 5 VDC |
| #10                | 0 VDC                                            | 0 VDC | 0 VDC | 5 VDC |
| DL                 | 0 VDC                                            | 0 VDC | 0 VDC | 5 VDC |
| Legal tray         | 0 VDC                                            | 0 VDC | 5 VDC | 5 VDC |

#### Printer no power service check

**Note:** If secondary paper feed assembly or duplex unit is installed, disconnect or remove before checking base printer operation.

| Step | Questions / actions                                                                                                    | Yes                                                                                   | No                    |
|------|----------------------------------------------------------------------------------------------------|---------------------------------------------------------------------------------------|-----------------------|
| 1    | Reset printer and listen for<br>any activation of motors<br>and for power supply fan.<br>Look at operator panel to<br>see if anything displays. Do<br>you hear sounds or does<br>operator panel display<br>anything? | Go to step 2.                                                                         | Go to step 3.         |
| 2    | Ensure RIP board is<br>properly installed. Is RIP<br>board installed correctly?                                                                                                    | Go to step 3.                                                                         | Install RIP<br>board. |
| 3    | Replace RIP board. See<br>"RIP board removal" on<br>page 4-45. Does problem<br>persist?                                                                                                    | Replace engine<br>board. See<br>"Operator<br>panel cable<br>removal" on<br>page 4-54. | Problem solved.       |
| 4    | Turn printer off and check<br>line voltage to ensure that it<br>is present and correct. Is<br>voltage present and<br>correct?                                                                                        | Go to step 5.                                                                         | Inform customer.      |
| 5    | Disconnect and check<br>continuity of power cord. Is<br>power cord good?                                                                                                    | Go to step 6.                                                                         | Replace power cord.   |

| Step | Questions / actions                                                                                                    | Yes                                                                                                   | No                                                                                                    |
|------|----------------------------------------------------------------------------------------------------|----------------------------------------------------------------------------------------------------|----------------------------------------------------------------------------------------------------|
| 6    | Remove items (see "RIP<br>board cage removal" on<br>page 4-57) from left side of<br>printer to expose power<br>supply bracket. Using an<br>ohmmeter, ensure power<br>switch is good. Is power<br>switch good? | Go to step 7.                                                                                         | Replace power<br>supply bracket.<br>See "Low<br>voltage power<br>supply (LVPS)<br>with cage<br>removal" on<br>page 4-60 for<br>steps to remove<br>power supply<br>bracket. |
| 7    | Check LVPS ACN1, ACN2,<br>and ACN3 for proper<br>connection. Are cables<br>properly connected to<br>LVPS?                                                                                                    | Replace LVPS.<br>See "Low<br>voltage power<br>supply (LVPS)<br>with cage<br>removal" on<br>page 4-60. | Properly connect cables.                                                                                                    |

# Toner feed service check

| Step | Questions / actions                                                                                                    | Yes                                                                                                    | No                                                                                                    |
|------|----------------------------------------------------------------------------------------------------|----------------------------------------------------------------------------------------------------|----------------------------------------------------------------------------------------------------|
| 1    | Check toner cartridge for<br>damage. Check to see if<br>toner cartridge moves<br>easily into and out of<br>printer. Is toner cartridge<br>damaged or is there<br>resistance moving in and<br>out of printer? | Replace toner<br>cartridge.                                                                              | Go to step 2.                                                                                              |
| 2    | Is developer motor damaged?                                                                                                    | Replace<br>developer motor.<br>See "Developer<br>motor removal"<br>on page 4-31.                         | Go to step 3.                                                                                              |
| 3    | Is developer drive<br>assembly damaged?                                                                                                    | Replace<br>developer drive<br>assembly. See<br>"Developer<br>drive assembly<br>removal" on<br>page 4-32. | Replace toner<br>retract system.<br>See "Toner<br>retract solenoid<br>and cam<br>removal" on<br>page 4-64. |

# Toner low/empty service check

| Step | Questions / actions                                                                                                    | Yes             | No                                                                                                    |
|------|----------------------------------------------------------------------------------------------------|-----------------|----------------------------------------------------------------------------------------------------|
| 1    | Turn printer off and remove<br>I/O board shield. See "I/O<br>board removal" on<br>page 4-70 for steps to<br>remove I/O board shield. Is<br>cable properly connected<br>to I/O board connector<br>DCN15?                                                                                                    | Go to step 2.   | Properly connect cable.                                                                                                    |
| 2    | Reconnect operator panel.<br>Turn printer on. Touch<br>negative lead of voltmeter<br>to metal bracket that holds<br>I/O board to obtain ground.<br>Touch positive lead to<br>DCN15 pin 1, 2, 3, or 4 for<br>specific color as dictated by<br>list below:<br>DCN15<br>pin1—black(K)<br>pin2—yellow(Y)<br>pin3—magenta(M)<br>pin4—cyan(C)<br>Slightly remove toner<br>cartridge in question.<br>Voltmeter should read<br>approximately 4.8 VDC.<br>Continue to slowly slide<br>toner cartridge out of<br>printer while noting<br>voltmeter reading. Voltage<br>should slowly decrease<br>until it reads approximately<br>0 VDC. Is toner sensor<br>system working properly? | Go to step 3.   | Check cable for<br>continuity<br>between I/O<br>board DCN15<br>and toner sensor<br>system (both<br>sender and<br>receiver). Also<br>check for<br>shorted pins.<br>See <b>"Toner</b><br><b>sensor (sender)</b><br><b>removal" on</b><br><b>page 4-35</b> and<br><b>"Toner sensor</b><br><b>(receiver)</b><br><b>removal" on</b><br><b>page 4-64</b> for<br>steps to expose<br>cable. If cable is<br>okay, replace<br>toner sensor<br>system. |
| 3    | Replace I/O board.<br>See "I/O board removal"<br>on page 4-70. Does error<br>clear?                                                                                                    | Problem solved. | Replace engine<br>controller board.<br>See "Engine<br>controller<br>board removal"<br>on page 4-55.                                                                                                    |

# Transfer roller missing service check

| Step                                                                                             | Questions / actions                                                                                 | Yes           | No                                                                                                    |
|--------------------------------------------------------------------------------------------------|----------------------------------------------------------------------------------------------------|---------------|----------------------------------------------------------------------------------------------------|
| 1                                                                                                | Turn printer off and check<br>transfer roller contacts. Are<br>contacts present and not<br>damaged? | Go to step 2. | If contact A has<br>slipped off<br>frame, put it<br>back on. If you<br>cannot see it,<br>remove HVPS<br>cage (see<br><b>"HVPS cage</b><br><b>removal" on</b><br><b>page 4-62</b> and<br>put it back in<br>place. If B is<br>damaged,<br>replace<br>registration<br>assembly. See<br><b>"Registration</b><br><b>assembly</b><br><b>removal" on</b><br><b>page 4-52</b> . |
| A<br>I<br>I<br>I<br>I<br>I<br>I<br>I<br>I<br>I<br>I<br>I<br>I<br>I<br>I<br>I<br>I<br>I<br>I<br>I |                                                                                                    |               |                                                                                                    |

#### 5021-0XX

| Step | Questions / actions                                                                                                | Yes             | No                                                                                        |
|------|----------------------------------------------------------------------------------------------------|-----------------|-------------------------------------------------------------------------------------------|
| 2    | Replace engine controller<br>board. See "Engine<br>controller board removal"<br>on page 4-55. Does error<br>clear? | Problem solved. | Replace HVPS.<br>See "High<br>voltage power<br>supply (HVPS)<br>removal" on<br>page 4-59. |

# Tray empty service check

| Step | Questions / actions                                                                                                    | Yes           | No                                                                                                    |
|------|----------------------------------------------------------------------------------------------------|---------------|----------------------------------------------------------------------------------------------------|
| 1    | Remove paper tray from<br>printer. Press bottom of<br>spring platform latches<br>located in rear corners of<br>paper tray. This releases<br>spring platform of paper<br>tray. Ensure tray is raising<br>paper after insertion. Is tray<br>working properly?                  | Go to step 2. | Replace paper<br>tray.                                                                                    |
| 2    | Ensure paper empty<br>sensor flag swings with<br>ease and is not broken or<br>damaged. Is flag working<br>properly?                                                                                                    | Go to step 3. | Replace paper<br>guide (C)<br>assembly . See<br>"Paper guide<br>(C) assembly<br>removal" on<br>page 4-47. |
| 3    | Turn printer off and remove<br>I/O board shield. See "I/O<br>board removal" on<br>page 4-70 for steps to<br>remove I/O board shield. Is<br>cable properly connected<br>to I/O board connector<br>DCN16?                                                                      | Go to step 4. | Properly connect<br>cable.                                                                                |
| 4    | Reconnect operator panel.<br>Turn printer on. Touch<br>negative lead of voltmeter<br>to metal bracket that holds<br>I/O board to obtain ground.<br>Touch positive lead to<br>DCN16 pin 7 to ensure 5<br>VDC is being supplied to<br>paper empty sensor. Is 5<br>VDC present? | Go to step 5. | Go to step 8.                                                                                             |
| 5    | Insert empty paper tray into<br>printer. Check voltage level<br>on DCN16 pin 8. Is 5 VDC<br>present?                                                                                                    | Go to step 6. | Go to step 7.                                                                                             |

| Step | Questions / actions                                                                                                    | Yes                                                                                                    | No                                                                                                    |
|------|----------------------------------------------------------------------------------------------------|----------------------------------------------------------------------------------------------------|----------------------------------------------------------------------------------------------------|
| 6    | Remove paper tray, fill with<br>paper and reinsert. Check<br>voltage level on DCN16 pin<br>8. Is 0 VDC present?                                                                                                    | Replace I/O<br>board. See <b>"I/O</b><br><b>board removal"</b><br><b>on page 4-70.</b> If<br>problem<br>persists, replace<br>engine controller<br>board. See<br><b>"Engine</b><br><b>controller</b><br><b>board removal"</b><br><b>on page 4-55.</b> | Replace paper<br>guide (C)<br>assembly . See<br>"Paper guide<br>(C) assembly<br>removal" on<br>page 4-47. |
| 7    | Turn printer off. Remove<br>paper guide (C) assembly.<br>See <b>"Paper guide (C)</b><br><b>assembly removal" on</b><br><b>page 4-47</b> . Check cable for<br>continuity that connects<br>DCN16 pins 7, 8, and 9 to<br>paper empty sensor. Also<br>check for shorted pins. Is<br>cable okay? | Replace paper<br>guide (C)<br>assembly . See<br>"Paper guide<br>(C) assembly<br>removal" on<br>page 4-47.                                                                                                    | Replace cable.                                                                                            |
| 8    | Touch positive lead to<br>DCN13 pin 9 and pin 11 to<br>ensure 5 VDC is being<br>supplied to I/O board. Is 5<br>VDC present?                                                                                                    | Replace I/O<br>board. See "I/O<br>board removal"<br>on page 4-70.                                                                                                    | Go to step 9.                                                                                             |
| 9    | Check cable continuity<br>between LVPS ACN1 and I/<br>O board DCN13. Also<br>check for shorted pins. Is<br>cable okay?                                                                                                    | Replace LVPS.<br>See "Low<br>voltage power<br>supply (LVPS)<br>with cage<br>removal" on<br>page 4-60.                                                                                                    | Replace cable.                                                                                            |

# Waste toner bottle service check

| Step | Questions / actions                                                                                                    | Yes             | No                                                                                                    |
|------|----------------------------------------------------------------------------------------------------|-----------------|----------------------------------------------------------------------------------------------------|
| 1    | Remove waste toner bottle<br>from printer. Inside waste<br>toner bottle holder, check<br>sensor flag. Does flag work<br>properly and is it not<br>damaged? | Go to step 2.   | Replace waste<br>toner bottle<br>holder. See<br>"Waste toner<br>bottle holder<br>removal" on<br>page 4-32. |
| 2    | Reinstall waste toner bottle. Does error clear?                                                                                                    | Problem solved. | Go to step 3.                                                                                              |
| 3    | Replace waste toner bottle<br>holder. See <b>"Waste toner</b><br><b>bottle holder removal" on</b><br><b>page 4-32</b> . Does error<br>clear?               | Problem solved. | Go to step 4.                                                                                              |
| 4    | Replace I/O board.<br>See "I/O board removal"<br>on page 4-70. Does error<br>clear?                                                                        | Problem solved. | Replace engine<br>controller board.<br>See "Engine<br>controller<br>board removal"<br>on page 4-55.        |

# Waste toner feed service check

| Step | Questions / actions                                                                                                | Yes                                                                                                  | No                                |
|------|----------------------------------------------------------------------------------------------------|----------------------------------------------------------------------------------------------------|-----------------------------------|
| 1    | Is transfer belt unit cleaning roller properly installed.                                                          | Go to step 2.                                                                                        | Properly install cleaning roller. |
| 2    | Check cleaning roller clutch<br>gear (located inside printer)<br>for damage. Is cleaning<br>roller clutch damaged? | Replace<br>cleaning roller<br>clutch.                                                                | Go to step 3.                     |
| 3    | Check waste toner bottle<br>for overflow. Is waste toner<br>overflowing?                                           | Go to <b>"Waste</b><br>toner bottle<br>service check"<br>on page 2-97.                               | Go to step 4.                     |
| 4    | Check waste toner auger<br>for damage. Is waste toner<br>auger damaged?                                            | Replace waste<br>toner auger. See<br>"Waste toner<br>auger removal"<br>on page 4-72.                 | Go to step 5.                     |
| 5    | Check waste toner agitator<br>for damage. Is waste toner<br>agitator damaged?                                      | Replace waste<br>toner agitator.<br>See <b>"Waste</b><br>toner agitator<br>removal" on<br>page 4-73. | Go to step 6.                     |
| 6    | Inspect waste toner feeder<br>and opening in bottom of<br>printer. Is waste toner<br>feeder damaged?               | Replace waste<br>toner feeder.<br>See "Waste<br>toner feeder<br>removal" on<br>page 4-42.            | Problem solved.                   |

# Paper feed service checks

# Printer paper feed service check

| Problem area                                                    | Action                                                                                                    |
|-----------------------------------------------------------------|----------------------------------------------------------------------------------------------------|
| Check for recommended                                           | Ensure paper being used is recommended.                                                                                                    |
| paper                                                           | Ensure paper is stored in an area free from high humidity.                                                                                                    |
|                                                                 | <b>Note:</b> Disconnect secondary paper assembly and duplex unit, if installed, to help isolate a paper transport problem.                                                                                                    |
| Paper tray                                                      | Ensure paper tray is not damaged.                                                                                                    |
|                                                                 | Check for paper caught behind tray in<br>pickup transport roll.                                                                                                    |
|                                                                 | Replace any damaged parts.                                                                                                    |
| <ul><li>Paper feed roller</li><li>Separator pad</li></ul>       | Check paper feed roller and separator pad<br>for wear or damage. "Paper feed roller<br>removal" on page 4-48.                                                                                                    |
|                                                                 | Replace any damaged parts.                                                                                                    |
| <ul><li> Registration roller</li><li> Transfer roller</li></ul> | Check registration roller for damage or<br>binds, and replace if necessary. See<br>"Registration assembly removal" on<br>page 4-52.                                                                                                    |
|                                                                 | Check transfer roller for damage and replace if necessary. "Transfer roller removal" on page 4-8.                                                                                                    |
| Transfer belt unit                                              | Ensure transfer unit is not damaged and is free of foreign material.                                                                                                    |
|                                                                 | <b>Note:</b> Do not touch transfer belt with your hands.                                                                                                    |
| Transfer belt unit<br>cleaning roller                           | Ensure no paper is jammed in cleaning roller.                                                                                                    |
|                                                                 | Ensure cleaning roller is not damaged.<br>Replace cleaning roller if necessary.                                                                                                    |
|                                                                 | Problem area         Check for recommended paper         Paper feed roller         • Paper feed roller         • Separator pad         • Registration roller         • Transfer roller         Transfer belt unit         Cleaning roller |

|   | Problem area                            | Action                                                                       |
|---|-----------------------------------------|------------------------------------------------------------------------------|
| 7 | Fuser assembly                          | Ensure fuser assembly is not damaged or dirty.                               |
|   |                                         | Ensure fuser assembly guides and gears are not broken and are free of paper. |
|   |                                         | <b>Note:</b> Fuser assembly is a customer ordered supply.                    |
| 8 | <ul> <li>Paper exit assembly</li> </ul> | Check rear cover assembly for damage.                                        |
|   | • Gears                                 | Ensure paper exit roller located in paper exit assembly is not damaged.      |
|   |                                         | Ensure paper exit gears and bearings are good.                               |
|   |                                         | Ensure paper guides are not bent or dirty.                                   |
|   |                                         | Clean or replace parts if necessary.                                         |

# Print quality service checks

# Background service check

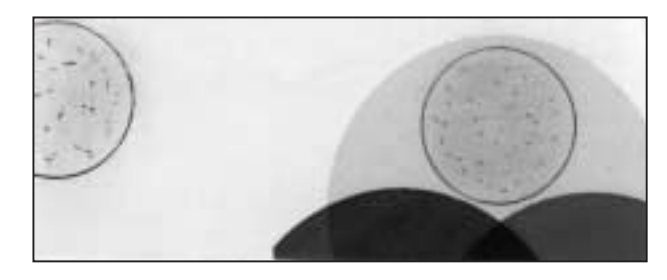

Background is smeared due to toner spread.

|   | Problem area                                 | Action                                                                                                    |
|---|----------------------------------------------|----------------------------------------------------------------------------------------------------|
| 1 | Toner cartridge                              | Too small charging amount in the development process.                                                                                                    |
| 2 | Check developer high voltage contact points. | Insufficient contact of developer<br>roller's primary or secondary high<br>voltage contact points. Ensure<br>primary and secondary contact points<br>are free from contamination and toner<br>debris. |
|   |                                              | Check toner cartridge developer roller<br>bias pole. If contaminated, clean it. If<br>damaged or deformed, replace toner<br>cartridge.                                                                |
| 3 | Photodeveloper (OPC) cartridge               | Photodeveloper cartridge has<br>reached life or is failing. Replace<br>photodeveloper cartridge. See<br>"Photodeveloper cartridge<br>removal" on page 4-11.                                           |
|   |                                              | <b>Note:</b> Photodeveloper cartridge is a customer ordered supply.                                                                                                    |
| 4 | High voltage power supply (HVPS)             | HVPS has failed. Replace HVPS. See<br>"High voltage power supply<br>(HVPS) removal" on page 4-59.                                                                                                    |

#### 5021-*0XX*

# Back stain service check

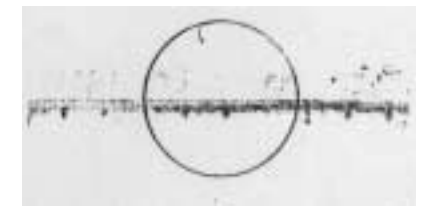

Backside of paper is stained.

|   | Problem area    | Action                                                                                                    |
|---|-----------------|----------------------------------------------------------------------------------------------------|
| 1 | Fuser assembly  | <ul> <li>Fuser roller and back-up roller are stained.</li> <li>Fusing offset error occurred.</li> <li>Replace fuser assembly. See "Fuser assembly removal" on page 4-9.</li> <li>Note: Fuser assembly is a customer order supply.</li> </ul> |
| 2 | Transfer roller | Transfer roller is stained. Replace transfer roller. See "Transfer roller removal" on page 4-8.                                                                                                    |
#### **Banding service check**

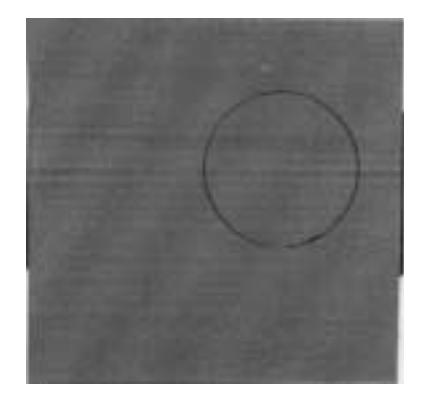

A banding line appears in horizontal direction.

|   | Problem area                   | Action                                                                                                    |
|---|--------------------------------|----------------------------------------------------------------------------------------------------|
| 1 | Photodeveloper (OPC) cartridge | Transfer failure due to uneven<br>rotational speed caused by a shock<br>which occurs when the seam of the<br>OPC belt passes over the cleaning<br>blade. |
|   |                                | Replace photodeveloper cartridge.<br>See "Photodeveloper cartridge<br>removal" on page 4-11.                                                             |
| 2 | Toner cartridge                | OPC belt and transfer belt fail to<br>maintain regular and proper rotation<br>due to impact created during retract<br>of toner cartridge.                |
|   |                                | Replace toner cartridge.                                                                                                    |

#### Black line service check

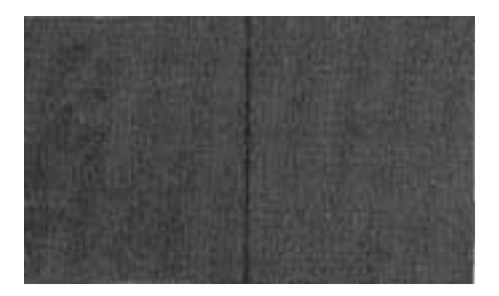

A fine black line appears in printer image.

|   | Problem area                   | Action                                                                                                    |
|---|--------------------------------|----------------------------------------------------------------------------------------------------|
| 1 | Toner cartridge                | Toner cartridge blade is deformed.<br>Replace toner cartridge.                                                                                                    |
| 2 | Photodeveloper (OPC) cartridge | OPC belt's surface is damaged.<br>Replace photodeveloper cartridge.<br>See "Photodeveloper cartridge<br>removal" on page 4-11.                                                            |
| 3 | Debris                         | Foreign particles (paper dust, and so<br>on) have adhered to perimeter parts<br>of OPC belt and transfer unit belt.<br>Clean perimeter of mounting area of<br>OPC belt and transfer belt. |

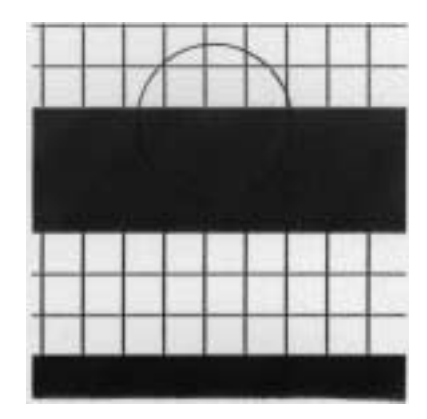

#### **Color misregistration service check**

Color misregistration between two colors.

|   | Problem area                                      | Action                                                                                                    |
|---|---------------------------------------------------|----------------------------------------------------------------------------------------------------|
| 1 | Transfer roller and transfer belt cleaning roller | Transfer belt fails to maintain regular<br>and proper rotation due to impact<br>caused when transfer roller or transfer<br>belt cleaning roller contacts transfer<br>belt. |
|   |                                                   | Ensure transfer roller and transfer belt cleaning roller are properly installed.                                                                                           |
| 2 | Toner cartridge                                   | Developer cartridge OPC belt fails to<br>maintain regular and proper rotation<br>due to impact caused when toner<br>cartridge contacts OPC belt.                           |
|   |                                                   | Ensure toner cartridge is properly installed.                                                                                                    |
| 3 | Photodeveloper cartridge                          | OPC belt is off track.                                                                                                    |
|   |                                                   | Replace photodeveloper cartridge.<br>See "Photodeveloper cartridge<br>removal" on page 4-11.                                                                               |
|   |                                                   | <b>Note:</b> Photodeveloper cartridge is a customer order supply.                                                                                                    |

|   | Problem area       | Action                                                                                                    |
|---|--------------------|----------------------------------------------------------------------------------------------------|
| 4 | Transfer belt unit | Transfer belt is off track.<br>Replace transfer belt unit. See<br>"Transfer belt unit removal" on<br>page 4-7. |

# Insufficient fusing service check

Printed image is partially missing.

|   | Problem area                | Action                                                                                                    |
|---|-----------------------------|----------------------------------------------------------------------------------------------------|
| 1 | Fuser tension release lever | Fuser tension release lever is open.<br>Check fuser and remove shipping<br>pieces if still installed. Close release<br>lever. |
| 2 | Driver media settings       | Driver media setting is wrong. Ensure<br>proper media setting is selected for<br>specific media in use.                       |
| 3 | Nonrecommended paper        | Nonrecommended paper is being used. Replace paper with recommended.                                                           |
| 4 | Fuser                       | Replace failed fuser. See "Fuser<br>assembly removal" on page 4-9.                                                            |
|   |                             | <b>Note:</b> The fuser is a customer order supply.                                                                            |

#### Insufficient gloss service check

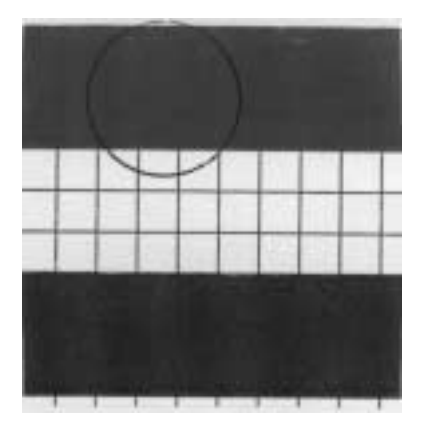

Gloss on paper is not sufficient.

|   | Problem area          | Action                                                                                                  |
|---|-----------------------|----------------------------------------------------------------------------------------------------|
| 1 | Driver media settings | Driver media setting is wrong. Ensure<br>proper media setting is selected for<br>specific media in use. |
| 2 | Fuser                 | Fuser roller is deteriorated.                                                                           |
|   |                       | Fuser temperature is not properly controlled.                                                           |
|   |                       | Replace fuser. See "Fuser assembly removal" on page 4-9.                                                |
|   |                       | <b>Note:</b> The fuser is a customer order supply.                                                      |

#### Jitter service check

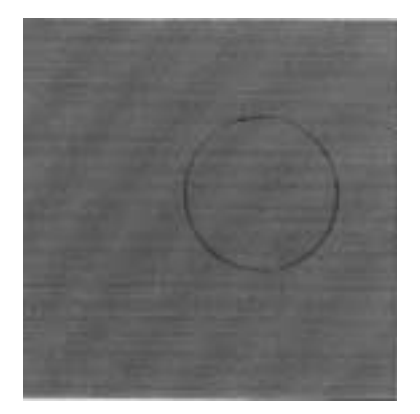

Uneven optical density appears periodically in horizontal direction.

|   | Problem area             | Action                                                                                                    |
|---|--------------------------|----------------------------------------------------------------------------------------------------|
| 1 | Photodeveloper cartridge | Replace faulty photodeveloper cartridge. See "Photodeveloper cartridge removal" on page 4-11.                                                                                                    |
|   |                          | <b>Note:</b> Photodeveloper cartridge is a customer order supply.                                                                                                    |
| 2 | Main motor assembly      | <ul> <li>Irregular rotation of main motor<br/>assembly</li> <li>Main motor assembly gear unit<br/>failure</li> <li>Variation of OPC belt running<br/>speed due to failing main motor<br/>assembly</li> <li>Replace main motor assembly. See<br/>"Main motor assembly removal" on<br/>page 4-38.</li> </ul> |
| 3 | Developer drive assembly | Replace faulty developer drive assembly. See "Developer drive assembly removal" on page 4-32.                                                                                                    |

#### Missing image at edge service check

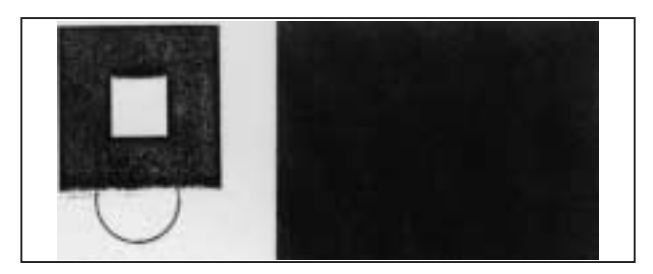

Image has missing or peeling toner at edge.

|   | Problem area             | Action                                                                                       |
|---|--------------------------|----------------------------------------------------------------------------------------------|
| 1 | Toner cartridge          | Too small a toner mass amount and<br>charging amount in the development<br>process.          |
|   |                          | Replace toner cartridge.                                                                     |
| 2 | Photodeveloper cartridge | OPC belt is deformed and wavy.                                                               |
|   |                          | Replace photodeveloper cartridge.<br>See "Photodeveloper cartridge<br>removal" on page 4-11. |
|   |                          | <b>Note:</b> Photodeveloper cartridge is a customer order supply.                            |

#### Mixed color image service check

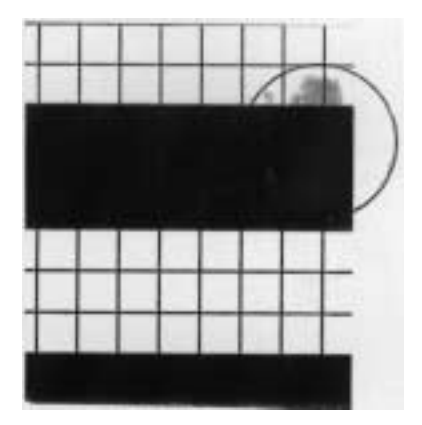

Mixed color image appears.

|   | Problem area                              | Action                                                                                                    |
|---|-------------------------------------------|----------------------------------------------------------------------------------------------------|
| 1 | Toner cartridge                           | Ensure toner cartridge moves in and<br>out of printer without a lot of<br>resistance. Compare toner cartridge<br>in question with one of the other<br>known working cartridges. |
|   |                                           | Replace toner cartridge if defective.                                                                                                    |
| 2 | Transfer roller clutch                    | Replace transfer roller clutch. See<br>"Clutch removal" on page 4-40.                                                                                                    |
| 3 | Transfer belt unit cleaning roller clutch | Replace transfer belt unit cleaning roller clutch. See "Cleaning roller clutch removal" on page 4-36.                                                                           |
| 4 | Toner retract system                      | Replace toner retract system. See<br>"Toner retract solenoid and cam<br>removal" on page 4-64.                                                                                  |

#### Mottle service check

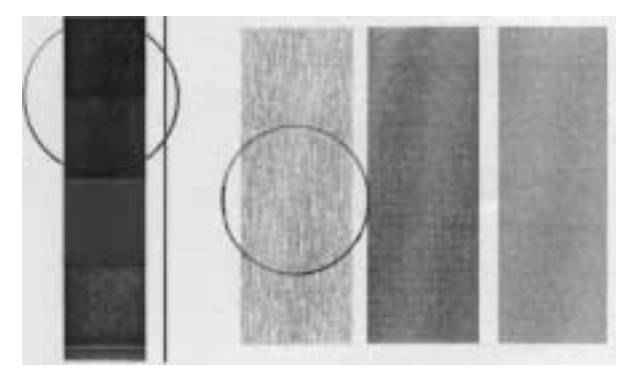

Variation of optical density is found in image.

|   | Problem area        | Action                                                                                  |
|---|---------------------|-----------------------------------------------------------------------------------------|
| 1 | Rear cover assembly | Rear cover assembly is not fixed in place.                                              |
|   |                     | Open rear cover assembly and close properly.                                            |
| 2 | Transfer roller     | Transfer roller is not properly installed.                                              |
|   |                     | Remove and reinstall transfer roller.<br>See "Transfer roller removal" on<br>page 4-8.  |
| 3 | Paper               | Replace deformed paper.                                                                 |
| 4 | Toner cartridge     | Replace defective toner cartridge.                                                      |
| 5 | HVPS                | Replace faulty HVPS. See "High<br>voltage power supply (HVPS)<br>removal" on page 4-59. |

#### Residual image service check

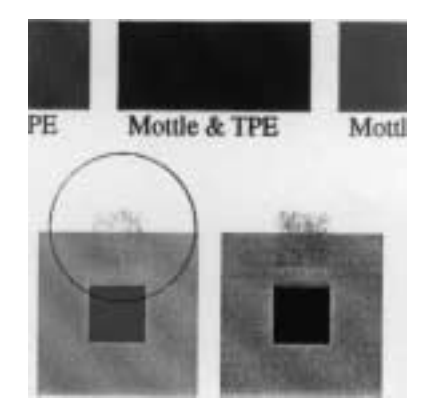

Image of preceding page appears on every other page.

|   | Problem area                  | Action                                                                                                    |
|---|-------------------------------|----------------------------------------------------------------------------------------------------|
| 1 | Transfer unit cleaning roller | Cleaning roller is not installed<br>properly. Remove and reinstall.<br>Ensure left side of cleaning roller is<br>making good contact with HVPS<br>contact. |
|   |                               | If error continues to occur after<br>reinstallation, replace cleaning roller.<br>See "Transfer belt cleaning roller<br>removal" on page 4-6.               |
| 2 | HVPS                          | Replace faulty HVPS. See "High<br>voltage power supply (HVPS)<br>removal" on page 4-59.                                                                    |

#### **Ribbing service check**

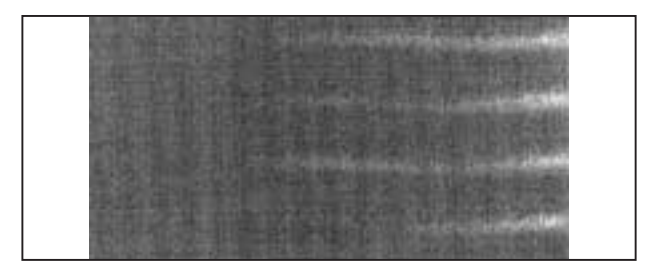

Light print occurs in right or left side of image.

|   | Problem area             | Action                                                                                                    |
|---|--------------------------|----------------------------------------------------------------------------------------------------|
| 1 | Printer is not level     | Table printer is sitting on is slightly tilted.                                                                        |
|   |                          | Tilt should be less than 1/2 inch.                                                                                     |
|   |                          | Confirm the printer table is large enough and the printer is level.                                                    |
| 2 | Toner cartridge          | Insufficient amount of toner in the toner cartridge.                                                                   |
|   |                          | Shake the toner cartridge horizontally several times to level the toner.                                               |
| 3 | Toner cartridge          | Toner in the toner cartridge is not level and collects on one side.                                                    |
|   |                          | Shake the toner cartridge horizontally several times to level the toner. If problem persists, replace toner cartridge. |
| 4 | Rear cover assembly      | Open rear cover assembly and close properly.                                                                           |
| 5 | Photodeveloper cartridge | Photodeveloper OPC belt is off rack<br>and becomes deformed during<br>operation.                                       |
|   |                          | Replace photodeveloper cartridge.<br>See "Photodeveloper cartridge<br>removal" on page 4-11.                           |
|   |                          | <b>Note:</b> Photodeveloper cartridge is a customer order supply.                                                      |

#### 2-114 Service Manual

Download from Www.Somanuals.com. All Manuals Search And Download.

|   | Problem area         | Action                                                                                                    |
|---|----------------------|----------------------------------------------------------------------------------------------------|
| 6 | Toner retract system | Toner retract solenoid assembly is failing for specific toner cartridge.                                    |
|   |                      | Replace toner retact solenoid<br>assembly. See "Toner retract<br>solenoid and cam removal" on<br>page 4-64. |

#### Toner drop service check

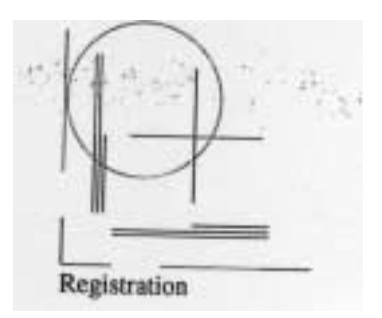

A toner spot stain on paper is caused by ambient toner within printer engine.

|   | Problem area                                                                              | Action                                                                                                    |
|---|-------------------------------------------------------------------------------------------|----------------------------------------------------------------------------------------------------|
| 1 | Waste toner feed system <ul> <li>Waste toner auger</li> <li>Waste toner feeder</li> </ul> | <ul> <li>Toner drops on the transfer drum due to a breakdown of the waste toner feed system.</li> <li>Waste toner auger mylar is damaged. Examine and replace if defective. See "Waste toner auger removal" on page 4-72.</li> <li>Waste toner is not properly collected by waste toner feeder. Check to ensure that waste toner feeder is not compacted. If so, replace waste toner feeder. See "Waste toner feeder removal" on page 4-42.</li> <li>Check for waste toner in printer. If found, clean and vacuum printer.</li> </ul> |
| 2 | Transfer unit cleaning roller                                                             | Cleaning roller is faulty.<br>Remove transfer belt unit (see<br><b>"Transfer belt unit removal" on</b><br><b>page 4-7</b> ). Replace cleaning roller.<br>See <b>"Transfer belt cleaning roller</b><br><b>removal" on page 4-6</b> . Prior to<br>installation of new cleaning roller,<br>thoroughly clean cleaning roller<br>installation area.<br>Check for waste toner in printer. If<br>found, clean and vacuum printer.                                                                                                    |

#### 2-116 Service Manual

Download from Www.Somanuals.com. All Manuals Search And Download.

|   | Problem area    | Action                          |
|---|-----------------|---------------------------------|
| 3 | Toner cartridge | Replace faulty toner cartridge. |

#### Vertical line service check

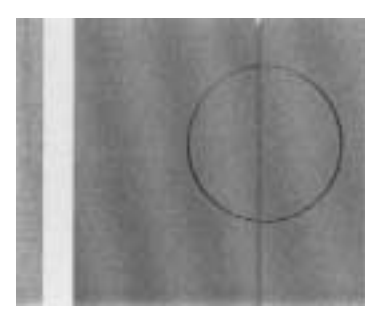

A vertical line appears in printed image.

|   | Problem area                                             | Action                                                                                                    |
|---|----------------------------------------------------------|----------------------------------------------------------------------------------------------------|
| 1 | Photodeveloper cartridge<br>(OPC belt) and transfer belt | Foreign particles (dust and so on)<br>adhere to parts located around<br>photodeveloper cartridge and transfer<br>belt unit which consequently contact<br>toner image on transfer belt unit. |
|   |                                                          | Remove and clean photodeveloper cartridge, transfer belt unit, and adjacent areas.                                                                                                    |
| 2 | Transfer unit cleaning roller and waste toner auger      | Cleaning roller and waste toner auger area are dirty.                                                                                                    |
|   |                                                          | Remove cleaning roller and clean<br>waste toner auger and area around.<br>Reinstall cleaning roller.                                                                                        |

#### Vertical staggering image service check

Printed image staggers in vertical direction.

|   | Problem area                    | Action                                                                                         |
|---|---------------------------------|------------------------------------------------------------------------------------------------|
| 1 | Printer vibration               | Check for printer vibrations or shock to printer.                                              |
| 2 | Laser unit assembly (printhead) | Optical unit failure caused by vibration from scanner motor rotation.                          |
|   |                                 | Replace laser unit assembly. See<br>"Laser unit assembly (printhead)<br>removal" on page 4-24. |

#### Vertical white band service check

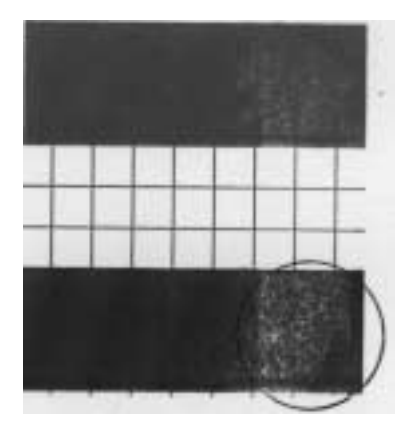

White band appears in vertical direction of printed image.

|   | Problem area             | Action                                                                                        |
|---|--------------------------|-----------------------------------------------------------------------------------------------|
| 1 | Toner cartridge          | Replace faulty toner cartridge.                                                               |
| 2 | Photodeveloper cartridge | Replace faulty photodeveloper cartridge. See "Photodeveloper cartridge removal" on page 4-11. |
| 3 | Transfer belt unit       | TReplace faulty transfer belt unit. See<br>"Transfer belt unit removal" on<br>page 4-7.       |

#### White band service check

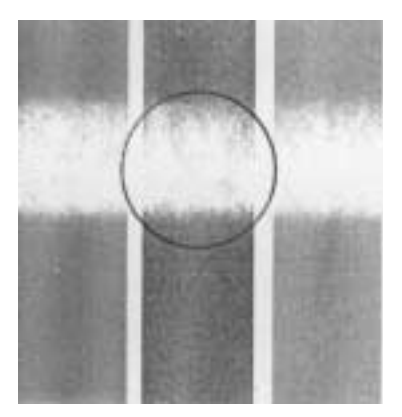

Horizontal white banding creates missing portion of image.

|   | Problem area           | Action                                                                                                    |
|---|------------------------|----------------------------------------------------------------------------------------------------|
| 1 | Transfer roller        | <ul> <li>Transfer roller bias pole is not<br/>making proper contact with high<br/>voltage spring contact. Remove<br/>and reinstall transfer roller. Ensure<br/>spring contact on left side (looking<br/>from front of printer) is not<br/>damaged.</li> <li>Replace faulty transfer roller. See<br/>"Transfer roller removal" on<br/>page 4-8.</li> </ul> |
| 2 | Transfer roller clutch | Replace faulty transfer roller clutch.<br>See "Clutch removal" on<br>page 4-40.                                                                                                    |

#### White line I service check

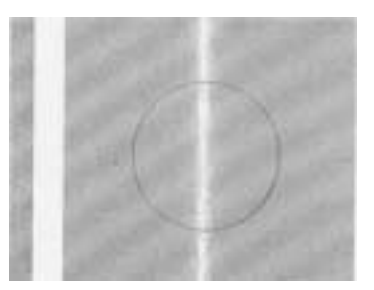

Vertical white line appears in a specific color area when print quality test print is run.

|   | Problem area    | Action                                                                                                    |
|---|-----------------|----------------------------------------------------------------------------------------------------|
| 1 | Test print      | Run print quality test prints. See<br>"Print quality test pages" on<br>page 3-5. White line appears on<br>specific color.                                                                                                    |
| 2 | Toner cartridge | <ul> <li>Developer roller of specifc toner<br/>cartridge is dirty. Remove foreign<br/>particle adhering to specific toner<br/>cartridge developer roller.</li> <li>Developer roller surface is<br/>damaged. Replace problem toner<br/>cartridge.</li> </ul> |

#### White line II service check

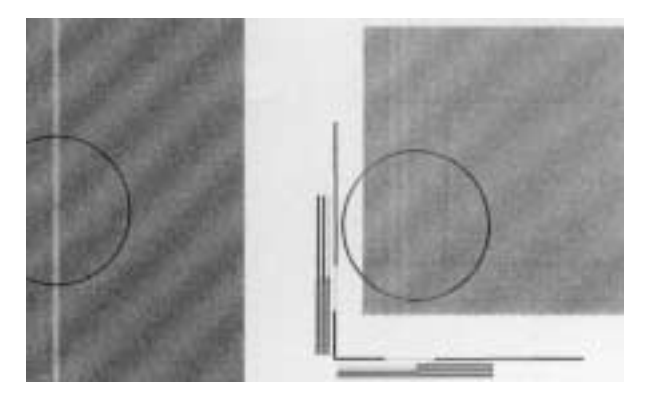

Vertical white line appears from leading edge to trailing edge of printed image.

|   | Problem area                       | Action                                                                                                    |
|---|------------------------------------|----------------------------------------------------------------------------------------------------|
| 1 | Laser unit assembly<br>(printhead) | Dust proof glass of laser unit is<br>smeared with toner or foreign<br>particles. Clean glass:                                                                                                    |
|   |                                    | <ul> <li>Remove toner cartridges and<br/>photodeveloper cartridge. See<br/>"Photodeveloper cartridge<br/>removal" on page 4-11.</li> <li>Open dust-proof glass cover.</li> <li>Clean glass.</li> <li>There are foreign particles adhering<br/>to laser beam opening of printhead.<br/>Clean laser beam opening.</li> </ul> |
| 2 | Toner cartridge                    | Foreign particles mixed in toner cartridge. Replace faulty cartridge.                                                                                                    |

#### White spot / black spot service check

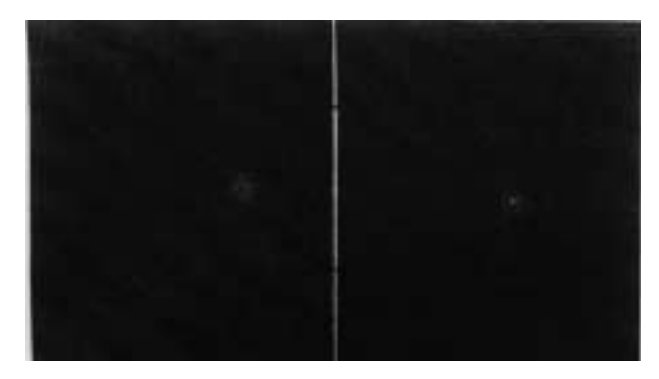

A white spot and black spot appear on paper.

|   | Problem area             | Action                                                                                                    |
|---|--------------------------|----------------------------------------------------------------------------------------------------|
| 1 | Photodeveloper cartridge | There are foreign particles adhering<br>to photodeveloper OPC belt. Remove<br>photodeveloper cartridge (see<br>"Photodeveloper cartridge<br>removal" on page 4-11).     |
|   |                          | Lightly wipe off foreign particles using a cotton cloth.                                                                                                    |
|   |                          | If problem persists, replace photodeveloper cartridge.                                                                                                    |
| 2 | Transfer belt unit       | There are foreign particles adhering<br>to transfer belt unit. Remove transfer<br>belt unit (see "Transfer belt unit<br>removal" on page 4-7).                          |
|   |                          | Lightly wipe off foreign particles using a cotton cloth.                                                                                                    |
|   |                          | If problem persists, replace transfer belt unit.                                                                                                    |
| 3 | Toner cartridge          | Foreign particles mixed in toner.<br>Replace toner cartridge.                                                                                                    |
| 4 | Transfer roller          | There are foreign particles adhering<br>to transfer roller or transfer roller is<br>deformed. Replace transfer roller. See<br>"Transfer roller removal" on<br>page 4-8. |

#### 2-124 Service Manual

Download from Www.Somanuals.com. All Manuals Search And Download.

#### White print service check

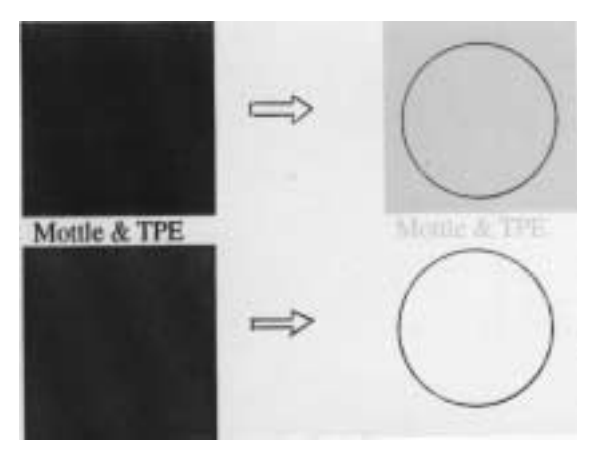

Blank page (no print at all) is printed or a specific color is missing.

|   | Problem area             | Action                                                                                                    |
|---|--------------------------|----------------------------------------------------------------------------------------------------|
|   | Solid                    | white print                                                                                                    |
| 1 | Optical Unit (Printhead) | Laser light path is blocked by paper or<br>other material stuck at the opening of<br>the optical unit. Ensure there are no<br>foreign particles stuck at the opening<br>of the optical unit.                                                                                       |
| 2 | Transfer roller          | Transfer roller is not properly<br>installed. Remove transfer roller and<br>reinstall. See <b>"Transfer roller</b><br><b>removal" on page 4-8</b> . Ensure<br>transfer roller bias pole is touching<br>spring contact on left side (as viewed<br>from front of printer) of roller. |
| 3 | HVPS                     | Replace faulty HVPS. See "High<br>voltage power supply (HVPS)<br>removal" on page 4-59.                                                                                                    |
|   | One color missing        |                                                                                                    |
| 4 | Toner cartridge          | Replace faulty toner cartridge.                                                                                                    |
| 5 | Toner retract system     | Replace specific faulty toner retract system. See "Toner retract solenoid and cam removal" on page 4-64.                                                                                                    |

Diagnostic information 2-125 Download from Www.Somanuals.com. All Manuals Search And Download.

#### Wrinkle / image migration service check

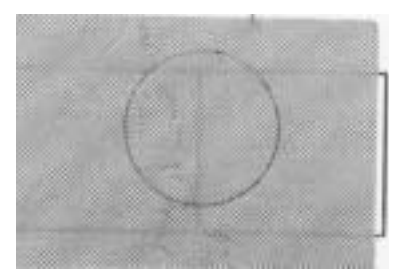

Banding shadows of different optical density appear due to wrinkle, image migration, and color misregistration occurring on paper.

|   | Problem area          | Action                                                                                                    |
|---|-----------------------|----------------------------------------------------------------------------------------------------|
| 1 | Non-recommended paper | Paper being used is not<br>recommended for printer. Replace<br>paper with recommended paper.                                                                                                    |
| 2 | Rear cover assembly   | Open rear cover assembly and reclose, ensuring that both sides properly latch.                                                                                                    |
| 3 | Fuser assembly        | <ul> <li>Ensure fuser assembly is properly installed and that both locking levers are locked. See "Fuser assembly removal" on page 4-9.</li> <li>Replace faulty fuser assembly.</li> <li>Note: Fuser assembly is a customer order supply.</li> </ul> |

#### Uneven density (right and left)

Optical density is different between right and left side of printed image.

|   | Problem area                       | Action                                                                                                    |  |
|---|------------------------------------|----------------------------------------------------------------------------------------------------|--|
| 1 | Rear cover assembly                | Open rear cover assembly and<br>reclose, ensuring that both sides<br>properly latch. If rear cover assembly<br>will not properly latch, ensure that<br>white door actuators located at top of<br>rear cover assembly are not<br>damaged. If damaged, replace.<br>These items are part of parts packet.<br>If actuators are not damaged, and<br>door will still not latch, replace rear<br>cover assembly. See "Rear cover<br>assembly removal" on page 4-22. |  |
| 2 | Transfer roller                    | Transfer roller is not properly<br>installed. Remove transfer roller and<br>reinstall. See <b>"Transfer roller</b><br><b>removal" on page 4-8</b> . Ensure<br>transfer roller bias pole is touching<br>spring contact on left side (as viewed<br>from front of printer) of roller.                                                                                                    |  |
| 3 | Laser unit assembly<br>(printhead) | <ul> <li>Dust-proof glass of laser unit is smeared with toner or foreign particles. Clean glass:</li> <li>Remove toner cartridges and photodeveloper cartridge See "Photodeveloper cartridge removal" on page 4-11.</li> <li>Open glass cover.</li> <li>Clean glass.</li> <li>There are foreign particles adhering to laser beam opening of printhead. Clean laser beam opening.</li> </ul>                                                                  |  |
| 4 | Toner cartridge                    | Toner cartridge has insufficient amount of toner. Replace toner cartridge.                                                                                                    |  |
| 5 | Photodeveloper cartridge           | Replace faulty photodeveloper<br>cartridge. See "Photodeveloper<br>cartridge removal" on page 4-11.                                                                                                    |  |

|   | Problem area         | Action                                                                                                    |
|---|----------------------|----------------------------------------------------------------------------------------------------|
| 6 | Transfer belt unit   | Replace faulty transfer belt unit. See<br>"Transfer belt unit removal" on<br>page 4-7.                           |
| 7 | Toner retract system | Replace faulty specific toner retract system. See <b>"Toner retract solenoid and cam removal" on page 4-64</b> . |

## Spacing table

### **Roller specifications**

| Name of roller                                                                       | Diameter<br>(mm) | Number of<br>rotation<br>(rpm) | Repeating<br>defect on<br>print<br>(mm) |
|--------------------------------------------------------------------------------------|------------------|--------------------------------|-----------------------------------------|
| Registration assembly rubber roller                                                  | ø 14             | 283                            | 43                                      |
| Registration assembly steel roller                                                   | ø 12             | 321                            | 38                                      |
| Transfer roller                                                                      | ø 20             | 194                            | 63                                      |
| Developer roller                                                                     | ø 18             | 345                            | 35                                      |
| Transfer belt drive roller<br>(part of transfer belt unit)                           | ø 30             | 128                            | 95                                      |
| Transfer belt cleaning roller                                                        | ø 26             | 182                            | 67                                      |
| OPC belt charge brush<br>(part of photodeveloper<br>charging system)                 | ø 11             | 256                            | 47                                      |
| OPC belt charge roller<br>(part of photodeveloper<br>charging system)                | ø 11             | 352                            | 34.5                                    |
| OPC belt drive gear shaft                                                            | ø 5              | 256                            | 47                                      |
| OPC belt drive roller                                                                | ø 30             | 128                            | 95                                      |
| Fuser roller (part of fuser)                                                         | ø 41             | 95                             | 128                                     |
| Fuser belt (part of fuser)                                                           | ø 30             | 128                            | 95                                      |
| Paper exit roller (part of paper exit assembly)                                      | ø 16             | 246                            | 50                                      |
| Torque limiter (part of toner retract system-toner retract system-toner retract cam) | N/A              | 451                            | 27                                      |

Diagnostic information 2-129 Download from Www.Somanuals.com. All Manuals Search And Download.

# 3. Diagnostic aids

This chapter explains the tests and procedures to identify printer failures and to verify repairs have corrected the problem.

The following diagnostic aids can be initiated at POR by pressing certain button sequences. These tests are also available in diagnostic mode. See **"Diagnostic mode" on page 3-4**, for more information.

## **Disabling download emulations**

Error Code 964: Download Emulation CRC Failure. Checksum failure detected in the emulation header or emulation file.

To help resolve Download Emulation problems, the following steps are necessary to instruct the printer to POR without activating any download emulations.

To disable the download emulation:

- 1. Turn the printer off.
- 2. Press and hold the **Select** and **Return** buttons.
- 3. Turn the printer on and release the buttons once "Performing Self Test" displays.

After POR completes, the **CONFIG Menu** is displayed.

- 4. Select **Download Emuls** from the menu.
- 5. Select the **Disable Option**.

The printer automatically exits the configuration menu and initializes as if the download emulator were not installed. Once the printer is idle, a new emulator can be downloaded again.

**Note:** If you power cycle the printer after selecting the disable option, the download emulator will be activated.

#### Paper jam sequence

Go to "Paper jam messages" on page 2-22 for more information.

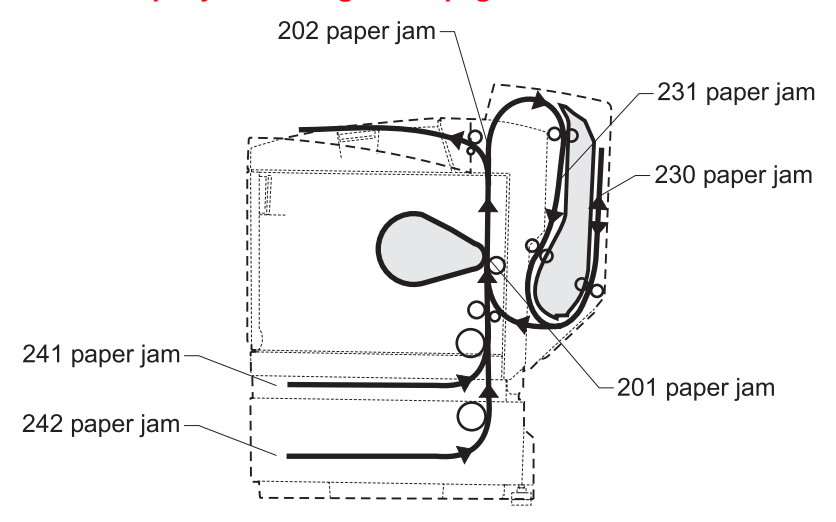

**Paper Jam 201** - Indicates media is jammed in inner area (between paper registration sensor and paper exit sensor) of printer.

Open rear cover assembly to access area of paper jam.

**Paper Jam 202** - Indicates media is jammed in outer area (fuser exit sensor) of printer.

- Open rear cover assembly to access area of paper jam.
- Check for pieces of paper or other debris in or around fuser exit sensor area of fuser.
- Check paper exit for signs of damage, contamination, or broken parts.
- If media is jamming at, or over fuser exit sensor, a problem may exist with fuser exit flag.

#### Paper Jam 23X

- 230 Duplex Indicates that media is jammed between duplex redrive and duplex door. Open duplex door to access jam.
- 231 Duplex Indicates media is jammed behind duplex redrive. Open duplex door and pull duplex redrive down to access the jam.

**Paper Jam 24X** - Indicates media is jammed in or around paper tray X (X= tray 1 or 2). Remove tray x to access jam.

#### Diagnostic mode

To enter the diagnostic mode:

- 1. Turn the printer Off.
- 2. Press and hold the Go and Return buttons.
- 3. Turn the printer On.
- 4. Release the buttons when "Performing Self Test" displays on the operator panel.

The tests display on the operator panel in the order shown:

**Note:** Tray 2 refers to the 530-sheet tray located in the secondary paper feed assembly.

- Print registration
  - Setting Tray 2 left margin (displayed only if Tray 2 is installed)
  - Setting top margin
- Print tests
  - Tray 1
  - Tray 2 (displayed only if Tray 2 is installed)
  - Print quality pages
- Hardware tests
  - LCD test (operator panel)
  - Button test (operator panel)
  - Check engine NVRAM
  - ROM memory test
  - Parallel wrap test (available only if the printer is configured with a standard parallel port)
  - Parallel 1, 2, or 3 wrap test (displayed only if a parallel port is available using PC1 in slot 1)
  - Serial 1, 2 or 3 wrap test (displayed only if a serial port is available using PC1 slot 1)
- Duplex tests (displayed only if duplex unit is installed)
  - Quick test
  - Duplex left margin

#### 3-4 Service Manual

Download from Www.Somanuals.com. All Manuals Search And Download.

- Device tests (displayed only if the flash or disk options are installed
  - Quick disk test (only when disk is installed)
  - Disk test/clean (only when disk is installed)
  - Flash test (only displayed when a non-defective flash memory option is installed)
- Printer setup
  - Setting the page count
  - Viewing the permanent page count
  - Setting configuration ID
- Error log
  - Viewing, printing, and clearing the error log
- Exit diagnostics

#### **Diagnostics menu structure**

When the diagnostic menu is entered, each diagnostic main menu item displays on the operator panel. When a diagnostic test is selected from the main menu, a sub menu displays and each individual test displays in the order shown. Any options that are referred to in the menus are displayed when the option is installed.

#### Print quality test pages

#### **Print Quality Description**

The Print Quality Test consists of 7 pages. Page 1 contains a mixture of graphics and text, whereas pages 2 and 3 only contain graphics.

If Duplex is turned on, then the pages will be duplexed. Otherwise, they are simplexed. The remaining four pages contain color test case information that can be used to help diagnose the source of print defects. Page 1 text consists of the following, and is printed in English:

- Value of the Diagnostic EP SETUP settings.
- Contents of the Diagnostic error log.
- Printer configuration information, (printer serial number, RIP code level, Engine code level, Panel code level, Smart Option code levels, Font version, and so on).

To run the print quality test pages:

- 1. Turn the printer Off.
- 2. Press and hold Select and Return, while turning On the printer.
- Release the buttons once "Performing the Self Test" displays.
   After POR completes, the CONFIG Menu displays.
- 4. Select **Prt Quality Pgs** from the menu; one copy of the test page prints.
- 5. The test pages print one time.

Note:

To print additional pages, repeat select **Prt Quality Pgs** from the menu.

### **Print registration**

Print registration provides a method for checking and setting the print position on the page.

Upon first entering the registration menu, your selections are top margin and left margin adj. Tray 2 left margin is set reference to tray 1 left margin.

**Note:** Tray 1 left margin is set by the manufacturer and cannot be changed.

#### Setting tray 2 left margin

- 1. Select Registration.
- 2. Select Left Margin Adj.
- 3. Adjust Tray 2 left margin by increasing the value displayed using **Menu.**

The range is 1 to 15. (Incremented or decremented by one for each button press. Each one is equivalent to .5mm adjustment of left margin.)

4. To save the value press **Select**.

Two alignment pages automatically print for the change made. A correct adjustment is determined when the pages are held to the light and the lines on both pages line up with each other.

**Note:** If you select the Continuous Option under Duplex Quick Test, you will need to press the stop button to cancel the test.

5. Press **Return** to exit the registration menu.

#### Setting top margin

- 1. Select Registration.
- 2. Select Top Margin.
- 3. Adjust the top margin by increasing the value displayed using **Menu.**

The range is 1 to 15. (Incremented or decremented by one for each button press. Each one is equivalent to .7mm adjustment of top margin.)

4. To save the value press Select.

A quick test page automatically prints for the change made.

**Note:** If you select the Continuous Option under Duplex Quick Test, you will need to press the Stop button to cancel the test.

5. Press Return to exit the registration menu.

#### **Print tests**

The purpose of the diagnostic print tests is to verify that the printer can print on media from each of the installed input options.

For each input source selected, the following choices are available:

Single (prints the print test page once).

Continuous (continue printing the print test page until Return or Stop is pressed).

- Tray 1 = single, Tray 1 = continuous
- Tray 2 = single, Tray 2 = continuous (if installed)

The contents of the print test page vary depending on the media installed in the selected input source. If a source is selected that contains paper, legal, letter and so on, a page similar to the quick test page is printed. However, the page does not contain the print registration diamonds.

If Continuous is selected, all sources printing print the same page continuously until the test is stopped. If continuous is selected for a source containing envelopes, the envelope print test pattern prints on the first envelope and subsequent envelopes are blank.

**Note:** The print test page may be printed on any paper or envelope size, however more than one sheet of some media sizes may be required. The print test page is always single sided, regardless of duplex settings or the presence of the duplex unit.

To run the print test page:

- 1. Select **Print Tests** from the diagnostic menu.
- 2. Select the media source.
- 3. Select Single or Continuous.

If single is selected, no buttons are active during printing. If continuous is selected, Return or Stop can be selected to cancel the test.

**Note:** The power indicator blinks while the page is printing. Check each test page from each source to assist in print quality and paper feed problems.

#### Hardware tests

The following hardware tests can be selected from this menu:

LCD Test DRAM Memory Test Parallel Wrap (if available) Serial 1 Wrap (if available) Serial 3 Wrap (if available) Button Test ROM Memory Test Serial Wrap (if available) Serial 2 Wrap (if available)
## LCD test

To run the LCD test:

1. Select **LCD Test** from the diagnostic menu.

The LCD test continually executes the LCD display test.

2. Press Return or Stop to cancel the test.

## **Button test**

To run the button test:

1. Select Button Test from the diagnostic menu.

With no buttons pressed, several OP (Open) appear on the display.

2. Press each button one at a time and a CL (Closed) displays in place of an OP.

The proper operation of each button can be checked.

3. Press Return or Stop to cancel the test.

## Parallel wrap test

This test is used with a wrap plug to check operation of the parallel port hardware. Each parallel signal is tested.

To run the parallel wrap test:

- Disconnect the parallel interface cable and install the wrap plug (P/N 1319128).
- 2. Select the Parallel Wrap Test from the menu.

The power indicator blinks indicating the test is in progress. The test runs continuously until canceled.

Each time the test finishes, the screen is updated with the result (Display shows P:###### for pass and F:###### for fail). If the test passes, the pass count increases by 1, however if the test fails, one of the following messages display for approximately 3 seconds and then the fail count increases by one.

Sync Busy Error Strobe Interrupt Request Error Byte Interrupt Request Error Init Fall Error Init Busy Error Host Busy Error RAM Data AA Error RAM Data 55 Error DMA Address Error DMA Memory Error Clear Init Rise Error False Init Fall Error Autofeed Rising Interrupt Error False Autofeed Rise Error Clear Autofeed Fall Error Init Rise Error RAM Data FF Error RAM Data 00 Error DMA Count Error DMA Interrupt Error DMA Background Error False Init Rise Error Clear Autofeed Rise Error Autofeed Falling Interrupt Error

Once the maximum pass or fail count is reached, the test stops and the final test results are displayed.

3. Press Return or Stop to exit the test.

## **ROM** memory test

The ROM memory test is used to check the validity of the RIP board code and fonts.

To run the ROM memory test:

1. Select ROM Test from the menu.

The power indicator blinks indicating the test is in progress. The test runs continuously.

2. Press Return or Stop to exit the test.

P:###### represents the number of times the memory test has passed and finished successfully. Initially 000000 displays with the maximum pass count being 999,999.

F:###### represents the time the memory test has failed and finished with errors. Initially 00000 displays with the maximum fail count being 99,999.

Each time the test finishes, the screen updates with the result. If the test passes, the pass count increases by 1, however if the test fails, one of the following messages displays for approximately 3 seconds:

- ROM checksum error
- ROM burst read error

Download from Www.Somanuals.com. All Manuals Search And Download.

Once the maximum pass or fail count is reached, the test stops and the final results display on the screen.

## **DRAM memory test**

The purpose of this test is to check the validity of DRAM, both standard and optional. The test writes patterns of data to DRAM to verify that each bit in memory can be set and read correctly.

To run the DRAM memory test:

1. Select **DRAM Test** from the menu.

The power indicator blinks indicating the test is in progress.

2. If you need to stop the test before it finishes, turn the printer off.

P:###### represents the number of times the memory test has passed and finished successfully. Initially 000000 displays with the maximum pass count being 999,999.

F:##### represents the time the memory test has failed and finished with errors. Initially 00000 displays with the maximum fail count being 99,999.

Once the maximum pass count or fail count is reached, the test stops, and the final results display. If the test fails, the message DRAM error, displays for approximately three seconds and the fail count increases by 1.

## Serial wrap test

This test is used to check the operation of the serial port hardware using a wrap plug. Each signal is tested.

To run the serial wrap test:

- 1. Disconnect the serial interface cable and install the wrap plug.
- 2. Select the appropriate Serial Wrap Test from the menu.

The following screen displays: serial X wrap P:###### F:######

• X indicates which serial port is being tested,

blank = standard

- 1 = optional serial port #1
- 2 = optional serial port #2

Download from Www.Somanuals.com. All Manuals Search And Download.

3 = operational serial port #3.

- P represents the number of times the test has passed (finished successfully). Initially 000000 is displayed for #######. The maximum pass count is 999,999.
- F represents the number of times the test has failed or finished with errors. Initially 00000 is displayed for #####. The maximum fail count is 99,999.

Note: The power indicator blinks indicating the test is running.

Each time the test finishes, the screen updates with the result. If the test passes, the pass count increases by 1, however if the test fails, one of the following failure messages displays for approximately 3 seconds and the fail count increases by 1:

Receive Status Interrupt Error Receive Data Interrupt Error Transmit Empty Error Receive Data Ready Error Framing Error Overrun Error Data 232 Error FIFO Error DSR PIO Error CTS Error CTS PIO Error Status Error Transmit Data Interrupt Error Threshold Error Break Interrupt Error Parity Error Data Error Data 422 Error DSR Error DSR Interrupt Error CTS Interrupt Error

Once the maximum count is reached the test stops and the final results display.

3. Press Return or Stop to exit the test.

# **Duplex tests**

## **Duplex left margin**

The left margin adjust lets the user set the left margin for the duplex option so it matches the base machine left margin, for alignment purposes. It can also be used to print a page for duplex testing.

To set the duplex left margin:

- 1. Enter diagnostic mode. See "**Diagnostic mode**" on page 3-4, for more information.
- 2. Select Duplex Test.
- 3. Select Duplex Left Margin.
- 4. Adjust left margin position using Menu> or Menu<.
- 5. To save the value press **Select**.

The range is 1 to 15.

An alignment page automatically prints for the change made. A correct adjustment is determined when the page is held to the light and the lines on both sides of the page line up with each other.

6. Press Return to exit the diagnostic mode.

**Note:** The duplex feed test can be run using any of the paper sizes supported.

Pressing **Select** causes the alignment pages for the duplex unit to print. Once the pages have printed, the user needs to hold up the two sheets as designated by the headings on the page "Top of Sheet" to show the proper orientation of the page. Hold the pages to the light and set the left margin to the value whose vertical lines most closely align on the sheet. The printing alignment page status message displays and the power indicator blinks, while the pages are being fed through the printer. The duplex left margin cannot be canceled.

# **Device tests**

## Quick disk test

This test performs a non-destructive read/write on one block per track on the disk. The test reads one block on each track, saves the data, and proceeds to write and read four test patterns to the bytes in the block. If the block is good, the saved data is written back to the disk.

To run the quick disk test:

1. Select the **Quick Disk Test** from the device tests menu.

The power indicator blinks while the test is in progress.

- 2. The "Quick Disk Test/Test Passed" message displays and the power indicator turns on solid.
- 3. The "Quick Disk Test/Test Failed" message displays and the power indicator turns on solid.
- 4. Press Go, Return, or Stop to return to the device test menu.

## Disk test/clean

**Warning:** This test destroys all data on the disk and should not be attempted on a good disk. Normally this test will only be used when the disk contains bad data and is therefore unusable. Also note that this test may be extremely lengthy depending on the disk size.

To run the disk test/clean test:

1. Select Disk Test/Clean from the device tests menu.

"Files will be lost. Go/Stop?" message displays to warn the user that all contents on the disk will be lost.

To exit the test immediately and return to the device tests menu, press **Return** or **Stop**. To continue with the test, press **Go**. If Go is selected, "Disk Test/Clean/Testing ... yyy%" message displays. The screen updates periodically indicating the percentage of test completed and the number of bad blocks found.

The power indicator blinks during the test. Because of the nature of this operation, canceling of this test is not allowed.

#### 3-14 Service Manual

Download from Www.Somanuals.com. All Manuals Search And Download.

If the test passes, then the following message is displayed:

 Disk Test/Clean Test Passed

If the test fails, then the following message is displayed:

- Disk Test/Clean Test Failed
- 2. Press **Go**, **Return**, or **Stop** to return to the device tests menu after the test is complete.

## Flash test

This test causes the file system to write and read data on the flash to test the flash.

**Warning:** This test leaves the flash unformatted. The flash will be formatted later in this procedure.

To run the flash test:

- 1. Select Flash Test from the device tests menu.
  - The following message is displayed to warn the customer that all flash content will be lost: "Files will be lost. Go/Stop." Press **Go** to continue, **Return** or **Stop** to exit the test immediately.
  - The power indicator blinks while the test is running.
  - "Flash Test/Test Passed" message displays if the test passes and the power indicator turns on solid.
  - "Flash Test/Test Failed" message displays if the test fails and the power indicator turns on solid.
- 2. Press Go, Return, or Stop to return to the device tests menu.

# Printer setup

**Note:** Defaults within this printer can be set to either U.S. or Non-U.S.

## Setting the page count

This lets the servicer change the page count from the diagnostic menu. This is used whenever the operator panel cable is replaced because this contains the printer NVRAM memory where the page count is stored.

To set the page count:

- 1. Select **Page Counts** from the diagnostic menu. To enter diagnostic mode, see "**Diagnostic mode**" on page 3-4.
- 2. Select either Color Page Counts or Mono Page Counts.

The current page count displays and the leftmost digit blinks, indicating it is the first digit to be changed.

- 3. Press Menu until the value you want appears.
- 4. Press Select to move to the next digit.
- 5. Press Menu until the value you want appears.

Continue with each digit until you set the page count. You can skip any digit by pressing **Select**.

- 6. Press Select to save the new page count in NVRAM.
- 7. Press Return or Stop to exit the diagnostic menu.

## Viewing the permanent page count

**Note:** The permanent page count can only be viewed; it cannot be changed.

To view the permanent page count:

- 1. Select **Perm Page Count** from the page counts menu.
- 2. Press **Return/Stop** to exit the diagnostic menu.

## Serial number

The serial number is set at the factory and cannot be changed. This is for viewing the serial number only.

The serial number will be XXXXXXX (8-digit string) Where X=A to Z, or 0 to 9.

If you replace the engine controller board, the serial number needs to be identified from the serial number label on the printer.

## **Setting configuration ID**

The configuration ID is used to communicate information about certain areas of the printer that cannot be determined using hardware sensors. The configuration ID is originally set at the factory when the printer is manufactured, however it requires resetting whenever you replace the operator panel cable and can be set on the operator panel.

To set the configuration ID:

- 1. Obtain the configuration ID for this printer by opening the front cover and looking for a sticker on the inner front cover.
- 2. Enter diagnostics mode, see "Diagnostic mode" on page 3-4.
- 3. Select **Configuration ID** from the printer setup menu.

The current ID displays on the screen. The leftmost digit blinks indicating that it is the first digit to be changed.

- 4. Press either Menu to change to the value you want.
- 5. Press **Select** to move to the next digit, or press **Select** again to skip a digit.

Change each digit as required.

- 6. When the last digit is changed, press **Select** to validate the Configuration ID.
  - If the ID is invalid then "INVALID ID" message displays on Line 2 before the ID re-displays. You have to reenter the configuration ID until a valid ID is verified.

• If the ID is valid then the ID is saved in NVRAM and the printer automatically PORs to activate the new setting.

**Note:** When the printer PORs it does so in the normal mode.

## Parallel strobe adjustment

This setting lets the user adjust the factory setting for the amount of time strobe is sampled. This determines whether valid data is available on the parallel port.

Increasing this value means that strobe is sampled 50ns longer. Decreasing this value means that strobe is sampled 50ns shorter.

The range of this setting is -4 to +6.

Example of setting:

- A value of 0 indicates no adjustment is sampled from the factory setting.
- A value of -1 indicates the sample strobe time is reduced by 50ns.
- A value of +3 indicates the sampled strobe time is increased by 150ns.

# **Error log**

## Viewing the error log

The error log provides a history of printer errors. The error log contains the 12 most recent errors that have occurred on the printer. The most recent error displays in position 1 and the oldest error displays in position 12 (if 12 errors have occurred). If an error occurs after the log is full, the oldest error is discarded. Identical errors in consecutive positions in the log are entered. All 2xx and 9xx error messages are stored in the error log.

To view the error log:

1. Select Display Log from the error log menu.

The error log displays on three screens as only four entries display at a time.

- 2. To move to the next screen press **Menu>** to move forward or **<Menu** to move backward.
- 3. Press Return or Stop to exit the error log.

## Printing the error log

The history of printer errors can also be printed. The printout of the log contains the following information for each error in the log:

- Model and serial number of the printer
- Page count when the error occurred
- Code versions of all packages when error occurred
- Panel display when error occurred
- Debug information depending on error (no debug information for 900 service errors)

The extra information is intended to assist in diagnosing problems quicker.

To print the error log:

- 1. Select **Print Log** from the error log menu.
- 2. Press **Return** or **Stop** to exit the error log.

## **Clearing the error log**

To clear the error log:

- 1. Select Clear Log from the error log menu.
- 2. Select **YES** to clear the error log or **NO** to exit the clear log menu.

If YES is selected, the empty error log displays on the screen.

3. Press Return or Stop to exit the clear log menu.

# **Restore EP factory defaults**

To restore each of the printer settings contained in the EP setup menu to their factory default value select **Defaults** from the printer setup menu. To exit the menu without restoring the settings to the factory default values, press **Return**. Sometimes this is used to help correct print quality problems.

# Exiting diagnostic mode

Select **Exit Diagnostics** to exit the diagnostics mode and return to normal mode.

# 4. Repair information

# **Removal and cleaning precautions**

Observe the following precautions whenever you service the printer:

- Be sure to unplug the printer from the outlet before attempting to service the printer.
- To reassemble the printer, reverse the order of removal unless otherwise specified.
- Do not operate the printer anytime during removals. If it is absolutely necessary to run the printer with its covers removed, use care not to allow your clothing to be caught in revolving parts such as the gears, rollers and fan motor.
- Never touch the terminals of electrical parts or high-voltage parts such as the high voltage power supply.
- Remove the ground wire when removing or replacing the low voltage power supply. After installation is complete, confirm the ground wire is reconnected to the earth mark (1).
- After part replacement, ensure the wiring harness is not caught or damaged.
- Do not attempt to cut or extend the wiring harness.
- Confirm the wiring harness connector is connected properly.
- Be sure to handle the fuser carefully as it remains hot for a while after the printer stops running. Always unplug connectors by holding the connector housing.
- Remember to install the ground wire or ground plate to ensure positive conduction. Install the screw with a toothed washer in the correct position at reassembly.

# Handling the printed circuit boards with MOS ICs

The following precautions must be observed when handling circuit boards with MOS (Metal Oxide Semiconductor) ICs.

## During transportation/storage:

- Do not remove new circuit boards from their protective conductive bags until needed.
- Do not store or place circuit boards in a location exposed to direct sunlight.
- When it becomes necessary to remove a board from its conductive bag or case, always place it on its conductive mat in an area as free as possible from static electricity.
- Do not touch pins of the ICs with your bare hands.

## **During replacement:**

- Before you unplug connectors from the circuit boards, be sure the power cord has been unplugged from the power outlet.
- When you remove a board from its conductive bag or case, do not touch the pins of the ICs or the printed pattern. Place it in position by holding only the edges of the board.
- Before you plug connectors into the board, be sure the power cord has been unplugged from the power outlet.

## **During inspection:**

- Avoid checking any IC directly with a multimeter; use connectors on the board.
- Never create a closed circuit across IC pins with a metal tool.
- If it is necessary to touch the ICs and other electrical components on the board, be sure to ground your body.

# Photodeveloper cartridge

The following precautions must be observed when handling the photodeveloper cartridge or commonly called OPC (optical photo conductor). The photodeveloper cartridge is a supply item you will have to remove during some of the repair procedures:

## **During transportation/storage**

Use the specified carton whenever moving or storing the photodeveloper cartridge.

## Handling

- The OPC belt in the photodeveloper cartridge exhibits the greatest light fatigue after being exposed to strong light over an extended period of time. Never expose it to direct sunlight. Cover the photodeveloper cartridge when you remove it from the printer.
- Use care not to contaminate the surface of the OPC belt with oil-base solvent, fingerprints, and other foreign matter.
- Do not scratch the surface of the OPC belt.

## Parts not to be touched

Any part where the mounting screws are used to meet a machine alignment set at the factory must not be removed, disassembled, or adjusted. For example, the paper pickup roll mounting bracket or internal parts not provided as replacement parts.

# Printer removal procedures

## Precautions to take before maintenance work

Do not implement any operation, removal, or modification and so on, which are not presented in this manual.

- 1. Turn the printer power off and unplug the power cable from the outlet prior to starting removals or checks.
- 2. Prior to starting any repairs, read and understand the warnings in this manual.
  - High temperature
  - High voltage
  - Laser radiation
- 3. Collect and properly dispose of the waste toner or toner cartridge.
- 4. Remove the ground wire when removing or replacing the low voltage power supply.

After installation is complete, confirm the ground wire is reconnected to the earth mark  $(\underline{\perp})$ .

- 5. Confirm the direction of all parts and screw length during removal/replacement.
- 6. Utilize the proper cleaning procedures/solvents during maintenance.
- 7. Confirm that all parts and covers are properly installed and assembled prior to starting the print test.

# **CRU/FRU** and supplies removals

There are FRU/CRUs and supply items that will need to be removed prior to some of the removal procedures. The removal procedure will specify when the part must be removed.

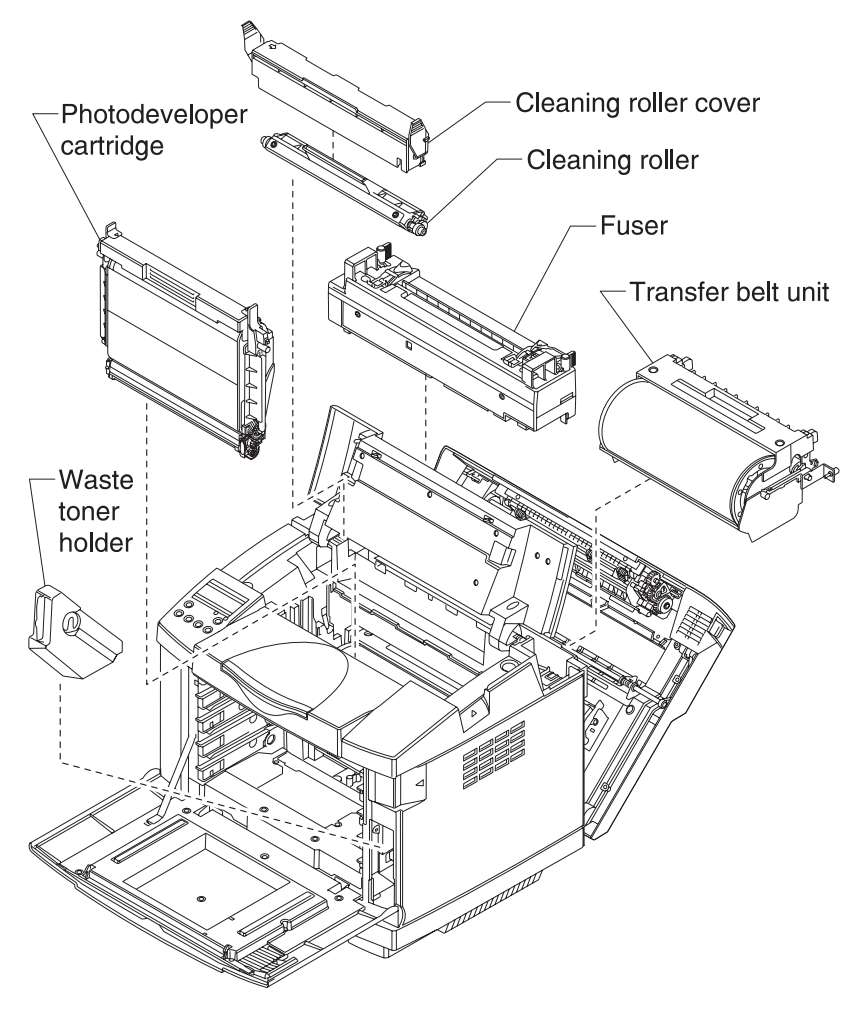

## **Cleaning roller cover removal**

- 1. Open top cover.
- 2. Depress tabs and remove cleaning roller cover.

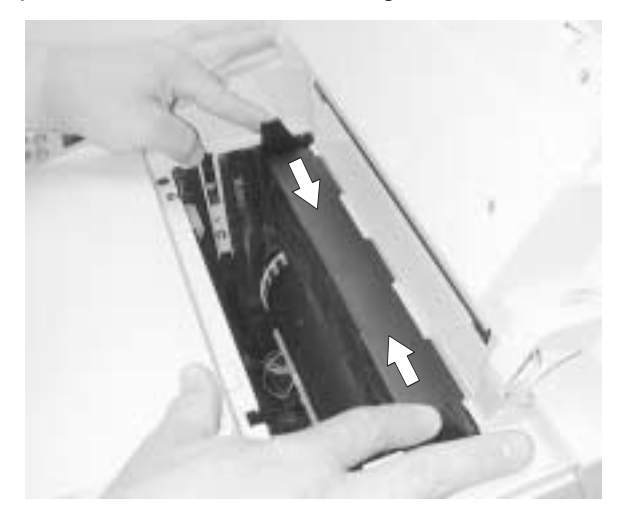

## Transfer belt cleaning roller removal

- 1. Remove cleaning roller cover. See "Cleaning roller cover removal" on page 4-6.
- 2. Lift and remove transfer belt cleaning roller.

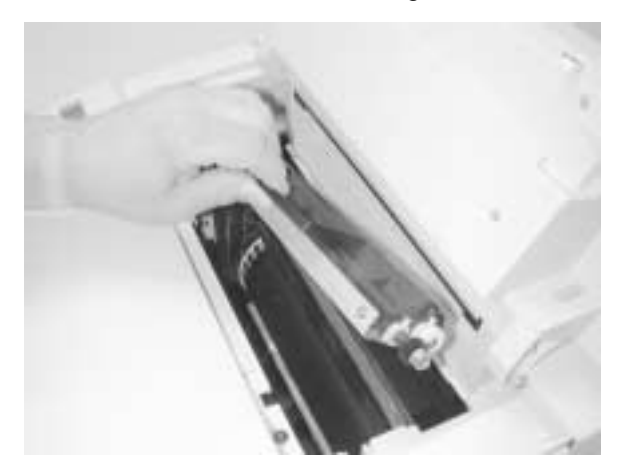

# Transfer belt unit removal

**Note:** If the duplex unit is installed, remove it to allow greater rear cover assembly clearance. The captive screw on the right can be removed by pulling out the plastic sleeve and rotating or by using a screwdriver.

- 1. Open rear cover assembly.
- 2. Rotate two captive screws (A) counterclockwise until loose.

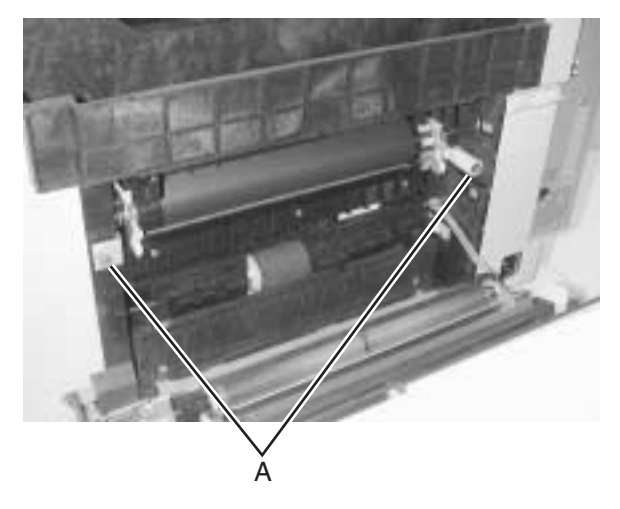

**Warning:** Take great care when removing the transfer belt unit to prevent scratching the transfer belt. Do not touch or hit the belt during removal.

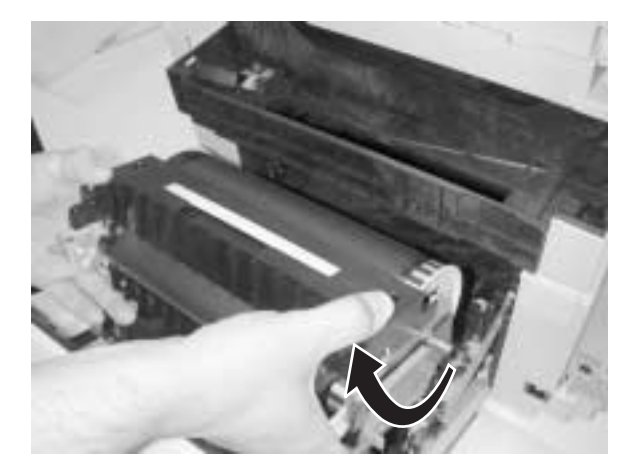

3. Pull transfer belt unit toward rear of printer, lift and remove.

# Transfer roller removal

- 1. Open rear cover assembly.
- 2. Rotate transfer roller to release; lift and remove.

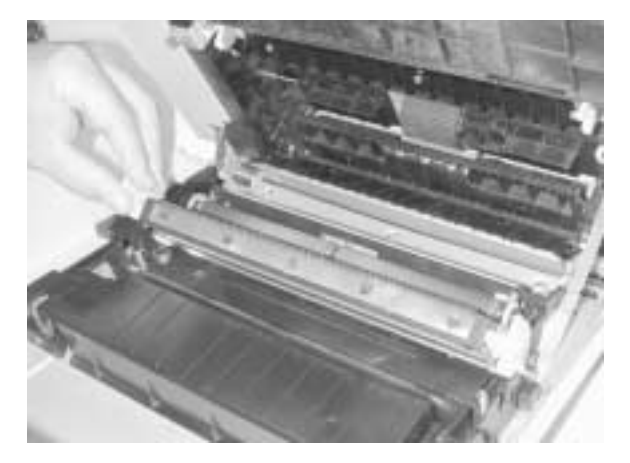

## Fuser assembly removal

- 1. Push rear cover assembly latch and lower rear cover assembly.
- 2. Turn two green fuser release levers (A).

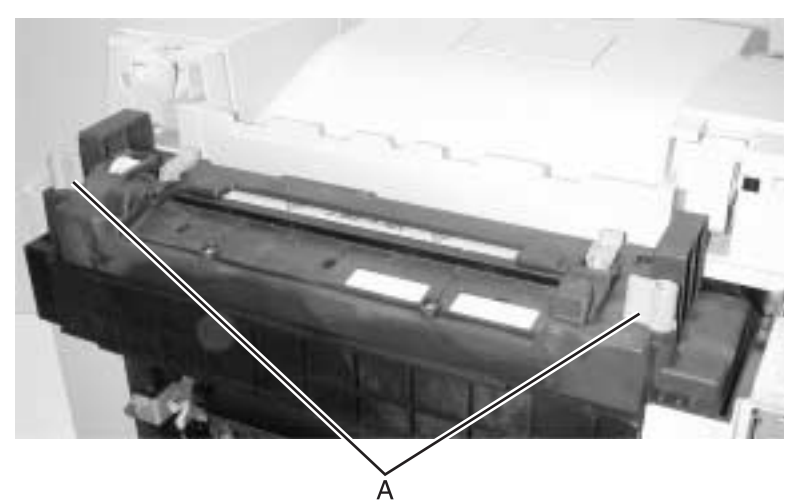

3. Lift fuser straight up and away from printer.

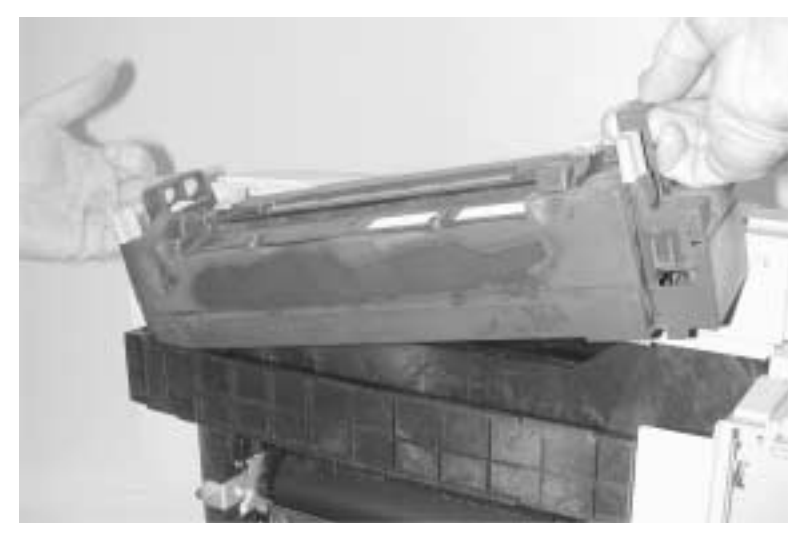

## Waste toner bottle removal

- 1. Open front cover.
- 2. Remove waste toner bottle.

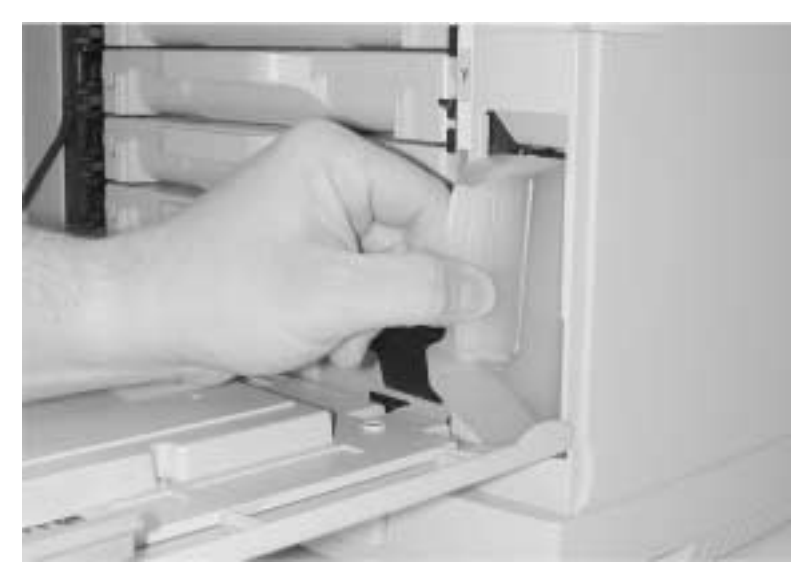

**Warning:** Ensure that waste toner bottle is secured and not allowed to tip over during repair process. Failure to adhere to this warning may result in toner spillage.

## Photodeveloper cartridge removal

**Warning:** Follow precautionary procedures (see "Photodeveloper cartridge" on page 4-3) when removing photodeveloper cartridge.

- 1. Open top cover assembly.
- 2. Depress release levers (A).
- 3. Lift and remove photodeveloper cartridge.

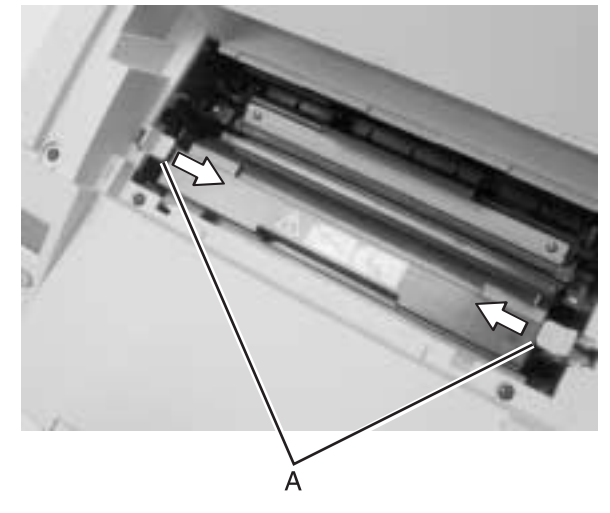

4. Lay photodeveloper cartridge as shown in a clean area.

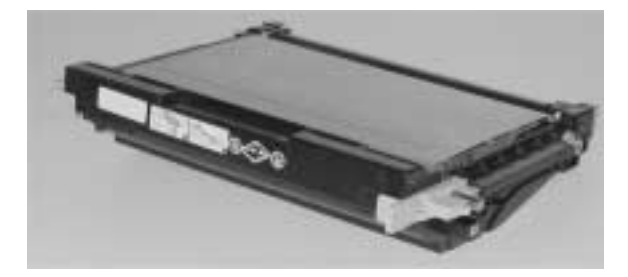

5. Cover photodeveloper cartridge with a piece of paper as shown.

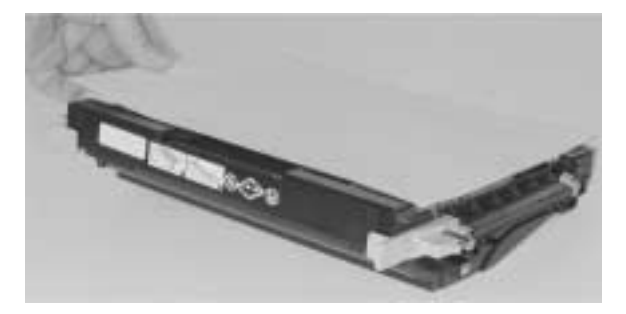

## Duplex unit assembly removal

- 1. Unplug duplex connector.
- 2. Turn bracket mounting screw counterclockwise to loosen it. Unhook the bracket (A) from the slot.

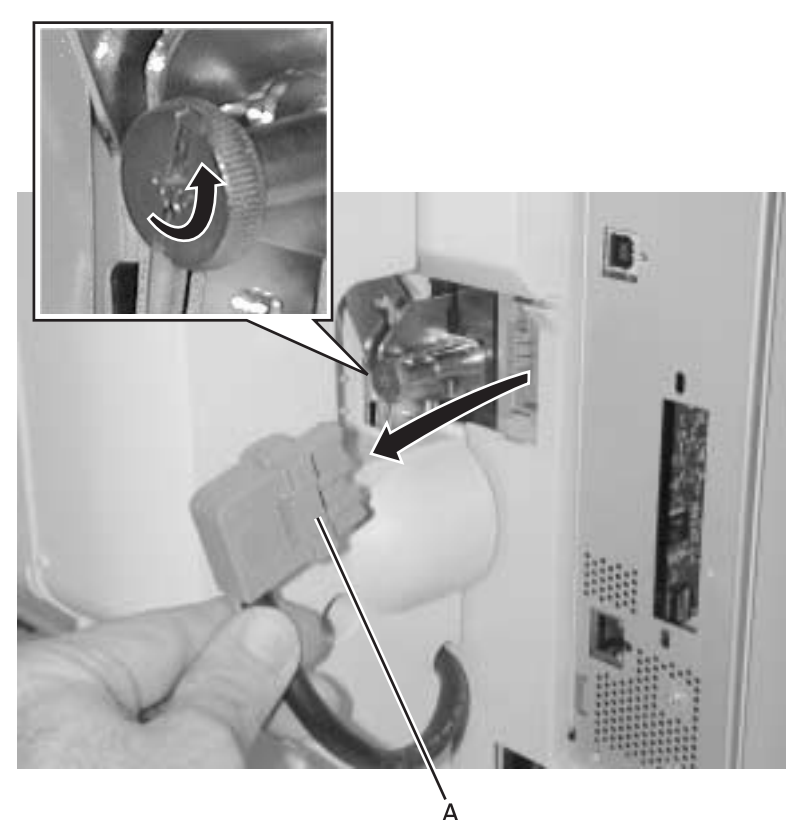

- 3. Open duplex rear door (A) and pull down redrive assembly (B).
- 4. Pull green thumbscrews (C) out and turn counterclockwise until loosened.

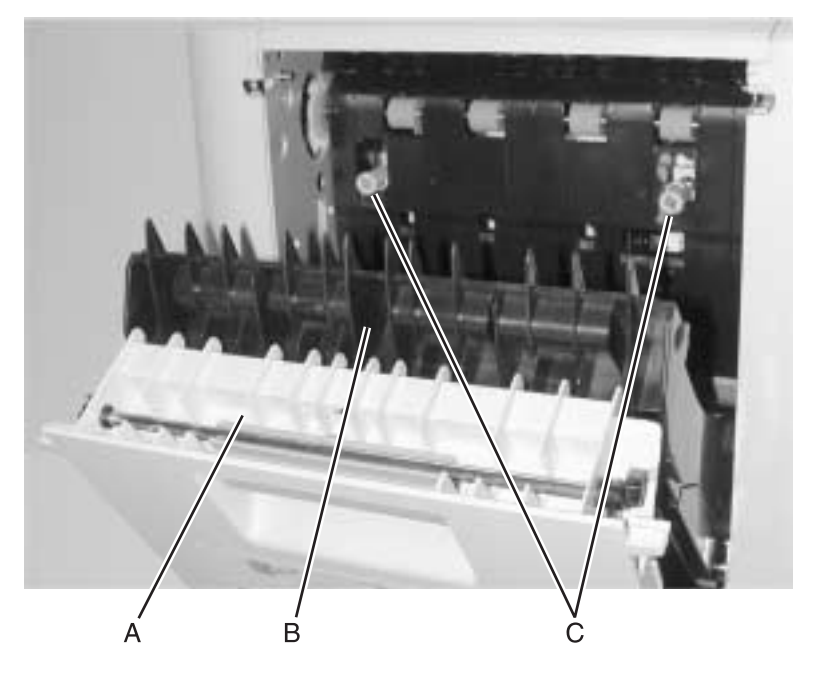

**Note:** During reinstallation of duplex unit, ensure that thumbscrews are fully depressed after tightening. Failure to fully depress the thumbscrews may result in paper jams.

5. Lift duplex unit up and away from printer.

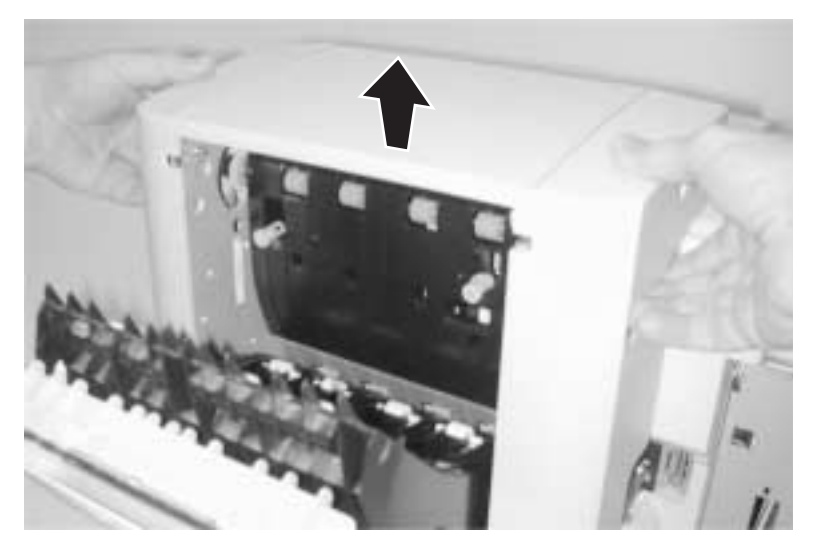

## Secondary paper feed assembly removal

1. Remove left secondary paper feed assembly cover. Repeat for the right side.

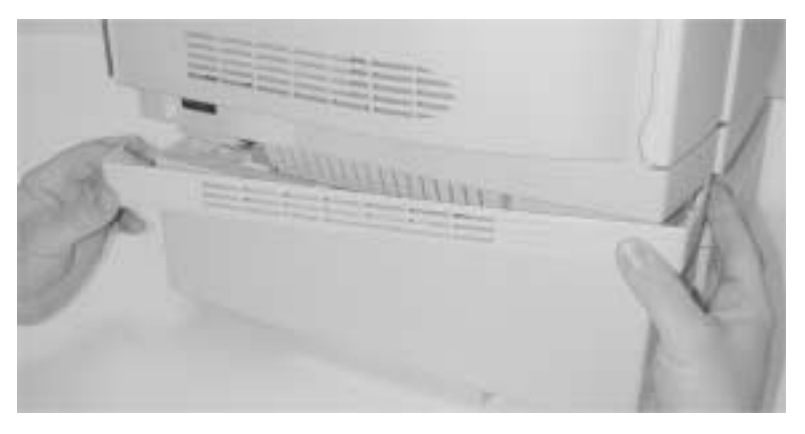

2. Loosen thumbscrew (A) on left bracket and remove bracket. Repeat for right side.

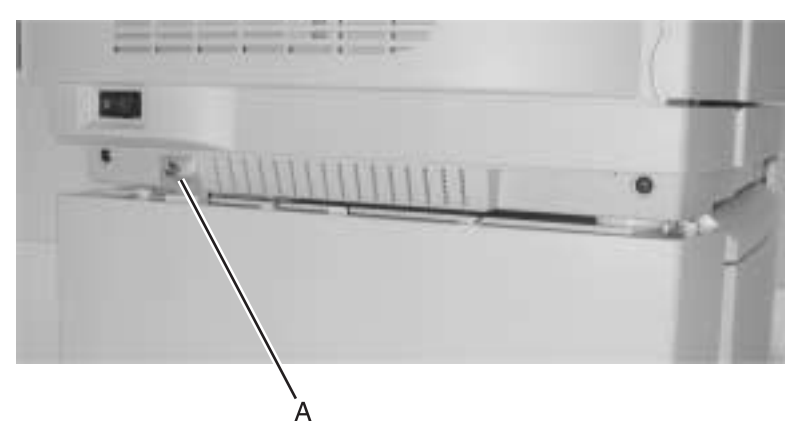

3. With aid from another person, lift printer by recessed handholds and remove from secondary paper feed assembly.

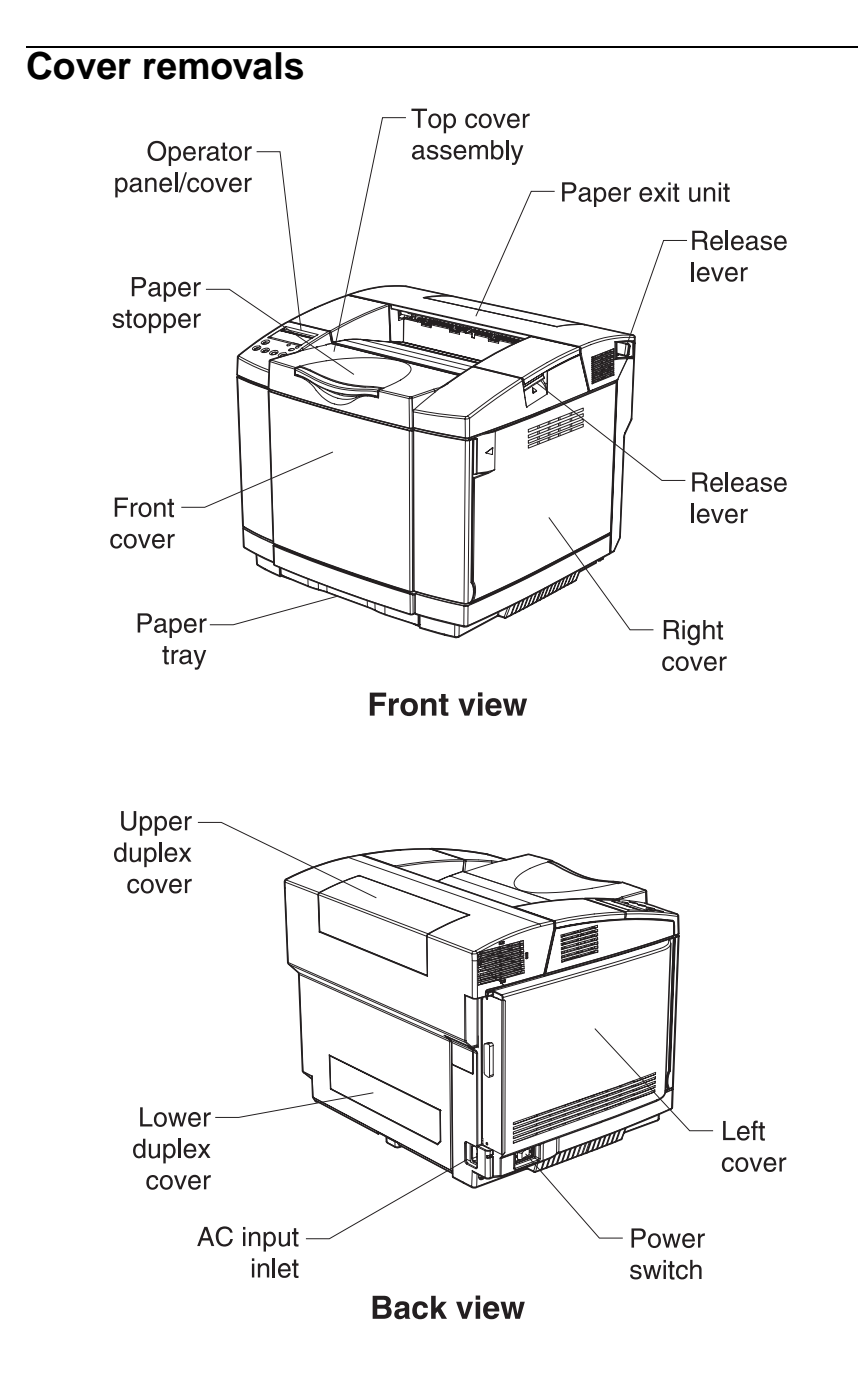

## Top cover assembly removal

- 1. Remove cleaning roller cover. See "Cleaning roller cover removal" on page 4-6.
- 2. Remove photodeveloper cartridge. See "Photodeveloper cartridge removal" on page 4-11.
- 3. Open rear cover assembly.
- 4. Open front cover.
- 5. Remove screw (A) from operator panel.
- 6. Rotate rear of operator panel and operator panel cover up.
- 7. Pull operator panel forward and turn it over.
- 8. Disconnect operator panel cable.
- 9. Remove two screws (B) from top cover assembly.

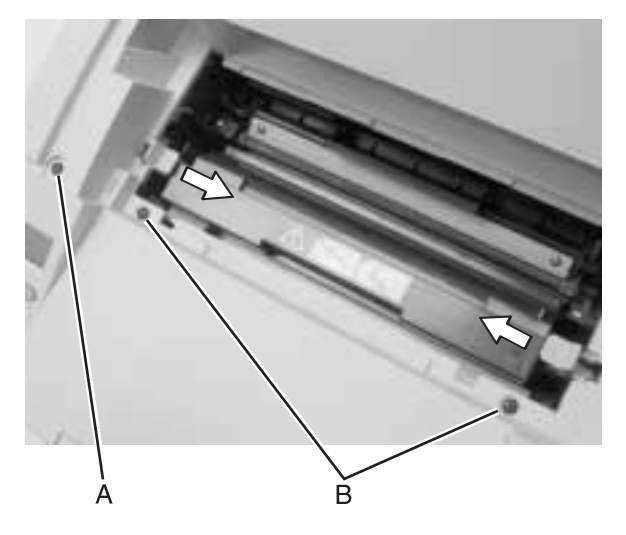

10. Release tabs on front of top cover assembly.

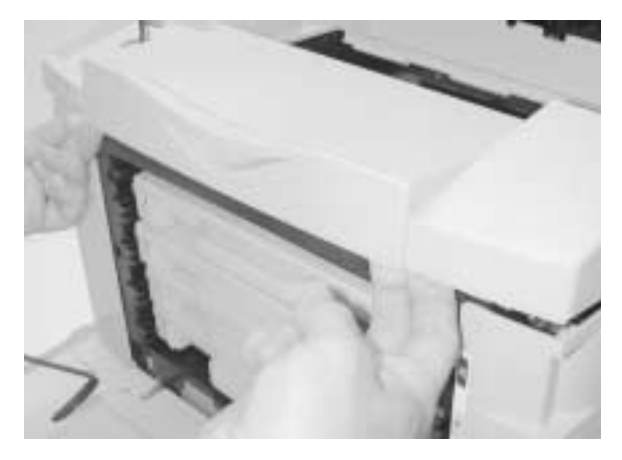

11. Lift top cover assembly and remove.

## Front cover assembly removal

- 1. Open front cover assembly.
- 2. Remove 8 screws (A) from inner front cover.

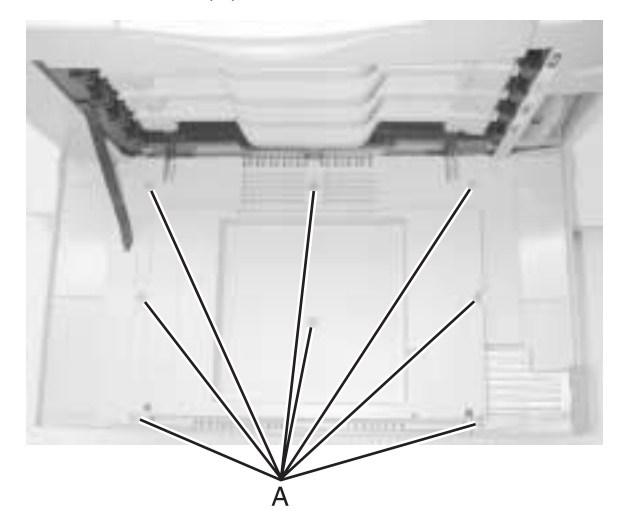

3. Disengage support strap from printer.

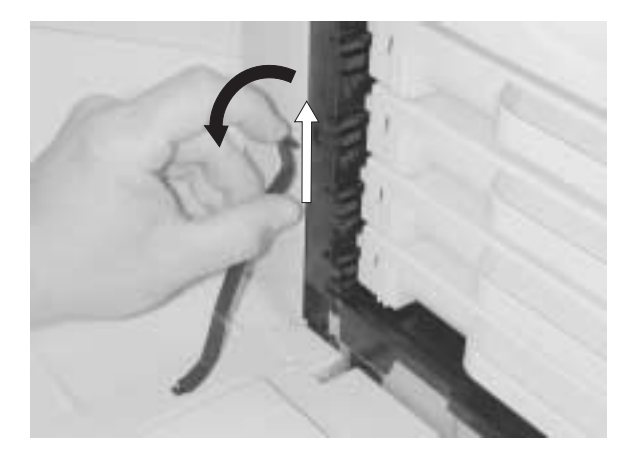

4. Release tabs on front cover.

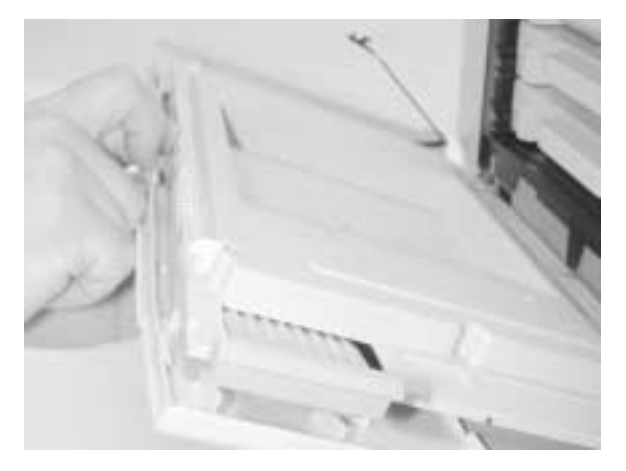

- 5. Remove front cover from inner front cover.
- 6. Raise front inner cover.

7. Rotate support pin away from printer and slide toward center of printer to remove. Repeat for other support pin.

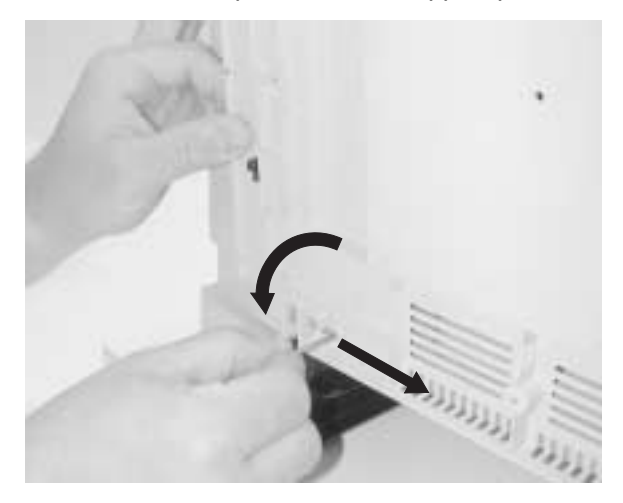

8. Remove front inner cover from printer.

## **Right cover removal**

- Remove waste toner bottle. See "Waste toner bottle removal" on page 4-10.
- Remove top cover assembly. See "Top cover assembly removal" on page 4-18.
- 3. Remove 2 screws (A) from bottom of right cover.

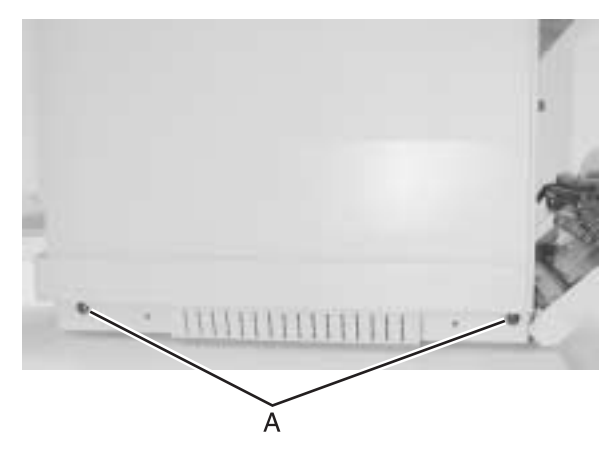

4. Remove right cover from printer. Maneuver front cover for easy removal.

## Rear cover assembly removal

- Remove fuser assembly. See "Fuser assembly removal" on page 4-9.
- Remove transfer belt unit. See "Transfer belt unit removal" on page 4-7.
- Remove right cover. See "Right cover removal" on page 4-22.
- 4. Disconnect rear cover assembly connector (A).
- 5. Remove support pin (B), disconnecting support cable from printer.
- 6. Remove two screws (C) from rear cover assembly.

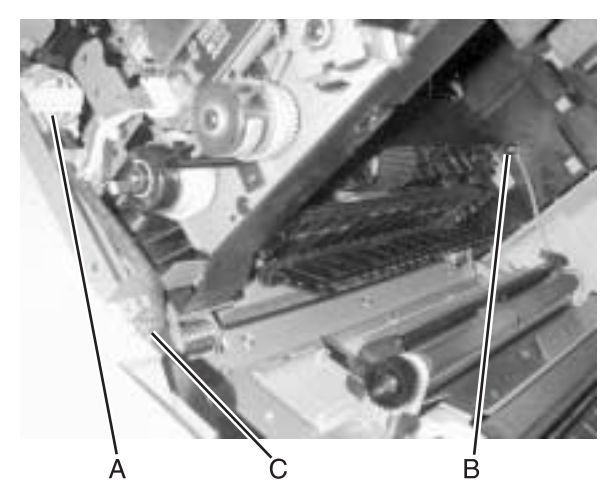

7. Slide right side of rear cover assembly away from printer until hinge clears slot.

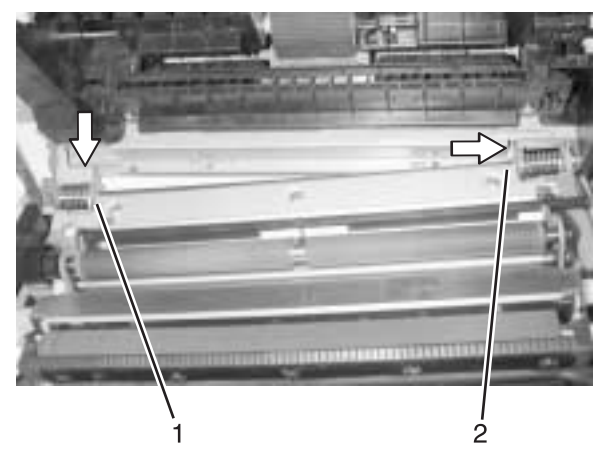

- 8. Slide rear cover assembly toward right side until captured end of rear cover assembly clears mounting bracket.
- 9. Remove rear cover assembly by pulling away from printer.

# Left cover removal

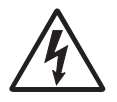

- 1. Remove rip board. See "RIP board removal" on page 4-45.
- 2. Remove top cover assembly. See "Top cover assembly removal" on page 4-18.
- 3. Remove two screws (A) from bottom of left cover.

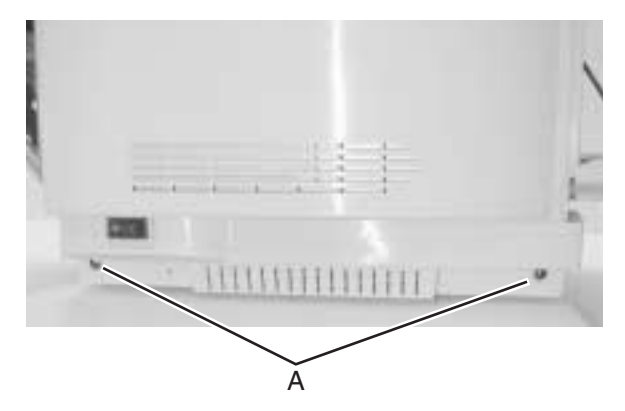

4. Remove left cover from printer.

### Laser unit assembly (printhead) removal

- 1. Open front cover.
- 2. Remove toner cartridges.
- 3. Remove photodeveloper cartridge. See "Photodeveloper cartridge removal" on page 4-11.
- 4. Open top cover assembly.

 Remove two screws (A) from laser unit assembly cover. Photograph shows looking through opening in top cover assembly.

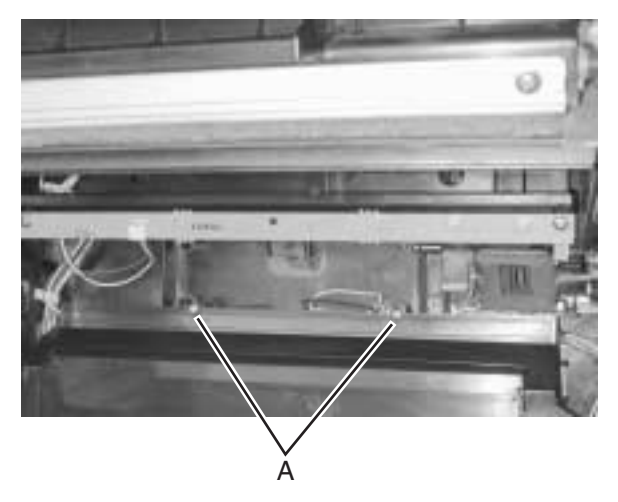

6. Unlatch and remove laser unit assembly cover.

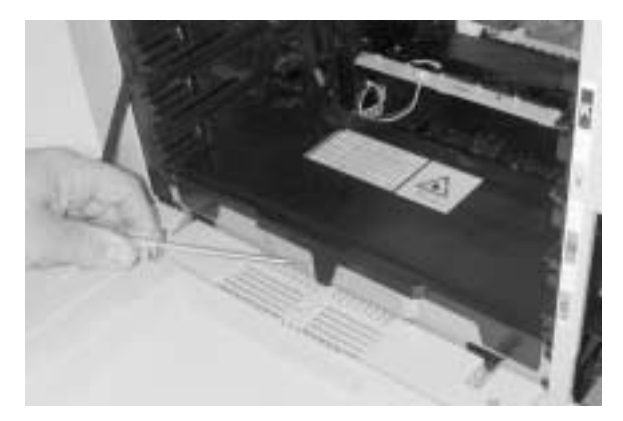

7. Remove four screws (B) from laser unit assembly.

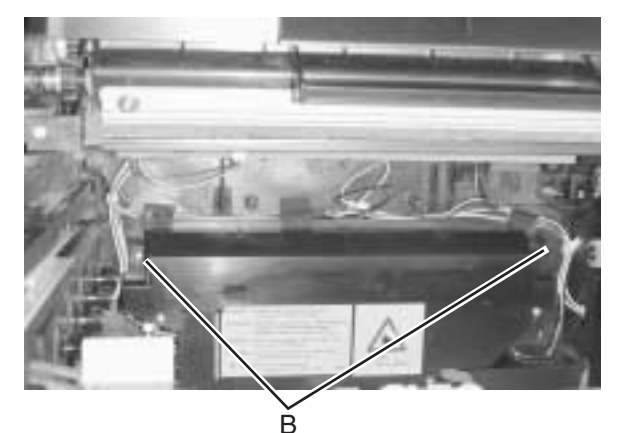

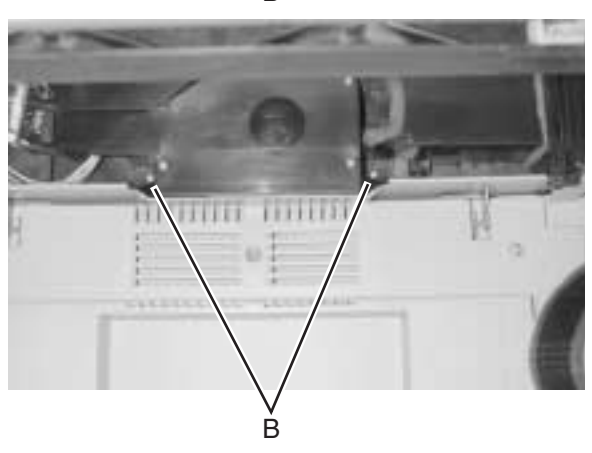

- 8. Remove laser unit assembly from printer.
- 9. Disconnect connector from laser unit assembly.

### Laser unit fan assembly removal

- 1. Open front cover.
- 2. Remove toner cartridges.
- 3. Remove photodeveloper cartridge. See "Photodeveloper cartridge removal" on page 4-11.
- 4. Open top cover assembly.

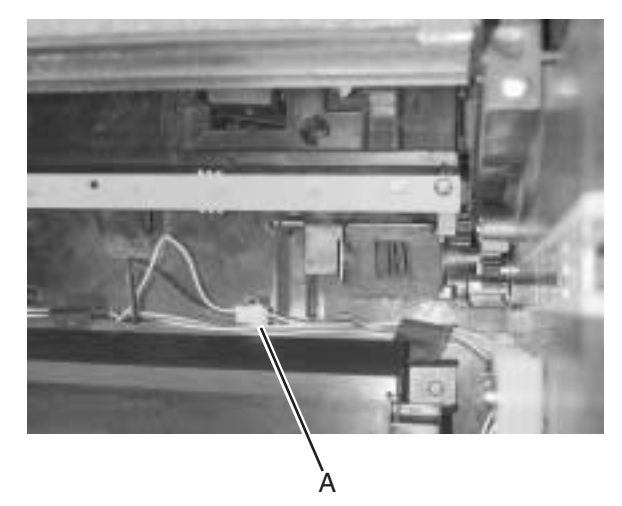

5. Disconnect laser unit fan assembly connector (A).

6. Remove screw (B).

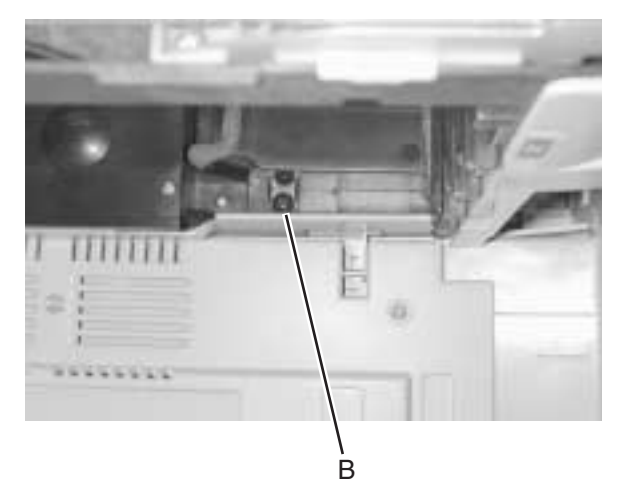

7. Remove fan assembly.

# Erase lamp removal

- 1. Remove all toner cartridges.
- 2. Remove photodeveloper cartridge. See "Photodeveloper cartridge removal" on page 4-11.
- 3. Remove transfer belt unit. See "Transfer belt unit removal" on page 4-7.

- 4. Disconnect erase lamp cable (A).
- 5. Remove two screws (B).

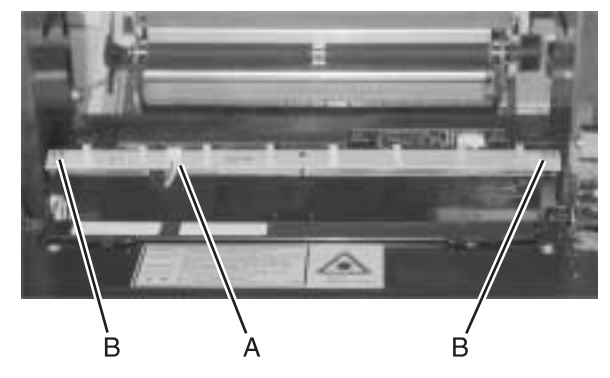

6. Remove erase lamp.

# **Right side removals**

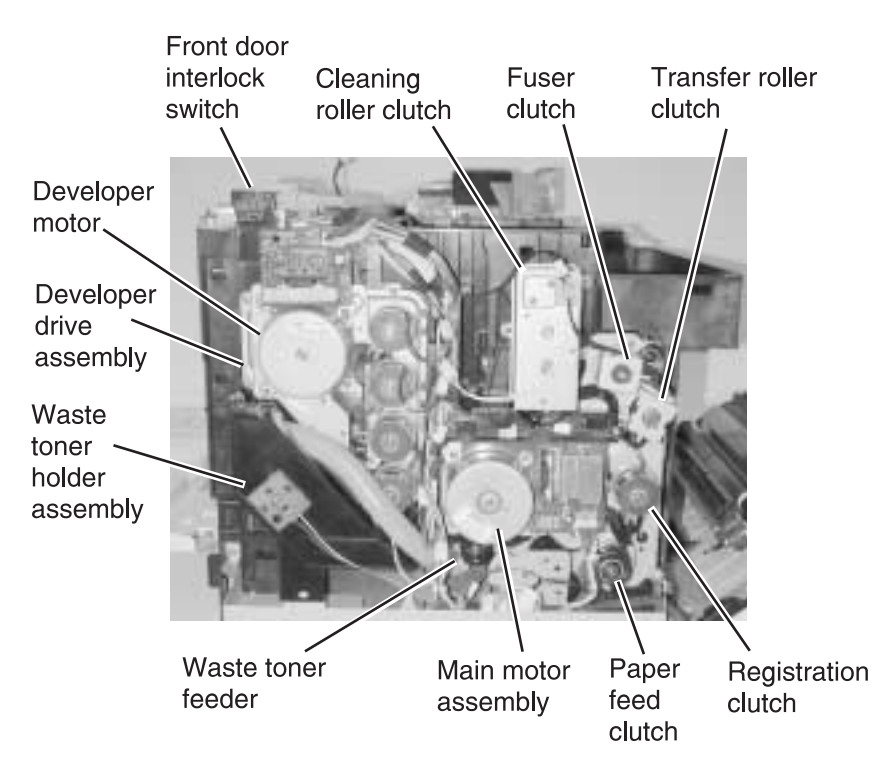

# Front door interlock switch removal

1. Remove top cover assembly. See "Top cover assembly removal" on page 4-18.

**Note:** The interlock cable may be difficult to remove. Use a flat tip tool to disengage the mechanical lock between the cable connector and switch contacts. The switch comes with a bracket. If switch is defective, replace only the switch. If bracket is broken, replace the switch with bracket. See "Front door interlock switch with bracket" on page 4-31.

2. Disconnect interlock switch cable from interlock switch.

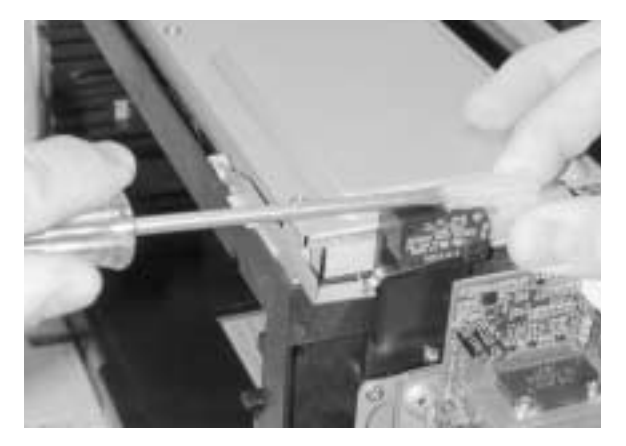

3. Remove interlock switch from switch bracket.

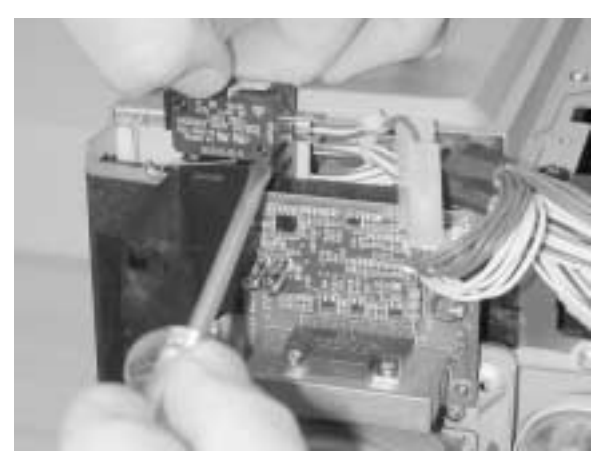

# Front door interlock switch with bracket

- 1. Remove developer drive assembly. See "Developer drive assembly removal" on page 4-32.
- 2. Remove screw (A).

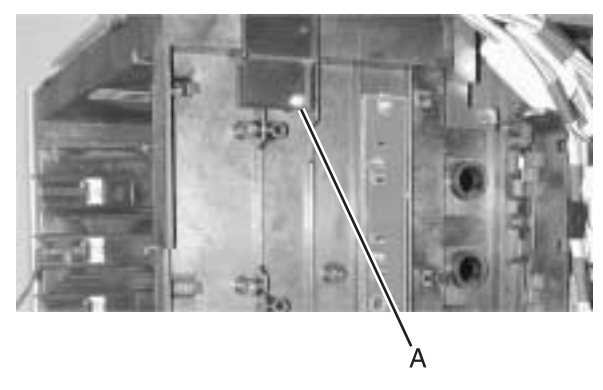

3. Remove switch with bracket.

### **Developer motor removal**

- 1. Remove right cover. See "Right cover removal" on page 4-22.
- 2. Disconnect developer motor cable (A) from motor.
- 3. Remove 4 screws (B).

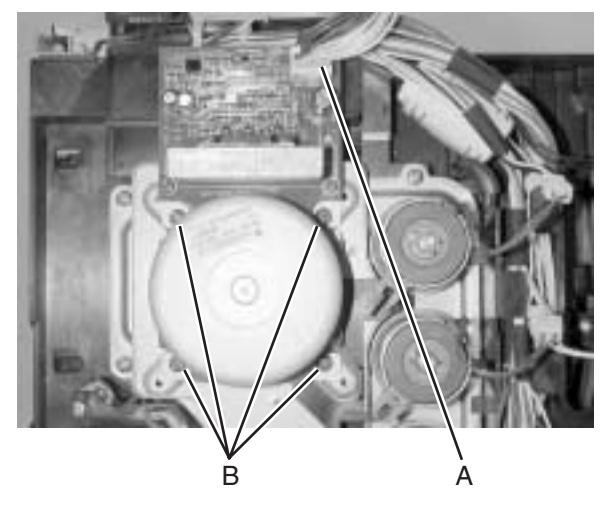

4. Remove developer motor from drive assembly.

### Waste toner bottle holder removal

- 1. Remove right cover. See "Right cover removal" on page 4-22.
- 2. Disconnect waste toner bottle holder connector (A).
- 3. Remove two screws (B) from waste toner bottle holder.

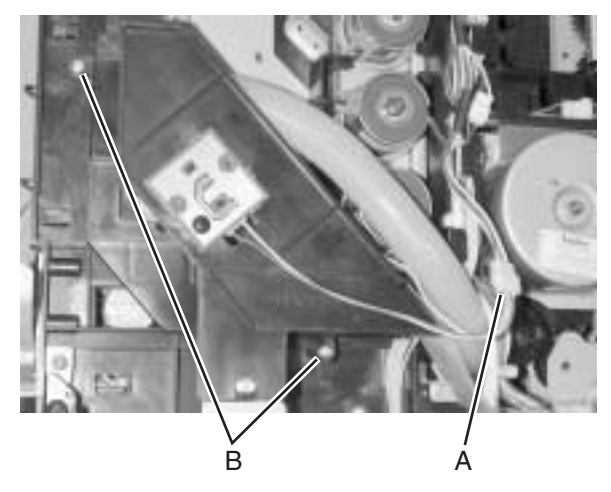

4. Remove waste toner bottle holder from printer.

### Developer drive assembly removal

- 1. Remove main motor assembly. See "Main motor assembly removal" on page 4-38.
- Remove waste toner bottle holder. See "Waste toner bottle holder removal" on page 4-32.

 Remove four clips and developer drive gears (A) from inside of printer.

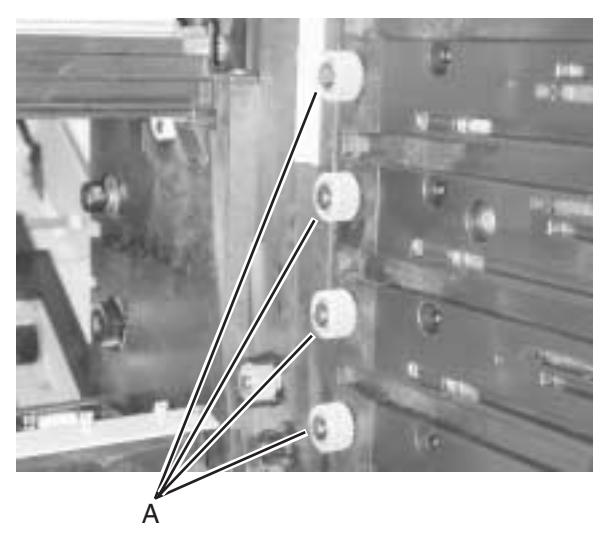

**Note:** The cables that connect to the developer clutches are color coded. One wire of the cable is white while the other wire represents the color of the toner for the associated developer clutch.

- 4. Disconnect developer clutch cables.
- 5. Remove four screws (B) from developer drive assembly.

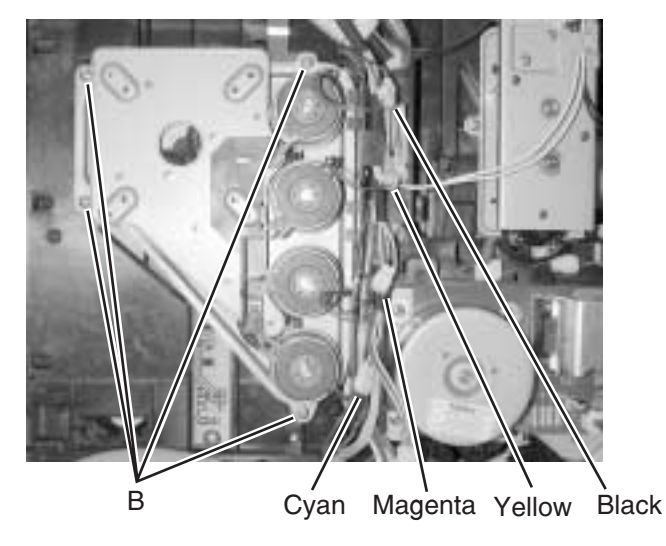

Repair information **4-33** Download from Www.Somanuals.com. All Manuals Search And Download.

6. Disengage developer drive assembly from retaining tabs (C) and remove developer drive assembly from printer.

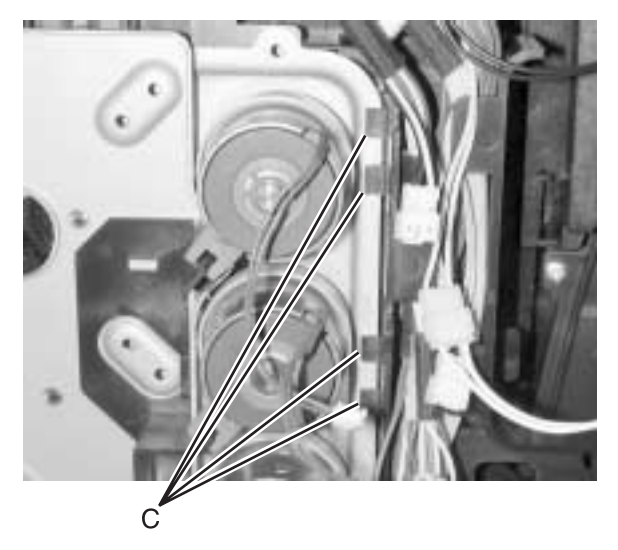

## Toner sensor (sender) removal

- 1. Remove developer drive assembly. See "Developer drive assembly removal" on page 4-32.
- 2. Remove two screws (A) from toner sensor.

Note: Bottom screw is longer than top screw.

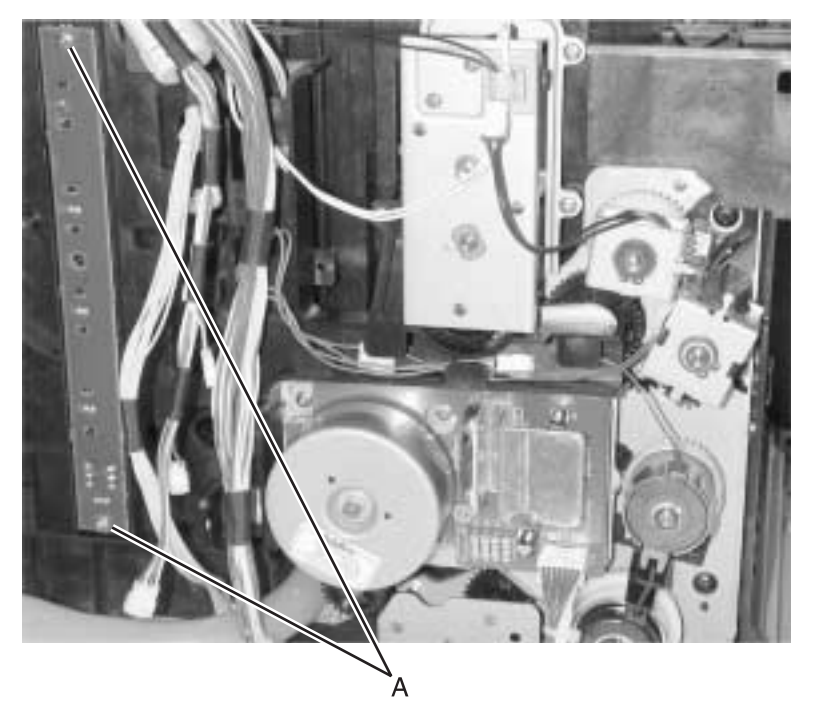

3. Pull toner sensor away from printer, disconnect cable, and remove sensor.

# **Cleaning roller clutch removal**

- 1. Remove transfer belt cleaning roller. See "Transfer belt cleaning roller removal" on page 4-6.
- 2. Remove right cover. See "Right cover removal" on page 4-22.
- 3. Using a flat tip tool, pry and remove cleaning roller clutch gear from inside of printer.

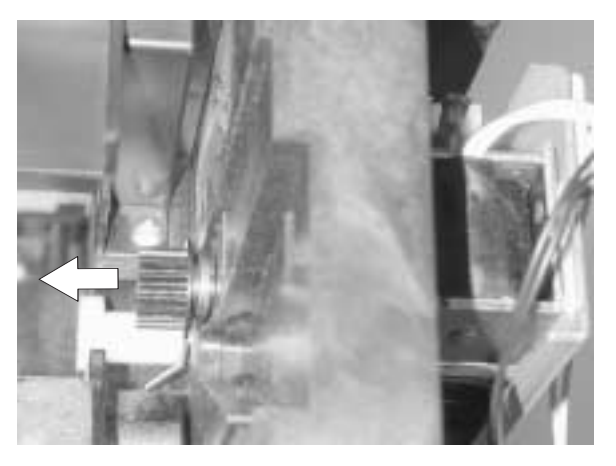

- Remove wires from cable guide on front of cleaning roller clutch (A).
- 5. Disconnect cleaning roller clutch cable (B).
- 6. Remove three screws (C) from cleaning roller clutch.

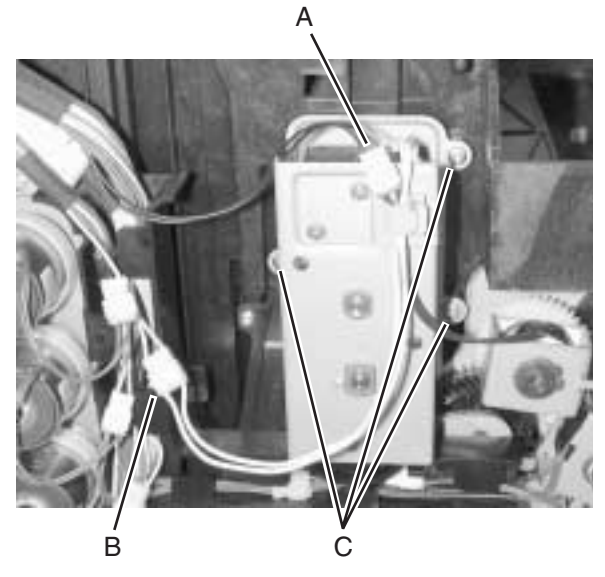

7. Remove cleaning roller clutch from printer.

# Main motor assembly removal

- 1. Remove right cover. See "Right cover removal" on page 4-22.
- 2. Remove clutch wires from wire guide and swing wire guide away from printer.

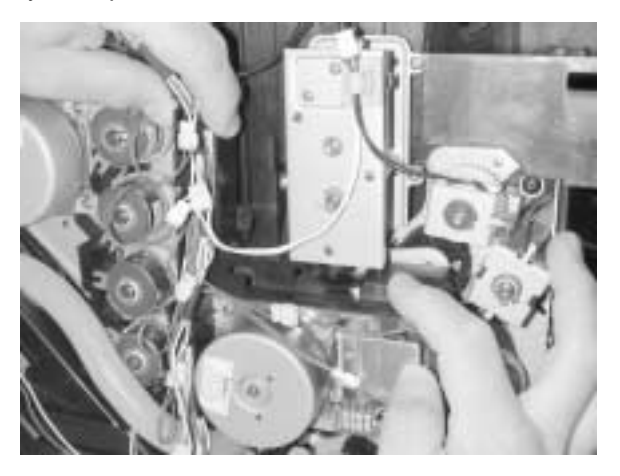

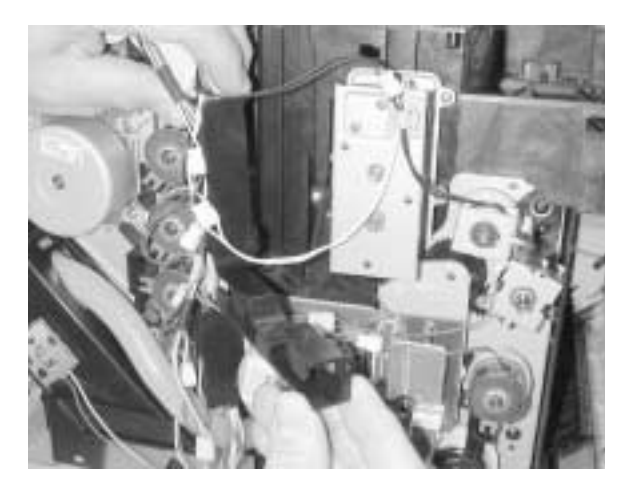

3. Disconnect main motor assembly cable (A) from main motor.

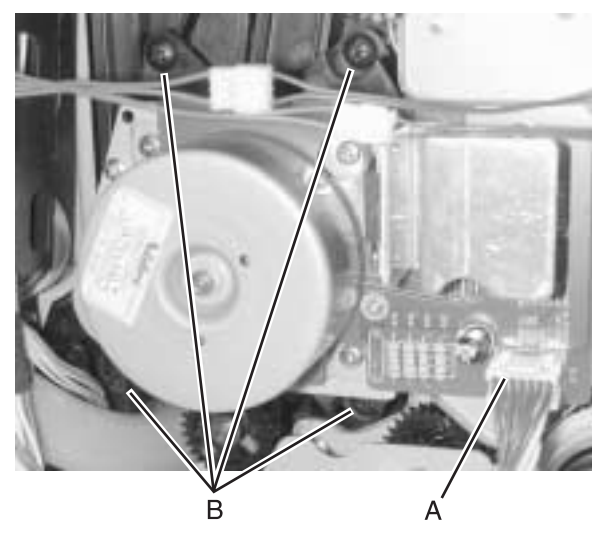

4. Remove 4 screws (B) from the main motor assembly.

5. Remove main motor assembly from printer.

### **Clutch removal**

**Note:** This procedure applies to the fuser clutch, transfer roller clutch, registration clutch, and the paper feed clutch.

- 1. Remove right cover. See "Right cover removal" on page 4-22.
- 2. Disconnect clutch cable (A).
- 3. Remove clip from clutch (B).

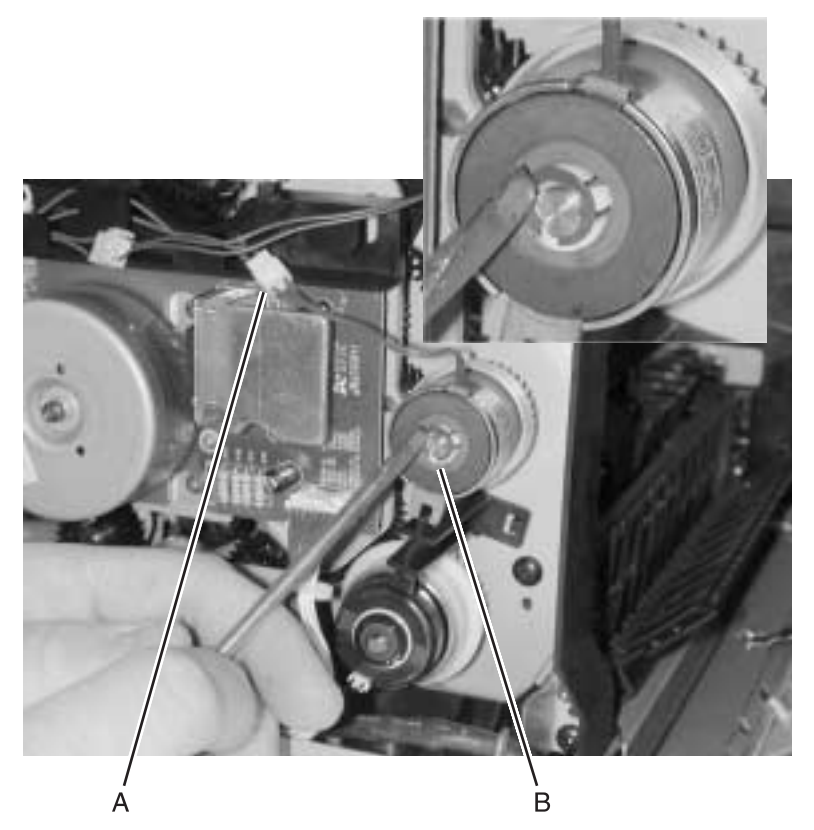

4. Slide clutch away from printer to remove.

### Main drive gear assembly removal

- 1. Remove cleaning roller clutch. See "Toner sensor (sender) removal" on page 4-35.
- 2. Remove main motor assembly. See "Main motor assembly removal" on page 4-38.

**Note:** If you are removing the main drive gear assembly to get to the waste toner feeder you do not have to remove the fuser, transfer roller, registration, or paper feed clutch. The clutches are removed at the first of this procedure because the main drive gear assembly FRU does not include the clutches.

- 3. Remove fuser clutch. See "Clutch removal" on page 4-40.
- Remove transfer roller clutch. See "Clutch removal" on page 4-40.
- Remove registration clutch. See "Clutch removal" on page 4-40.
- Remove paper feed clutch. See "Clutch removal" on page 4-40.
- 7. Remove five screws (A) that secure main drive gear assembly to printer.

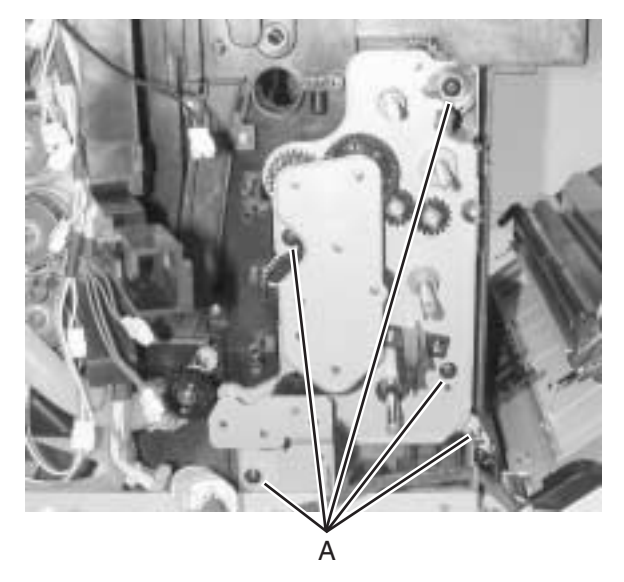

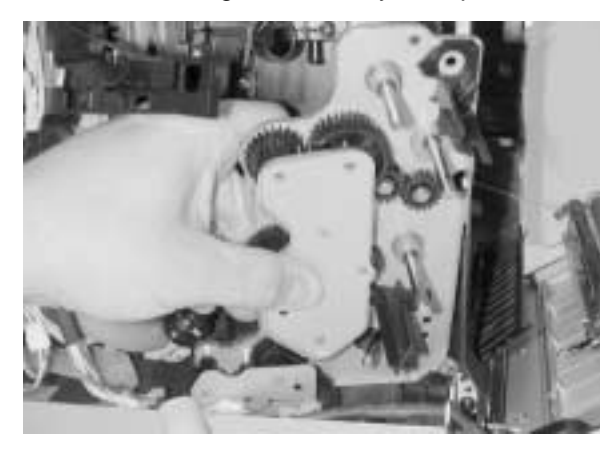

8. Remove main drive gear assembly from printer.

**Note:** When reinserting the main drive gear assembly, ensure that you start with the bottom right corner. This allows proper installation of the assembly. The photo depicts proper removal and the first part of reinstalling.

### Waste toner feeder removal

- 1. Remove main drive gear assembly. See "Main drive gear assembly removal" on page 4-41.
- 2. Loosen two screws (A) of sensor base to allow free movement of waste toner feeder.

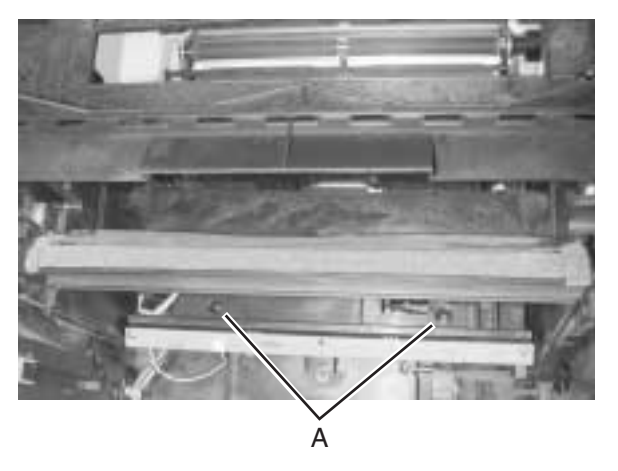

3. Remove screw (B) from waste toner feeder pipe.

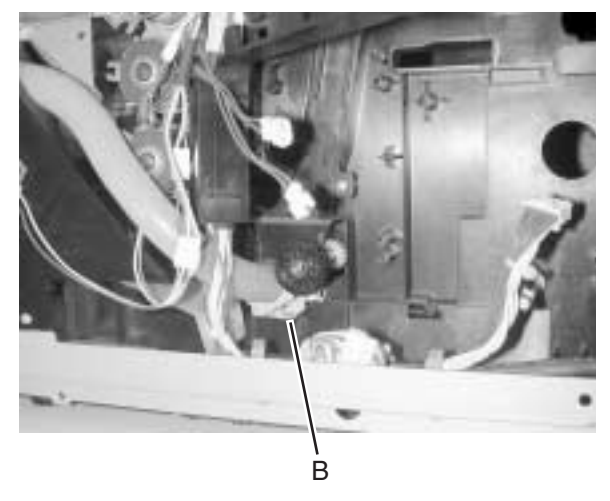

- 4. Remove waste toner feeder pipe from waste toner bottle holder.
- 5. Pull and remove waste toner feeder from printer.

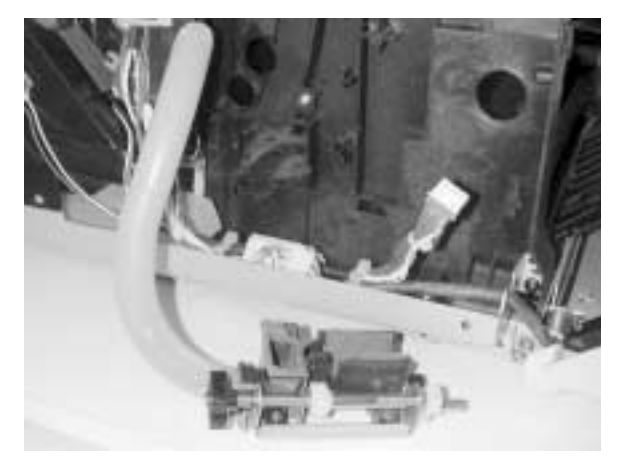

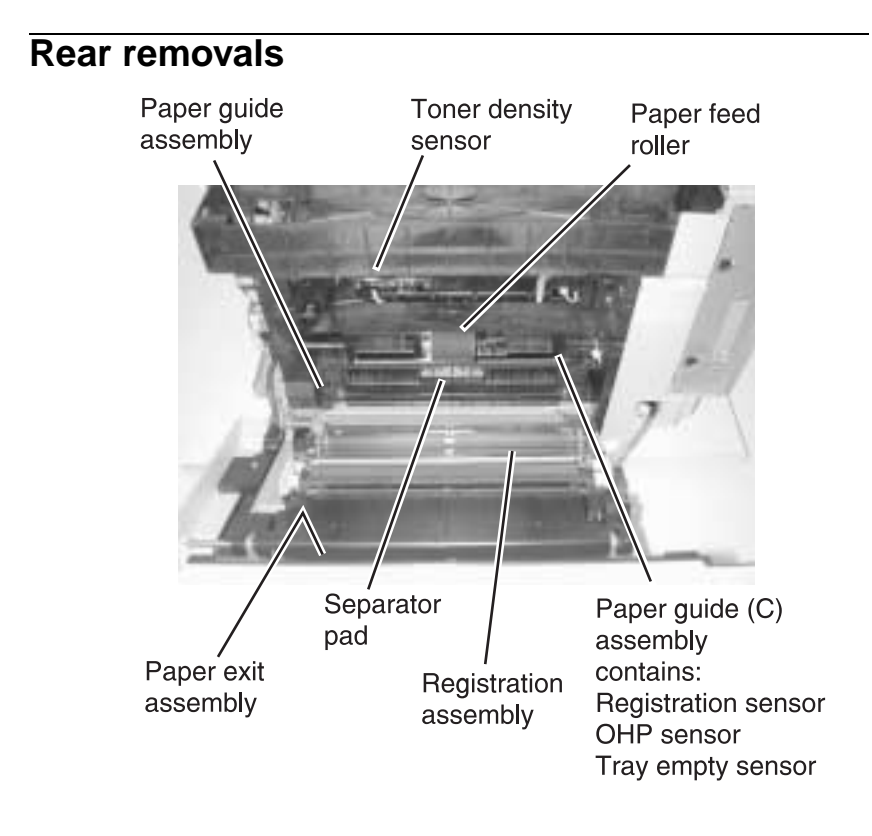

# **RIP board removal**

- 1. Disconnect any attached cables.
- 2. Remove four screws (A).

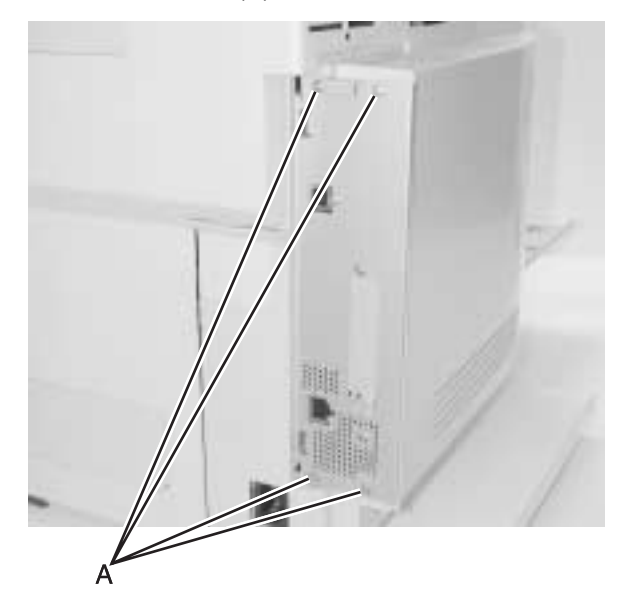

3. Slide RIP board out of printer.

### Bracket assembly removal

- 1. Remove erase lamp. See "Erase lamp removal" on page 4-27.
- 2. Remove two screws (A).
- 3. Disconnect connector (B) from transfer belt marker sensor.

- 4. Disconnect connector (C) from toner density sensor.

5. Lift and remove bracket assembly.

## Paper guide assembly removal

- 1. Remove duplex unit if attached. See "Duplex unit assembly removal" on page 4-13.
- 2. Remove lower duplex cover from rear cover assembly.

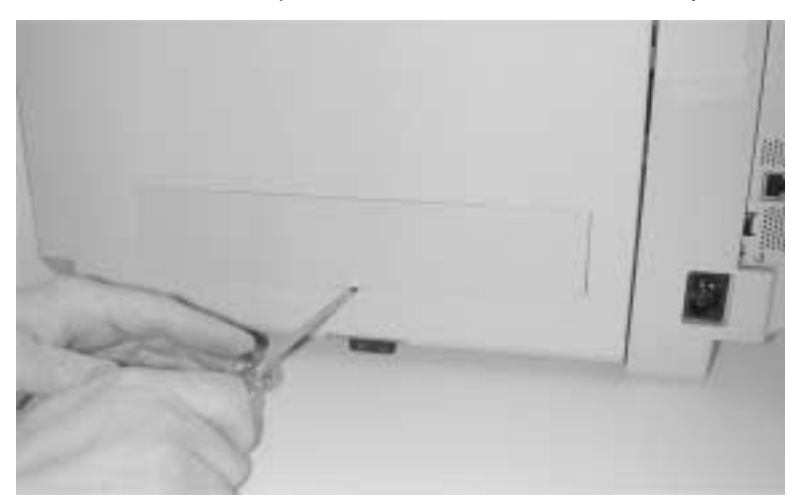

3. Remove two screws (A) that attach paper guide assembly to printer. Screws are located in holes.

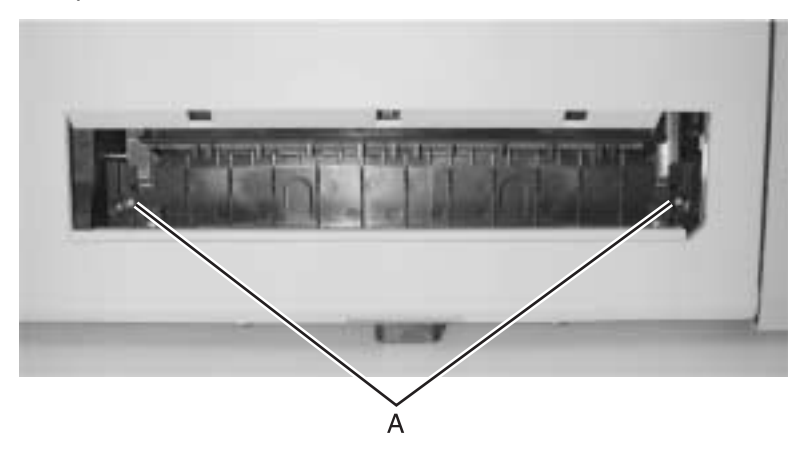

- 4. Open rear cover assembly.
- 5. Lift and remove paper guide assembly (B) from printer.

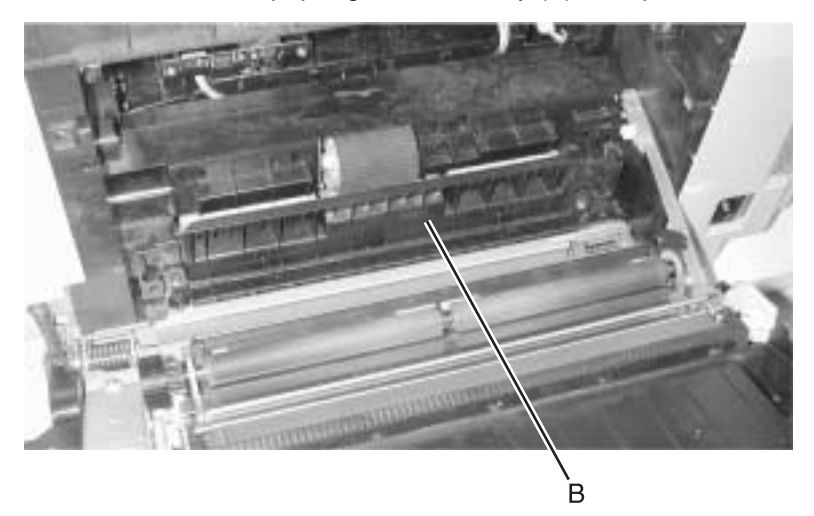

# Paper guide (C) assembly removal

- 1. Remove paper guide assembly. See "Paper guide assembly removal" on page 4-46.
- 2. Remove transfer belt unit. See "Transfer belt unit removal" on page 4-7.

- 3. Remove support pin, disconnecting support cable (A) from printer.
- 4. Remove two screws (B) that attach paper guide (C) assembly to printer.

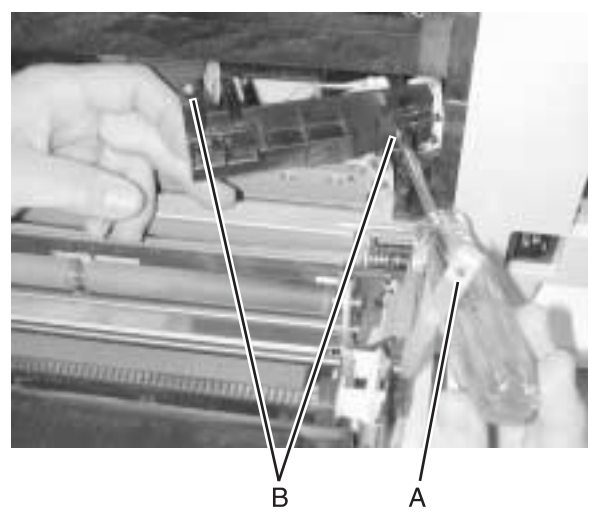

5. Disconnect three sensor cables from sensors located on paper guide (C) assembly and remove paper guide (C) assembly.

# Paper feed roller removal

- 1. Remove paper guide (C) assembly. See "Paper guide (C) assembly removal" on page 4-47.
- 2. Slide paper feed roller off shaft to remove.

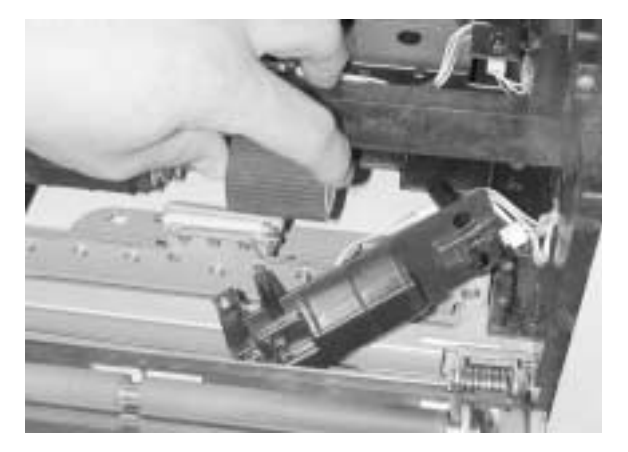

#### 4-48 Service Manual

Download from Www.Somanuals.com. All Manuals Search And Download.

# Paper exit assembly removal

- 1. Open rear cover assembly.
- 2. Remove plastic bracket (A).

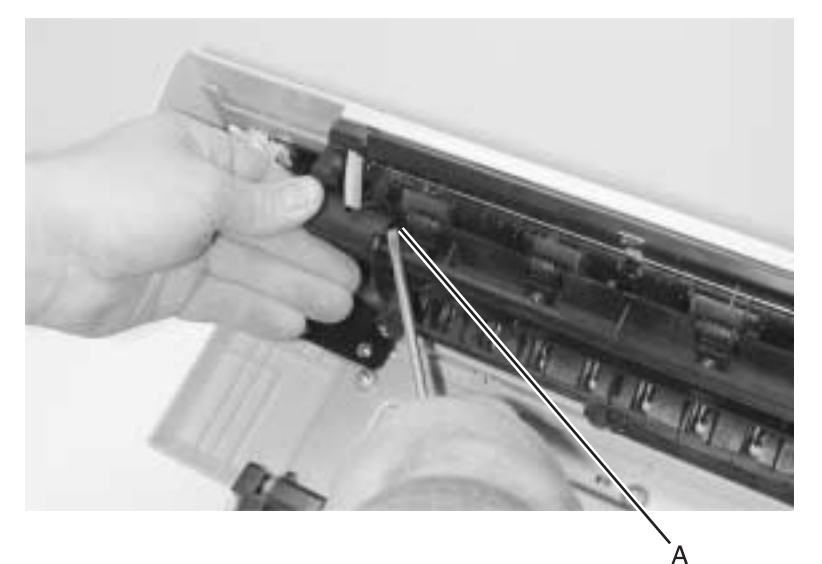

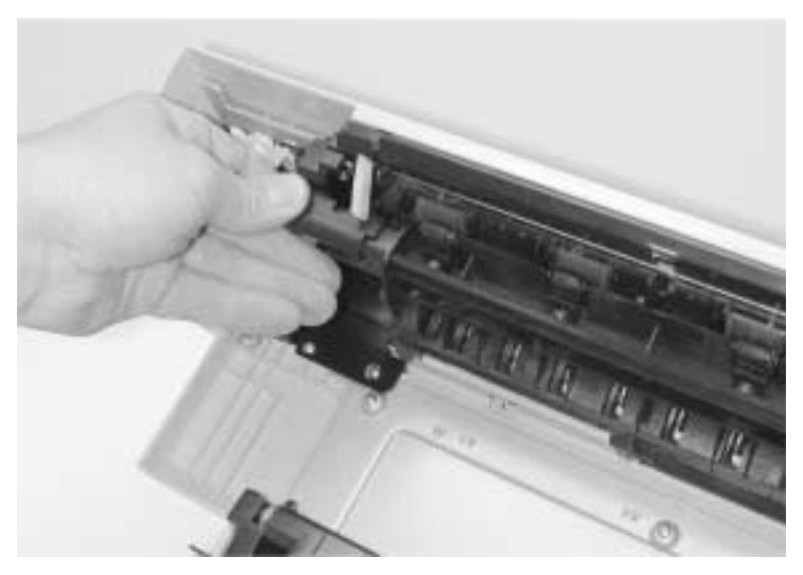

3. Disconnect cable (B).

4. Remove two screws (C).

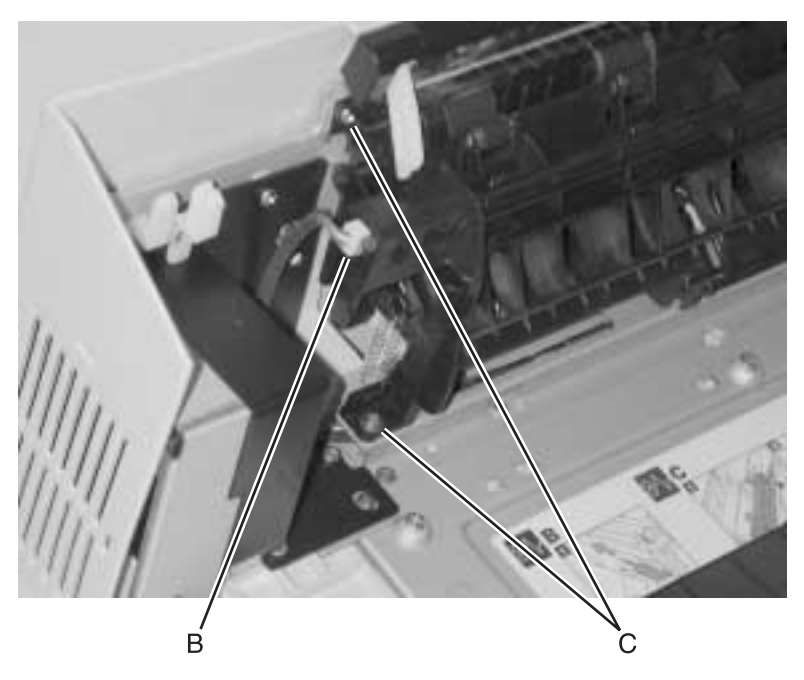

- 5. Disconnect cable (D).
- 6. Remove two screws (E).
- 7. Remove paper exit (F).

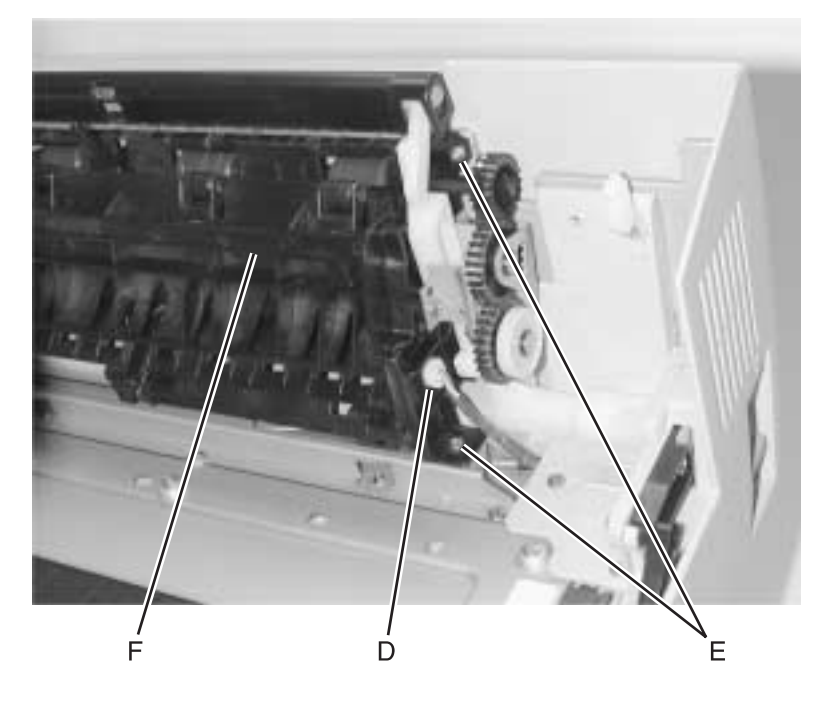

# **Registration assembly removal**

- 1. Remove transfer roller. See "Transfer roller removal" on page 4-8.
- 2. Remove three metal screws (A) and three plastic screws (B).

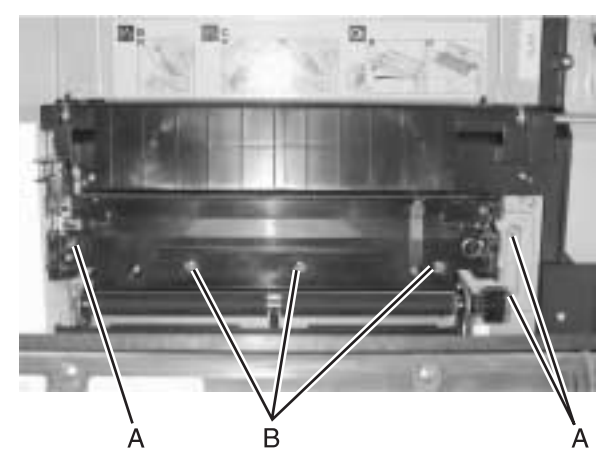

3. Lift and remove registration assembly.

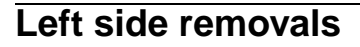

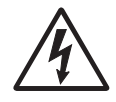

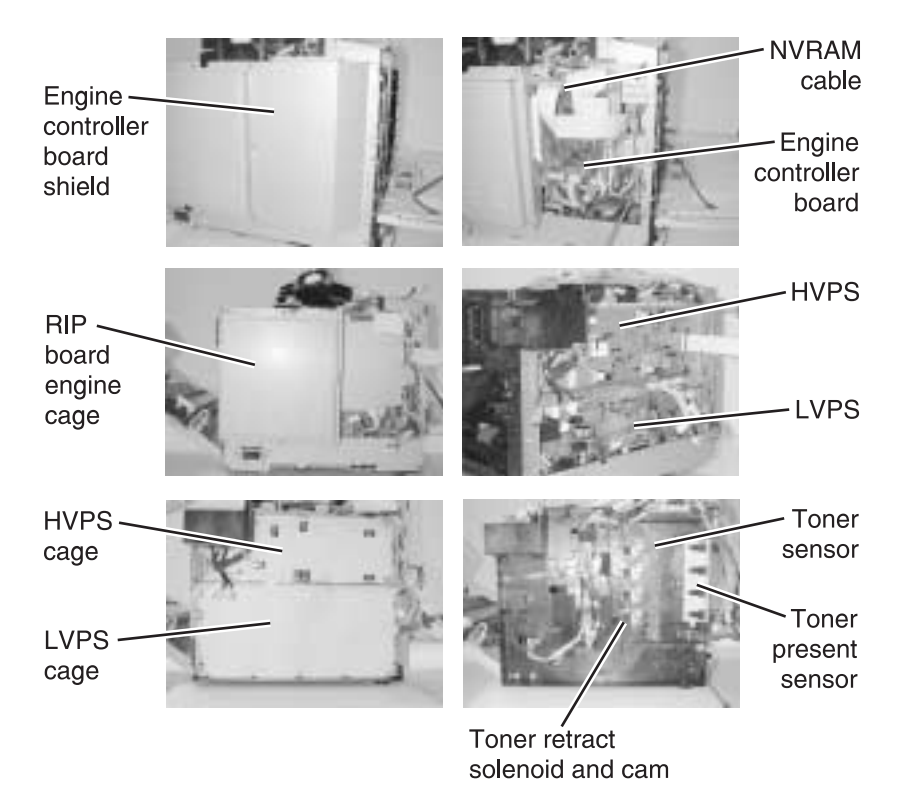

### **Operator panel cable removal**

- 1. Remove left cover. See "Left cover removal" on page 4-24.
- 2. Remove three screws (A) from engine controller board shield; remove shield.

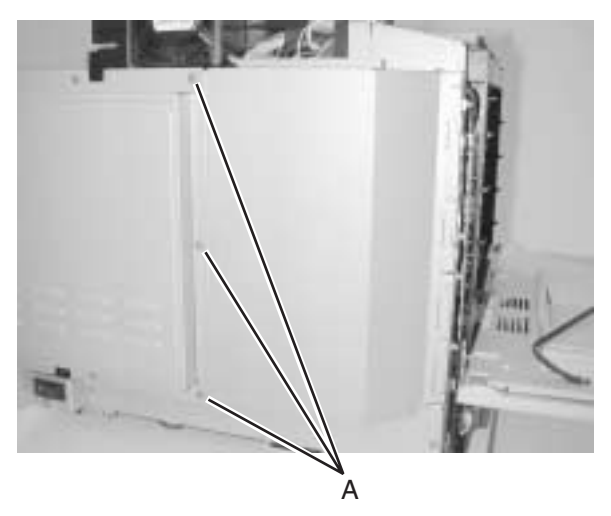

3. Disconnect operator panel cable (B) from engine controller board and remove.

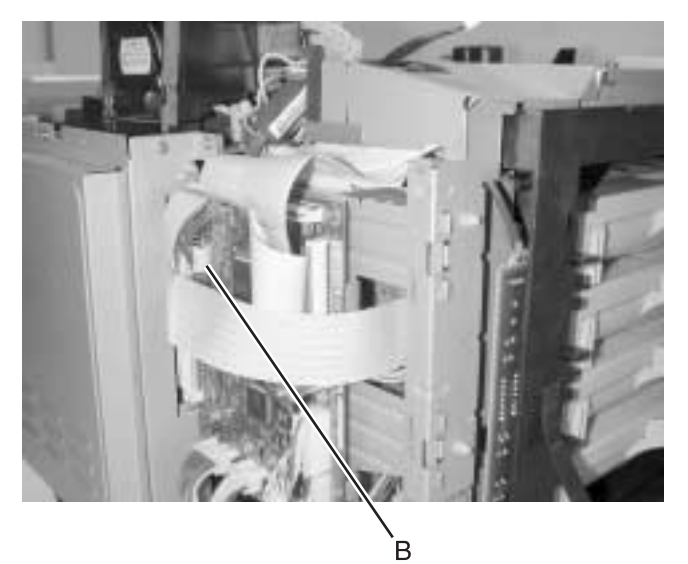

# Engine controller board removal

- 1. Remove left cover. See "Left cover removal" on page 4-24.
- 2. Remove RIP board. See "RIP board removal" on page 4-45.
- 3. Remove three screws (A) from engine controller board shield; remove shield.

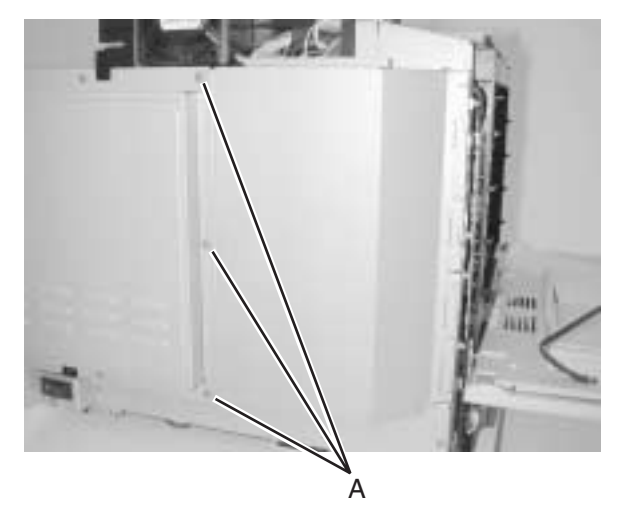

4. Disconnect all connectors from engine controller board.

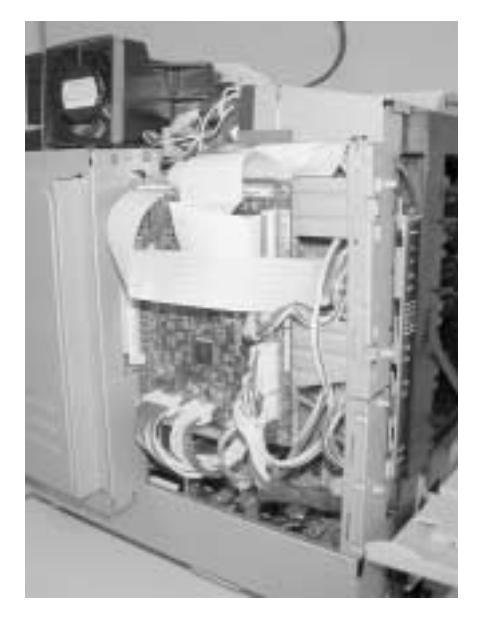

5. Remove four screws (B) from engine controller board; remove engine controller board.

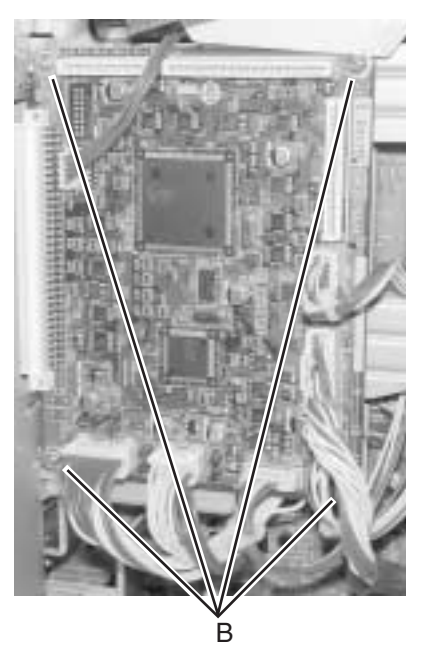

**Note:** When reinstalling flat cables, ensure blue side of cable is opposite pins on connectors HVCN, I1CN, and I2CN. Flat cable pins are exposed on only one side (opposite blue side) and must make contact with metal pins on connectors.

# **RIP board cage removal**

- 1. Remove engine controller board. See "Operator panel cable removal" on page 4-54.
- 2. Remove screw (A) from power supply fan.

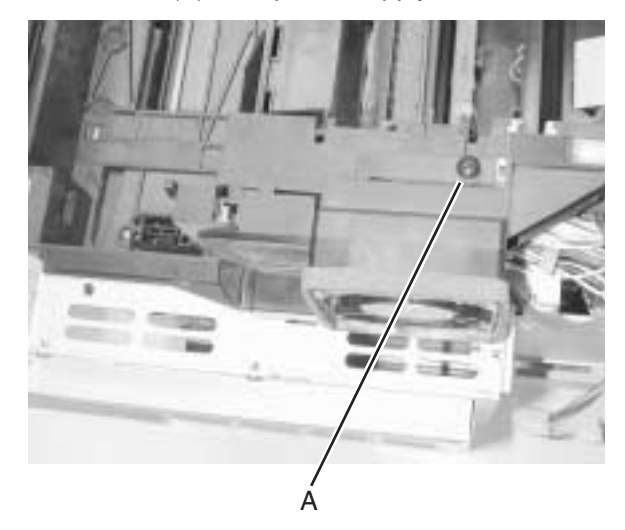

3. Lay power supply fan to side.

4. Remove ducting.

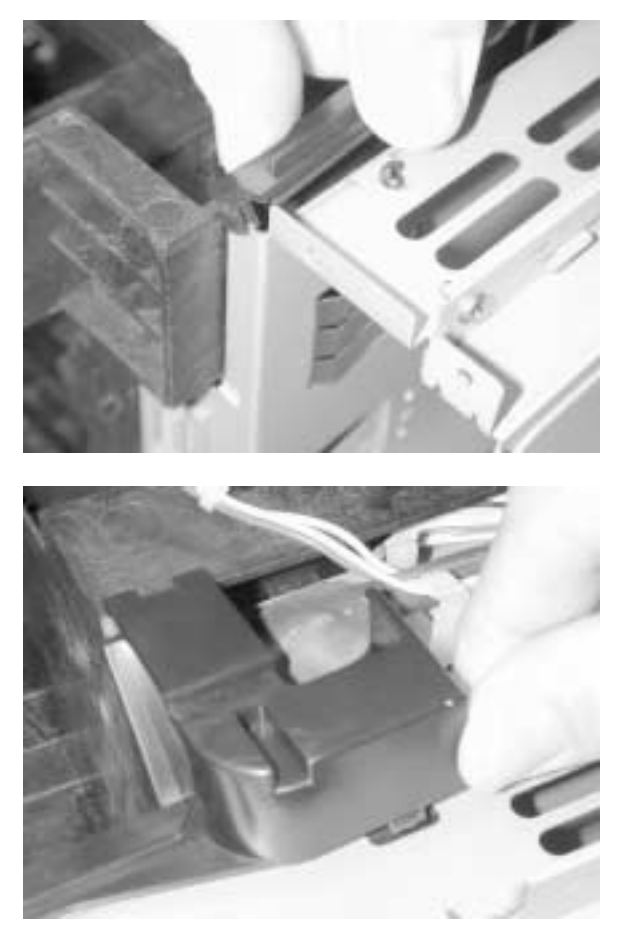
5. Remove three screws (B) from RIP board cage.

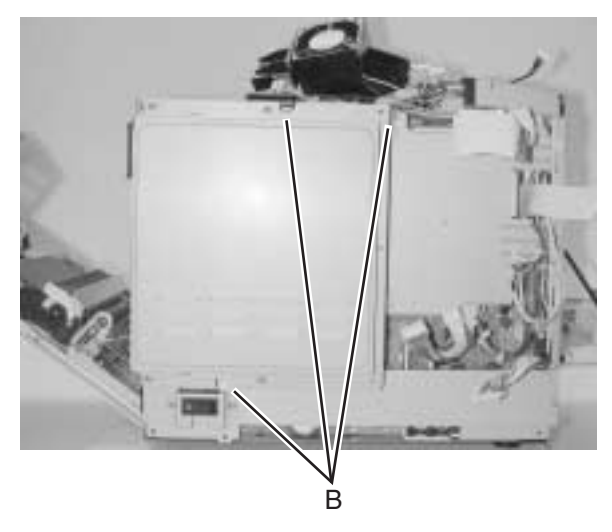

6. Remove RIP board cage.

### High voltage power supply (HVPS) removal

- Remove RIP board cage. See "RIP board cage removal" on page 4-57.
- 2. Disconnect all connectors from HVPS.

**Note:** When reinstalling flat cable, ensure blue side of cable is opposite pins on connector CN1. Flat cable pins are exposed on only one side (opposite blue side) and must make contact with metal pins on connector.

3. Remove 11 screws (A) (4 corner screws are gold in color (metal), inner screws are silver (plastic)); remove HVPS.

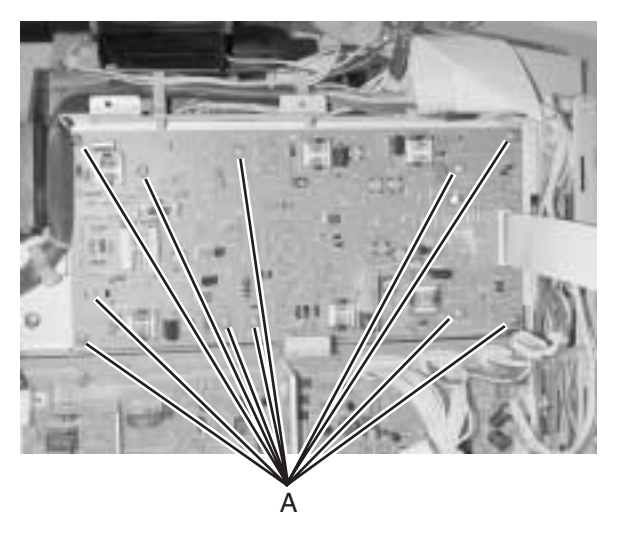

Low voltage power supply (LVPS) with cage removal

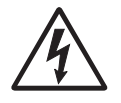

- 1. Remove transfer belt unit. See "Transfer belt unit removal" on page 4-7.
- Remove RIP board cage. See "RIP board cage removal" on page 4-57.

- 3. Remove grounding terminal screw (A).
- 4. Disconnect power supply bracket connector (B).
- 5. Remove three screws (C) that attach power supply bracket; remove power supply bracket.

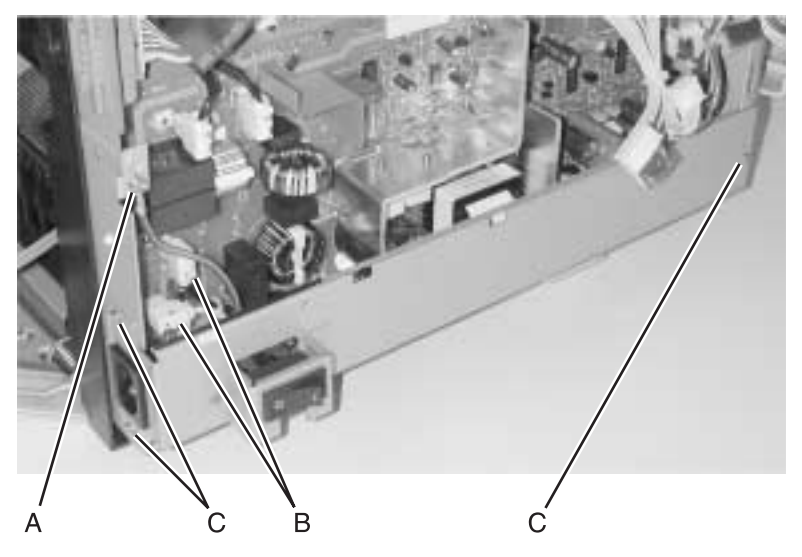

- 6. Disconnect all connectors from LVPS.
- 7. Remove three metal screws (D) and 3 plastic screws (E) that attach LVPS with cage; remove LVPS with cage.

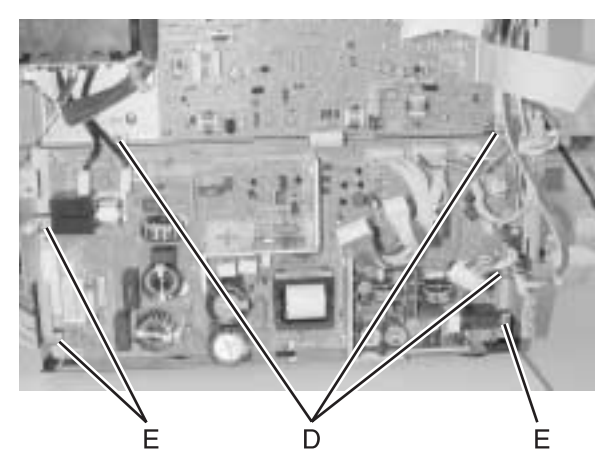

### **HVPS cage removal**

- 1. Remove HVPS. See "High voltage power supply (HVPS) removal" on page 4-59.
- 2. Remove LVPS with cage. See "Low voltage power supply (LVPS) with cage removal" on page 4-60.
- 3. Remove five screws (A) from shield cover.

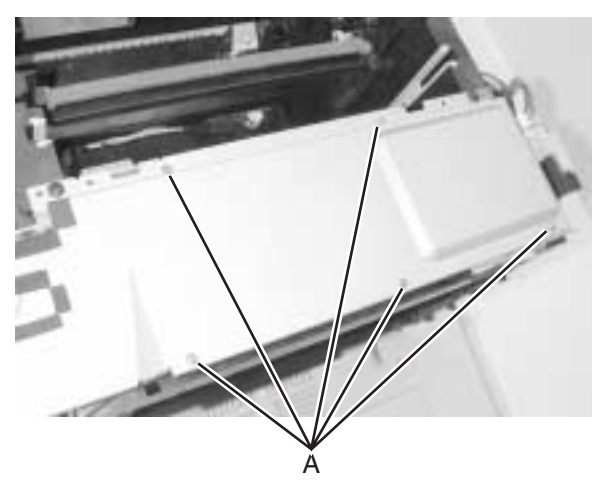

4. Disconnect toner present sensor cable (B) from connector (DCN2) on I/O board.

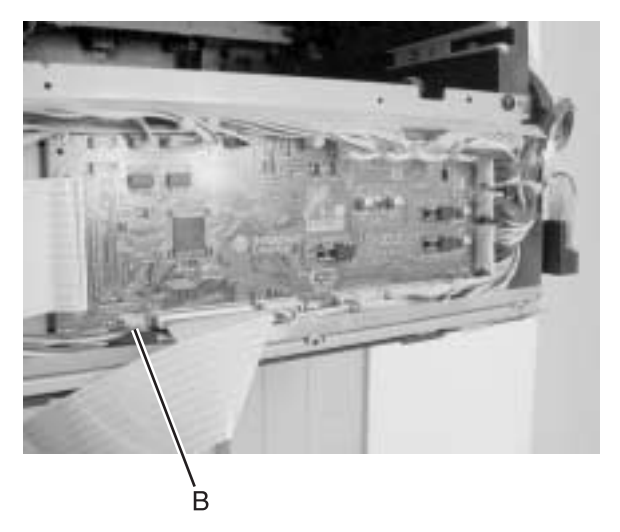

5. Remove four screws (C); remove HVPS cage.

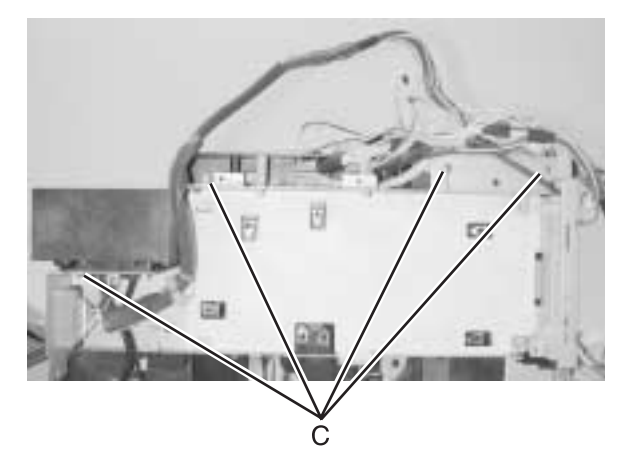

### Toner present sensor removal

- 1. Remove HVPS cage. See "HVPS cage removal" on page 4-62.
- 2. Remove two screws (A); remove toner present sensor.

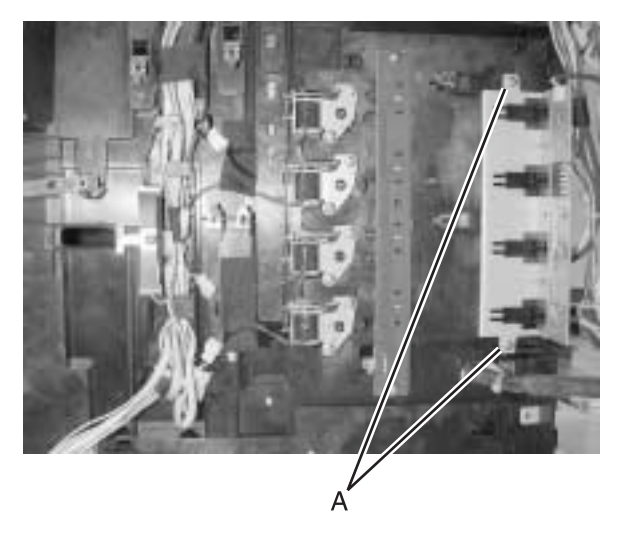

# Toner sensor (receiver) removal

**Note:** The toner sensor is comprised of two separate parts: the sender and receiver. The sender portion of the toner sensor is located on the right side of the printer. See "**Toner sensor (sender) removal**" **on page 4-35** for removal.

- 1. Remove HVPS cage. See "HVPS cage removal" on page 4-62.
- Disconnect toner sensor cable from connector (A) on toner sensor (receiver).
- 3. Remove 2 screws (B); remove toner sensor (receiver).

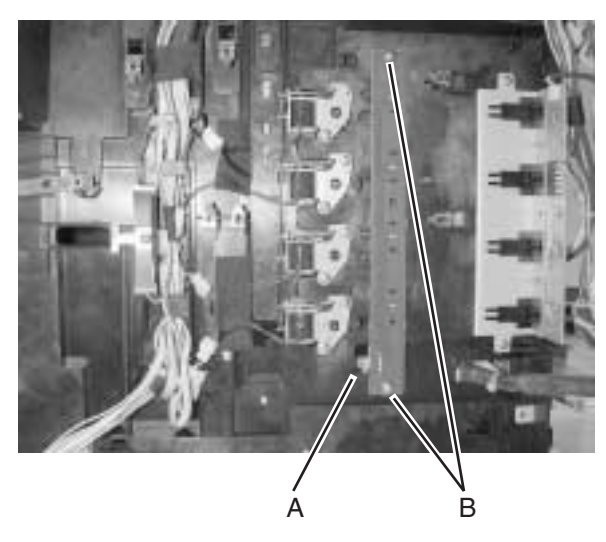

Note: Bottom screw is longer than top screw.

### Toner retract solenoid and cam removal

- For cyan retract solenoid, remove LVPS with cage. See "Low voltage power supply (LVPS) with cage removal" on page 4-60.
- For rest of retract solenoids, remove HVPS cage. See "HVPS cage removal" on page 4-62.
- 3. Disconnect cable from toner retract solenoid connector (A).

4. Remove two screws (B); remove toner retract solenoid and toner retract cam.

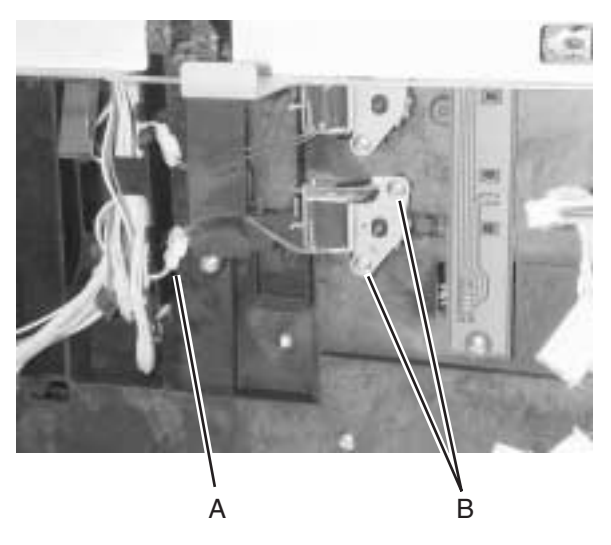

# Left tray guide assembly removal

- Remove HVPS cage. See "HVPS cage removal" on page 4-62.
- 2. Remove five screws (A) from shield cover (top); remove shield cover.

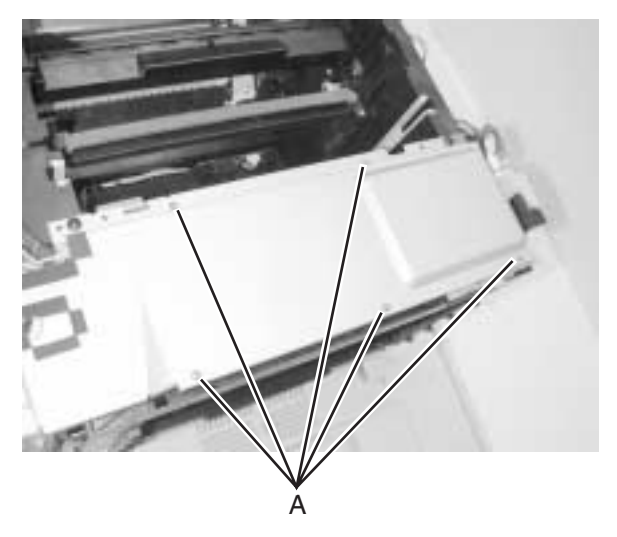

- 3. Disconnect cable from DCN19 on I/O board.
- 4. Remove two (B) screws that secure left tray guide assembly to printer frame.

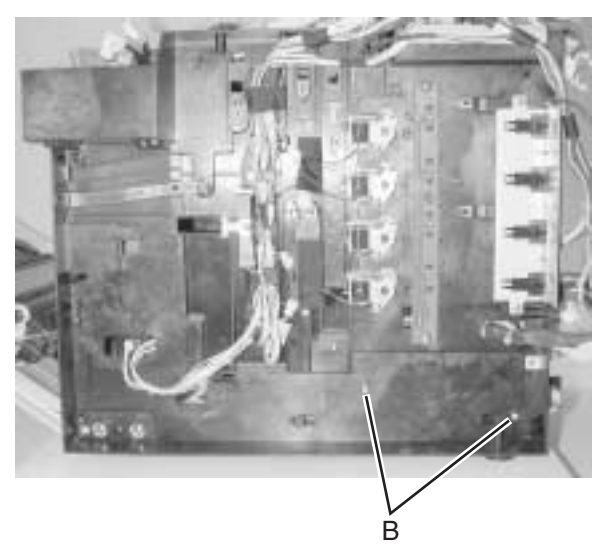

5. Reroute cable from I/O board to allow sufficient cable length for removing left tray guide assembly from frame.

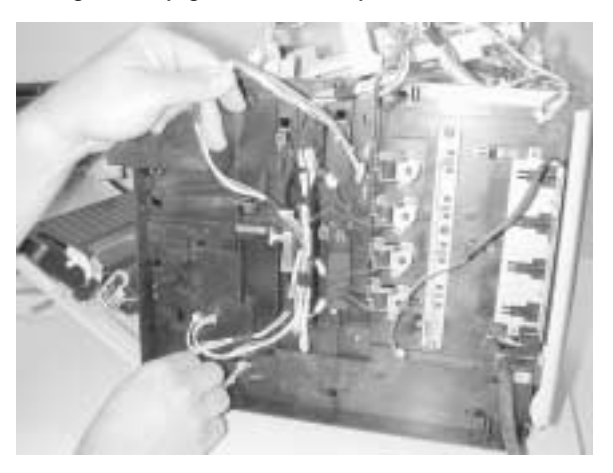

6. Using a flat blade tool, disengage tabs on left tray guide assembly from printer frame.

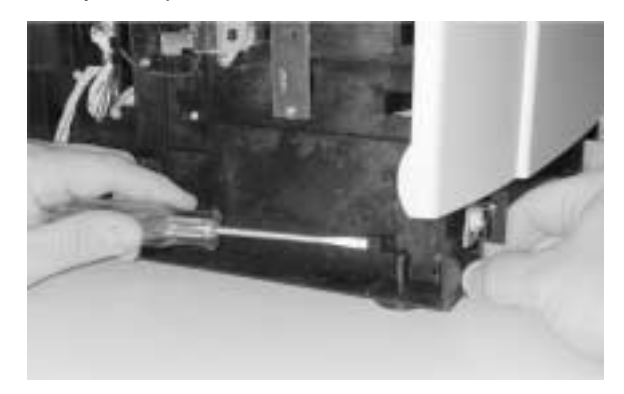

7. Slide left tray guide assembly out front of printer.

# Top removals

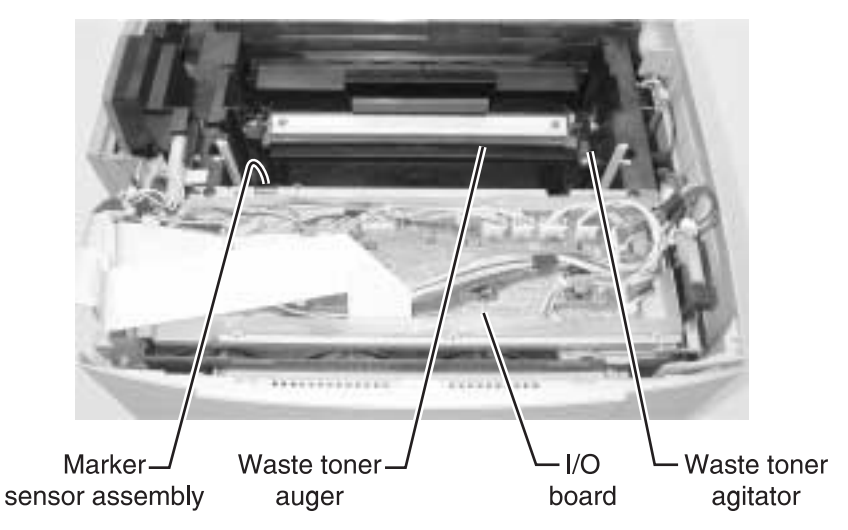

#### Marker sensor assembly removal

- 1. Remove all toner cartridges.
- 2. Remove photodeveloper cartridge. See "Photodeveloper cartridge removal" on page 4-11.
- Remove transfer belt unit. See "Transfer belt unit removal" on page 4-7.
- 4. Remove screw (A) from bracket.

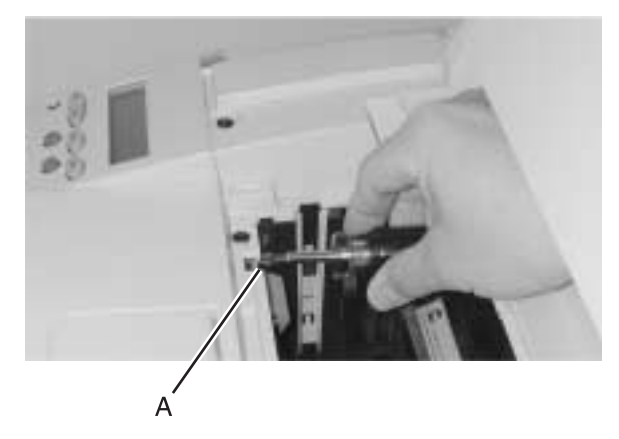

5. Disconnect cable from sensor and remove marker sensor assembly.

# I/O board removal

- 1. Remove top cover assembly. See "Top cover assembly removal" on page 4-18.
- 2. Remove five (A) screws from shield cover.

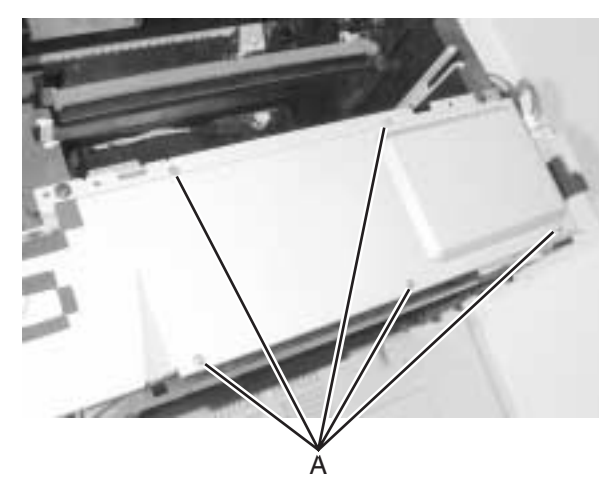

3. Disconnect all cables attached to I/O board.

**Warning:** There are several cables connected to the I/O board that can be interchanged. When removing the cables, especially if the tie wraps are to be cut, use an identification method for the cables. Write the distinguishing cable wire colors in the table provided. If a connector is not used, write N/A in the column.

| Connector | Number of pins | Cable wire colors |
|-----------|----------------|-------------------|
| DCN1      | 39             |                   |
| DCN2      | 3              |                   |
| DCN3      | 31             |                   |
| DCN4      | 8              |                   |
| DCN5      | 3              |                   |
| DCN6      | 6              |                   |
| DCN7      | 12             |                   |
| DCN8      | 3              |                   |
| DCN9      | N/A            |                   |
| DCN10     | 24             |                   |
| DCN11     | 12             |                   |
| DCN12     | 14             |                   |

#### 4-70 Service Manual

Download from Www.Somanuals.com. All Manuals Search And Download.

| Connector | Number of pins | Cable wire colors         |
|-----------|----------------|---------------------------|
| DCN13     | 12             |                           |
| DCN14     | 16             |                           |
| DCN15     | 12             |                           |
| DCN16     | 14             |                           |
| DCN17     | N/A            |                           |
| DCN18     | 3              |                           |
| DCN19     | 10             |                           |
| DCN20     | 3              |                           |
| DCN21     | 4              |                           |
| DCN22     | 4              | Do not remove the jumper. |

4. Remove six screws (B) from I/O board; remove I/O board.

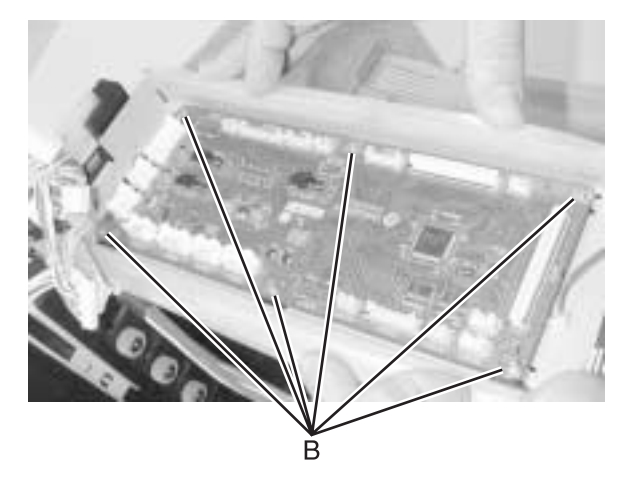

**Note:** When reinstalling flat cables, ensure blue side of cable is opposite pins on connectors DCN1 and DCN3. Flat cable pins are exposed on only one side (opposite blue side) and must make contact with metal pins on connectors.

#### Waste toner auger removal

- 1. Remove photodeveloper cartridge. See "Photodeveloper cartridge removal" on page 4-11.
- 2. Remove transfer belt unit. See "Transfer belt unit removal" on page 4-7.
- 3. Remove top cover assembly. See "Top cover assembly removal" on page 4-18.
- 4. Remove transfer belt cleaning roller. See "Transfer belt cleaning roller removal" on page 4-6.
- 5. Remove two screws (A) from waste toner auger; remove waste toner auger.

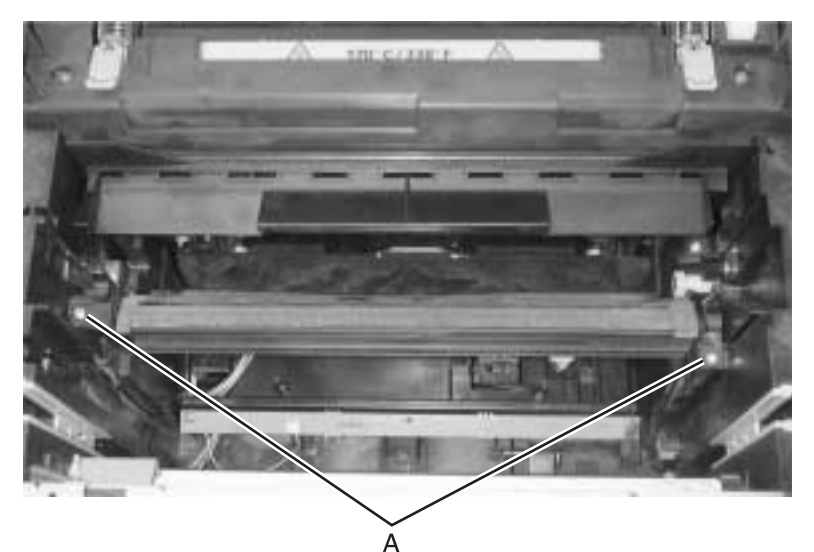

# Waste toner agitator removal

- Remove waste toner auger. See "Waste toner auger removal" on page 4-72.
- 2. Remove gear (A) from cleaning roller clutch.

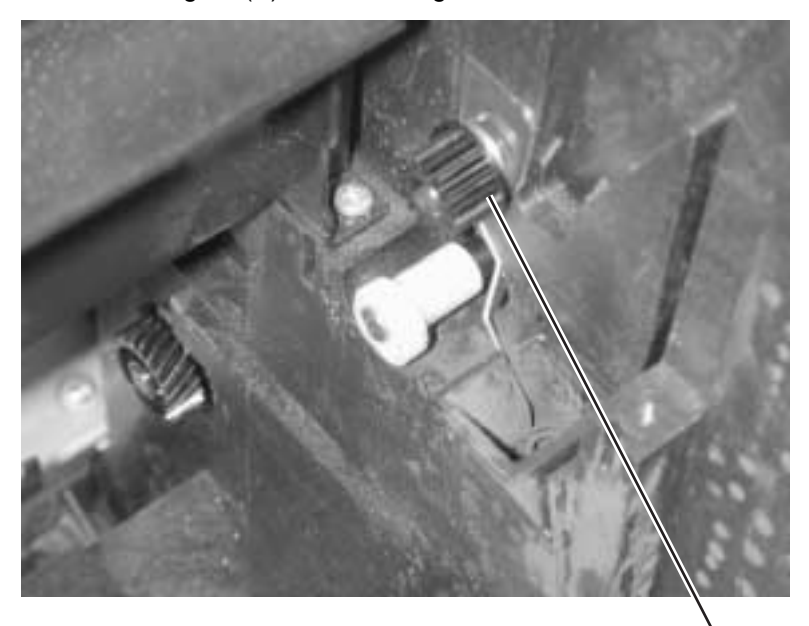

A

3. Pull agitator off shaft; lift and remove.

### Power supply fan removal

- Remove top cover assembly. See "Top cover assembly removal" on page 4-18.
- 2. Remove 5 (A) screws from I/O shield cover.

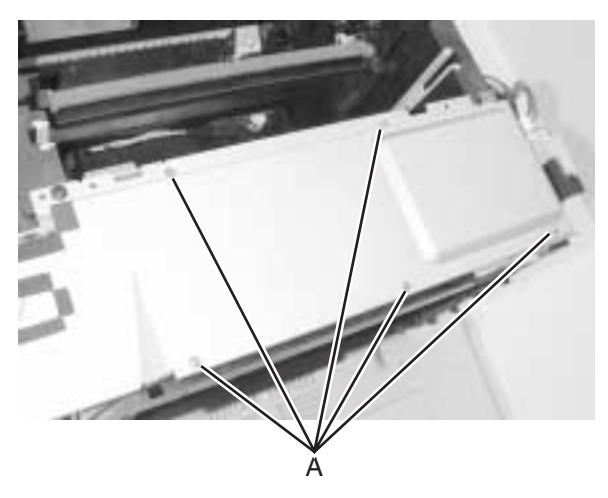

- 3. Disconnect cable from DCN20 on I/O board.
- 4. Remove screw (A) from power supply fan.

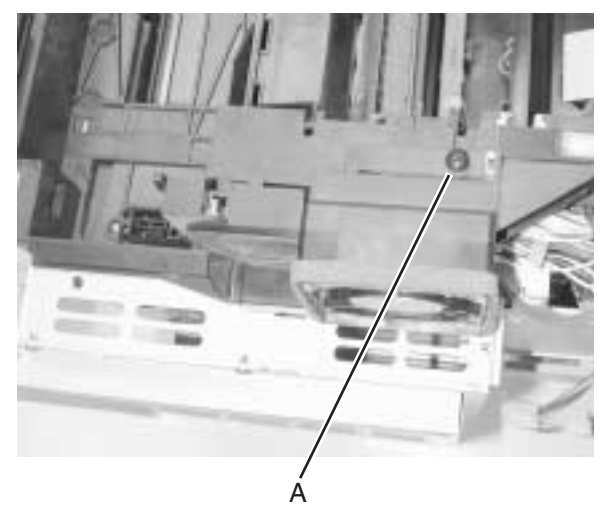

5. Disconnect cables from interlock switches and remove power supply fan.

# 5. Locations and connectors

# Printer

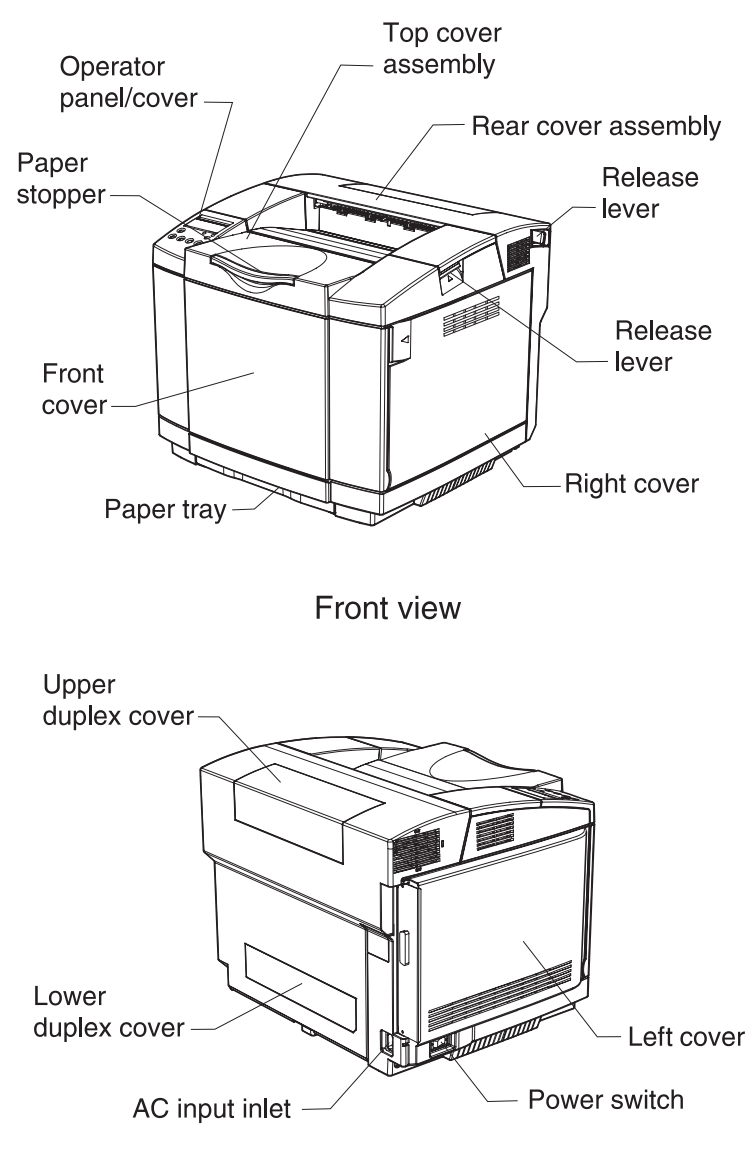

Back view

| Part name                             | Description                                                                                                    |
|---------------------------------------|----------------------------------------------------------------------------------------------------|
| Paper stopper                         | Stopper for exited papers.                                                                                                    |
| Operator panel/cover                  | Displays status of printer operation.                                                                                                    |
| Top cover assembly                    | Upper enclosure and also the paper exit tray.                                                                                                    |
| Rear cover assembly                   | Printer rear enclosure that opens allowing<br>clearing of internal paper jams or<br>maintenance work.                                                                                                  |
| Release lever (rear cover assembly)   | Releases rear cover assembly.                                                                                                    |
| Release lever (top cover<br>assembly) | Releases the opening portion of the top<br>cover assembly. Opening the top cover<br>assembly allows access to the<br>photodeveloper unit.                                                              |
| Right cover                           | Covers the right side of the printer where the motors and drives are located.                                                                                                    |
| Front cover                           | Printer front enclosure that opens allowing toner cartridge or waste toner bottle replacement.                                                                                                    |
| Paper tray                            | Standard paper tray that holds printer paper.                                                                                                    |
| Upper duplex cover                    | Covers a portion of the paper exit and is removed prior to installing duplex unit.                                                                                                    |
| Left cover                            | Covers the left side of the printer where a majority of the electronic boards are located.                                                                                                    |
| Power switch                          | Turns the printer on and off.                                                                                                    |
| AC input inlet                        | Connects the power cord that supplies AC power to the printer.                                                                                                    |
| Lower duplex cover                    | Covers a portion of the paper feed path and<br>is removed prior to installation of the duplex<br>unit. Removal of the lower duplex unit also<br>gives access to paper guide (A) and (B)<br>assemblies. |

# Options

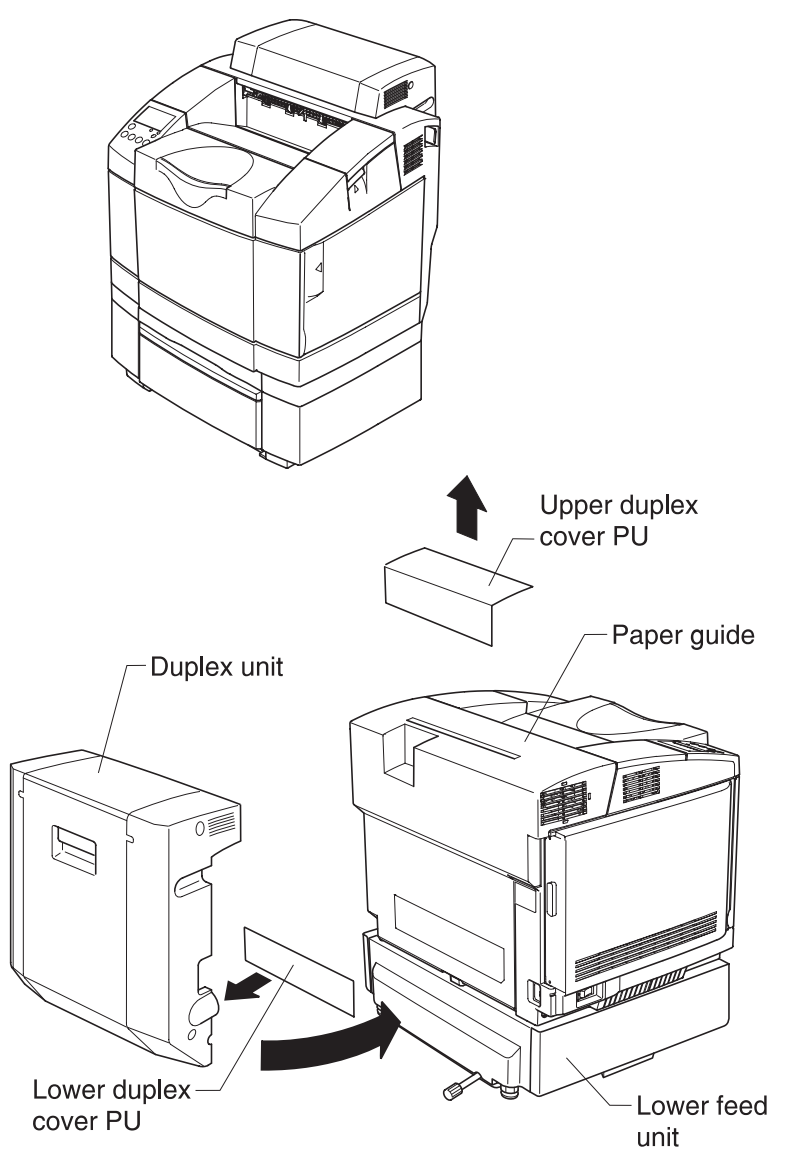

# **Electronic components**

# **Sensor locations**

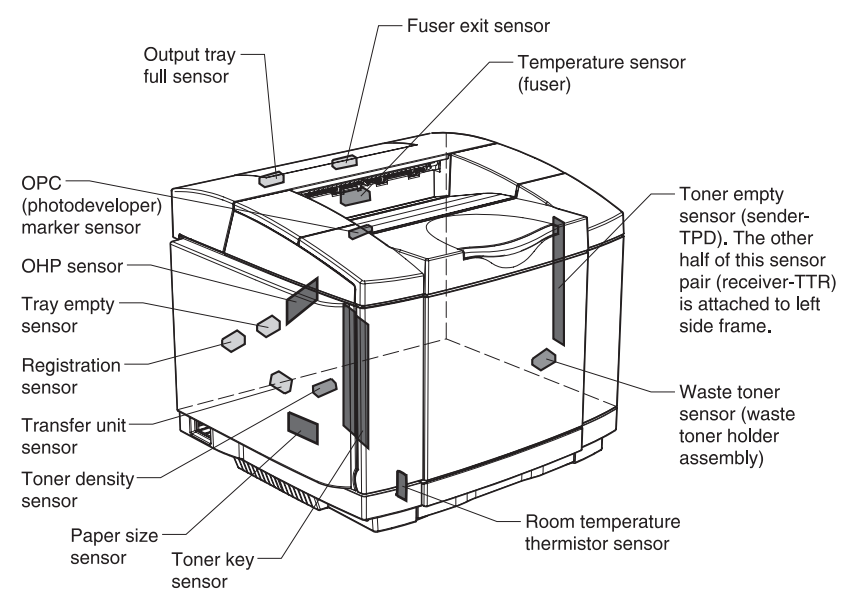

| Name                 | Code    | Function                                              |
|----------------------|---------|-------------------------------------------------------|
| Paper size sensor    | PSU     | Detects paper size.                                   |
| Registration sensor  | PT1     | Detects whether paper is fed from paper drawer.       |
| Fuser exit sensor    | PT2     | Detects when paper exits from rear cover assembly.    |
| Tray empty sensor    | PEU     | Detects if paper is loaded in paper drawer.           |
| OHP sensor           | OHP     | Detects if transparencies are loaded in paper drawer. |
| OPC marker<br>sensor | PBS     | Detects connecting position of OPC belt.              |
| Toner empty sensor   | TPD/TTR | Detects if any toner cartridge is empty.              |

#### 5-4 Service Manual

Download from Www.Somanuals.com. All Manuals Search And Download.

| Name                                    | Code            | Function                                                             |
|-----------------------------------------|-----------------|----------------------------------------------------------------------|
| Waste toner<br>sensor                   | WTS<br>(LED/TR) | Detects when waste toner bottle is full.                             |
| Temperature<br>sensor for fuser<br>unit | TH              | Thermistor that detects fuser temperature.                           |
| Output tray full sensor                 | PFUL            | Detects when paper exit tray is full.                                |
| Toner key sensor                        | TNK             | Detects presence of toner cartridge.                                 |
| Toner density<br>sensor                 | TDS             | Detects toner density of images formed on the transfer belt surface. |
| Room temperature thermistor sensor      | RTS             | Detects ambient room temperature.                                    |
| Transfer unit sensor                    | TBS             | Detects irregular rotation of transfer belt.I                        |

# **Printer circuit board locations**

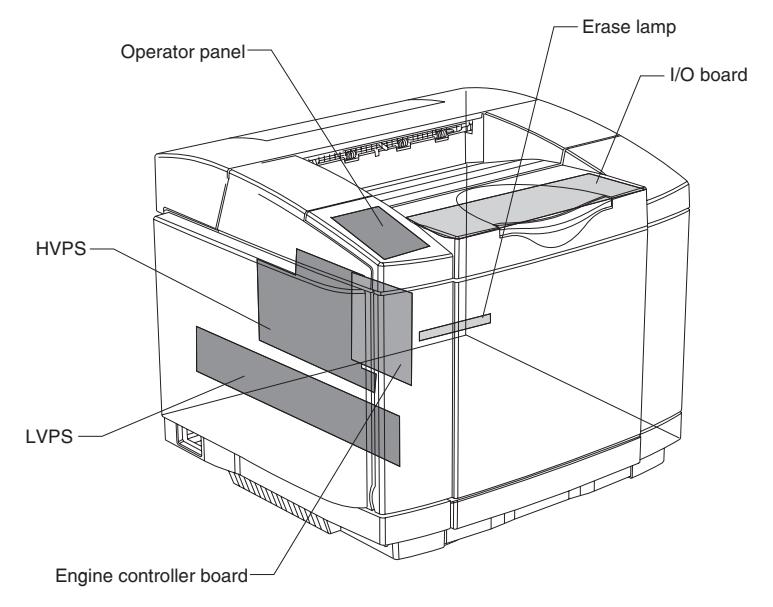

| Name                             | Function                                                                                                    |  |  |
|----------------------------------|----------------------------------------------------------------------------------------------------|--|--|
| Engine controller<br>board       | Controls the following printer processes<br>Fuser temperature control<br>Laser output control<br>Operator panel indication<br>Toner empty sensing control<br>Error processing control<br>Interface control |  |  |
| Operator panel                   | Displays the printer operation status and supports the manual input switch.                                                                                                    |  |  |
| Erase lamp                       | Discharges OPC belt located in the photodeveloper cartridge.                                                                                                    |  |  |
| I/O board                        | Relays signals between the controlled parts and engine controller board and drives the controlled parts.                                                                                                   |  |  |
| Low voltage power supply (LVPS)  | Provides power to control the printer.                                                                                                    |  |  |
| High voltage power supply (HVPS) | Provides power necessary for the printing process.                                                                                                    |  |  |

#### 5-6 Service Manual

Download from Www.Somanuals.com. All Manuals Search And Download.

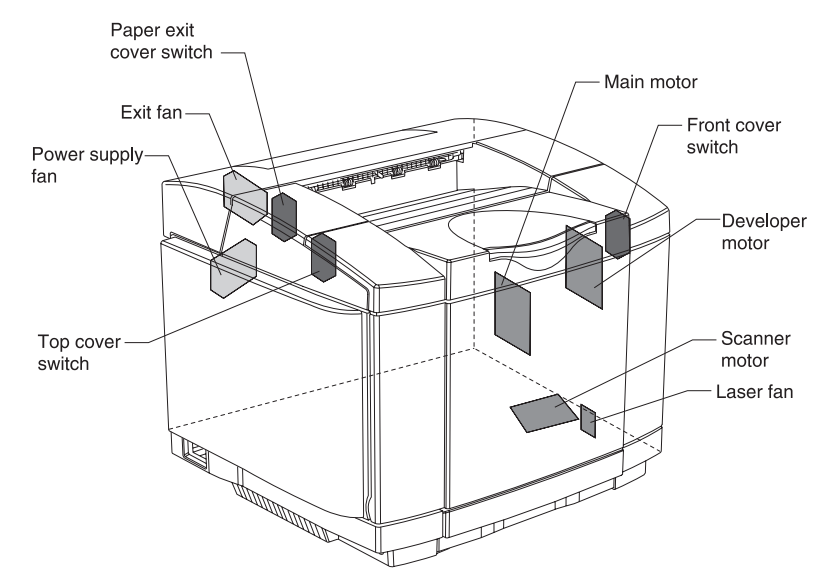

# Fan/motor locations

| Name                | Code  | Function                                                       |
|---------------------|-------|----------------------------------------------------------------|
| Main motor          | MM    | Drives OPC belt and paper transport system.                    |
| Developer<br>motor  | DM    | Drives toner cartridge and developing system.                  |
| Scanner motor       | SCM   | Drives laser beam scanning in optical unit                     |
| Power supply<br>fan | PSFAN | Exhausts heat from power supply unit and interface controller. |
| Exit fan            | EXFAN | Exhausts heat from fusing unit.                                |
| Laser fan           | LDFAN | Exhausts heat from laser assembly (printhead).                 |

# Interlock switch locations

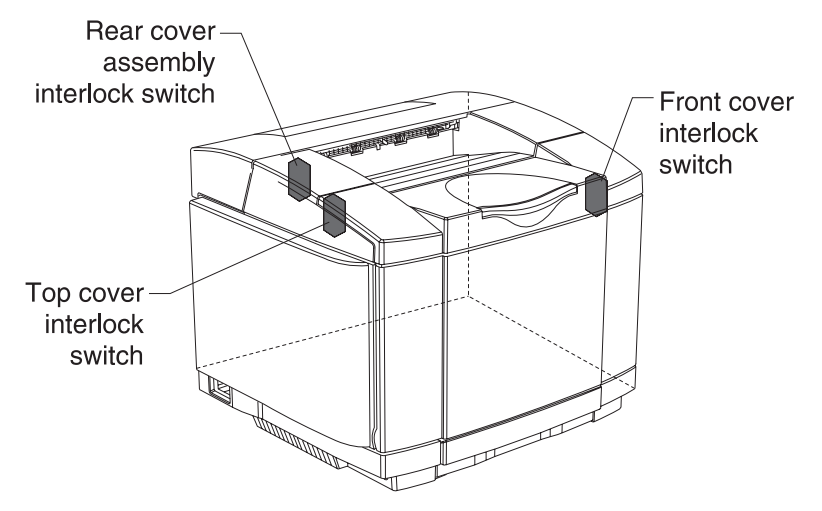

| Name                                          | Code | Function                                                           |
|-----------------------------------------------|------|--------------------------------------------------------------------|
| Front cover<br>interlock<br>switch            | DSW1 |                                                                    |
| Rear cover<br>assembly<br>interlock<br>switch | DSW2 | Safety interlock switches that break power when covers are opened. |
| Top cover<br>interlock<br>switch              | DSW3 |                                                                    |

# Solenoid/clutch locations

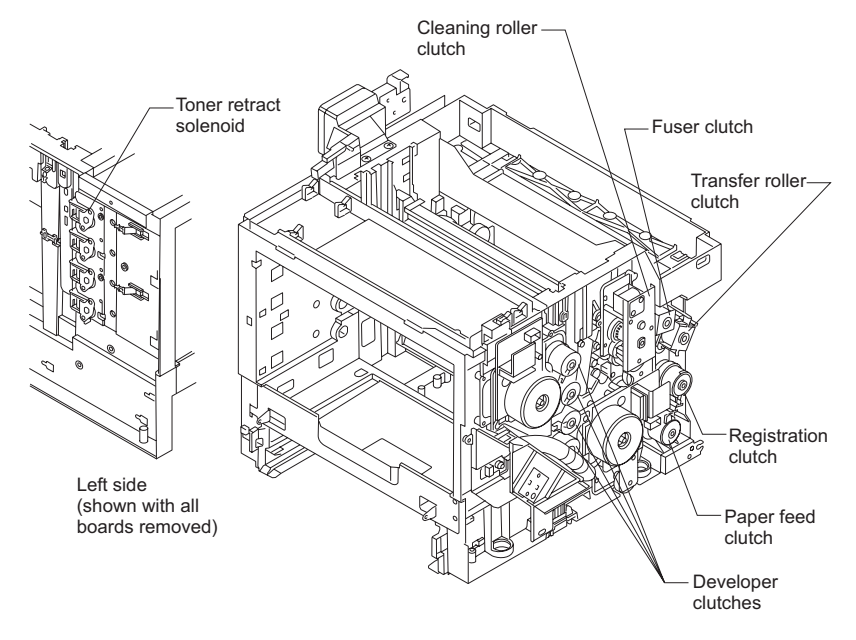

| Name                      | Code             | Function                                                                                                    |
|---------------------------|------------------|----------------------------------------------------------------------------------------------------|
| Paper feed clutch         | PCLU             | Feeds paper by coupling feed roller to the main gear unit at the time of a paper feed.                                                    |
| Registration clutch       | RECL             | Transports paper by coupling registration roller to main gear unit as synchronized with rotation of transfer belt.                        |
| Fuser clutch              | FUCL             | Drives the fusing roller by coupling the fuser unit to the main gear unit.                                                                |
| Cleaning roller<br>clutch | FBCL             | Drives the transfer belt cleaner brush by coupling cleaning clutch to main gear unit at the time of transfer belt cleaning.               |
| Developer clutches        | DCL<br>(Y,M,C,K) | Drives selected toner cartridge by<br>coupling toner cartridge with developer<br>gear. This is done for each color during<br>development. |

| Name                      | Code             | Function                                                                                                    |
|---------------------------|------------------|----------------------------------------------------------------------------------------------------|
| Toner retract solenoid    | DSL<br>(Y,M,C,K) | Places selected toner cartridge in development position during development phase.                                                                                                    |
| Transfer roller<br>clutch | TRCL             | Cam action clutch that rotates, allowing<br>transfer roller to press against the back of<br>paper during second transfer. The<br>transfer roller touching the back of paper<br>causes toner to release from transfer belt<br>onto paper during second transfer<br>process. |

# Symbol and part name table

| Symbol                       | Part name                            |  |
|------------------------------|--------------------------------------|--|
| BR                           | Back-up roller                       |  |
| CTFAN                        | Control fan motor (cooling fan PS)   |  |
| DCLK<br>DCLY<br>DCLM<br>DCLC | Developer clutch (K.Y.M.C.)          |  |
| DM                           | Developer motor                      |  |
| DPJ                          | Drum jam sensor                      |  |
| DSW1                         | Interlock switch (front)             |  |
| DSW2                         | Interlock switch (top)               |  |
| DSW3                         | Interlock switch (rear)              |  |
| DUP                          | Duplex unit                          |  |
| Erase lamp                   | Erase lamp                           |  |
| FBCL                         | Cleaning roller solenoid             |  |
| FBSOL                        | Cleaning cam clutch                  |  |
| FCS                          | Cleaning roller sensor               |  |
| FUCL                         | Fuser clutch                         |  |
| FUSER unit                   | Fuser unit                           |  |
| HPSEN                        | Drum encoder sensor                  |  |
| HR                           | Heater roller                        |  |
| HTFAN                        | Heater fan motor (cooling fan<br>EX) |  |
| HVU                          | High voltage unit                    |  |
| IOD1                         | IOD1 P.W.B.                          |  |
| IOD2                         | IOD2 P.W.B.                          |  |
| LCD                          | LCD P.W.B.                           |  |

| Symbol               | Part name                               |
|----------------------|-----------------------------------------|
| LDU                  | Laser drive unit P.W.B.                 |
| LFU                  | Lower paper feeding unit                |
| LVPS                 | Power supply unit                       |
| MCTL                 | Main engine (MCTL P.W.B.)<br>board      |
| MM                   | Main motor                              |
| OHP                  | OHP sensor                              |
| OIL                  | Oil sensor                              |
| Optical unit         | Optical unit                            |
| OZFAN                | Ozone fan motor (cooling fan<br>OZ)     |
| PANEL                | Operator panel P.W.B.                   |
| PBS                  | Belt sensor                             |
| PCLU                 | Upper paper feeding clutch              |
| PDU                  | PDU P.W.B.                              |
| PEU                  | Upper paper empty sensor                |
| PFUL                 | Exit paper full sensor                  |
| PSL (MC)<br>PSL (KY) | Developer cam clutch                    |
| PSU                  | Upper paper size sensor                 |
| PT1                  | Paper feed sensor                       |
| PT2                  | Paper exit sensor                       |
| RECL                 | Registration clutch                     |
| SCM                  | Scanner motor                           |
| TBLE<br>TBFL         | Waste toner sensor (WT holder assembly) |
| TFU1<br>TFU2         | Thermal fuse                            |

#### 5-12 Service Manual

Download from Www.Somanuals.com. All Manuals Search And Download.

| Symbol     | Part name           |
|------------|---------------------|
| TH         | Themistor           |
| TNK        | Toner key sensor    |
| TPD<br>TTR | Toner empty sensor  |
| TRCM       | Transfer cam clutch |

# Wiring diagram / cable harness reference

#### Notes:

- See cable diagram foldout in the back of this manual.
- Cables are marked, in large circles, with the # sign.

# **RIP board**

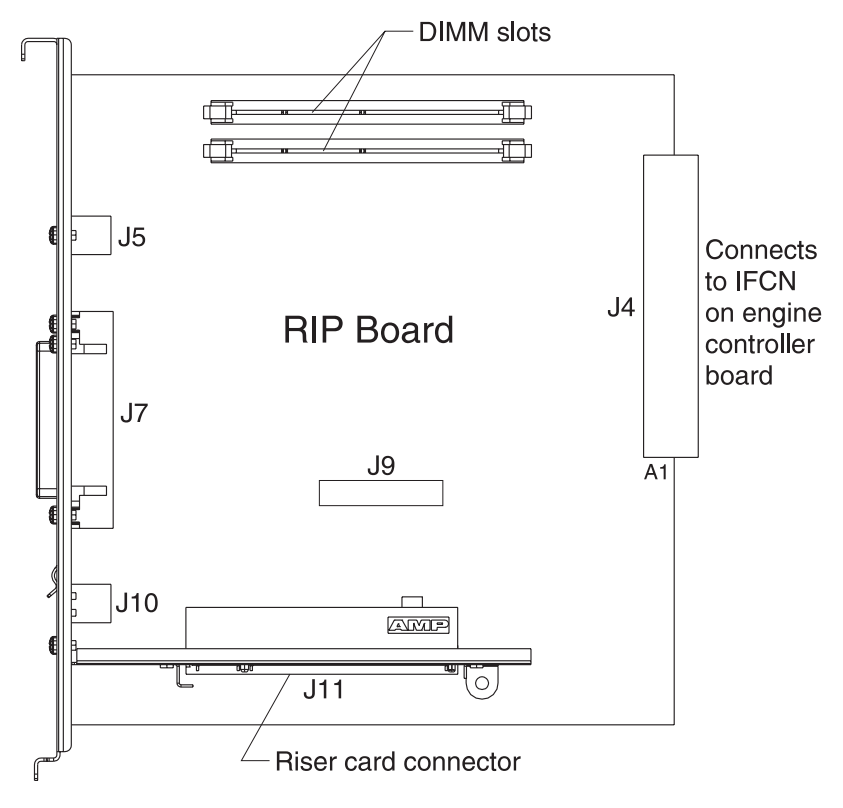

# Engine controller board

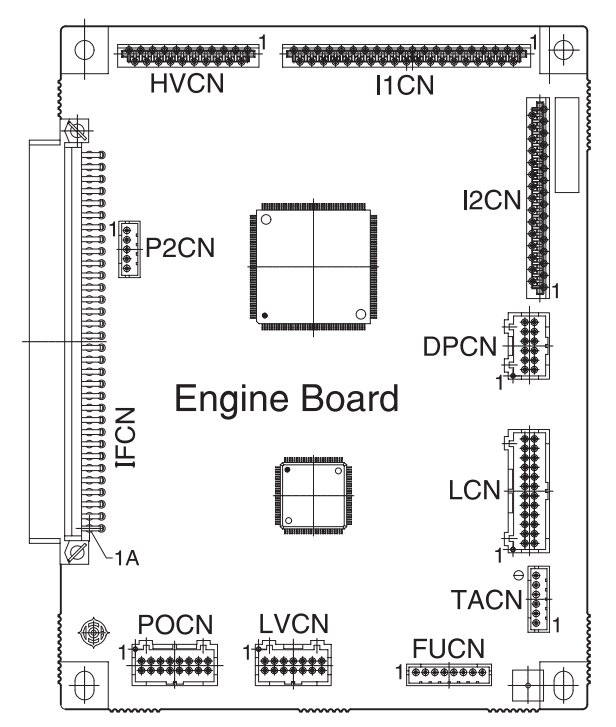

# Input/output (I/O) board

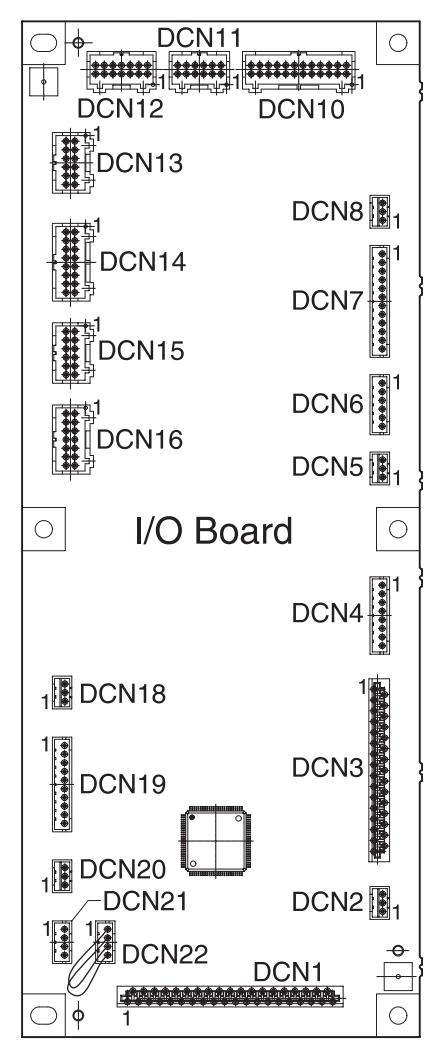

# Low voltage power supply (LVPS) board

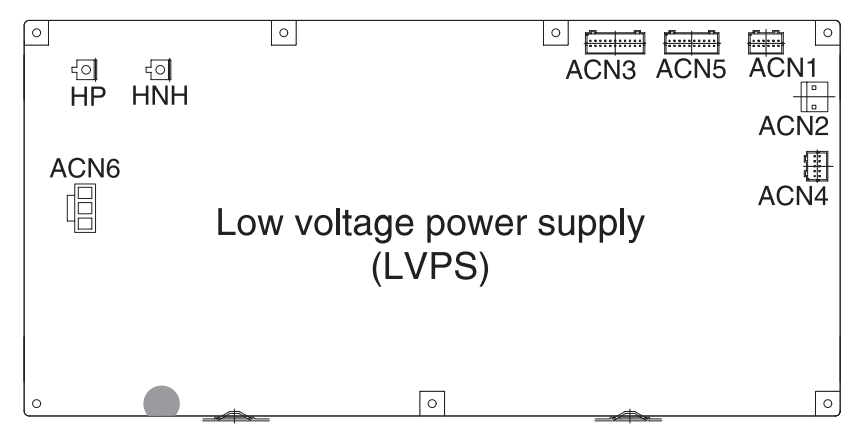

# High voltage power supply (HVPS) board

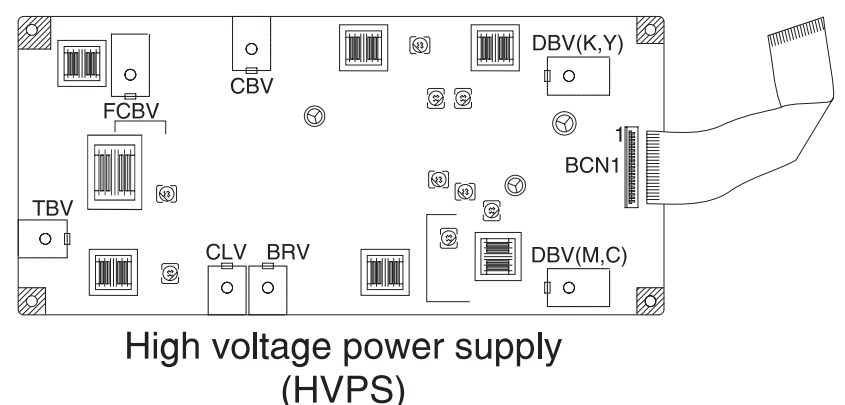

# **Printer cables**

# Cable 1 connector assignments

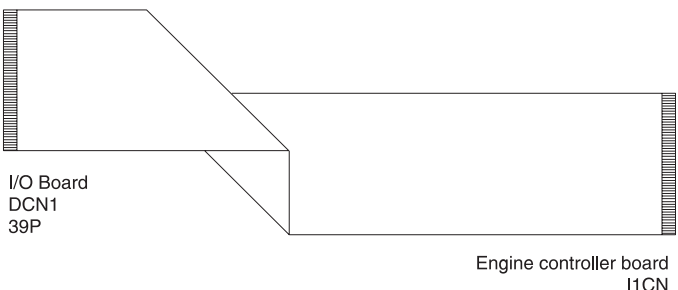

#### Engine controller board I1CN 39P

# Cable 1 connector pin assignments

#### Engine controller board I1CN—I/O board DCN1

| I1CN<br>Pin No. | Signal name | DCN1<br>Pin No. |
|-----------------|-------------|-----------------|
| 39              | SGND        | 1               |
| 38              | +5V-S       | 2               |
| 37              | I1RDWR      | 3               |
| 36              | I1DATA      | 4               |
| 35              | ІІСК        | 5               |
| 34              | I1LOAD      | 6               |
| 33              | I1SCDO      | 7               |
| 32              | NC          | 8               |
| 31              | NC          | 9               |
| 30              | DSL(K)ON-P  | 10              |
| 29              | DSL(C)ON-P  | 11              |

| I1CN<br>Pin No. | Signal name             | DCN1<br>Pin No. |
|-----------------|-------------------------|-----------------|
| 28              | DSL(M)ON-P              | 12              |
| 27              | DSL(Y)ON-P              | 13              |
| 26              | ТН3                     | 14              |
| 25              | IDATA                   | 15              |
| 24              | ILOAD                   | 16              |
| 23              | ISCK                    | 17              |
| 22              | SGND                    | 18              |
| 21              | LEDON-N                 | 19              |
| 20              | HTFANON-P               | 20              |
| 19              | CTFANON-P               | 21              |
| 18              | TBEN-N                  | 22              |
| 17              | PBSEN-N                 | 23              |
| 16              | ELON-P                  | 24              |
| 15              | PKCLL1ON-P              | 25              |
| 14              | IOD1VOFF-P (+5V-SOFF-P) | 26              |
| 13              | OILLES-P                | 27              |
| 12              | PWMSEND                 | 28              |
| 11              | BANKSEL                 | 29              |
| 10              | I/ODATA0                | 30              |
| 9               | I/ODATA1                | 31              |
| 8               | I/ODATA2                | 32              |
| 7               | I/ODATA3                | 33              |
| 6               | I/ODATA4                | 34              |
| 5               | I/ODATA5                | 35              |
| 4               | I/OAD0                  | 36              |

#### 5-20 Service Manual

Download from Www.Somanuals.com. All Manuals Search And Download.
| I1CN<br>Pin No. | Signal name | DCN1<br>Pin No. |
|-----------------|-------------|-----------------|
| 3               | I/OAD1      | 37              |
| 2               | I/OAD2      | 38              |
| 1               | SGND        | 39              |

# Cable 2 connector assignments

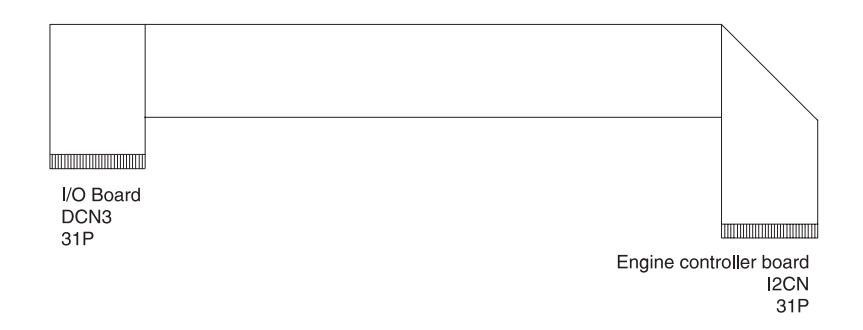

# Cable 2 connector pin assignments

### Engine controller board I2CN—I/O board DCN3

| I2CN<br>Pin No. | Signal name | DCN3<br>Pin No. |
|-----------------|-------------|-----------------|
| 31              | SGND        | 1               |
| 30              | COLSEL1     | 2               |
| 29              | COLSEL2     | 3               |
| 28              | DCL(C)ON-P  | 4               |
| 27              | DCL(M)ON-P  | 5               |
| 26              | DCL(Y)ON-P  | 6               |
| 25              | DCL(K)ON-P  | 7               |
| 24              | PSL(KY)ON-P | 8               |
| 23              | PSL(MC)ON-P | 9               |
| 22              | SGND        | 10              |
| 21              | MMCLK       | 11              |
| 20              | MMON-N      | 12              |
| 19              | MMREV-N     | 13              |

### 5-22 Service Manual

| I2CN<br>Pin No. | Signal name           | DCN3<br>Pin No. |
|-----------------|-----------------------|-----------------|
| 18              | MMENC                 | 14              |
| 17              | MMGAIN                | 15              |
| 16              | GARESET-N             | 16              |
| 15              | RECLON-P              | 17              |
| 14              | FBCLON-P              | 18              |
| 13              | FBSLON-P              | 19              |
| 12              | TRSLON-P              | 20              |
| 11              | HTFANON-P/* OZFANON-P | 21              |
| 10              | FUCLON-P              | 22              |
| 9               | PKCLU1ON-P            | 23              |
| 8               | SGND                  | 24              |
| 7               | DMCLK                 | 25              |
| 6               | DMRDY-N               | 26              |
| 5               | DMON-N                | 27              |
| 4               | DMGAIN                | 28              |
| 3               | TALWDDA               | 29              |
| 2               | SEPASLON-P            | 30              |
| 1               | SGND                  | 31              |

# **Cable 3 connector assignments**

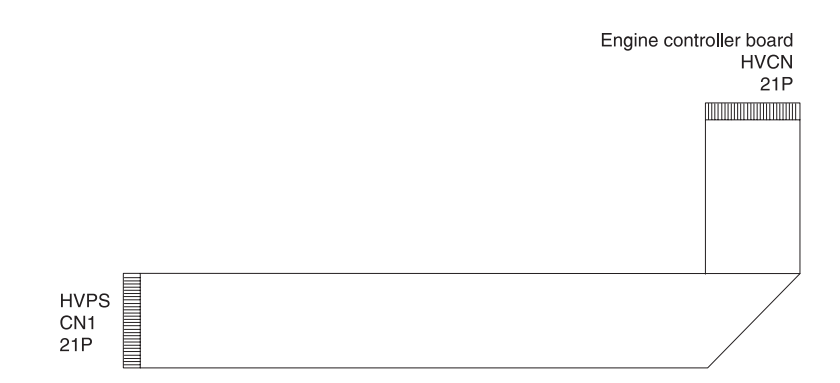

# Cable 3 connector pin assignments

### Engine controller board HVCN—HVPS CN1

| HVCN<br>Pin No. | Signal name | CN1<br>Pin No. |
|-----------------|-------------|----------------|
| 21              | PGND        | 1              |
| 20              | PGND        | 2              |
| 19              | PGND        | 3              |
| 18              | +24V-1D     | 4              |
| 17              | +24V-1D     | 5              |
| 16              | +24V-1D     | 6              |
| 15              | BRVON-N     | 7              |
| 14              | CLVP-N      | 8              |
| 13              | PWMON-N     | 9              |
| 12              | BRVPWM-N    | 10             |
| 11              | BRVERR      | 11             |
| 10              | CBVPWM-N    | 12             |

### 5-24 Service Manual

| HVCN<br>Pin No. | Signal name  | CN1<br>Pin No. |
|-----------------|--------------|----------------|
| 9               | THVRON-N     | 13             |
| 8               | DBV(MC)PWM-N | 14             |
| 7               | THVPWM-N     | 15             |
| 6               | DBV(KY)PWM-N | 16             |
| 5               | THV-I        | 17             |
| 4               | FCBVPWM-N    | 18             |
| 3               | ID (PGND)    | 19             |
| 2               | PGND         | 20             |
| 1               | HVUCNCHK-N   | 21             |

# **Cable 4 connector assignments**

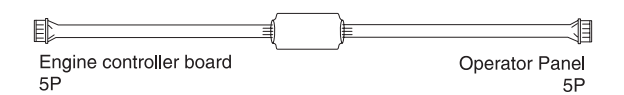

# Cable 4 connector pin assignments

### Engine controller board P2CN—Operator panel

| P2CN<br>Pin No. | Signal name | Operator<br>panel<br>Pin No. |
|-----------------|-------------|------------------------------|
| 1               | N/A         | 1                            |
| 2               | N/A         | 2                            |
| 3               | N/A         | 3                            |
| 4               | N/A         | 4                            |
| 5               | N/A         | 5                            |

# Cable 5 connector assignments

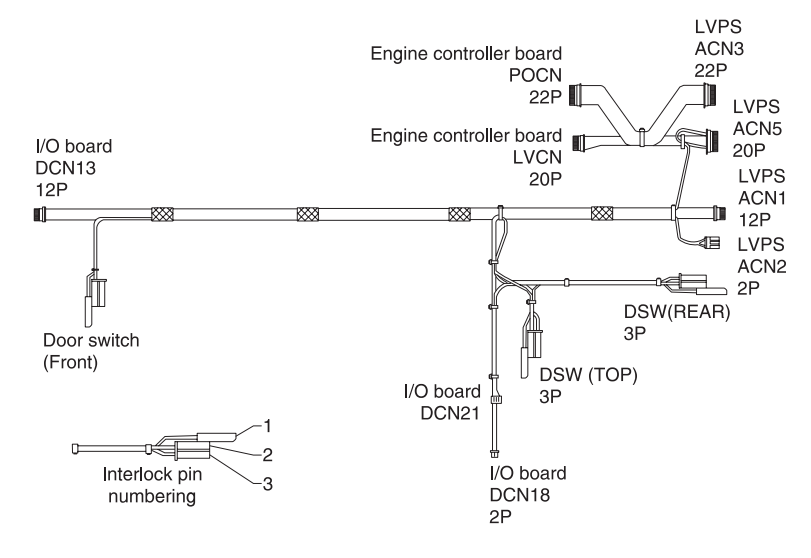

# Cable 5 connector pin assignments

## I/O board DCN13—LVPS ACN1

| DCN13<br>Pin No. | Signal name | ACN1<br>Pin No. |
|------------------|-------------|-----------------|
| 1                | +24-1D      | 2               |
| 2                | PGND        | 1               |
| 3                | +24-1D      | 4               |
| 4                | PGND        | 3               |
| 5                | +24-1D      | 6               |
| 6                | PGND        | 5               |
| 7                | +24-1D      | 8               |
| 8                | PGND        | 7               |
| 9                | +5V-1       | 10              |
| 10               | SGND        | 9               |

| DCN13<br>Pin No. | Signal name | ACN1<br>Pin No. |
|------------------|-------------|-----------------|
| 11               | +5V-1       | 12              |
| 12               | SGND        | 11              |

### LVPS ACN2—Interlock switches

| ACN2<br>Pin No. | Signal name | Interlock<br>switch<br>Pin No. |
|-----------------|-------------|--------------------------------|
| 1               | DSW-O:F     | Front-1                        |
| 2               | DSW-I:R     | Rear-2                         |

# I/O board DCN18—Interlock switches

| DCN18<br>Pin No. | Signal name | Interlock<br>switch<br>Pin No. |
|------------------|-------------|--------------------------------|
| 1                | REARDOPEN-P | Rear-3                         |
| 2                | NC          | N/A                            |
| 3                | TOPDOPEN-P  | Тор-3                          |

### Interlock switches—Interlock switches

| Interlock<br>switch<br>Pin No. | Signal name | Interlock<br>switch<br>Pin No. |
|--------------------------------|-------------|--------------------------------|
| Top-1                          | none        | Front-2                        |
| Top-2                          | none        | Rear-1                         |

| ACN5<br>Pin No. | Signal name | DCN21<br>Pin No. |
|-----------------|-------------|------------------|
| 1               | TESTO1      | 1                |
| 2               | TESTO2      | 2                |
| 3               | TESTI1      | 3                |
| 4               | TESTI2      | 4                |

### LVPS ACN5—Engine controller board DCN21

### LVPS ACN5—Engine controller board LVCN

| ACN5<br>Pin No. | Signal name | LVCN<br>Pin No. |
|-----------------|-------------|-----------------|
| 5               | +5VDO-N     | 1               |
| 6               | +5V-1R      | 2               |
| 7               | BRON-N      | 3               |
| 8               | DCOFF1-P    | 4               |
| 9               | ACOFF-P     | 5               |
| 10              | HRON-N      | 6               |
| 11              | ACSYNC-N    | 7               |
| 12              | SWRUS-P     | 8               |
| 13              | PGND        | 9               |
| 14              | +24         | 10              |
| 15              | PGND        | 11              |
| 16              | +24         | 12              |
| 17              | SGND        | 13              |
| 18              | CN-CHK      | 14              |
| 19              | SGND        | 15              |
| 20              | SGND        | 16              |

| ACN5<br>Pin No. | Signal name   | LVCN<br>Pin No. |
|-----------------|---------------|-----------------|
| 21              | no connection | N/A             |
| 22              | no connection | N/A             |

## Engine controller board POCN—LVPS ACN3

| POCN<br>Pin No. | Signal name   | ACN3<br>Pin No. |
|-----------------|---------------|-----------------|
| 1               | +5V-2(CNT)    | 2               |
| 2               | SGND(CNT)     | 1               |
| 3               | +5V-2(CNT)    | 4               |
| 4               | SGND(CNT)     | 3               |
| 5               | +5V-2(CNT)    | 6               |
| 6               | SGND(CNT)     | 5               |
| 7               | +3.3V-2       | 8               |
| 8               | SGND(CNT)     | 7               |
| 9               | +3.3V-2       | 10              |
| 10              | SGND(CNT)     | 9               |
| 11              | +3.3V-2       | 12              |
| 12              | SGND(CNT)     | 11              |
| 13              | +5V-1(MCTL)   | 14              |
| 14              | SGND(MCTL)    | 13              |
| 15              | +5V-1(MCTL)   | 16              |
| 16              | SGND(MCTL)    | 15              |
| 17              | +24V-1D       | 18              |
| 18              | PGND          | 17              |
| 19              | +24V-1D       | 20              |
| 20              | PGND          | 19              |
| N/A             | no connection | 21              |
| N/A             | no connection | 22              |

# Cable 6 connector assignments

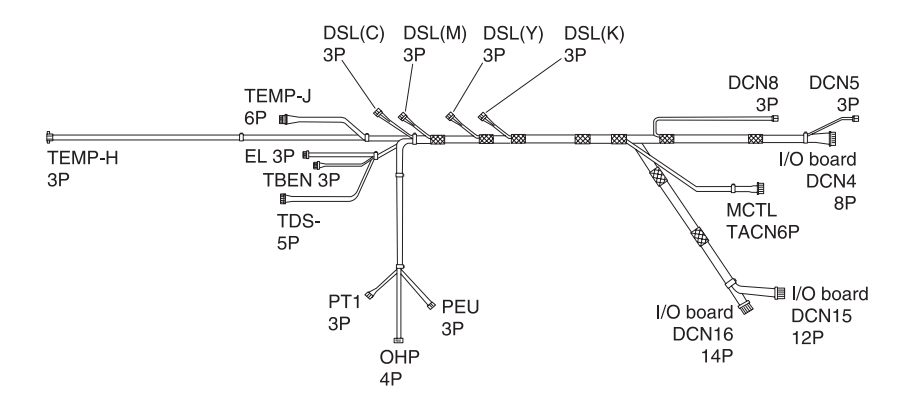

# Cable 6 connector pin assignments

### I/O board DCN4—Toner retract solenoids

| DCN4<br>Pin No.             | Signal name                    | Developer<br>solenoid<br>Pin No. |
|-----------------------------|--------------------------------|----------------------------------|
|                             | Black toner retract solenoid   |                                  |
| 1                           | DSL(K)ON-N                     | no number                        |
| 2                           | +24V-F2                        | no number                        |
|                             | Yellow toner retract solenoid  |                                  |
| 3                           | DSL(Y)ON-N                     | no number                        |
| 4                           | +24V-F2                        | no number                        |
|                             | Magenta toner retract solenoid |                                  |
| 5                           | DSL(M)ON-N                     | no number                        |
| 6                           | +24V-F2                        | no number                        |
| Cyan toner retract solenoid |                                |                                  |
| 7                           | DSL(C)ON-N                     | no number                        |
| 8                           | +24V-F2                        | no number                        |

### 5-32 Service Manual

| DCN5<br>Pin No. | Signal name | Marker<br>sensor<br>Pin No. |
|-----------------|-------------|-----------------------------|
| 1               | PBSEN-N     | 1                           |
| 2               | +5V-S       | 2                           |
| 3               | SGND        | 2                           |

### I/O board DCN5—Photodeveloper (OPC) marker sensor

# I/O board DCN8—Laser fan

| DCN8<br>Pin No. | Signal name | Laser fan<br>Pin No. |
|-----------------|-------------|----------------------|
| 1               | LDFANON-P   | no number            |
| 2               | PGND        | no number            |
| 3               | LDFAN ERR   | no number            |

### I/O board DCN15—Toner present sensor, erase lamp

| DCN15<br>Pin No.                         | Signal name                               | Sensor<br>Pin No. |
|------------------------------------------|-------------------------------------------|-------------------|
|                                          | Toner present sensor (receiver-left side) |                   |
| 1                                        | TLES(K)-P                                 | 1                 |
| 2                                        | TLES(Y)-P                                 | 2                 |
| 3                                        | TLES(M)-P                                 | 3                 |
| 4                                        | TLES(C)-P                                 | 4                 |
| 5                                        | TLESCN-N                                  | 5                 |
| 6                                        | SGND                                      | 6                 |
| Toner present sensor (sender-right side) |                                           |                   |
| 7                                        | LEDON-P                                   | 1                 |
| 8                                        | NC                                        | N/A               |

# Locations and connectors **5-33**

| DCN15<br>Pin No. | Signal name | Sensor<br>Pin No. |
|------------------|-------------|-------------------|
| 9                | TLESCHK     | 2                 |
| 10               | SGND        | 3                 |
| Erase lamp       |             |                   |
| 11               | +24V-1DF3   | 1                 |
| 12               | ELON-N      | 3                 |

# I/O board DCN16—Sensors

| DCN16<br>Pin No.    | Signal name                      | Sensor<br>Pin No. |
|---------------------|----------------------------------|-------------------|
|                     | Transfer belt unit marker sensor |                   |
| 1                   | +5V-S                            | no number         |
| 2                   | TBEN-N                           | no number         |
| 3                   | SGND                             | no number         |
| Registration sensor |                                  |                   |
| 4                   | +5V-S                            | no number         |
| 5                   | PT1-N                            | no number         |
| 6                   | SGND                             | no number         |
|                     | Paper empty sensor               |                   |
| 7                   | +5V-S                            | no number         |
| 8                   | PEU-P                            | no number         |
| 9                   | SGND                             | no number         |
|                     | OHP sensor                       |                   |
| 10                  | +5V-S                            | 1                 |
| 11                  | OHPSENU                          | 2                 |
| 12                  | SGND                             | 3                 |
| 13                  | NC                               |                   |
| 14                  | NC                               |                   |

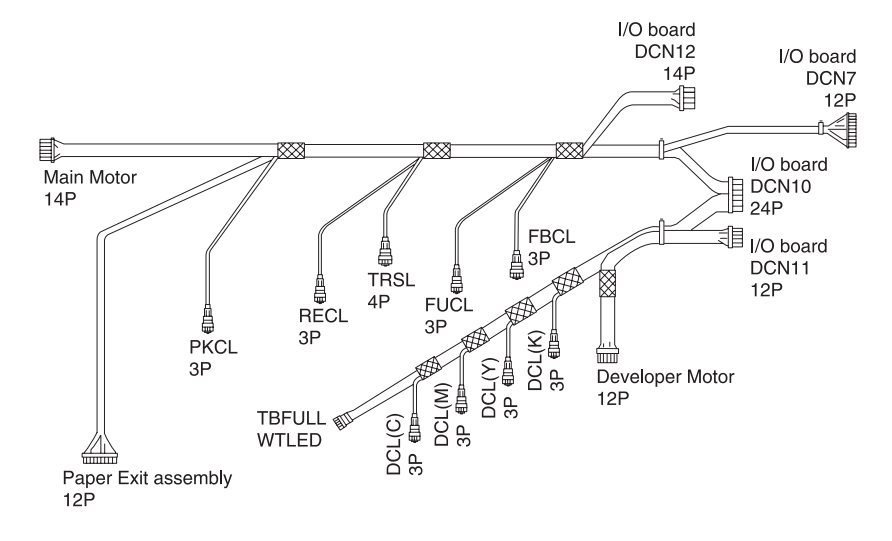

# **Cable 7 connector assignments**

# Cable 7 connector pin assignments

### I/O board DCN7—Rear cover assembly

| DCN7<br>Pin No.         | Signal name       | Pin No.   |
|-------------------------|-------------------|-----------|
|                         | Fuser exit sensor |           |
| 1                       | +5V-S             | no number |
| 2                       | PT2-N             | no number |
| 3                       | SGND              | no number |
|                         |                   |           |
| 4                       | NC                |           |
| 5                       | NC                |           |
| 6                       | NC                |           |
| Output tray full sensor |                   |           |
| 7                       | +5V-1             | no number |
| 8                       | PEFULL-N          | no number |

### 5-36 Service Manual

| DCN7<br>Pin No. | Signal name | Pin No.   |
|-----------------|-------------|-----------|
| 9               | SGND        | no number |
| Exit fan        |             |           |
| 10              | HTFANON-P   | no number |
| 11              | PGND        | no number |
| 12              | HTFANERR    | no number |

# I/O board DCN10—Developer drive assembly, clutches, and waste toner sensor

| DCN10<br>Pin No.                                           | Signal name              | Sensor/<br>solenoid/<br>clutch<br>Pin No. |
|------------------------------------------------------------|--------------------------|-------------------------------------------|
| 1                                                          | NC                       | N/A                                       |
| 2                                                          | NC                       | N/A                                       |
|                                                            | Cleaning roller solenoid |                                           |
| 3                                                          | +24V-1DF3                | no number                                 |
| 4                                                          | FBCLON-N                 | no number                                 |
|                                                            | Fuser clutch             |                                           |
| 5                                                          | +24V-1DF3                | no number                                 |
| 6                                                          | FUCLON-N                 | no number                                 |
| Transfer roller clutch                                     |                          |                                           |
| 7                                                          | +24V-1DF3                | no number                                 |
| 8                                                          | TRSLON-N                 | no number                                 |
|                                                            | Registration clutch      |                                           |
| 9                                                          | +24V-1DF3                | no number                                 |
| 10                                                         | RECLON-N                 | no number                                 |
|                                                            | Paper feed clutch        |                                           |
| 11                                                         | +24V-1DF3                | no number                                 |
| 12                                                         | PKCLU1ON-N               | no number                                 |
| Waste toner sensor-TBFL (on outside of waste toner holder) |                          |                                           |
| 13                                                         | TBFULL-N                 | no number                                 |
| 14                                                         | SGND                     | no number                                 |
| Waste toner sensor-TBLE (on inside of waste toner holder)  |                          |                                           |
| 15                                                         | WTLEDON                  | no number                                 |

### 5-38 Service Manual

| DCN10<br>Pin No.         | Signal name | Sensor/<br>solenoid/<br>clutch<br>Pin No. |
|--------------------------|-------------|-------------------------------------------|
| 16                       | SGND        | no number                                 |
| Cyan developer clutch    |             |                                           |
| 17                       | +24V-1DF3   | no number                                 |
| 18                       | DCL(C)ON-N  | no number                                 |
| Magenta developer clutch |             |                                           |
| 19                       | +24V-1DF3   | no number                                 |
| 20                       | DCL(M)ON-N  | no number                                 |
| Yellow developer clutch  |             |                                           |
| 21                       | +24V-1DF3   | no number                                 |
| 22                       | DCL(Y)ON-N  | no number                                 |
| Black developer clutch   |             |                                           |
| 23                       | +24V-1DF3   | no number                                 |
| 24                       | DCL(K)ON-N  | no number                                 |

### I/O board DCN11—Developer motor

| DCN11<br>Pin No. | Signal name | Developer<br>motor<br>Pin No. |
|------------------|-------------|-------------------------------|
| 1                | DMRDY-N     | 1                             |
| 2                | DMON-N      | 2                             |
| 3                | DMCLK       | 3                             |
| 4                | +24V-1D     | 4                             |
| 5                | PGND        | 5                             |
| 6                | +24V-1D     | 6                             |
| 7                | PGND        | 7                             |
| 8                | PGND        | 8                             |
| 9                | SGND        | 9                             |
| 10               | +5V-1       | 10                            |
| 11               | DMGAIN      | 11                            |
| 12               | DMOVLD      | 12                            |

# I/O board DCN12—Main motor

| DCN12<br>Pin No. | Signal name | Main motor<br>Pin No. |
|------------------|-------------|-----------------------|
| 1                | MMRDY-N     | 1                     |
| 2                | MMON-N      | 2                     |
| 3                | MMCLK       | 3                     |
| 4                | +24-1D      | 4                     |
| 5                | PGND        | 5                     |
| 6                | +24-1D      | 6                     |
| 7                | PGND        | 7                     |

| DCN12<br>Pin No. | Signal name | Main motor<br>Pin No. |
|------------------|-------------|-----------------------|
| 8                | PGND        | 8                     |
| 9                | SGND        | 9                     |
| 10               | +5V-1       | 10                    |
| 11               | MMENC       | 11                    |
| 12               | MMREV-N     | 12                    |
| 13               | MMGAIN      | 13                    |
| 14               | MMOVLD      | 14                    |

# **Cable 9 connector assignments**

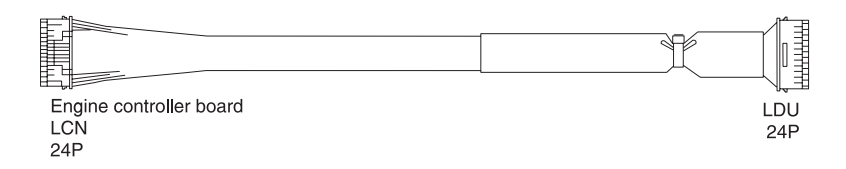

# Cable 9 connector pin assignments

### Engine board LCN—Printhead LDU

| LCN<br>Pin No. | Signal name | LDU<br>Pin No. |
|----------------|-------------|----------------|
| 1              | +5V-1R      | 1              |
| 2              | LCONT1      | 2              |
| 3              | LREADY      | 3              |
| 4              | LCONT2      | 4              |
| 5              | SGND        | 5              |
| 6              | LDREF4      | 6              |
| 7              | VIDEO-N     | 7              |
| 8              | LDREF3      | 8              |
| 9              | VIDEO-P     | 9              |
| 10             | LDREF2      | 10             |
| 11             | SGND        | 11             |
| 12             | LDREF1      | 12             |
| 13             | BDT-P       | 13             |
| 14             | LDREF0      | 14             |
| 15             | BDT-N       | 15             |
| 16             | +5V-1       | 16             |

### 5-42 Service Manual

| LCN<br>Pin No. | Signal name | LDU<br>Pin No. |
|----------------|-------------|----------------|
| 17             | SGND        | 17             |
| 18             | SGND        | 18             |
| 19             | SCMRDY-N    | 19             |
| 20             | SCMCLK      | 20             |
| 21             | PGND        | 21             |
| 22             | SCMON-N     | 22             |
| 23             | +24V-1      | 23             |
| 24             | +3.3V       | 24             |

# Cable 10 connector assignments

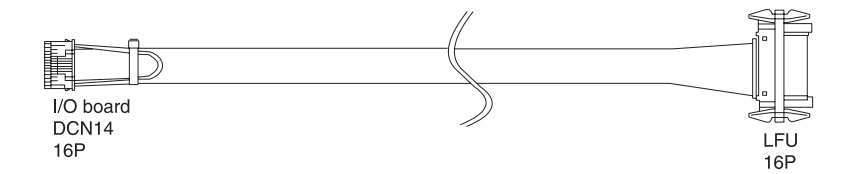

# Cable 10 connector pin assignments

### I/O board DCN14—Lower feeder unit

| DCN14<br>Pin No.                 | Signal name   | Lower<br>feeder unit<br>Pin No.<br>(pin 1 is pin<br>closest to<br>front of<br>printer) |
|----------------------------------|---------------|----------------------------------------------------------------------------------------|
| 1 connects<br>to DCN14<br>pin 16 | LFCN-RET      | N/A                                                                                    |
| 2                                | +24V-F2       | 1                                                                                      |
| 3                                | PKCLL1ON-N    | 2                                                                                      |
| 4                                | NC/FDCLL1ON-N | N/A                                                                                    |
| 5                                | PSL1          | 3                                                                                      |
| 6                                | PSL2          | 4                                                                                      |
| 7                                | PSL3          | 5                                                                                      |
| 8                                | PSCST1        | 6                                                                                      |
| 9                                | PEL1-P        | 7                                                                                      |
| 10                               | OCST1-N       | 8                                                                                      |
| 11                               | SGND          | 12                                                                                     |
| 12                               | NC            | 10                                                                                     |

| DCN14<br>Pin No.                 | Signal name | Lower<br>feeder unit<br>Pin No.<br>(pin 1 is pin<br>closest to<br>front of<br>printer) |
|----------------------------------|-------------|----------------------------------------------------------------------------------------|
| 13                               | +5V-S       | 13                                                                                     |
| 14                               | NC          | 9                                                                                      |
| 15                               | +5V-1       | 11                                                                                     |
| 16 connects<br>to DCN14<br>pin 1 | LFCN-CHK-N  | N/A                                                                                    |

# Cable 11 connector assignments

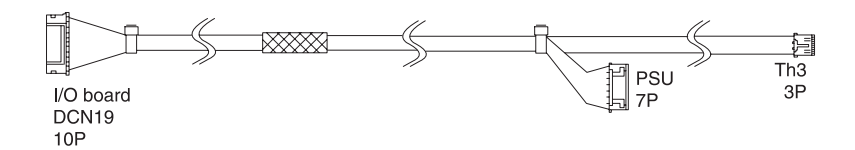

# Cable 11 connector pin assignments

### I/O board DCN19—Paper size sensor and temperature thermistor

| DCN19<br>Pin No.            | Signal name             | Pin No. |
|-----------------------------|-------------------------|---------|
|                             | Paper size sensor (PSU) |         |
| 1                           | +5V-1                   | 1       |
| 2                           | PSU1                    | 2       |
| 3                           | PSU2                    | 3       |
| 4                           | PSU3                    | 4       |
| 5                           | PSU4                    | 5       |
| 6                           | NOT USED                | N/A     |
| 7                           | SGND                    | 6       |
| 8                           | NOT USED                |         |
| Temperature thermistor (RT) |                         |         |
| 9                           | SGND                    | 1       |
| 10                          | TH3                     | 3       |

# Cable 12 connector assignments

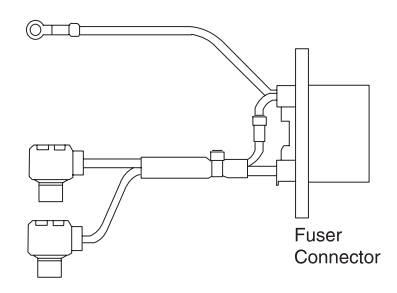

# Cable 12 connector pin assignments

### Fuser connector—LVPS (120V Printer)

| Fuser<br>connector<br>Pin No. | Signal name | LVPS<br>Pin No. |
|-------------------------------|-------------|-----------------|
| 1                             | FG          | Ground<br>screw |
| 2                             | Р           | Р               |
| 3                             | NC          | N/A             |
| 4                             | P2          | P2              |

### Fuser connector—LVPS (240V Printer)

| Fuser<br>connector<br>Pin No. | Signal name | LVPS<br>Pin No. |
|-------------------------------|-------------|-----------------|
| 1                             | FG          | Ground<br>screw |
| 2                             | Р           | Р               |
| 3                             | P2          | P2              |
| 4                             | NC          | N/A             |

# Cable 13 connector assignments

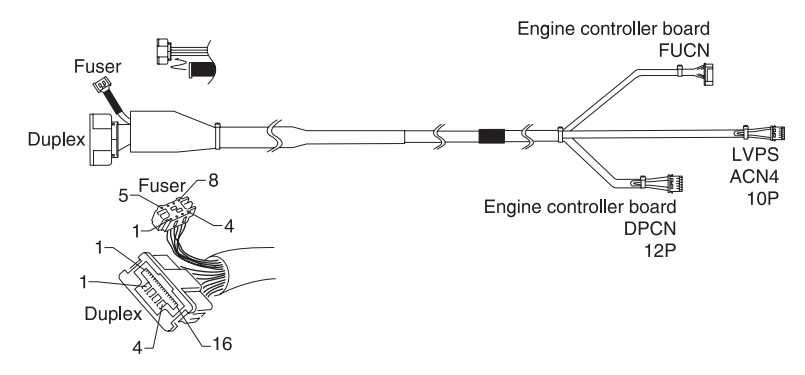

# Cable 13 connector pin assignments

| FUCN<br>Pin No. | Signal name | Fuser<br>connector |
|-----------------|-------------|--------------------|
| 1               | TH1         | 1                  |
| 2               | TH1         | 2                  |
| 3               | TH2         | 3                  |
| 4               | TH2         | 4                  |
| 5               | FUTEMP      | 5                  |
| 6               | SGND        | 6                  |
| 7               | NC          | 7                  |
| 8               | NC          | 8                  |

### Engine controller board FUCN—fuser

| DPCN<br>Pin No.                 | Signal name | DUPL<br>Pin No. |
|---------------------------------|-------------|-----------------|
| 1                               | D-COMMAND   | 1               |
| 2 connects<br>to DPCN<br>pin 11 | DPCN-RET    | N/A             |
| 3                               | DUMBUSY2-N  | 2               |
| 4                               | SGND        | 3               |
| 5                               | D-STATUS    | 4               |
| 6                               | SGND        | 5               |
| 7                               | DUPMON-P    | 6               |
| 8                               | SGND        | 7               |
| 9                               | DUREON-P    | 8               |
| 10                              | DUPCHK-N    | 9               |
| 11 connects<br>to DPCN<br>pin 2 | DPCN-CHK    | N/A             |
| 12                              | SLEEP-P'    | 10              |

### Engine controller board DPCN—Duplex unit DUPL

# LVPS ACN4—Duplex unit (DUPL) and duplex power

| ACN4<br>Pin No.                | Signal name | DUPL<br>Pin No. |
|--------------------------------|-------------|-----------------|
| 1                              | +5V-1       | 11              |
| 2 connects<br>to ACN4 pin<br>9 | CNCHK-RET   | N/A             |
| 3                              | +5V-1       | 12              |
| 4                              | SGND        | 13              |
| 6                              | SGND        | 14              |

| ACN4<br>Pin No.                | Signal name | DUPL<br>Pin No. |
|--------------------------------|-------------|-----------------|
| 9 connects<br>to ACN4 pin<br>2 | CN-CHK      | N/A             |
|                                |             | Duplex<br>power |
| 5                              | +24V-2      | 1               |
| 7                              | +24V-2      | 3               |
| 8                              | PGND        | 2               |
| 10                             | PGND        | 4               |

# 6. Preventive maintenance

There is no preventive maintenance for the Lexmark C510.

# 7. Parts catalog

# How to use this parts catalog

- SIMILAR ASSEMBLIES: If two assemblies contain a majority of identical parts, they are shown on the same list. Common parts are shown by one index number. Parts peculiar to one or the other of the assemblies are listed separately and identified by description.
- NS: (Not Shown) in the Asm-Index column indicates that the part is procurable but is not pictured in the illustration.

# Assembly 1: Base printer

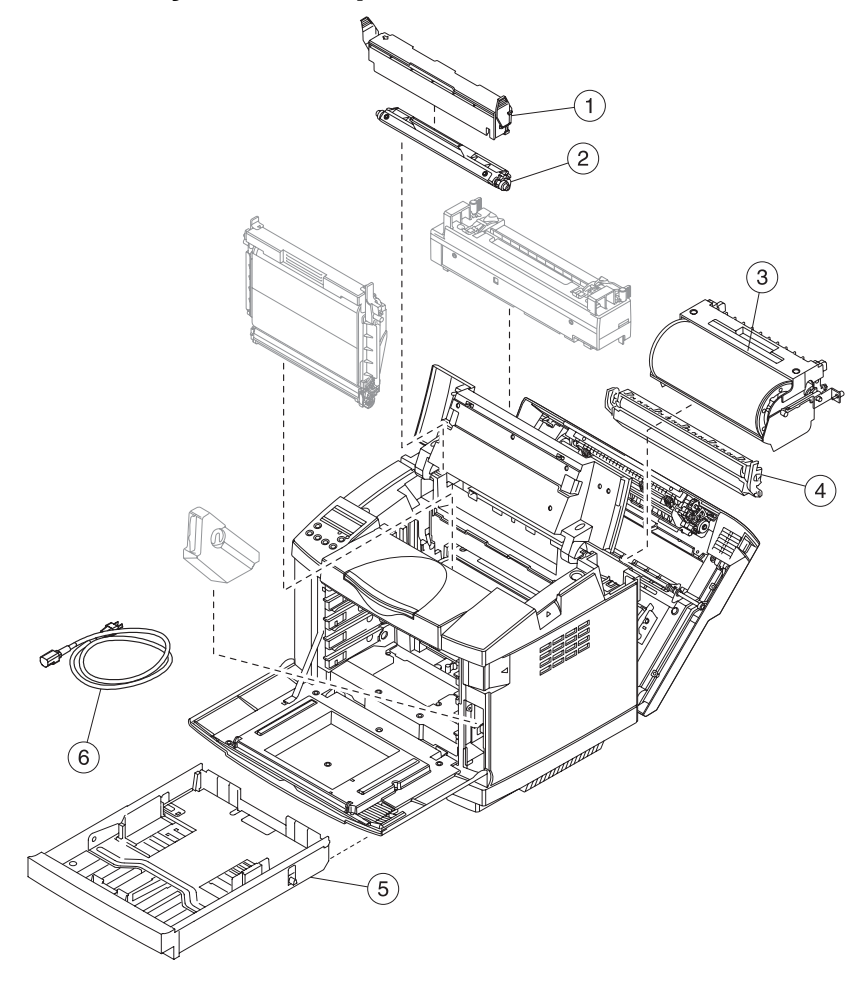

# Assembly 1: Base printer

| Index | P/N     | Units | Description                                                                                                    |
|-------|---------|-------|----------------------------------------------------------------------------------------------------|
| 1-1   | 56P1611 | 1     | Cover, cleaning roller                                                                                                    |
| 2     | 56P1607 | 1     | Roller, cleaning                                                                                                    |
| 3     | 56P1651 | 1     | Transfer unit                                                                                                    |
| 4     | 56P1660 | 1     | Transfer roller assembly                                                                                                    |
| 5     | 56P1669 | 1     | Paper tray, standard                                                                                                    |
| 6     | 12G7008 | 1     | Power cord, USA                                                                                                    |
| 6     | 1339517 | 1     | Power cord, LV, USA, APG, Bolivia,<br>Canada, Columbia, Costa Rica,<br>Ecuador, El Salvador, Guatemala,<br>Honduras, Mexico, Nicaragua,<br>Panama, Peru, Venezuela                            |
| 6     | 1339518 | 1     | Power cord, HV, Argentina                                                                                                    |
| 6     | 1339520 | 1     | Power cord, HV, Brazil                                                                                                    |
| 6     | 1339524 | 1     | Power cord, HV, Chile                                                                                                    |
| 6     | 1339528 | 1     | Power cord, HV, UK, Ireland                                                                                                    |
| 6     | 1339529 | 1     | Power cord, HV, Austria, Belgium,<br>Euro English, Finland, France,<br>Germany, Greece, Netherlands,<br>Norway, Poland, Portugal, Russia,<br>Slovakia/Czech/Hungary, Spain,<br>Sweden, Turkey |
| 6     | 1339530 | 1     | Power cord, HV, Israel                                                                                                    |
| 6     | 1339531 | 1     | Power cord, HV, Switzerland<br>French, Switzerland German,<br>Switzerland Italian                                                                                                    |
| 6     | 1339532 | 1     | Power cord, HV, South Africa                                                                                                    |
| 6     | 1339533 | 1     | Power cord, HV, Italy                                                                                                    |
| 6     | 1339534 | 1     | Power cord, HV, Denmark                                                                                                    |

# Assembly 2: Covers

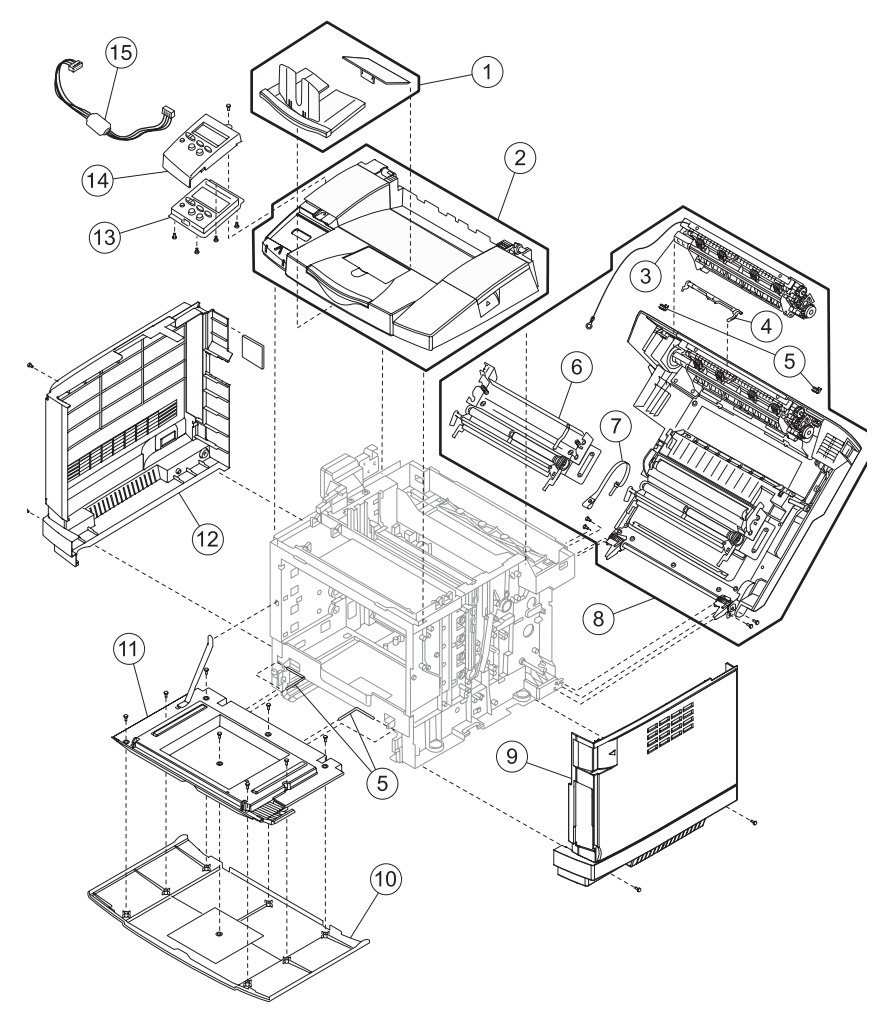
#### **Assembly 2: Covers**

| Index | P/N     | Units | Description                                                                                        |
|-------|---------|-------|----------------------------------------------------------------------------------------------------|
| 2-1   | 56P1676 | 1     | Assembly, paper ramp and stop                                                                      |
| 2     | 56P1612 | 1     | Cover assembly, top                                                                                |
| 3     | 56P1677 | 1     | Assembly, paper exit (contains<br>output tray full sensor and flag,<br>fuser exit sensor and flag) |
| 4     | 56P1672 | 1     | Actuator, paper exit                                                                               |
| 5     |         | 1     | Packet, parts P/N 56P1662                                                                          |
| 6     | 56P1679 | 1     | Assembly, registration                                                                             |
| 7     | 56P1685 | 1     | Strap, rear cover support                                                                          |
| 8     | 56P1659 | 1     | Rear cover assembly                                                                                |
| 9     | 56P1613 | 1     | Cover, right                                                                                       |
| 10    | 56P1616 | 1     | Cover, front                                                                                       |
| 11    | 56P1615 | 1     | Cover, inner front                                                                                 |
| 12    | 56P1614 | 1     | Cover, left                                                                                        |
| 13    | 56P1668 | 1     | Operator panel                                                                                     |
| 14    | 56P1666 | 1     | Cover, operator panel                                                                              |
| 15    | 56P1604 | 1     | Cable, operator panel                                                                              |

## Assembly 3: Front

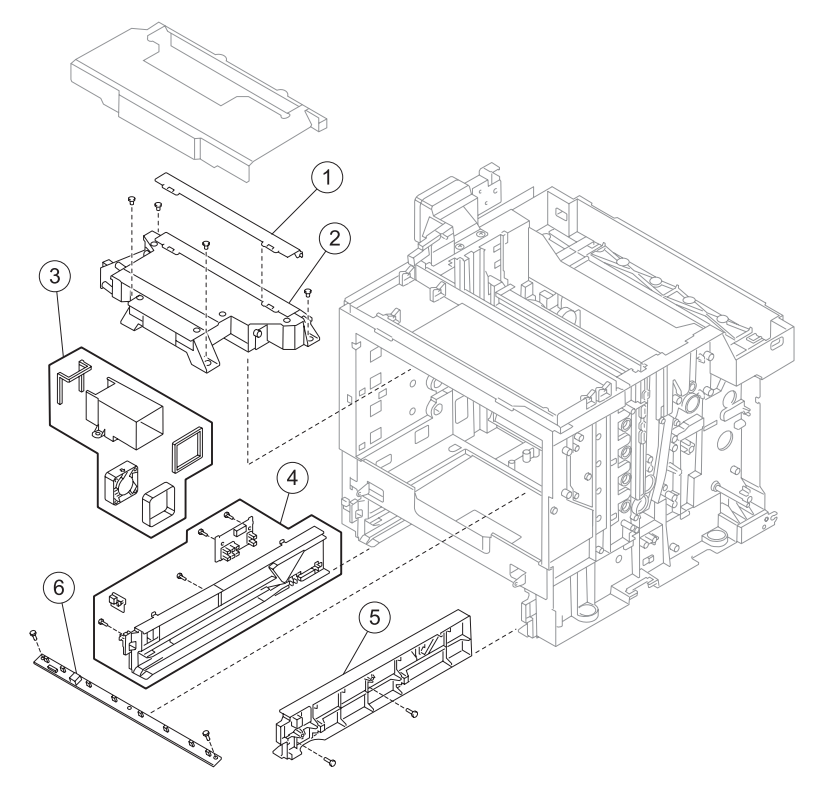

| Index | P/N     | Units | Description                                                                      |
|-------|---------|-------|----------------------------------------------------------------------------------|
| 3-1   | 56P1688 | 1     | Cover, laser unit assembly lens                                                  |
| 2     | 56P1632 | 1     | Laser unit assembly (printhead)                                                  |
| 3     | 56P1671 | 1     | Fan assembly, laser unit                                                         |
| 4     | 56P1680 | 1     | Left tray guide assembly (includes paper size sensor and temperature thermistor) |
| 5     | 56P1633 | 1     | Right tray guide                                                                 |
| 6     | 56P1657 | 1     | Lamp, erase                                                                      |

#### **Assembly 3: Front**

## Assembly 4: Right

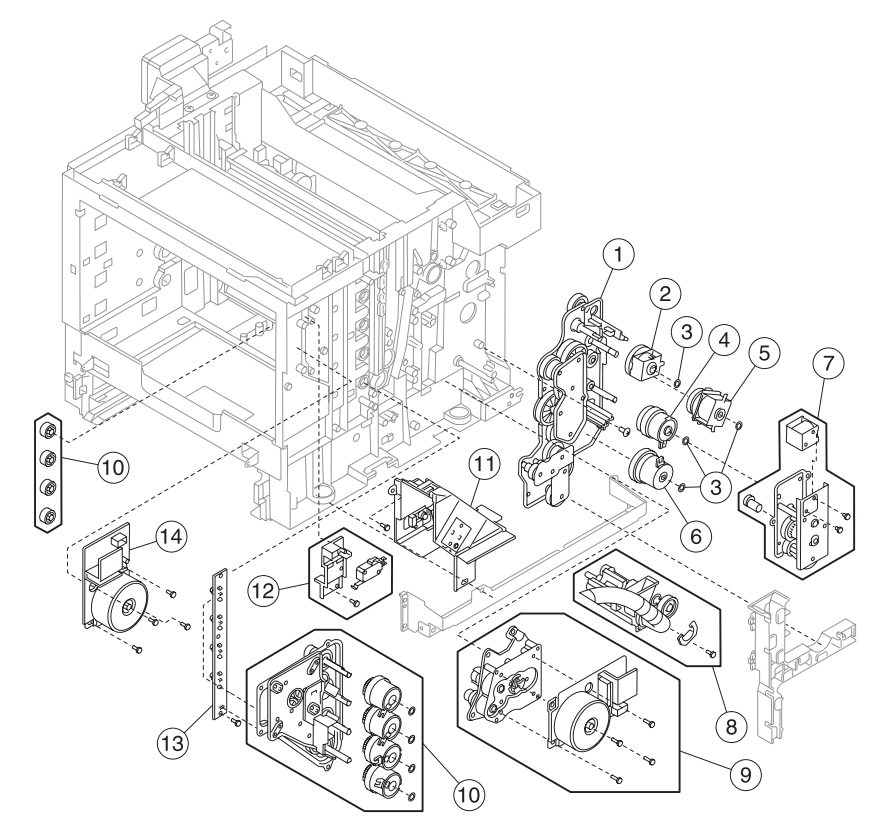

#### Assembly 4: Right

| Index | P/N     | Units | Description                                                                                                    |
|-------|---------|-------|----------------------------------------------------------------------------------------------------|
| 4-1   | 56P1625 | 1     | Gear assembly, main drive                                                                                                    |
| 2     | 56P1622 | 1     | Clutch, fuser                                                                                                    |
| 3     |         | 1     | Packet, parts P/N 56P1662                                                                                                    |
| 4     | 56P1621 | 1     | Clutch, registration                                                                                                    |
| 5     | 56P1623 | 1     | Clutch, transfer roller                                                                                                    |
| 6     | 56P1620 | 1     | Clutch, paper feed                                                                                                    |
| 7     | 56P1624 | 1     | Clutch, cleaning roller                                                                                                    |
| 8     | 56P1626 | 1     | Waste toner feeder                                                                                                    |
| 9     | 56P1619 | 1     | Motor assembly, main                                                                                                    |
| 10    | 56P1628 | 1     | Drive assembly, developer                                                                                                    |
| 11    | 56P1629 | 1     | Assembly, waste toner holder                                                                                                    |
| 12    | 56P1681 | 1     | Assembly, interlock switch                                                                                                    |
| 13    | 56P1631 | 1     | Sensor, toner, sender TPD (This is<br>a two-piece sensor system.<br>Ordering of this part number<br>includes both the right and left side.) |
| 14    | 56P1627 | 1     | Motor, developer                                                                                                    |

## Assembly 5: Rear

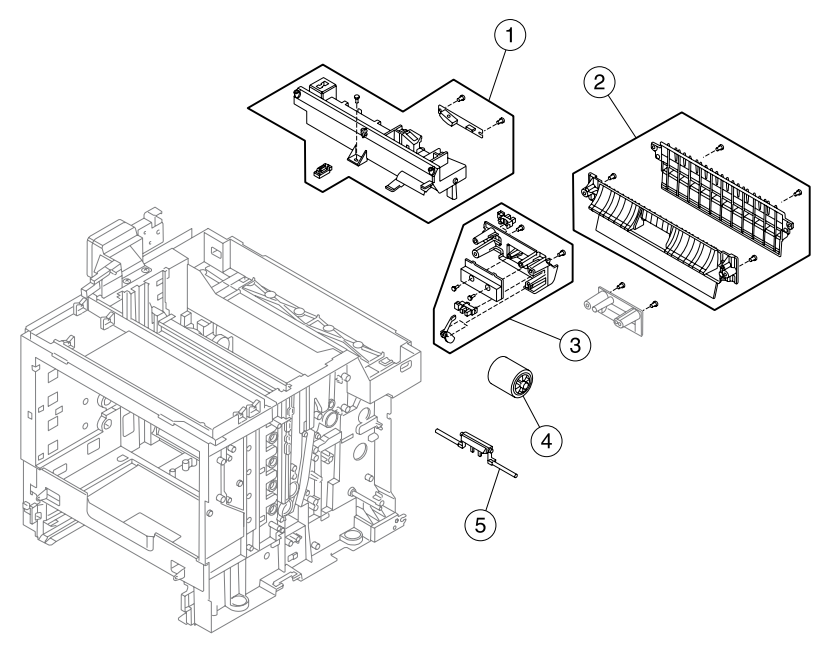

#### Assembly 5: Rear

| Index | P/N     | Units | Description                                                                            |
|-------|---------|-------|----------------------------------------------------------------------------------------|
| 5-1   | 56P1678 | 1     | Assembly, bracket (includes marker sensor (transfer belt unit), toner density sensor)  |
| 2     | 56P1682 | 1     | Paper guide assembly                                                                   |
| 3     | 56P1654 | 1     | Paper guide (C) assembly (includes registration sensor, OHP sensor, tray empty sensor) |
| 4     | 56P1655 | 1     | Roller, paper feed                                                                     |
| 5     | 56P1656 | 1     | Pad, separator                                                                         |

# Assembly 6: Left

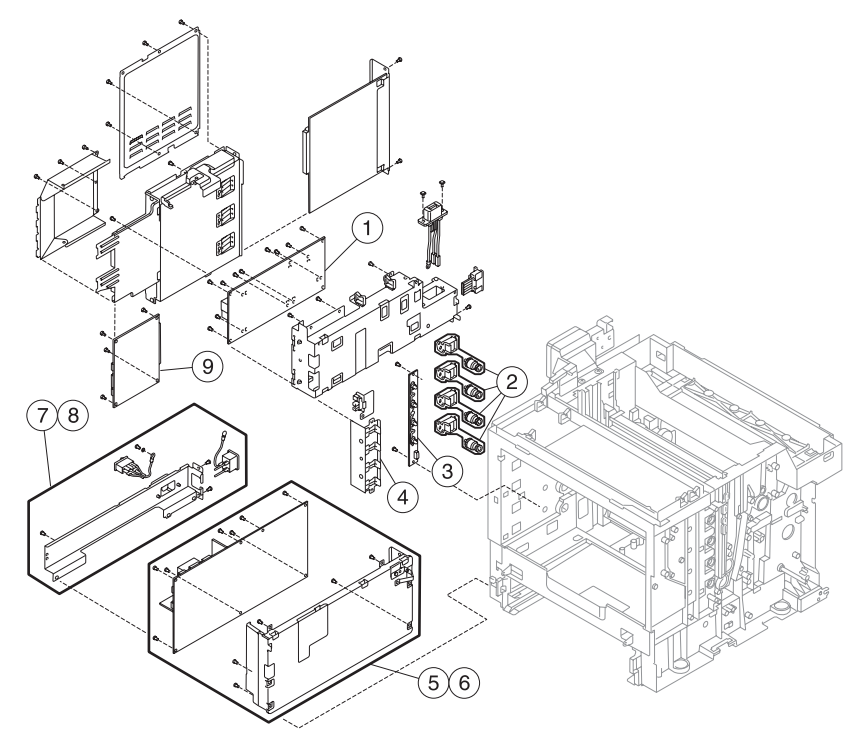

#### Assembly 6: Left

| Index | P/N     | Units | Description                                                                                                    |
|-------|---------|-------|----------------------------------------------------------------------------------------------------|
| 6-1   | 56P1640 | 1     | Power supply, high voltage                                                                                                    |
| 2     | 56P1683 | 1     | Assembly, toner retract                                                                                                    |
| 3     | 56P1631 | 1     | Sensor, toner, receiver TTR (This is<br>a two-piece sensor system.<br>Ordering of this part number<br>includes both the right and left side.) |
| 4     | 56P1648 | 1     | Sensor, toner present                                                                                                    |
| 5     | 56P1641 | 1     | Power supply, 110 V low voltage                                                                                                    |
| 6     | 56P1642 | 1     | Power supply, 220 V low voltage                                                                                                    |
| 7     | 56P1643 | 1     | Bracket, 110 V power supply                                                                                                    |
| 8     | 56P1650 | 1     | Bracket, 220 V power supply                                                                                                    |
| 9     | 56P1639 | 1     | Board, engine controller                                                                                                    |

## Assembly 7: Top

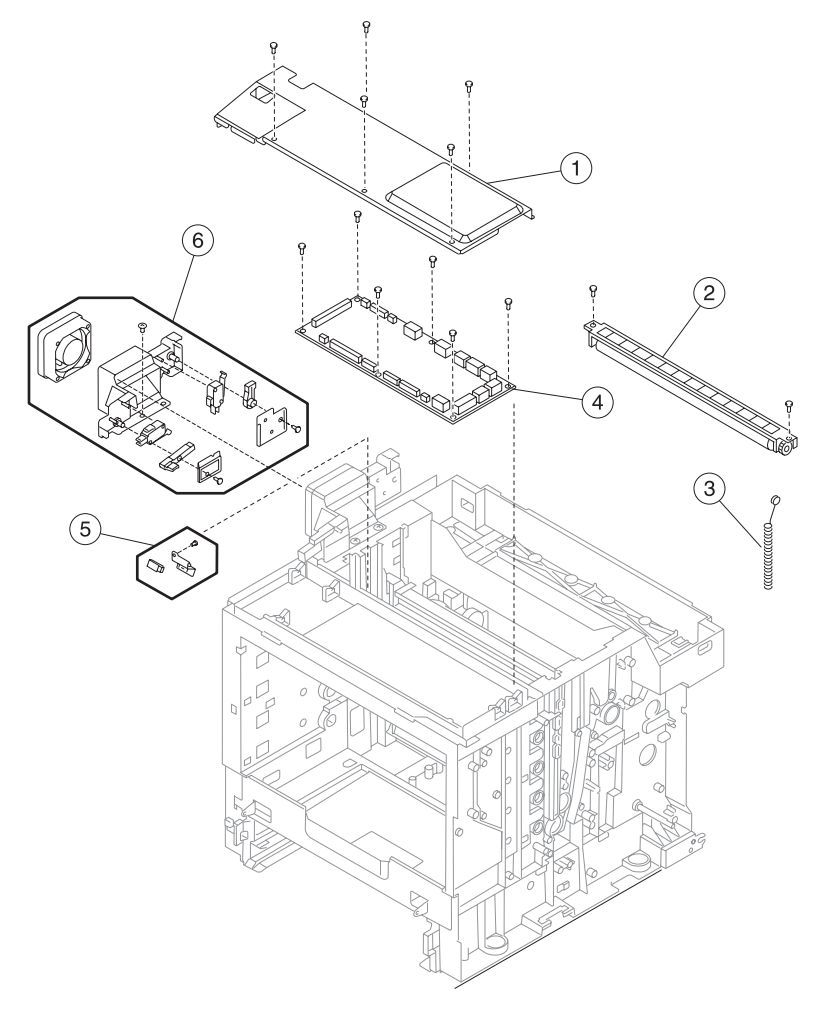

#### Assembly 7: Top

| Index | P/N     | Units | Description                                                                             |
|-------|---------|-------|-----------------------------------------------------------------------------------------|
| 7-1   | 56P1618 | 1     | Cover, I/O board                                                                        |
| 2     | 56P1637 | 1     | Auger, waste toner                                                                      |
| 3     | 56P1638 | 1     | Agitator, waste toner                                                                   |
| 4     | 56P1617 | 1     | Board, I/O                                                                              |
| 5     | 56P1684 | 1     | Assembly, marker sensor (OPC)<br>(includes bracket)                                     |
| 6     | 56P1644 | 1     | Fan, power supply (includes top<br>cover and rear cover assembly<br>interlock switches) |

## Assembly 8: RIP board

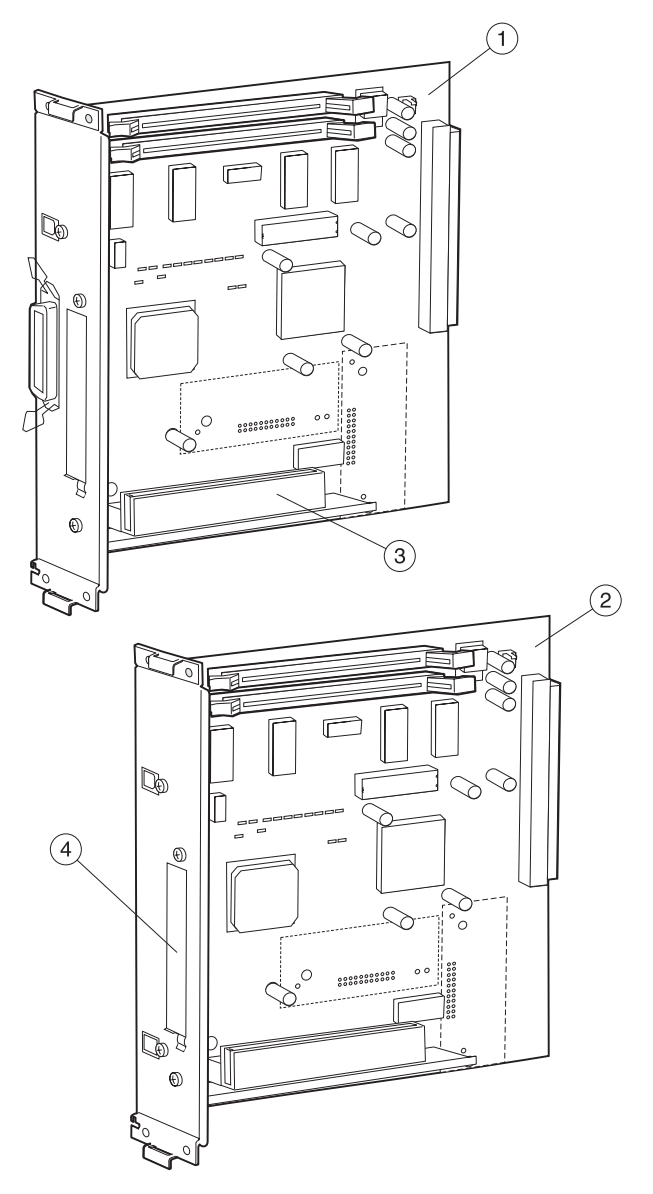

| Index | P/N     | Units | Description          |
|-------|---------|-------|----------------------|
| 8-1   | 56P2714 | 1     | Board, Base RIP      |
| 2     | 56P2715 | 1     | Board, Network RIP   |
| 3     | 12G7229 | 1     | Card assembly, riser |
| 4     | 56P1667 | 1     | Shield, INA          |
| NS    | 99A1611 | 1     | Shield, Ethernet     |
| NS    | 99A2432 | 1     | Shield, parallel     |

### Assembly 8: RIP board

## Assembly 9: Miscellaneous/Options

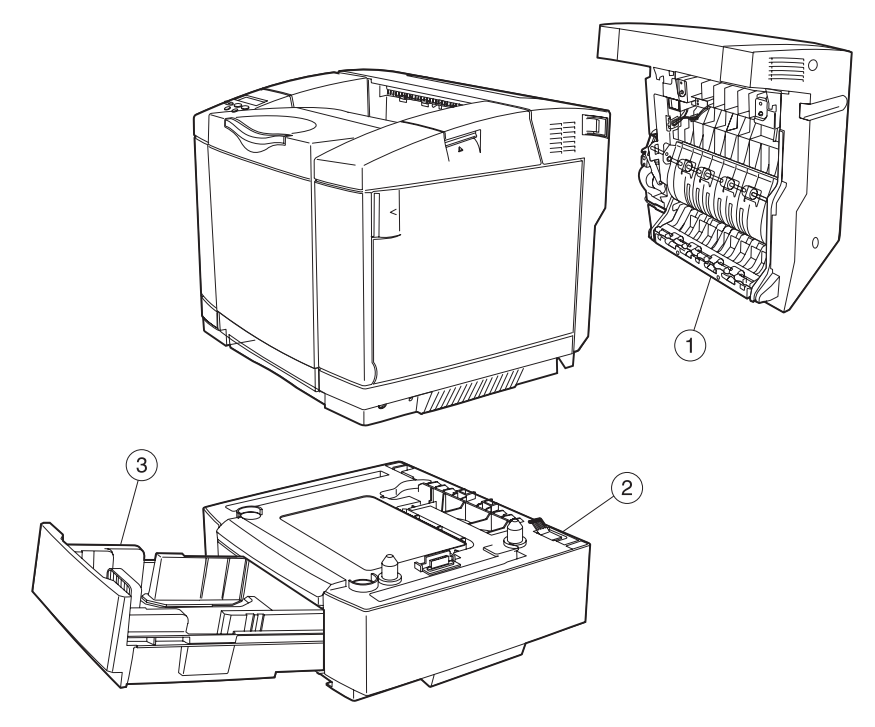

#### Assembly 9: Miscellaneous/Options

| Index | P/N     | Units | Description                                  |
|-------|---------|-------|----------------------------------------------|
| 9-1   | 56P1663 | 1     | Assembly, duplex unit                        |
| 2     | 56P1664 | 1     | Assembly, secondary paper feed               |
| 3     | 56P1665 | 1     | Tray, secondary paper feed                   |
| NS    | 56P1670 | 1     | Paper tray, legal                            |
| NS    | 56P1419 | 1     | Drive assembly, 20+GB hard disk with adapter |
| NS    | 56P1661 | 1     | Parts packet, harness                        |
| NS    | 56P1662 | 1     | Parts packet, screw                          |
| NS    | 7372640 | 1     | Field relocation kit                         |
| NS    | 56P0698 | 1     | DIMM, 64MB SDRAM                             |
| NS    | 56P0699 | 1     | DIMM, 128MB SDRAM                            |
| NS    | 56P1417 | 1     | DIMM, 16MB Flash                             |
| NS    | 56P1418 | 1     | DIMM, 32MB Flash                             |
| NS    | 56P1428 | 1     | DIMM, Optra Forms™ 16MB                      |
| NS    | 56P1427 | 1     | DIMM, Optra Forms 32MB                       |
| NS    | 56P1424 | 1     | Drive assembly, Optra Forms<br>20+GB         |
| NS    | 56P1429 | 1     | DIMM, Simplified Chinese font                |
| NS    | 56P1430 | 1     | DIMM, Traditional Chinese font               |
| NS    | 56P1438 | 1     | DIMM, Japanese font                          |
| NS    | 56P1673 | 1     | Card, ImageQuick™                            |
| NS    | 56P1674 | 1     | Card, Bar Code                               |
| NS    | 56P1675 | 1     | Card, PrintCrytion™                          |
| NS    | 56P1431 | 1     | Card, 10/100BaseTX                           |
| NS    | 56P1432 | 1     | Card, 10/100BaseTX/10Base2                   |
| NS    | 56P1433 | 1     | Card, 10/100BaseTX                           |
| NS    | 56P1434 | 1     | Card, Token Ring 3 port                      |
| NS    | 56P1435 | 1     | Adapter, external serial                     |
| NS    | 12G9832 | 1     | Cable, parallel, 10-foot bidirectional       |
| NS    | 1427498 | 1     | Cable, parallel, 20-foot bidirectional       |
| NS    | 14D0403 | 1     | Cable, USB, 2-meter                          |
| NS    | 11A6199 | 1     | Cable, 50-foot serial                        |
| NS    | 13A0298 | 1     | Adapter, coax/twinax                         |
| NS    | 56P1437 | 1     | Card, parallel 1284B                         |

#### Assembly 9: Miscellaneous/Options

| Index | P/N     | Units | Description             |
|-------|---------|-------|-------------------------|
| NS    | 56P1436 | 1     | Card, RS-232C serial    |
| NS    | 56P1741 | 1     | Card, N2100t Token Ring |
| NS    | 56P1742 | 1     | Card, N2101e 10/100TX   |

## Index

### A

acronyms 1-3

#### В

belt cleaning process 1-36 belt discharge (erase lamp) process 1-35

### С

charging process 1-29 control system 1-47 control of print process 1-48 electrical system and function 1-47 laser drive control circuit 1-50

### D

developing process 1-32 diagnostic aids 3-1 button test 3-9 clearing error log 3-20 device tests 3-14 diagnostic mode 3-4 diagnostics menu structure 3-5 disabling download emulations 3-1 disk test/clean 3-14 duplex tests 3-13 error log 3-19 exiting diagnostic mode 3-21 flash test 3-15 hardware tests 3-8 LCD test 3-9 paper jam sequence 3-2 parallel strobe adjustment 3-18 parallel wrap test 3-9 print registration 3-6 print tests 3-7 printer setup 3-16 restore EP factory defaults 3-20 ROM memory test 3-10 serial number 3-17 serial wrap test 3-11 setting configuration ID 3-17

setting the page count 3-16 setting top margin 3-7 setting tray 2 left margin 3-6 viewing error log 3-19 viewing page count 3-16 diagnostic information operator messages 2-9 printer service checks 2-29 symptom tables 2-25

#### Ε

electrical system and function 1-47 error codes operator messages 2-9 exposing process 1-31

### F

first transfer (drum) process 1-34 fusing process 1-46 fusing unit 1-44

### I

interface control 1-51 interface connection 1-51 interface type 1-51

#### L

laser drive control circuit 1-50 locations 5-1 boards 5-6 engine controller board 5-16 fans and motors 5-7 high voltage supply board 5-18 l/O board 5-17 interlock switches 5-8 low voltage power supply board 5-18options 5-3 printer 5-1 printer cables 5-19 sensors 5-4 solenoids and clutches 5-9 wiring diagram and cable harness reference 5-14

#### Μ

maintenance approach 1-1 messages operator 2-9

#### 0

optical system 1-40 options identification 1-18

#### Ρ

paper jam sequence 3-2 paper transportation system 1-42 fusing process 1-46 fusing unit 1-44 part number index X-5 preventive maintenance 6-1 print sequence diagram 1-49 print system belt cleaning process 1-36 belt discharge (erase lamp) process 1-35 charging process 1-29 developing process 1-32 exposing process 1-31 first transfer (drum) process 1-34 printer identification 1-17 printer setup parallel strobe adjustment 3-18 serial number 3-17 setting configuration ID 3-17 setting the page count 3-16 viewing page count 3-16

#### R

removals bracket assembly 4-45 cleaning roller clutch 4-36 cleaning roller cover 4-6 covers 4-17 developer drive assembly 4-32 developer motor 4-31 duplex unit assembly 4-13

engine controller board 4-55 erase lamp 4-27 front cover assembly 4-19 front door interlock switch 4-29 fuser assembly 4-9 high voltage power supply (HVPS) 4-59 HVPS cage 4-62 I/O board 4-70, 4-74 laser unit assembly (printhead) 4-24 laser unit fan assembly 4-26 left cover 4-24 left side 4-53 left tray guide assembly 4-65 low voltage power supply (LVPS) 4-60 main drive gear assembly 4-41 main motor assembly 4-38 operator panel cable 4-54 paper exit assembly 4-49 paper exit unit 4-22 paper feed roller 4-48 paper guide (A) and (B) assemblies 4-46 paper guide (C) assembly 4-47 photodeveloper cartridge 4-11 rear 4-44 registration assembly 4-52 right cover 4-22 right side 4-29 RIP board 4-45 RIP board cage 4-57 second paper feed assembly 4-16 sensor assembly 4-69 toner present sensor 4-63 toner retract solenoid and cam 4 - 64toner sensor (receiver) 4-64 top 4-68 top cover assembly 4-18 transfer belt cleaning roller 4-6 transfer belt unit 4-7 transfer roller 4-8 waste toner auger 4-72 waste toner bottle 4-10 waste toner bottle holder 4-32

#### I-2 Service Manual

Download from Www.Somanuals.com. All Manuals Search And Download.

waste toner feeder 4-42 repair information 4-1

#### S

```
safety information xxi
second transfer (paper) process 1-38
Serial Number 3-17
service checks
operator panel 2-84
paper feed 2-99
print quality 2-101
printer 2-29
spacing table 2-129
symptom tables
print quality 2-27
printer 2-25
```

### Т

```
tests
  button 3-9
  device 3-14
  disk test/clean 3-14
  duplex tests 3-13
  flash 3-15
  hardware 3-8
  LCD 3-9
  parallel wrap 3-9
  ROM memory 3-10
  SDRAM memory 3-11
  serial wrap 3-11
theory of operation
  printer 1-19
transfer system 1-38
  second transfer (paper) process
            1-38
  transfer belt cleaning process 1-39
```

5021-0XX

# Part number index

#### P/N Description

#### page

| 11A6199 Cable, 50-foot serial                                              | -19<br>7-3    |
|----------------------------------------------------------------------------|---------------|
| 12G7229 Card assembly, riser                                               | -17           |
| 12G9832 Cable, parallel, 10-foot bi-directional                            | ' <b>-</b> 19 |
| 1339517 Power cord, LV, USA, APG, Bolivia, Canada, Columbia, Costa Ric     | a,            |
| Ecuador, El Salvador, Guatemala, Honduras, Mexico, Nicaragua, Panama, I    | Pe-           |
| ru, Venezuela                                                              | 7-3           |
| 1339518 Power cord, HV, Argentina                                          | 7-3           |
| 1339520 Power cord, HV, Brazil                                             | 7-3           |
| 1339524 Power Cord, HV, Chile                                              | 7-3           |
| 1339528 Power cord, HV, UK, Ireland                                        | 7-3           |
| 1339529 Power cord, HV, Austria, Belgium, Euro English, Finland, France, G | Ger-          |
| many, Greece, Netherlands, Norway, Poland, Portugal, Russia, Slovakia/Cze  | ech/          |
| Hungary, Spain, Sweden, Turkey                                             | 7-3           |
| 1339530 Power cord, HV, Isreal                                             | 7-3           |
| 1339531 Power cord, HV, Switzerland French, Switzerland German, Switzer    | r-            |
| land Italian                                                               | 7-3           |
| 1339532 Power cord, HV, South Africa                                       | 7-3           |
| 1339533 Power cord, HV, Italy                                              | 7-3           |
| 1339534 Power cord, HV, Denmark                                            | 7-3           |
| 13A0298 Adapter, coax/twinax 7                                             | ' <b>-</b> 19 |
| 1427498 Cable, parallel, 20-foot bidirectional                             | ' <b>-</b> 19 |
| 14D0403 Cable, USB, 2-meter                                                | '-19          |
| 56P0698 DIMM, 64MB SDRAM 7                                                 | '-19          |
| 56P0699 DIMM, 128MB SDRAM                                                  | '-19          |
| 56P1417 DIMM, 16MB FLASH                                                   | '-19          |
| 56P1418 DIMM, 32MB FLASH                                                   | '-19          |
| 56P1419 Drive assembly, 20+GB hard disk with adapter                       | ' <b>-</b> 19 |
| 56P1424 Drive assembly, Optra Forms 20+GB                                  | '-19          |
| 56P1427 DIMM, Optra Forms 32MB 7                                           | ' <b>-</b> 19 |
| 56P1428 DIMM, Optra Forms 16MB                                             | ' <b>-</b> 19 |
| 56P1429 DIMM, Simplified Chinese font                                      | ' <b>-</b> 19 |
| 56P1430 DIMM, Traditional Chinese font                                     | '-19          |
| 56P1431 Card, 10/100BaseTX 7                                               | '-19          |
| 56P1432 Card, 10/100BaseTX/10Base2 7                                       | ' <b>-</b> 19 |
| 56P1433 Card, 10/100basetx                                                 | ' <b>-</b> 19 |
| 56P1434 Card, Token Ring 3 port 7                                          | ' <b>-</b> 19 |
| 56P1435 Adapter, external serial 7                                         | ' <b>-</b> 19 |
| 56P1436 Card, RS-232C serial                                               | -20           |
| 56P1437 Card, parallel 128MB                                               | '-19          |
| 56P1438 DIMM, Japanese font                                                | '-19          |
| · •                                                                        |               |

| 56P1604 Cable, operator panel                                          | 7-5     |
|------------------------------------------------------------------------|---------|
| 56P1607 Cover, cleaning roller                                         | 7-3     |
| 56P1611 Cover, cleaning roller                                         | 7-3     |
| 56P1612 Cover assembly, top                                            | 7-5     |
| 56P1613 Cover, right                                                   | 7-5     |
| 56P1614 Cover, left                                                    | 7-5     |
| 56P1615 Cover, inner front                                             | 7-5     |
| 56P1616 Cover, front                                                   | 7-5     |
| 56P1617 Board, I/O                                                     | 7-15    |
| 56P1618 Cover, I/O board                                               | 7-15    |
| 56P1619 Motor assembly, main                                           | 7-9     |
| 56P1620 Clutch, paper feed                                             | 7-9     |
| 56P1621 Clutch, registration                                           | 7-9     |
| 56P1622 Clutch, fuser                                                  | 7-9     |
| 56P1623 Clutch, transfer roller                                        | 7-9     |
| 56P1624 Clutch, cleaning roller                                        | 7-9     |
| 56P1625 Gear assembly, main drive                                      | 7-9     |
| 56P1626 Waste toner feeder                                             | 7-9     |
| 56P1627 Motor. developer                                               | 7-9     |
| 56P1628 Drive assembly, developer                                      | 7-9     |
| 56P1629 Assembly, waste toner holder                                   | 7-9     |
| 56P1631 Toner sensor                                                   | 9, 7-13 |
| 56P1632 Laser unit assembly (printhead)                                | 7-7     |
| 56P1633 Right tray guide                                               | 7-7     |
| 56P1637 Auger, waste toner                                             | 7-15    |
| 56P1638 Agitator, waste toner                                          | 7-15    |
| 56P1639 Board, engine controller                                       | 7-13    |
| 56P1640 Power supply, high voltage                                     | 7-13    |
| 56P1641 Power supply, 110 V low voltage                                | 7-13    |
| 56P1642 Power supply, 220 V low voltage                                | 7-13    |
| 56P1643 Bracket, 110 V power supply                                    | 7-13    |
| 56P1644 Fan, power supply                                              | 7-15    |
| 56P1648 Sensor, toner present                                          | 7-13    |
| 56P1650 Bracket, 220 V power supply                                    | 7-13    |
| 56P1651 Transfer unit                                                  | 7-3     |
| 56P1654 Paper guide (C) assembly (includes registration sensor, OHP se | ensor,  |
| tray empty sensor)                                                     | 7-11    |
| 56P1655 Roller, paper feed                                             | 7-11    |
| 56P1656 Pad, seperator                                                 | 7-11    |
| 56P1657 Lamp, erase                                                    | 7-7     |
| 56P1659 Rear cover assembly                                            | 7-5     |
| 56P1660 Transfer roller assembly                                       | 7-3     |
| 56P1661 Parts packet, harness                                          | 7-19    |
| 56P1662 Parts packet, screw                                            | 7-19    |
| 56P1663 Assembly, duplex unit                                          | 7-19    |
| 56P1664 Assembly, secondary paper feed                                 | 7-19    |
| 56P1665 Cassette, secondary paper feed                                 | 7-19    |

#### I-6 Service Manual

Download from Www.Somanuals.com. All Manuals Search And Download.

| 56P1666 Cover, operator papel 7-5                                                                                                    |
|----------------------------------------------------------------------------------------------------|
| 56P1667 Shield INA 7-17                                                                                                    |
| 56P1668 Operator panel 7.5                                                                                                    |
| 56P1660 Paper case atta $\Delta I$ 7-3                                                                                                    |
| 56P1670 Paper cassette legal 7-19                                                                                                    |
| 56P1671 Fan assembly, laser unit 7.7                                                                                                    |
| 56P1672 Actuator, paper exit                                                                                                    |
| 56P1673 Card ImageOuick 7-1                                                                                                    |
| 56P1674 Card, Integeodick                                                                                                    |
| 56P1675 Card PrintCrution 7-19                                                                                                    |
| 56P1676 Assembly, paper ramp and stop 7-5                                                                                                    |
| 56P1677 Assembly, paper exit                                                                                                    |
| 56P1678 Assembly, bracket (includes marker sensor (transfer belt unit) toper                                                                                                    |
| density sensor) 7-11                                                                                                    |
| 56D1670 Accombly registration 75                                                                                                    |
| JUI 10/3 ASSEIIIDIY, TEGISII AUUT                                                                                                    |
| 56D1690 Loft tray guide accombly (includes paper size conser and temperature                                                                                                    |
| 56P1680 Left tray guide assembly (includes paper size sensor and temperature                                                                                                    |
| 56P1680 Left tray guide assembly (includes paper size sensor and temperature thermistor)                                                                                                    |
| 56P1680 Left tray guide assembly (includes paper size sensor and temperature thermistor)                                                                                                    |
| 56P1680 Left tray guide assembly (includes paper size sensor and temperature thermistor)       7-7         56P1681 Assembly, interlock switch       7-9         56P1682 Paper guide assembly       7-11         56P1682 Assembly, there retreat       7-12                                                                                                    |
| 56P1680 Left tray guide assembly (includes paper size sensor and temperature thermistor)       7-7         56P1681 Assembly, interlock switch       7-9         56P1682 Paper guide assembly       7-11         56P1683 Assembly, toner retract       7-13         56P1684 Assembly, toner retract       7-13                                                                                                    |
| 56P1680 Left tray guide assembly (includes paper size sensor and temperature thermistor)       7-7         56P1681 Assembly, interlock switch       7-9         56P1682 Paper guide assembly       7-11         56P1683 Assembly, toner retract       7-13         56P1684 Assembly, marker sensor (OPC)       7-15                                                                                                    |
| 56P1680 Left tray guide assembly (includes paper size sensor and temperature thermistor)       7-7         56P1681 Assembly, interlock switch       7-9         56P1682 Paper guide assembly       7-11         56P1683 Assembly, toner retract       7-13         56P1684 Assembly, marker sensor (OPC)       7-15         56P1685 Strap, rear cover support       7-5                                                                                                    |
| 56P1680 Left tray guide assembly (includes paper size sensor and temperature thermistor)       7-7         56P1681 Assembly, interlock switch       7-9         56P1682 Paper guide assembly       7-11         56P1683 Assembly, toner retract       7-13         56P1684 Assembly, marker sensor (OPC)       7-15         56P1685 Strap, rear cover support       7-5         56P1688 Cover, laser unit assembly lens       7-7                                                     |
| 56P1680 Left tray guide assembly (includes paper size sensor and temperature thermistor)       7-7         56P1681 Assembly, interlock switch       7-9         56P1682 Paper guide assembly       7-11         56P1683 Assembly, toner retract       7-13         56P1684 Assembly, marker sensor (OPC)       7-15         56P1685 Strap, rear cover support       7-5         56P1688 Cover, laser unit assembly lens       7-7         56P1741 Card, N2100T Token Ring       7-20  |
| 56P1680 Left tray guide assembly (includes paper size sensor and temperature<br>thermistor)7-756P1681 Assembly, interlock switch7-956P1682 Paper guide assembly7-1156P1683 Assembly, toner retract7-1356P1684 Assembly, marker sensor (OPC)7-1556P1685 Strap, rear cover support7-556P1688 Cover, laser unit assembly lens7-756P1741 Card, N2100T Token Ring7-2056P1742 Card, N2101E 10/100TX7-20                                                                                     |
| 56P1680 Left tray guide assembly (includes paper size sensor and temperature<br>thermistor)7-756P1681 Assembly, interlock switch7-956P1682 Paper guide assembly7-1156P1683 Assembly, toner retract7-1356P1684 Assembly, marker sensor (OPC)7-1556P1685 Strap, rear cover support7-556P1688 Cover, laser unit assembly lens7-756P1741 Card, N2100T Token Ring7-2056P2714 Board, base RIP7-17                                                                                           |
| 56P1680 Left tray guide assembly (includes paper size sensor and temperature<br>thermistor)7-756P1681 Assembly, interlock switch7-956P1682 Paper guide assembly7-1156P1683 Assembly, toner retract7-1356P1684 Assembly, marker sensor (OPC)7-1556P1685 Strap, rear cover support7-556P1688 Cover, laser unit assembly lens7-756P1741 Card, N2100T Token Ring7-2056P2714 Board, base RIP7-1756P2715 Board, network RIP7-17                                                             |
| 56P1680 Left tray guide assembly (includes paper size sensor and temperature<br>thermistor)7-756P1681 Assembly, interlock switch7-956P1682 Paper guide assembly7-1156P1683 Assembly, toner retract7-1356P1684 Assembly, marker sensor (OPC)7-1556P1685 Strap, rear cover support7-556P1688 Cover, laser unit assembly lens7-756P1741 Card, N2100T Token Ring7-2056P1742 Card, N2101E 10/100TX7-2056P2714 Board, base RIP7-177372640 Field relocation kit7-19                          |
| 56P1680 Left tray guide assembly (includes paper size sensor and temperature<br>thermistor)7-756P1681 Assembly, interlock switch7-956P1682 Paper guide assembly7-1156P1683 Assembly, toner retract7-1356P1684 Assembly, marker sensor (OPC)7-1556P1685 Strap, rear cover support7-556P1688 Cover, laser unit assembly lens7-756P1741 Card, N2100T Token Ring7-2056P2714 Board, base RIP7-1756P2715 Board, network RIP7-177372640 Field relocation kit7-1999A1611 Shield, Ethernet7-17 |

5021-0XX

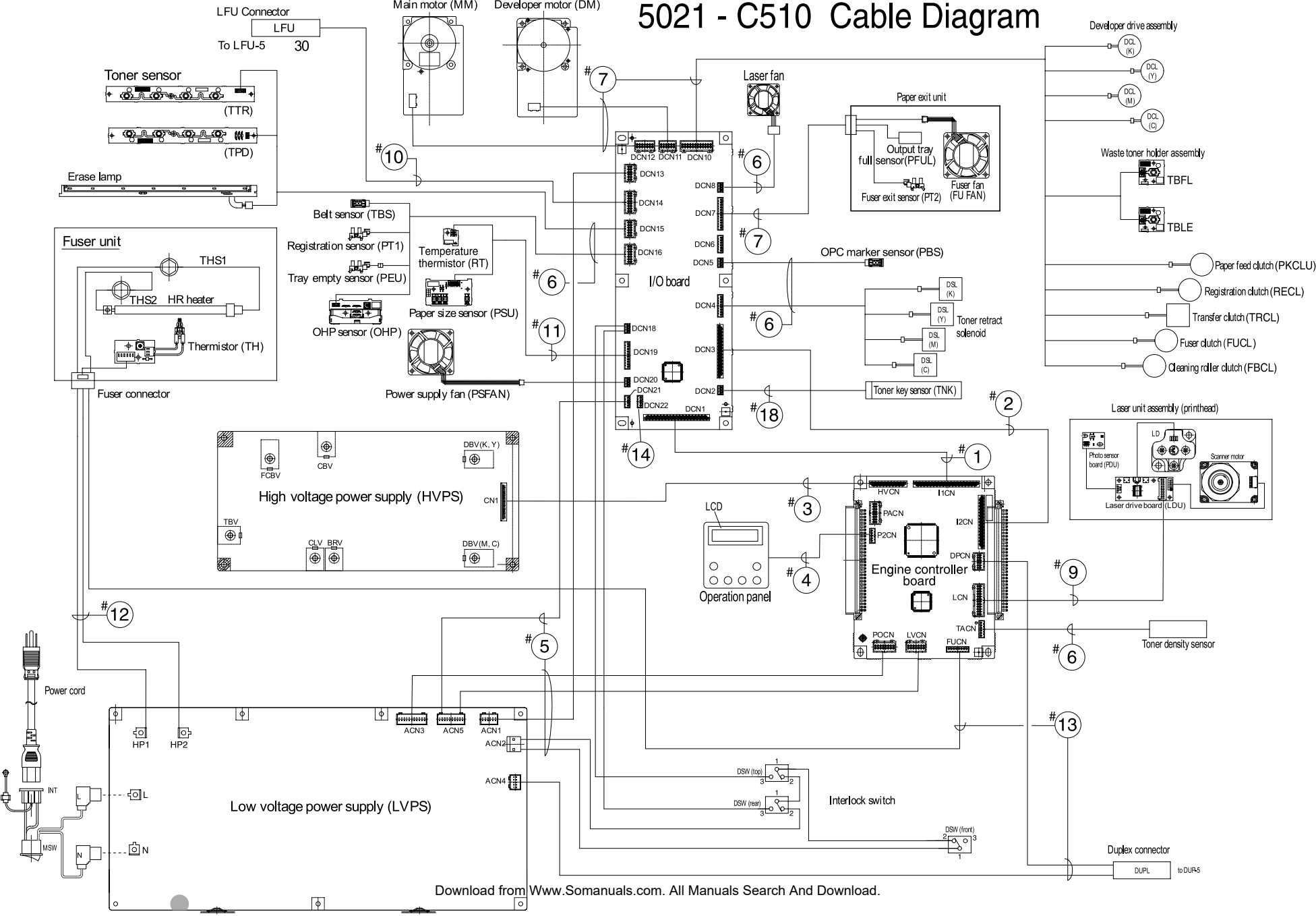

Free Manuals Download Website <u>http://myh66.com</u> <u>http://usermanuals.us</u> <u>http://www.somanuals.com</u> <u>http://www.4manuals.cc</u> <u>http://www.4manuals.cc</u> <u>http://www.4manuals.cc</u> <u>http://www.4manuals.com</u> <u>http://www.404manual.com</u> <u>http://www.luxmanual.com</u> <u>http://aubethermostatmanual.com</u> Golf course search by state

http://golfingnear.com Email search by domain

http://emailbydomain.com Auto manuals search

http://auto.somanuals.com TV manuals search

http://tv.somanuals.com